# 千葉大学 Moodle マニュアル

# Móodle Manual

このマニュアルは、WEB上で公開している「千葉大学 Moodle マニュアル」を PDF に変換したものです。

# 目次

| 主な変更点(2025 年度)          | 5  |
|-------------------------|----|
| 00. MOODLE の基本機能とログイン   | 10 |
| 00.1 千葉大学 Moodle へのログイン |    |
| 00.2 MOODLEの主な機能        | 13 |
| 00.3 MOODLEの画面構成        | 16 |
| 00.4 ダッシュボード            |    |
| 00.5 すべてのコース(コース検索)     | 21 |
| 01. コース作成と参加者登録         | 22 |
| 01.1 コースの開設(新規作成)       | 22 |
| 01.2 コースの初期設定           | 24 |
| 01.3 参加者登録(教師/TF/TA/学生) | 25 |
| 01.4 コース編集の基本操作         |    |
| 01.5 セクションの編集           |    |
| 01.6 活動・リソースの追加方法       |    |
| 01.7 編集アイコンの説明          |    |
| 01.8 過去のコースをインポートする     |    |
| 02. 資料の公開               | 34 |
| 02.1ファイルのアップロード         |    |
| 02.2 動画のアップロード          |    |
| 02.3 フォルダのアップロード        |    |
| 02.4 利用制限               |    |
| 03. 課題の利用               | 46 |
| 03.1 課題の作成              |    |
| 03.2 提出レポートの確認と評価       |    |
| 04. 小テストの利用             | 57 |
| 04-1. 小テストの利用 -設定       | 57 |
| 04-1.1 小テストの作成と設定       |    |
| 04-1.2 問題の作成            | 64 |
| 04-1.3 受験結果の確認          |    |
| 04-2. 小テストの利用 -問題作成     | 71 |
| 04-2.1 各問題の作成方法         | 71 |
| 04-2.2 問題の一括作成          |    |
| 05. 学生の意見や感想を収集する       | 90 |

| 05.1 フィードバック                  | 91  |
|-------------------------------|-----|
| 05.1.1 フィードバックの追加・詳細設定        |     |
| 05.1.2 質問の作成                  |     |
| 05.1.3 フィードバックで回答に依存した質問の作成   |     |
| <b>05.1.4</b> 回答結果の表示と分析      |     |
| 05.1.5 未回答者の表示(ユーザ名を記録する場合のみ) |     |
| 05.1.6 質問のエクスポート・インポート        |     |
| 05.2 アンケート                    | 104 |
| 05.2.1 アンケートの追加・詳細設定          |     |
| 05.2.2 アンケートの質問の作成            |     |
| 05.2.3 アンケートで分岐した質問の作成        |     |
| 05.2.4 回答結果の表示                |     |
| 05.2.5 非回答者の表示                |     |
| 06. 学生への連絡                    | 112 |
| 06.1 アナウンスメントを用いた一斉連絡         |     |
| 06.2 メッセージを用いた個別連絡            |     |
| 07. フォーラムの利用                  |     |
| 07.1 フォーラムの作成                 |     |
| 07.2 フォーラムへの投稿                |     |
| 08. グループの活用                   |     |
| 08.1 グループの作成                  |     |
| 08.2 活動・リソースへのグループの適用         |     |
| 08.3 参考情報                     |     |
| 09. WIKI の利用                  |     |
| 09.1 WIKI の作成                 |     |
| 09.2 WIKI の利用                 |     |
| 09.3 WIKI の管理                 |     |
| 10. 用語集の利用                    |     |
| 10.1 用語集の作成                   |     |
| 10.2 用語集の利用                   |     |
| 10.3 サブ用語集とメイン用語集の連携          |     |
| 11. 評定表の利用                    | 145 |
| 11.1 評点の集計と管理                 |     |
| 11.2 MOODLE 以外で行ったテスト等の評定管理   |     |
| 11.3 計算式の利用                   |     |

| 12. 活動ログの確認                  | 155 |
|------------------------------|-----|
| 12.1 コースログ                   | 155 |
| 12.2 各学生の活動ログ                |     |
| 13. バックアップ                   | 167 |
| 13.1 コースのバックアップ              | 167 |
| 13.2 コースのリストア                |     |
| 14. インポート                    | 173 |
| 14.1 概要                      |     |
| 14.2 インポート方法                 |     |
| 14.3 インポート時のセクションや活動・リソースの挙動 |     |
| 14.4 問題バンクのエクスポートとインポート      |     |
|                              |     |

# 主な変更点(2025 年度)

Moodle2025 公開時(2025 年3月)の変更点をまとめました。

### ■前年度(2024年度)コースが千葉大学 Moodle で閲覧可能です。

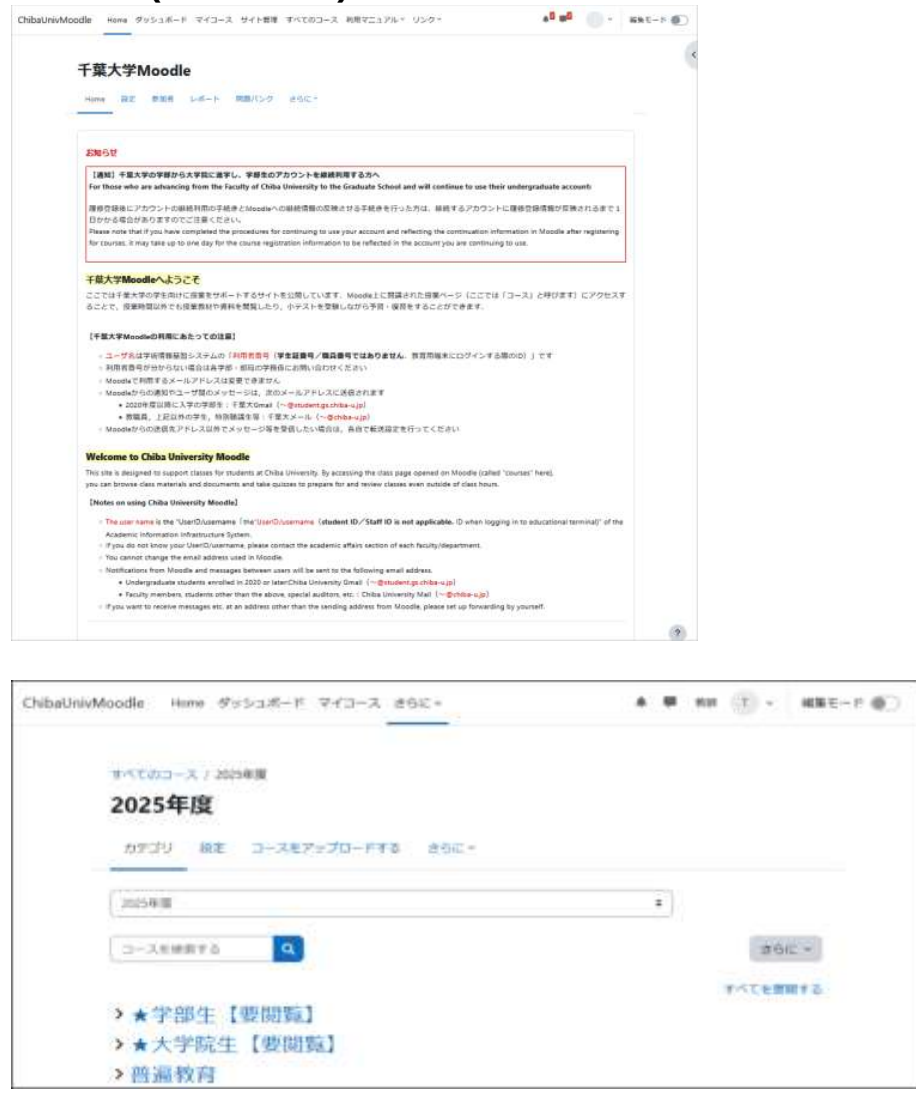

千葉大学 Moodle 内で 2024 年度、2023 年度コースの閲覧が可能に

千葉大学 Moodle で過年度コースを閲覧可能です。コースは非表示設定となっておりますので、教師ロール を持つユーザが閲覧可能です。過去2年度分のコース閲覧が可能です。学生が前年に受講したコースの閲覧 を要望した場合、そのコースが学生に閲覧可能であれば、表示設定を変更してください。

閲覧は過去年度のコースに「教師ロール」として登録されているユーザに限ります。 本年度より新たに授業の担当となった教員は、過年度コースに教師ロールで登録することにより、過年度コー スの閲覧およびインポートが可能となります。

pastmoodle 運用停止 pastmoodle は 2025/3/31 をもって運用停止いたしました。

#### ■教員による教師、TF、TA ロールの登録が可能です。

教師ロールで「編集権限のない教師」「学生」の他、「教師」「TF」「TA」の登録が可能です。

※「教師」「編集権限のない教師」「TF」「TA」の4つのロールには、それぞれの資格を有するユーザのみ登録 可能です。

登録の注意点や資格の確認方法は「<u>01.3 参加者登録(教師/TF/TA/学生)</u>」で詳しく解説していますので、 <u>必ずご確認ください。</u>

| ユーザを登録する                   |                                                                               |       | ×        |
|----------------------------|-------------------------------------------------------------------------------|-------|----------|
| <b>登録オプション</b><br>ユーザを選択する | 選択なし                                                                          |       |          |
|                            | <b>検索</b> ▼                                                                   |       |          |
| ロールを割り当てる                  | 教師 🗘                                                                          |       |          |
| さらに表示する                    | <ul> <li>秋町</li> <li>編集権限のない教師</li> <li>学生</li> <li>TF</li> <li>TA</li> </ul> | キャンセル | ユーザを登録する |

〈TA・TF 登録時の注意:内部進学者の利用者番号〉

内部進学者等で「利用者番号」の継続申請を行った、もしくは申請予定の学生を登録する場合は、 必ず対象の学生が Moodle 上での継続手続きを完了していることを確認してから登録を行ってください。

→Moodle 上での「利用者番号継続」手順については、こちらのページをご覧ください。 https://moodle.gs.chiba-u.jp/moodle/course/view.php?id=44486

#### ■ロールの変更手順

教師ロールで登録されたユーザは、コース内の他のユーザのロールを変更可能 です。 登録済みユーザのロールを変更したい場合には、コースの「参加者」をクリック して登録済みユーザー覧を表示し対象のユーザのロールをクリックすると、 ロールの編集ができるようになります。

まず現在のロールを削除します。

ロール名の左側にある ×印をクリックするとロールを削除できます。 次に新たなロールを選択します。

変更したいロールが表示されていることを確認して、ロール名の上に表示されて いるフロッピーディスクのアイコンをクリックして変更を保存します 。

以上でロールの変更は完了です。

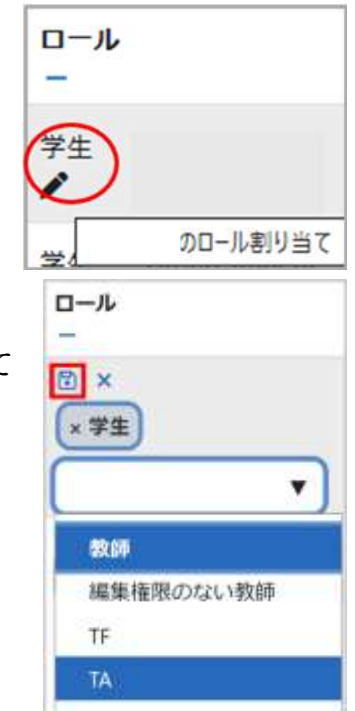

## ■アイコンデザインの変更

アイコンがシンプルに識別しやすいアイコンに変更になりました。

【旧】 【新】 活動またはリソースを追加する 活動またはリソースを追加する × 検索 検索 すべて 活動 リソース すべて 活動 リソース . \* 0 X 31 16-7 0 SCORMパック SCORMパッケ アンケート HSP URL Wiki スケジューラ URL Wiki アンケート スケジューラー HSP -9 12 **0** 2 0 \$ O \$ O A 0 12 O ☆ **0** ☆ **0 公 O** ☆ **0** ☆ **0** ☆ 0 I 6 6) TI 0 R): テキストおよび テキストおよび データベース チャット フィードバック フォーラム メディア領域 ファイル チャット データベース メディア領域 ファイル フィードバック フォーラム ☆ **0** A 0 Ŷ 0 **\$ 0** \* 0 ☆ **0** ☆ **0** ☆ O ☆ **0** ☆ 0 ☆ **0** ☆ O ₽ 2 20 3 1 x-9 ワークショップ フォルダ ブック レッスン 課題 フォルタ ブック ページ レッスン ワークショップ 課題 ☆ 0 \$ O ☆ 0 \$ O ☆ **0** ☆ O û 0 ☆ **0** \$ 0 \$ O \$ O ☆ 0 T **E!** 1 小テスト 投票 用語集 小デスト 用語集 10:22 ☆ **0** ☆ **0** 습 **0** \$ O ☆ **0** ☆ **0** 

#### ■「トピック」が「セクション」に名称統一

「トピック」や「セクション」などのコンテンツの設置場所の名称が「セクション」に統一されました。 ※2024 年度以前に作成されたコースは「トピック」(topic)と表示される仕様となります。

| •                                |  |
|----------------------------------|--|
|                                  |  |
|                                  |  |
| Contraction of the second second |  |

■コース内の各セクションに「サブセクション」が追加できるようになります

セクションに「サブセクション」を追加できるようになったことで、コースページのデザインが全体的に整理されました。これにより、学生からは階層構造がより明確になり、セクション内の資料の関連性がわかりやすくなり、視認性も向上しました。操作マニュアルは以下に記載しています。

| ◇ 西千葉キャンパス ◆          |         |
|-----------------------|---------|
| 😚 西千葉キャンパス紹介動画 🥒      | 1       |
| ◇ 新しいサブセクション♪         | * セクション |
| + 28#25.12U9-28200078 | ブセクション  |

#### 【注意】(2025/04/04 時点)

現在、サブセクション内の活動またはリソースがインポートできない可能性があります。 今後インポート作業を想定している場合は、セクションにサブセクションを作成せず、セクション内で活動また はリソースを管理するようお願いします。詳細については、<u>こちら</u>を参照してください。 ※インポート作業を想定していない場合は、サブセクションを作成しても問題ありません。

## ■デフォルトエディタが TinyMCE に変更

[TinyMCE]

デフォルトエディタが「Atto HTM エディタ」から「Tiny MCE エディタ」に変更になりました。

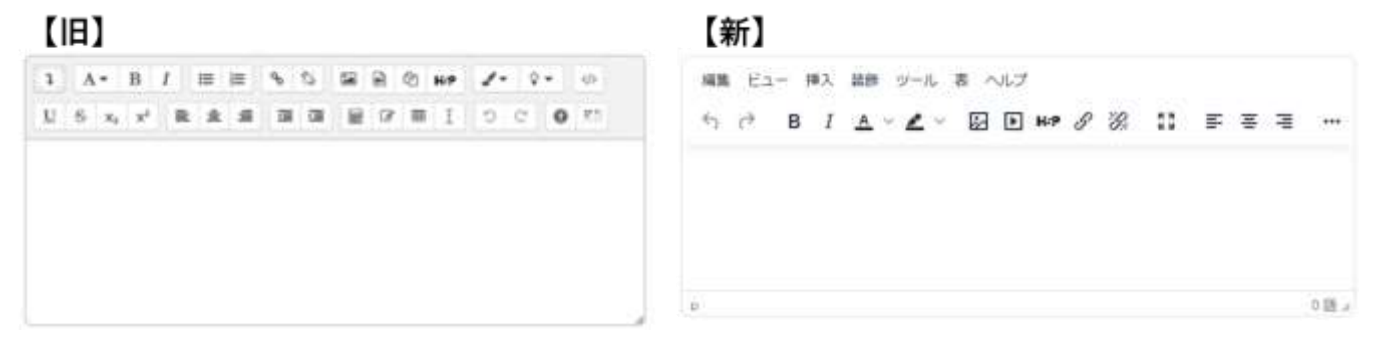

旧「Atto HTM エディタ」に変更したい場合は、以下から設定を変更してください。 ユーザメニュー>プレファレンス>エディタプレファレンス>Atto HTM エディタ

| ▲ ● 教 ~    | プレファレンス                        | エディタプレファレンス                |
|------------|--------------------------------|----------------------------|
| プロファイル     | ユーザアカウント                       | テキストエディタ 🔮 Atto HTMLエディタ 🗘 |
| 評定         | プロファイルを編集する                    | デフォルトエディタ                  |
| カレンダー      | パスワードを変更する                     | TinyMCEエディタ ル              |
| メッセージ      | 催先言語<br>フォーラムプレファレンス           | Atto HTMLエディタ              |
| プライベートファイル | エディタプレファレンス                    | プレインテキストエリア                |
| レポート       | カレンターノレノアレンス<br>コンテンツバンクプレファレン |                            |
| プレファレンス    | ス                              |                            |
| 言語設定       | セキュリティキー<br>メッセージプレファレンス       |                            |
| ログアウト      | 通知プレファレンス                      |                            |

#### ■複数のセクション・コンテンツー括操作 【バルク操作】 複数のセクションやコンテンツに対して一括で操作 ダッシュボード マイコース さらにゃ A # (1 - HHE-P C) を行うことができます。 各セクションにインポートしてしまったコンテンツを 20XX-はじめてのmoodle パルク時代 / 一括で削除を行うことができるようになりました。 コース 設定 単加県 評定 レポート さらに-編集モードに移ることで、複数のセクション・コンテ ↓ 一般/ すべてを振りたたむ ンツの一括操作(バルク操作)が可能です。 国 アナウンスメント / 1 14 = A A. チェックボックスが表示されます。 TREENOLDER. -10 / 4 セクションごとの選択も可能 B. 複数のセクションを一括で選択可能です。 C. 複数のコンテンツを一括で選択可能です。 B 61回授業動画/ バルク操作を実行したい 項目にチェックを入れる D. 作業したいメニューを選択します。 C 1 man + + 第1第時第1テュメ RIGREE 02 D. WEREL 87 -

12

O PATERNYS

D

T BRANG

82回授業/

10 C 4 8

1

2.通利消み

#### ■セクションのパーマリンク機能

【パーマリンク】

パーマリンクとは、セクションに直接アクセスするための URL を取得することができます。 直接アクセスできることで、簡単に共有が可能です。

「編集モード」に切替え、各セクションの「:」をクリックし「パーマリンク」を取得できます。

| ✓ 第1回授業動画 /     |                      |
|-----------------|----------------------|
|                 | □ 表示                 |
| Moodle用語集メイン /  | ♀ 設定を場遇する<br>メ ハイライト |
|                 | (学 複型)               |
| Moodle用語識メイン2 / | - 移動                 |
|                 | の 相称する               |
| □1 第1回授業レジュメ /  | @ パーマリンク             |

# 00. Moodle の基本機能とログイン

## Moodle とは

Moodle(ムードル)は、Learning Management System(LMS)と呼ばれる授業用 Web ページを作成 するためのソフトウェアです。授業外における Web 上での学生の自発的な学習や、教員と学生とのコミュニケ ーションを促し、対面授業を補完する有用なツールの一つとして世界中の教育機関を中心に利用されていま す。また Moodle はオープンソースのソフトウェアであり、有志により日々改良が加えられています。

Moodle は、講義ごとに割り振られたコース内に講義資料やその他さまざまな教材を用意することにより、学生に予習・復習を行うための学習環境を提供します。Moodle の画面構成と基本操作、主な機能について説明します。

この他にもいろいろな機能がありますが、本マニュアルでは Moodleの基本的な使い方について解説します。

千葉大学 Moodle へは下記の URL よりアクセスできます。 https://moodle.gs.chiba-u.jp/moodle/

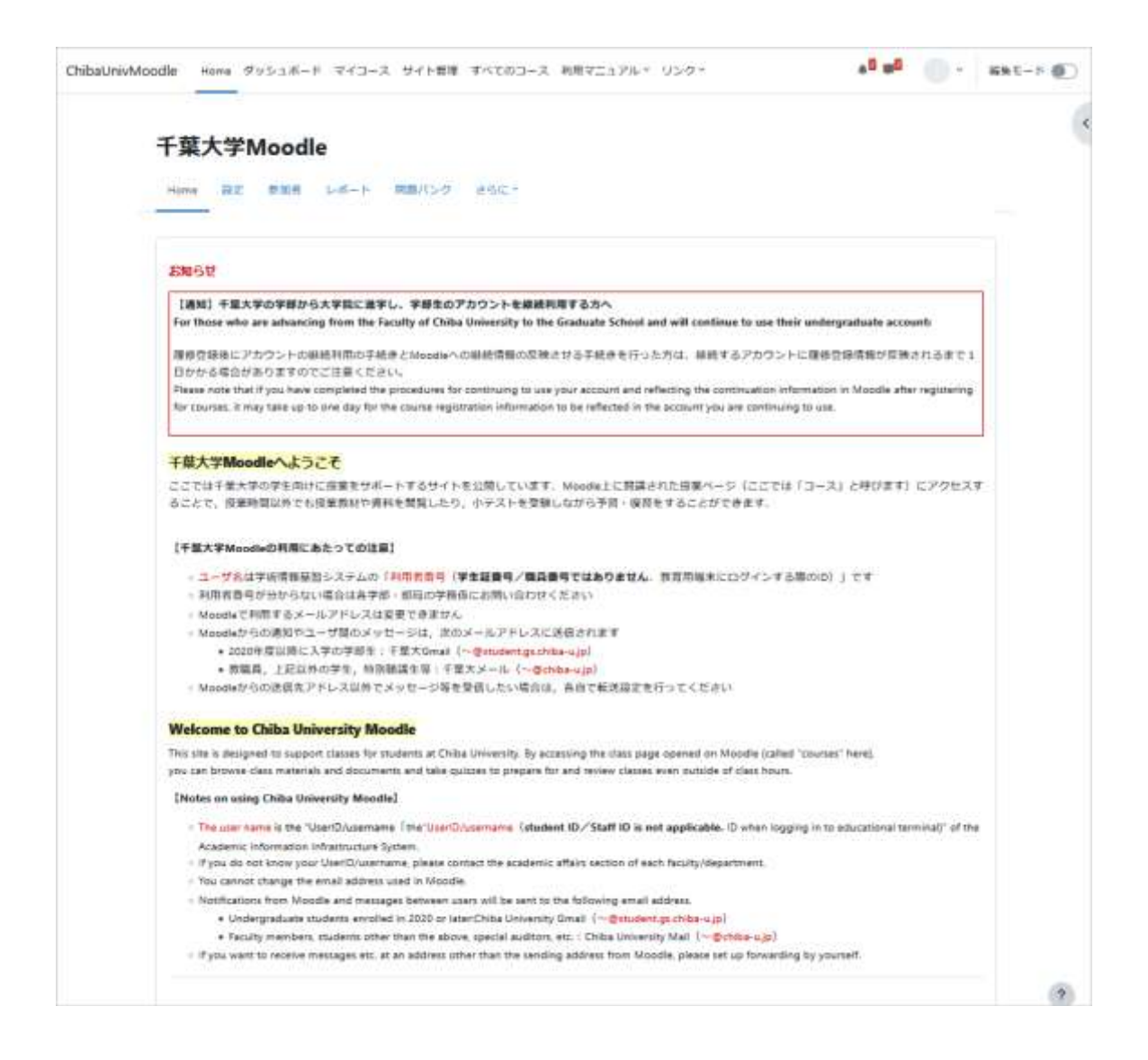

# 00.1 千葉大学 Moodle へのログイン

千葉大学 Moodle の利用は、千葉大学における学生・教職員・研究院など、情報基盤システムの ID(利用者 番号)が発行されていることが条件となります。

## ユーザ名とパスワード

千葉大学 Moodle のアカウント管理には、千葉大学情報戦略機構(CUDTEC)が管理する千葉大学統合認 証システムを利用しています。

あらかじめ情報基盤システムの ID である利用者番号(教育用端末を利用する際の ID)とパスワードをご用 意ください。

ブラウザで <u>https://moodle.gs.chiba-u.jp/moodle/</u> にアクセスします。

画面右上の「ログイン」をクリックしてログイン画面を 開きます。

「利用者番号」と「統合認証パスワード」を入力して 「ログイン」をクリックします。

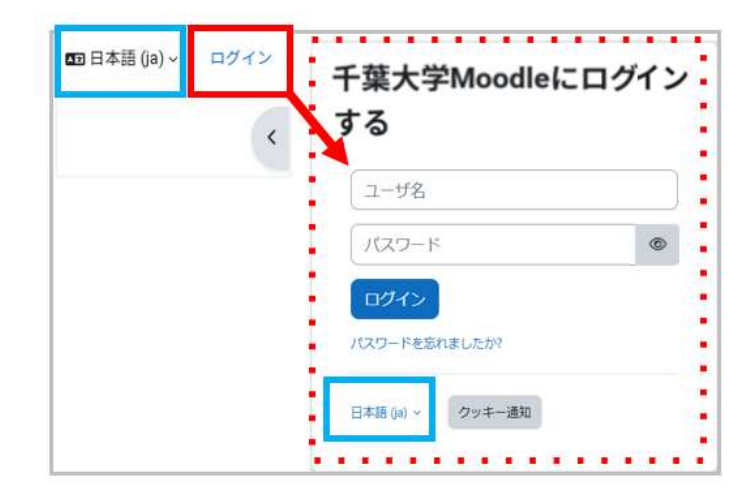

## 言語設定(日本語/英語)

ログイン前の Home 画面、ログイン画面、アイコン メニュー内には Moodle で使用する言語を日本語 もしくは英語に切り換える「言語設定」メニューがあ ります。

| プロファイル<br><sup>評定</sup> | ← 言語セレクタ                   |
|-------------------------|----------------------------|
| カレンダー<br>メッセージ          | English (en)<br>✔ 日本語 (ja) |
| プライベートファイル<br>レポート      |                            |
| プレファレンス                 |                            |
| 言語設定                    |                            |
| ロールを切り替える               |                            |
| ログアウト                   |                            |

## ユーザ情報の登録

初めて Moodle で利用するアカウントでは、ログイン時にプロファイルの編集画面が表示されます。

「姓」「名」「所属を選択する」を入力し、「プロファイルを 更新する」をクリックして情報を登録してください。

ここで登録した姓名はコース内の参加者リストに表示 されます。また、Last name, First name を登録し た場合は、リスト内に日本語の姓名と併記されます。

#### (1)姓・名の入力 ※必須入力

大学に届け出ている姓・名を入力してください。後日、 姓・名が変更になった場合は Moodle サポート (moodle-support◆chiba-u.jp)までお知らせく ださい(◆は半角@に変えてください)。

#### (2)所属の選択

プルダウンメニューから所属を選択してください。複数 のアカウントをお持ちの方は、ログインした利用者番号 を配布した部局を選択してください。

| • 11       | 0-9                                                                                                    |    |
|------------|----------------------------------------------------------------------------------------------------|----|
|            |                                                                                                    |    |
|            |                                                                                                    |    |
| 17         | •                                                                                                    |    |
| 5          | •                                                                                                    | _  |
| Last name  |                                                                                                    |    |
| First name |                                                                                                    |    |
| 73284      |                                                                                                    |    |
| ロオンパ       |                                                                                                    |    |
| 術業を展開する    | 所属充满作下品                                                                                                    | •] |
| サイムワーン     | (サーバタイムワーン(アリア)龍鹿)                                                                                                    | )  |
| ユーザ画像      |                                                                                                    |    |
| 现在公共推      | 80.                                                                                                    |    |
|            | And the second second s |    |

#### 教職員の登録メールアドレスについて

千葉大学 Moodle を利用するにあたって、システム通知や他のユーザからのメッセージは、ご利用中の千葉 大学の統合メールアドレス (…@chiba-u.jp や…@faculty.chiba-u.jp など)で確認することができま す。

Moodle から送付されるメールアドレスを変更することはできません。別のメールアドレスでも受信したい場合は、千葉大学 Web メールシステムのご自身のページで転送設定を行ってください。

※学生は入学年度によって登録メールアドレスが異なります。 こちらのページ(「千葉大学で使用するシステムの一覧」<u>https://sites.google.com/gs.chiba-</u>

<u>u.jp/education-system?pli=1</u>)で確認してください。

# 00.2 Moodle の主な機能

Moodle には次のような機能があります。

#### 資料の公開・ダウンロード

講義で使用したスライドや配布した資料をアップロードすることが できます。

PDF ファイル、Word ファイル、PowerPoint ファイルといった さまざまなファイル形式の資料を掲示でき、学生はその資料を ダウンロードすることが出来ます。

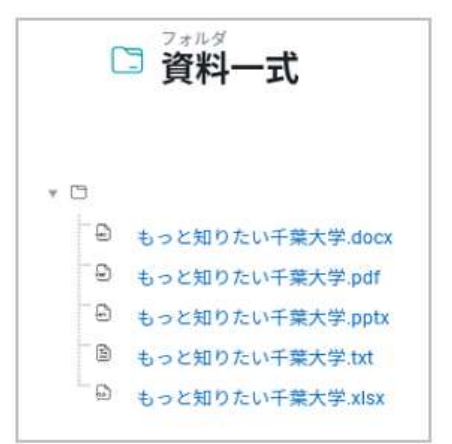

## 動画の公開(SCORM)

Moodle に動画をアップロードし、Moodle 上で学生に閲覧させる 機能です。

HLS 動画管理サイトで SCORM パッケージを作成し利用すること により、学生の動画視聴履歴を確認することができます。

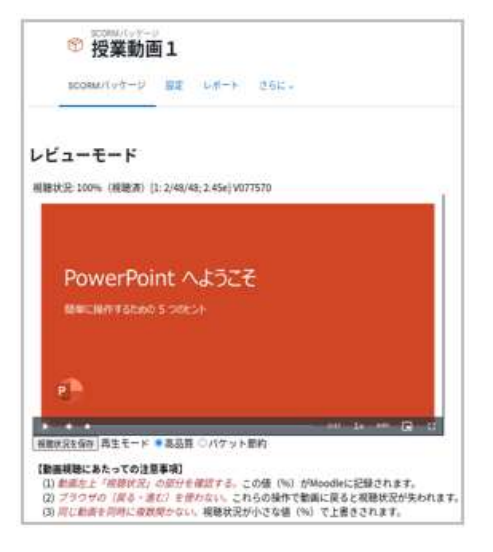

#### 課題の提示

Moodle ではレポート課題の提示からレポートの受領までを簡 単に行えるため、レポートの一元管理にも活用できます。

Moodle ではレポートの提出状況を一覧画面で確認すること はもちろん、レポートの提出期限を設定することもできます。ま た提出されたレポートにコメントをつけて返却するなどのフィー ドバックを行うことも可能です。

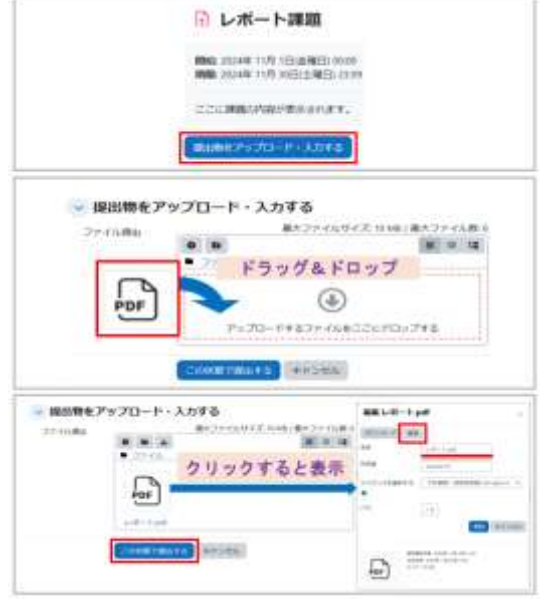

## 小テスト

小テストは、Moodle 上で小テストを実施し、 採点することが可能な機能です。

自動採点により瞬時に解答状況の把握が可能 なため、授業前に小テストの結果を確認した上 で授業では正答率の低い問題について詳細な 解説を行うといった利用も可能です。

「多肢選択問題」「〇/×問題」「組み合わせ問 題」「Cloze(穴埋め問題)」など、様々な種類の 問題を作成できます。

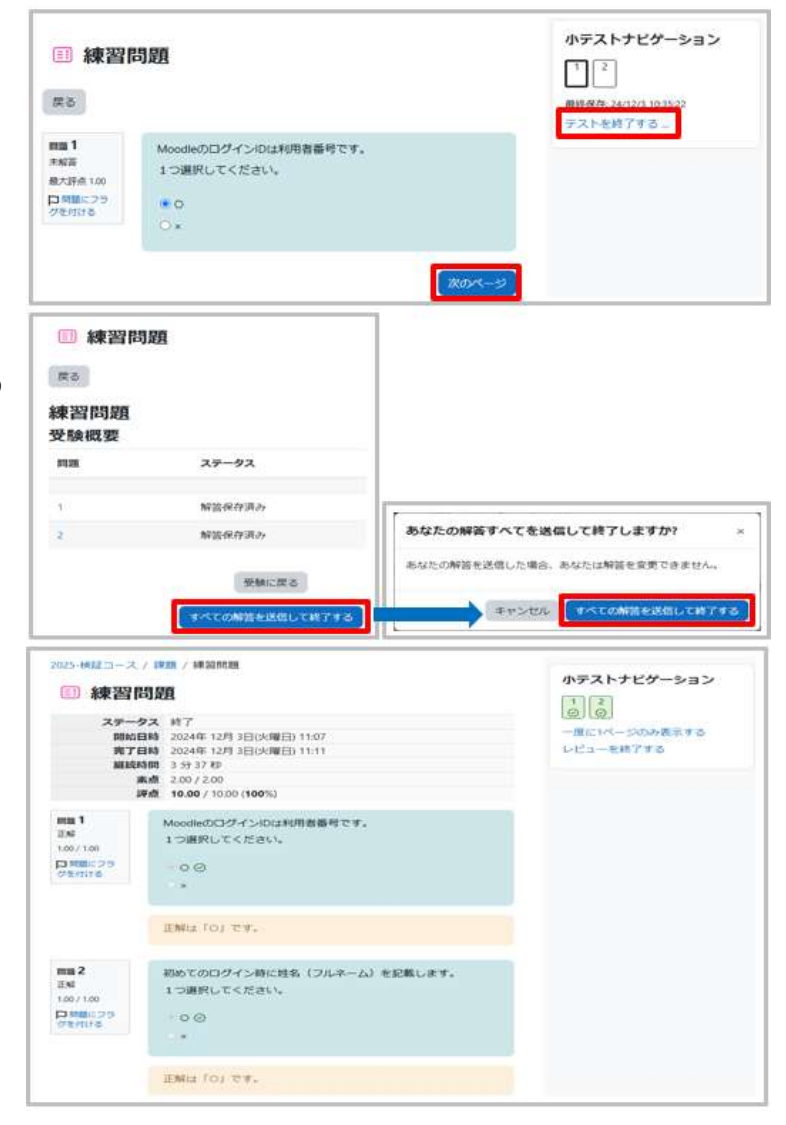

### アンケート集計(アンケート・フィードバック)

アンケートまたはフィードバックでは、Moodle 上で受講者 からの意見や情報を収集することができる機能です。

多肢選択や長文回答など、質問のタイプもさまざまです。

作成したフィードバックをテンプレートにして他のコースに インポートし利用することができるので、授業コースの評価 アンケートなど、同じ内容のアンケートを複数のコースで実 施する場合にも便利です。

匿名回答にすることも可能で、アンケートの場合は、提出日時の記録をとることも可能です。

| モード:匿名     |                 |  |
|------------|-----------------|--|
| あなたは千葉大学   | の学生ですか? 0       |  |
| ○ はい ○ いいえ |                 |  |
| あなたの行ってみ   | たいキャンバスはどこですか?  |  |
| □ 西千葉キャンパ  | ス               |  |
| □ 亥鼻キャンパス  |                 |  |
| □ 柏の葉キャンパ  | 12              |  |
| □ 松戸キャンパス  | 0               |  |
| □ 墨田サテライト  | キャンパス           |  |
| 千葉大学への熱い   | エールがあればご記入ください! |  |
|            |                 |  |
| 0 X/51 th  |                 |  |

## フォーラム(アナウンス)

フォーラムでは、授業に関係する事柄についての 疑問や、自身の意見を表現する相互学習の場を 提供することができます。

教員だけでなく学生も投稿でき、複数の学生が 1つのテーマについて意見や感想を書き込むこと により、学生間の交流も図れます。

すべてのコースの冒頭に用意されている 「アナウンスメント」への投稿は、コースの登録者 全員へメールで送信されます。

| 📃 アナウン       | スメント       |        |    |  |
|--------------|------------|--------|----|--|
| 一般ニュースおよびアナウ | リンスメント     |        |    |  |
| フォーラムを検索する   | Q          |        |    |  |
|              |            |        |    |  |
| ディスカッション     | ディスカッション開始 | 最新の投稿↓ | 返信 |  |

## Wiki

Wikiは、Web上にドキュメントを作成するための ツール機能です。クラス全体でドキュメントを一緒 に編集できる「共同Wiki」や、各学生が自分と教 師だけに表示される「個人Wiki」を作成できます。

|                                                  | Wikiを検索する       | ٩         |
|--------------------------------------------------|-----------------|-----------|
| ※ 千葉大学キャ                                         | ンパス情報           |           |
| 表示 🔹                                             |                 | 印刷        |
| 千葉大学キャンパス情報                                      | 服               |           |
| 千葉大学には4つのキャンパスと1                                 | つのサテライトキャンバスがあ  | ります。      |
| 西千葉キャンパス<br>JR西千葉駅のすぐ前に南門がありま                    | ます。千葉大学の本部のあるキャ | ンバスです。    |
| 亥 <mark>鼻キャンパス</mark><br>千葉城の展望台からキャンパスが一        | 望できます。大学付属病院のあ  | るキャンバスです。 |
| 柏の葉キャンパス<br>環境健康フィールド科学センター、                     | シーズホール、そして、柏の木  | があります。    |
| <mark>松戸キャンパス</mark><br>フランス式庭園、イギリス式庭園な         | ど複数の庭園を見ることができ  | ます。       |
| 墨田サテライトキャンバス<br>建物全体を実証実験空間と捉え、「<br>もとに運営されています。 | 主活の全てをシュミレートする」 | というコンセプトの |

# 00.3 Moodle の画面構成

Moodle には自分が登録されているコースや課題提出スケジュール等を一括で閲覧できる「ダッシュボード」 や授業を作成・実行するための「コース」画面などがあります。

#### HOME 画面

Moodle のホーム画面です。 Moodle に未ログインのままアクセスしたときに 表示されます。またヘッダーメニューの Home を クリックしても表示されます。

Home 画面には「お知らせ」や「メンテナンス 情報」等の通知が掲載されます。 また未ログインでも閲覧可能な各種操作 マニュアル等も掲載されています。

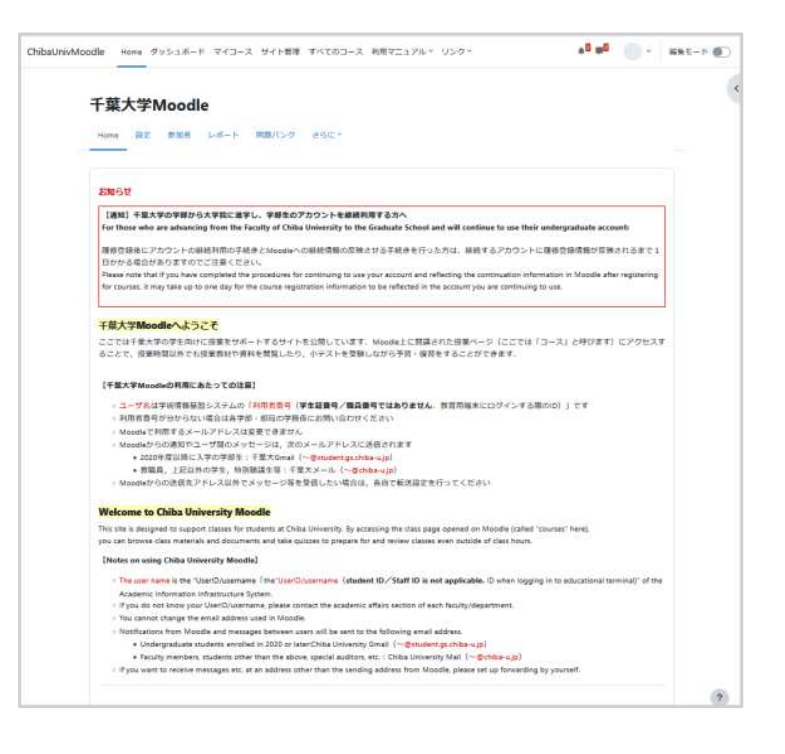

## コース画面

授業コースの画面です。(画像はコース作 成後の初期画面)

この中に授業に必要な資料や動画、課題、 小テストなどを登録します。

| ChibaUniv | Moodle Home ダッシュボード マイコース オラニッ | * * R - KSt-F 🜑 |
|-----------|--------------------------------|-----------------|
| •         | もっと知りたい千葉大学                    | 16244           |
|           | <u> </u>                       | THERMORED 1     |
|           | D 71052455 /                   | 1               |
|           |                                |                 |
|           | 👻 新しいセクション /                   | Ľ.              |
|           |                                |                 |

ヘッダーメニュー

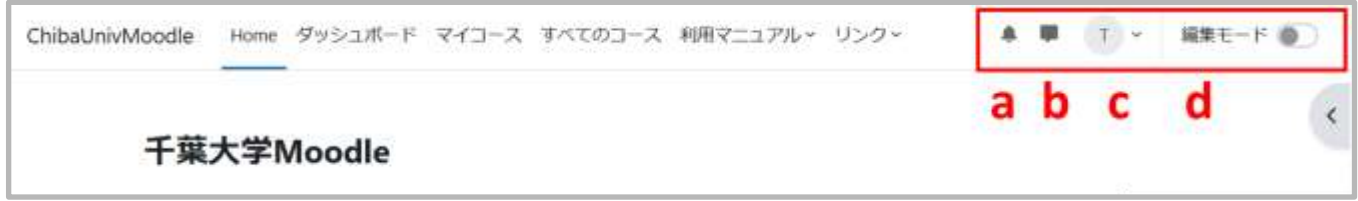

ヘッダーメニューは、Moodle内全画面共通で「Home」「ダッシュボード」「マイコース」「すべてのコース」「利用マニュアル」「リンク」が表示されます。

また、教師ロール等に登録され編集権限を持っているコース画面では、「編集モード」切替ボタンが表示されます。

a. 通知:コース内の活動に動きがあったときに表示 されます。未読の通知があるときは、アイコンの横に 赤数字が表示されます。

通知する情報は「通知プレファレンス」から変更可 能です。

ログイン通知など、メールに送信されるシステム通知も、ここから設定の変更ができます。

|               | d                     |     |
|---------------|-----------------------|-----|
|               | ·                     |     |
| U.            | 0                     | 417 |
| あながけ過程はありません。 | 28                    |     |
|               | 2022                  | 60  |
|               | 20122-0014.01         | •   |
|               | anne an               | C   |
|               | and and the statement | •   |
|               | 7++++++               |     |
|               | Partnadam.            | Ð   |
|               | 7                     | 0   |
|               | 21-10                 |     |
|               | BERT                  | 60  |
|               | #28#7#~567*/1+2+      | 6   |
|               | irgāti                |     |
| ATTRACT.      | 1-1X-728285           | (C) |
|               | 797-1                 |     |
|               | T-T+++T+>T            | 60  |
|               | 7-7-148               | Ð   |
|               | 67X1                  |     |
|               | 8110750411+20080      | 60  |
|               | ~                     |     |
|               | #subroat.             | 60  |

b. メッセージ:コースの担当教員や参加者同 士でメッセージの送受信ができます。未読の メッセージがあるときはアイコンの横に赤数字 が表示されます。

「通知プレファレンス」を ON にすると、受信し たメッセージをメールで受け取ることができま す。

| * <b>D</b>                    | ×<br>、 <                                     |
|-------------------------------|----------------------------------------------|
| ×<br>根余 Q •                   | <b>プライバシー</b><br>あなたにメッセージを送信する人を制限で<br>きます。 |
| <ul> <li>■ 星付き (1)</li> </ul> | ○ マイコンタクトのみ                                  |
| ▼ グループ (0)                    | <ul> <li>マイコンタクトおよびマイコースの誰でも</li> </ul>      |
| ▼プライベート (0)                   | <b>一般</b><br>⑥① Enterで送信する                   |

c. ユーザメニュー:プロファイルの編集、担当コースの評定一覧の表示などを選択可能です。

教師ロールとして登録されているコース内でユーザメニューを開くと「ロールを切り 替える…」が表示されます。 ロールを切り替えることで、見え方の違いを確認することができます。 また、ログアウトもここから行うことができます。

d. 編集モード:編集モードの開始/終了を行うためのボタンです。編集モードに移ることで、コースに様々なコンテンツを追加することができます。

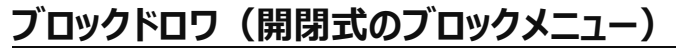

画面右上に表示されるタブをクリックすると、開閉式 のブロックメニュー(ブロックドロワ)が表示されます。

「Home」のブロックドロワには、カレンダーや管理者 からのお知らせ、登録されているコースの一覧などが 表示されます。また、教師ロールで登録されているコ ース画面では、表示する情報をブロック毎に選択・並 べ替えが可能です。

ブロックドロワに表示される項目は、メイン画面に何 が表示されているかにより変わります。

18

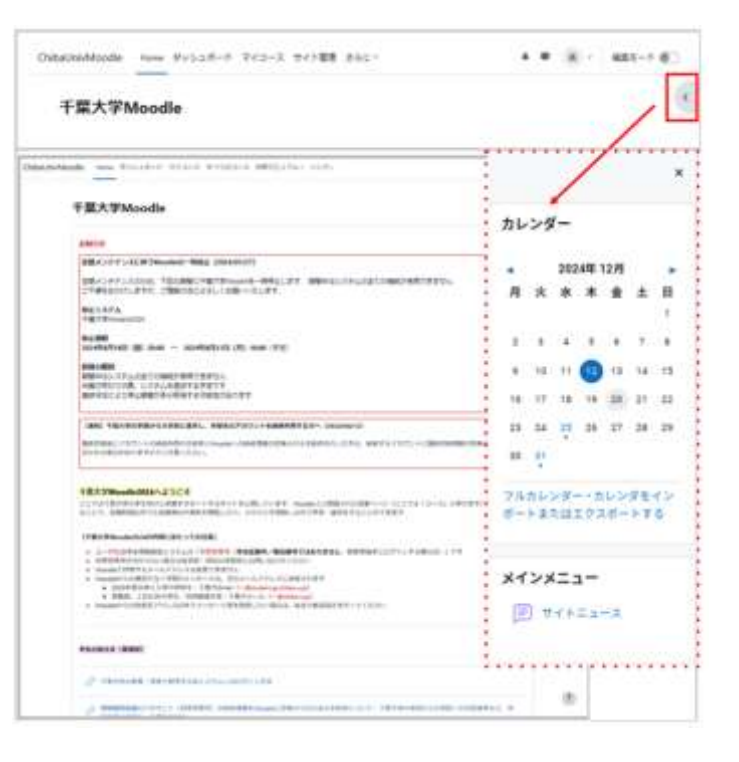

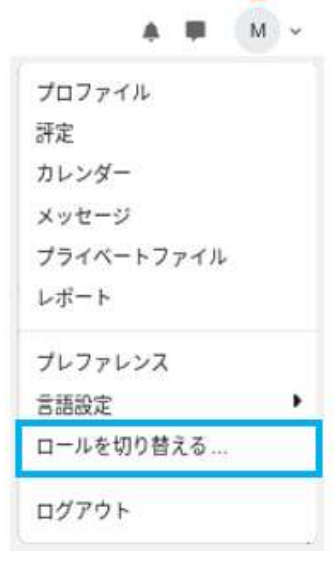

| d |   |
|---|---|
| u | 6 |
|   |   |

## <u>コースインデックス(コースページ内のスライドメニュー)</u>

コース画面左上に表示されるタブをクリックすると、コースインデックスが表示されます。

| 2025-も                  | っと知りたい千葉大学                       |             |        |
|-------------------------|----------------------------------|-------------|--------|
| hibaUnivMoodle Home &vs | ユポード マイコース すべてのコース 利用マニュアル。 リンク・ | A # (B) - H | at-r 🐑 |
| × 1]                    |                                  |             |        |
|                         | 2025-もっと知りたい千葉大学                 |             |        |
| 274952325               |                                  |             |        |
| 千葉大学トリビア                |                                  |             |        |
| 千葉大学トリビア                |                                  |             |        |
| 10110228                |                                  | すべてを折りたたわ   |        |
| PDF1ちっと知りたいで…           | (三) アナウンスメント                     |             |        |
| 前和一式                    |                                  |             |        |
| URL                     | 12日 千葉大学トリビア                     | έω)         |        |
| HSP                     | A M CONTRACT NOTING              |             |        |
| 動画の公開                   | 24- 主要关系10月36                    |             |        |
| もっと知りたい千葉大学             |                                  |             |        |
| 816 (MIH a              | 🥣 資料の公開                          |             |        |
| 增达込み動画                  | Charles a standard state         |             |        |
| 「課題の提案とレポートの…           | an weathing                      |             |        |
| レポート課題                  |                                  |             |        |
| ホテスト                    | L3 84-X                          |             |        |
| 第二即目授業<br>小デスト院了着のみ =   | C URL                            |             |        |
| 47.2.1                  | and a star                       |             |        |
| 小アスト (マニュアル州」           | Land Hold                        |             |        |
| 福雄デスト                   |                                  |             |        |
| 小デスト側も                  | 😪 動画の公開                          |             |        |
| ドラックルドロップ ユー            | 6つと知りたい千葉大学 (149)                |             |        |
| アンタート調査                 | (The BOR CAPE                    |             | ?      |

# 00.4 ダッシュボード

ログインをすると「ダッシュボード」が開きます。 ダッシュボードのメイン画面には、最近アクセスさ れたコース、タイムライン、コース概要、カレンダー が表示されます。

また、ダッシュボードの「ブロックドロワ」には、最新 アナウンスメント、直近イベント、マイコースが掲載 されます。

a. 最近アクセスされたコース:直近にアクセスした コースが一覧で表示されます。

b. タイムライン:小テストや課題の提出などアク ションを必要とする活動が表示されます。 また、日時や期限で絞り込み表示ができます。

c. コース概要:登録済みのコースを表示します。 コースを選択すると、授業情報や教材にアクセスす ることができます。表示するコースの条件や切替方 法は、下記の「コース概要(マイコース)」(1)(2) (3)を参考にしてください。

**d**. カレンダー:課題、小テストの締め切り、その他のイベントを表示します。

e. 最新アナウンスメント:メンテナンス情報など、 管理者からのお知らせ等が表示されます。

f. 直近イベント:カレンダーに登録されたイベントを 要約して表示します。

g. マイコース:登録されているコースが表示されま す。

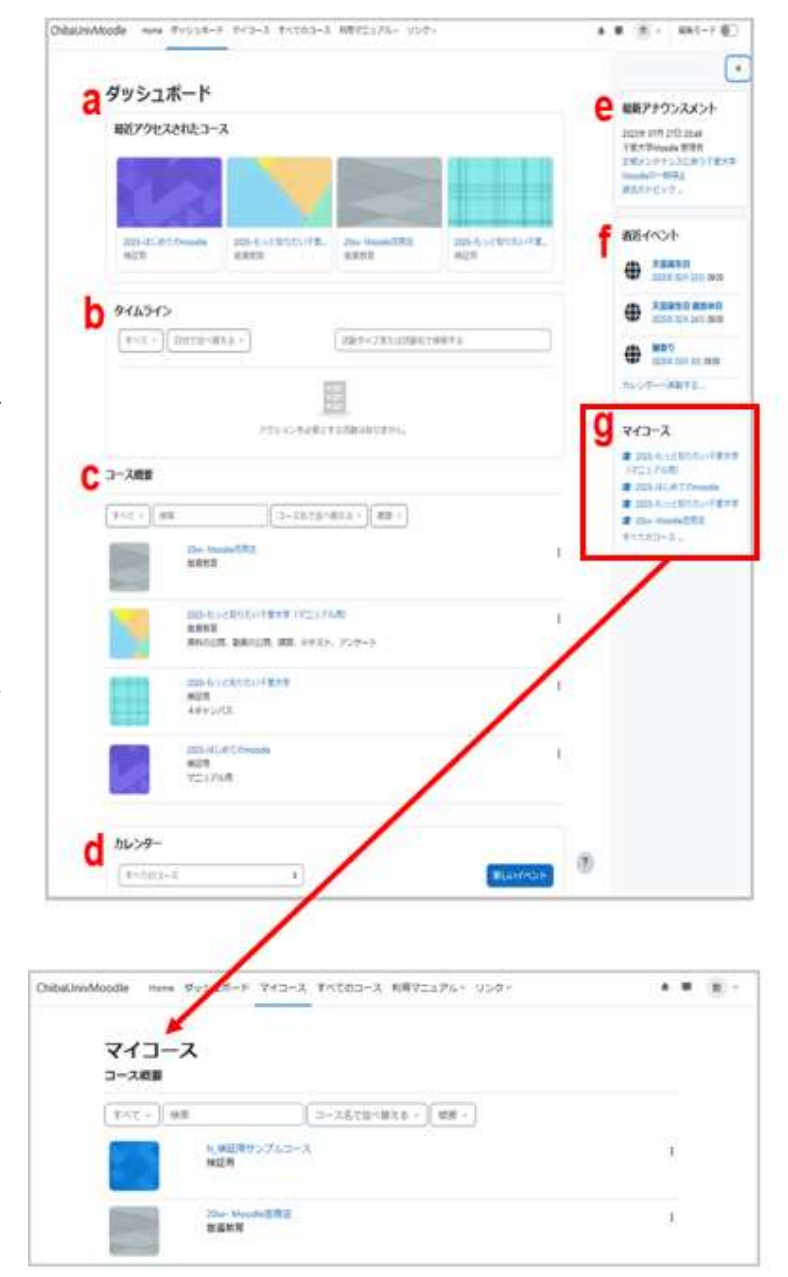

## <u>タイムライン</u>

ダッシュボードの「タイムライン」には、教師が設定 した課題の提出期限などのスケジュールが表示さ れます。

表示する対象は締め切りまでの期限などで切り 替えられます。

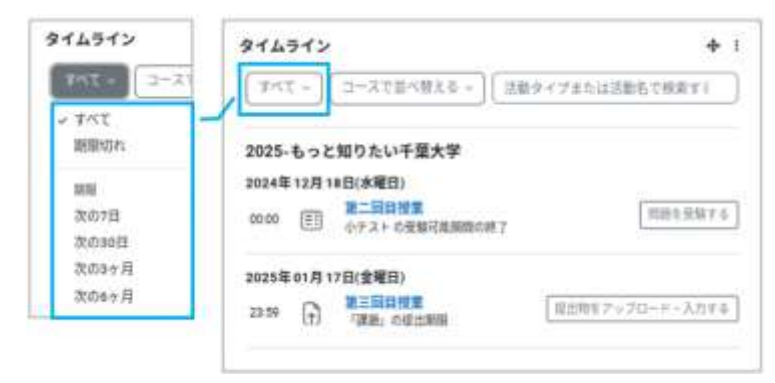

## コース概要(マイコース)

コース概要は、ログインしたアカウントで参加しているコースが表示されます。フィルタを使って、表示する コースを切り替えることができます。また、コース概要はメニューの「マイコース」を選択したときにも開きます。

(1)コースの切替フィルタ
すべて:表示を削除されたコースを除き、登録されたすべての
コースを表示します。
2025 年度:2025 年度のコースを表示します。
未来:開講前のコースを表示します。
過去:開講期間終了後のコースを表示します。
星付き:「星付き」に設定したコースを表示します。
表示削除済み:「表示から削除」したコースを表示します。

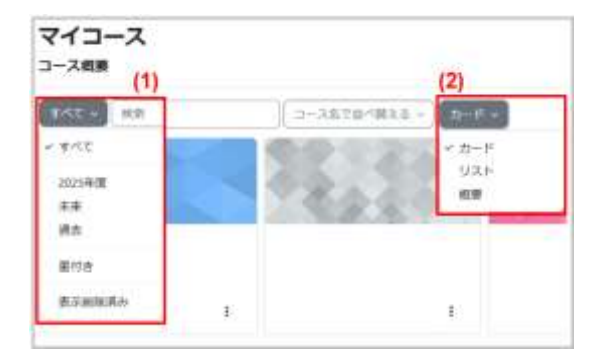

(2)コースリストの表示形式を切り替える

コース概要内のコースの表示形式をカード形式またはリスト形式に切り替えます。

(3)星付き、表示削除済みの設定 カードもしくはリストの右下の「!」をクリックし選択します。

このコースに星を付ける:コース名の先頭に★マークが表示され、「星付き」コースとして設定されます。 表示から削除する:コース開講の有無にかかわらず非表示になり「表示削除済み」にのみ表示されます。表示 削除済みのリストから「表示をリストアする」を選択すると通常の表示に戻ります。

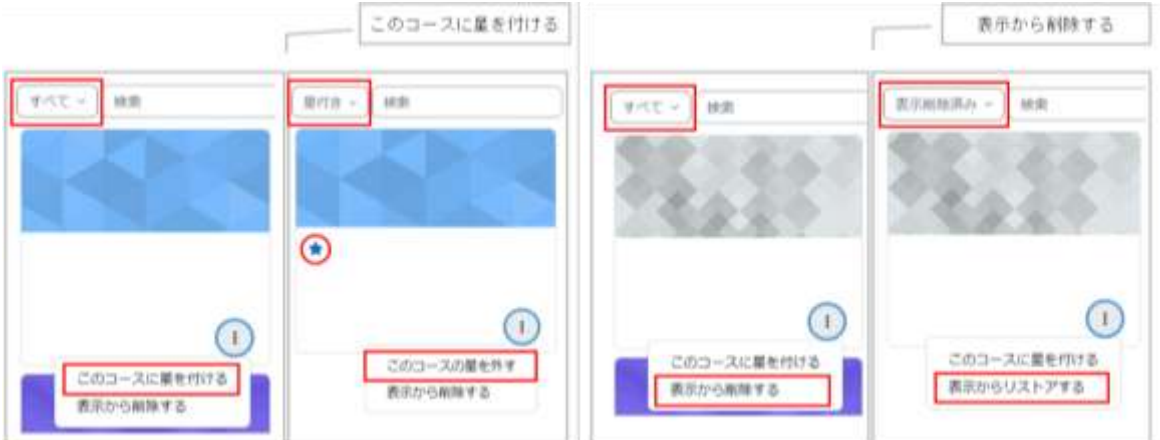

# 00.5 すべてのコース(コース検索)

コースは階層化されたカテゴリ内に用意されています。

カテゴリ名をクリックすると、そのカテゴリに登録されている授業コース が一覧で表示されます。また、① セレクトボックスでカテゴリを切り替 えることも可能です。

② コースを検索する欄に「コース名称」または「授業コード」を入力して 虫めがねのアイコンをクリックするとコースを検索できます。

| TATO3-X / 2018   | crahi              |
|------------------|--------------------|
| 2025年度(テン        | <b>XF)</b>         |
| 1                |                    |
| (2)              |                    |
| -                |                    |
| > 普遍教育           | 普遍教育               |
| > 国際教養学部         | NANK               |
| > 文学部<br>> 法政程学部 | No. 875-2768731-00 |
| 法程学部             | 1                  |

# 01. コース作成と参加者登録

# 01.1 コースの開設(新規作成)

千葉大学 Moodle では、教職員からの申請を受けて管理者がコースを作成しています。 コース作成申請は学生ポータルの「シラバス編集システム」、もしくはメールで受付けています。 コース作成完了のご連絡はしておりませんので、各自でご確認ください。 申請から 1 週間経ってもコースが見えない場合は、Moodle サポート(moodle-support◆chiba-u.jp) までお知らせください(◆は半角@に変えてください)。

コースの新規作成申請方法は、そのコースの内容等により下記の3つに分類されます。

(1)学生ポータルのシラバスに掲載されている授業のコースを申請(履修登録した学生を自動登録)

- (2)学生ポータルのシラバスに未掲載の授業のコースを申請
- (3)授業外のコースを申請

(1) 学生ポータルのシラバスに掲載されている授業コースを申請

シラバス編集システムから「Moodle コース作成」の「申請」ボタンをクリック

・履修登録した学生は、学生ロールとして自動的に連携登録されます。

・Campus Plan で授業の担当教員として登録された教員は、教師ロールとして自動的に連携登録されます。 ・教員、学生どちらも手動での追加登録も可能です。

・申請から2日以内にコースが作成されます(メンテナンス等で遅れる場合があります)。

シラバス編集システムの一覧にある 「Moodle コース作成:申請」ボタンを クリックしてください。

通常、申請の翌日にはコースが作成 され、ご利用可能となります。

※次年度のコースを申請した場合は、 3月上旬より順次作成を開始します。

Moodle コース内にも申請方法が掲載されています。 教職員用:コース申請・コース利用案内(教職員用)</u>を参照の上、 Moodle サポートまでメールで申請してください。

シラバスから申請したコースを取り消したい

<u>シラバスで申請したコース作成依頼をシラバス上から取り消すことはできません。</u> 設定画面の可視性を変更することで、学生に対し非表示にできます。

コースを学生から非表示にする設定

① 非表示にしたいコースの「設定」をクリック

②「可視性」を『非表示』にして保存

※非表示にしても、教師ロールのユーザにのみ薄いグレーで表示されます。

- (2) 学生ポータルのシラバスに未掲載の授業コースを申請
- Moodle サポート宛にメールでコース作成申請
  - ・履修登録による学生の自動連携登録はありません。
  - 学生に自己登録キーを配布して登録させるか、教員が学生を手動登録します。
  - ・教員も手動登録が必要です。Campus Plan からの連携登録はありません。

・年度切替時期、閉室日を除き、申請から概ね2日でコースが作成されます。

申請時に必要な情報

コース作成を申請するには、以下の項目を記載の上、Moodle サポートまでメールで申請してください。 Moodle サポート:moodle-support◆chiba-u.jp(◆は半角@に変えてください)

- ・申請者名、メールアドレス(必須)
- ・代表教員の利用者番号・姓名(必須) ※ 申請時の登録は代表教員1名のみとなります。
- ・登録コースカテゴリ<mark>(必須)</mark>
- ・授業(コース)名称(必須)
- ・開講タームおよび時間割 記入例:T1-T2・水4
- ·利用目的
- ·想定利用人数

※ 複数の教員で担当するコースを申請される場合でも、コース作成時には代表教員のみが 教師ロールとして登録されます。その他の教員については、代表教員が追加してください。

Moodle 内にも申請方法が掲載されています。 教職員用:コース申請・コース利用案内(教職員用)を参照してください。

#### (3) 授業外のコースを申請

授業コース以外の申請やその他の利用申請の場合 ご希望の内容で Moodle コースを作成可能かどうかは、 Moodle サポート(moodle-support◆chiba-u.jp)までお問い合わせください。 (◆は半角@に変えてください)

Moodle 内にも申請方法が掲載されています。 教職員用:コース申請・コース利用案内(教職員用)を参照してください。

# 01.2 コースの初期設定

申請されたコースが作成されると、コース参加者のマイコースにリンクが表示されます。 授業内容を登録する前にコースの設定に誤りがないかを確認します。

#### コースの確認と初期設定

マイコースに作成されたコースが表示されていることを確認します。

コースが作成されると、参加者として登録されているアカウン トのマイコースにコースが表示されます。

コースをクリックします。

マイコース コース概要 Frit-> 総席 コース名で並べ世える - カード・) Jriteをっと知りたい千葉大学 普遍教育 1

② コース画面を開きます。

コースには、あらかじめ「アナウンスメント(フォーラム機能)」 が登録されています。

「アナウンスメント」への投稿は、コースの登録者全員にメール で連絡されます 。

アナウンスメントの利用方法は「<u>学生への連絡</u>」でご確認くだ さい。

| almidade non folkat-f tel- | a #54-   | · · · ·     | • |
|----------------------------|----------|-------------|---|
| ちっと知りたい千重な                 | 1441 HEL | Name 2      |   |
| s -0 /                     |          | FICTHERIC I |   |
| E Pressent                 |          | ÷.          |   |
|                            | *        |             |   |
| 👻 新しいセクション /               |          | . 1         |   |
|                            | 8        |             |   |

③「設定」画面を開きます。

コース作成時にシラバスに掲載されていた内容、もしくは申請メールの内容に添って、設定される項目は以下 の通りです。

#### 変更できる項目

A 長いコース名:開講年度-授業名称(ターム・時限) B コース可視性:表示 ※学生に対するコースの表示/非表 示設定 A~Bは、教師ロールで編集可能です。必要に応じて変更 してください。

#### 変更できない項目

- C コース省略名:開講年度-授業コード (例:2025-Gxx00001)
- D コースカテゴリ:開講責任部局のカテゴリ
- E コース ID ナンバ:③コース省略名と同じ

C~E 設定に不備がある場合は、Moodle サポート (moodle-support◆chiba-u.jp) までメールでご連絡 ください(◆は半角 @に変えてください)。

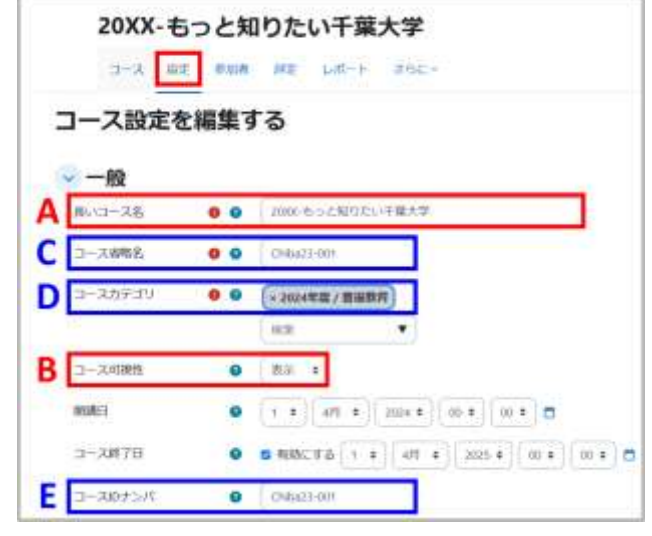

千葉大学 Moodle では、すべてのコースの初期設定として、開講期間をコースの作成日から当該年度末まで で作成しています。開講期間(コース開始日、コース終了日)は変更しないでください。

# 01.3 参加者登録(教師/TF/TA/学生)

コースに参加するユーザを登録します。

Moodle では<u>連携登録</u>、<u>手動登録</u>、<u>自己登録</u>と3種類の登録方法があり、同じコース内で複数の登録方法を 利用することができます。

シラバス申請で作成されたコースでは、担当教員と履修登録済みの学生は自動的にコースに登録されます。 それ以外のコースでは参加者については教員による手動登録、もしくは学生自身による自己登録が必要で す。また、シラバス申請以外の方法で作成したコースでは、教師ロールで登録されている教職員が、他の教員 の追加も含め、コース参加者の登録を行ってください。

(1) ロールに割り振られる権限

Moodle では、割り振られた権限のセットを「ロール」と呼びます。コースの利用にあたって、コースの参加者に はその身分に応じたロールの設定が必要となります。

登録可能なロールは「教師」「編集権限のない教師」「TA」「TF」「学生」の5種類です。

ロールごとに Moodle の利用権限が異なります。成績の閲覧など取り扱いに注意を要する機能もあるので、 登録には細心の注意を払う必要があります。

|   |    |                      | ロール |               |    |    |
|---|----|----------------------|-----|---------------|----|----|
|   |    | Moodke操作項目           | 教師  | 編集権限の<br>ない教師 | ТА | TF |
|   | 1  | コースの作成               |     |               |    |    |
| ⊐ |    | 設定                   |     |               |    |    |
|   | 2  | コースのコース名の変更          | •   |               |    | •  |
|   | 3  | コースの概要・コースイメージ変更     | •   |               |    | •  |
|   | 4  | コースの可視性の変更           | •   |               |    | •  |
|   | 5  | コースの開講日、終了日の変更       | •   |               |    | •  |
| ⊐ | -7 | への参加者登録              |     |               |    |    |
|   | 6  | ユーザの一括登録             |     |               |    |    |
|   | 7  | 学生の手動金録              | •   |               |    |    |
|   | 8  | TAの手動登録              | •   |               |    |    |
|   | 9  | TFの手動登録              | •   |               |    |    |
|   | 10 | 教員の手動登録              | ٠   |               |    |    |
|   | 11 | 編集権限のない教師の手動登録       | •   |               |    |    |
|   | 12 | ユーザの登録解除             | •   |               |    |    |
| ⊐ | -7 | 編集                   |     |               |    |    |
|   | 13 | SOORパッケージ(動画)のアップロード | •   |               | •  | •  |
|   | 14 | フォーラムの追加             | •   |               | •  | •  |
|   | 15 | フォーラムへ投稿             | •   | •             | •  | •  |
|   | 16 | 小テストの追加              | •   |               |    | •  |
|   | 17 | 小テストの集               | •   |               | •  | •  |
|   | 18 | 小テストのテスト結果の採点        | •   | •             |    |    |
|   | 19 | 小テストのテスト結果の閲覧        | •   | •             | •  | •  |
|   | 20 | アンケートの追加             | •   |               |    | •  |
|   | 21 | フィードバックの追加           | •   |               |    | •  |
|   | 22 | 課題の追加                | •   |               |    | •  |
|   | 23 | 課題の編集                | •   |               | •  | •  |
|   | 24 | 課題の開覧                | •   | •             | •  | •  |
|   | 25 | 課題の採点                | •   | •             |    | •  |
|   | 26 | ページの追加               | •   |               | •  | •  |
|   | 27 | ファイルの追加              | •   |               | •  | •  |
| そ | の他 | のコース管理               |     |               |    |    |
|   | 28 | 学生ロールのリストを抽出         | •   | •             | •  | •  |

※ 学生を TF(Teaching fellow)として登録するには、事前研修を完了している必要があります。 詳しくは下記リンク先でご確認ください。

<u>メディア授業実施時の TF(Teaching Fellow)・TA(Teaching Assistant)</u>

#### (2)手動登録

複数の教員で担当するコースや、TF や TA が参加するコースの場合、該当するユーザをコースに手動登録 します 。教師ロールを持つユーザは、コースに登録されているユーザに「教師」「編集権限のない教師」「TF」 「TA」「学生」ロールを設定することができます。ロールの設定にあたっては、該当ユーザに適切なロールを設 定してください。

※TF ロールに登録できる学生は、事前に TF 研修を完了している必要があります。登録前に各学部の学務 係に確認してください 。

- コース内のメニューから「参加者」をクリックします。
   「登録済みユーザ」の一覧画面が表示されます。
- ②「ユーザを登録する」をクリックします。 「登録オプション」画面が開きます。
- ③「ロールを割り当てる」で登録するユーザのロールを 選択します。
- ④「ユーザを選択する」欄に利用者番号を入力すると、 候補が表示されますので、クリックして選択します。

選択したユーザが入力枠の上部に表示されます。

同じロールに複数のユーザを登録したい場合は、 ④の作業を繰り返します。 「ユーザを登録する」をクリックします。

|                                         | *         | •                                                                                          |
|-----------------------------------------|-----------|--------------------------------------------------------------------------------------------|
| + APRENTS                               |           |                                                                                            |
| VANESARD STATUS                         |           |                                                                                            |
|                                         |           |                                                                                            |
| 登録オプション                                 |           |                                                                                            |
| 二十四年期秋天日                                | 潮戸なし      |                                                                                            |
|                                         | 82 4      |                                                                                            |
| n-atmosta 🕄                             |           |                                                                                            |
| 2008875                                 | M10       |                                                                                            |
| C. Production of the                    | 856501101 |                                                                                            |
|                                         |           | REPER DISTANCE                                                                             |
|                                         | 14        | 1.02.3                                                                                     |
|                                         |           |                                                                                            |
| ガを登録する                                  |           |                                                                                            |
| ザを登録する                                  |           |                                                                                            |
| <sup>ザを登録する</sup><br>陳 <b>オプション</b>     |           | (* 千里大部 CHRA Tary Same                                                                     |
| ザを登録する<br>緑オプシヨン<br>げeigints 8          | RRACI T   | (< 手服太郎 CHISA Tares 200000<br>○ ○ ○ ○ ○ ○ ○ ○ ○ ○ ○ ○ ○ ○ ○ ○ ○                            |
| ザを登録する<br>様オプション<br><sup>げを追訳する</sup> 『 | RR-GEL    | <ul> <li>&lt; 千星太郎 CHINA Tary South</li> <li>(∞0000) ▼</li> <li>検索:[利用者番号(ユーザ名)</li> </ul> |

2025-もっと知りたい千葉大学

#### 「ユーザを選択する」で候補なし、もしくは同じ名前が複数表示される場合

ユーザは利用者番号以外にも「学生証番号」「教職員番号」「「姓」+半角空白+「名」」で検索可能です。姓名 で検索する場合、同姓同名で複数候補に表示されたり、漢字の違いにより検索できない場合があります。 <u>必ず本人もしくは担当部局に「利用者番号」を確認し、登録間違いのないようにしてください。</u> それでも候補がいない場合は、本人に Moodle へのログインが完了しているか確認してください。

| × 千葉太郎 CHIBA Taro 25XX0000 | × 千葉太郎 CHIBA Taro 25XX0000 | × 千葉太郎 CHIBA Taro 25XX0000 |
|----------------------------|----------------------------|----------------------------|
| 25XX0000                   | 千葉太郎 🔻                     | CHIBA 🔻                    |
| 検索:[学生証番号]                 | 検索:[姓]+半角空白+[名]            | 検索: [Last name]            |

#### (3)自己登録

履修登録が反映されないコースを利用する場合は、教員の設定により自己登録を行うことができます。 この場合、コースにアクセスするための「登録キー」と呼ばれるパスワードの設定が必要となります。

自己登録キーの設定

コース画面の右側のブロックドロワを開き、管理ブロックを表示させます。
 管理ブロックから、ユーザ > 登録方法 をクリックします。

または、参加者タグをクリックし、登録済みユーザ > 登録方法 をクリックします。

| 20XX-もっと知り               | たい千葉大学     |           | 管理                                                                                                    |
|--------------------------|------------|-----------|----------------------------------------------------------------------------------------------------|
| 登録済みユーザ 🧹 💶              | 「を登録する     |           | <ul> <li>マコース管理</li> <li>● 設定</li> <li>マコーズ売了</li> <li>マコーザ</li> </ul>                                                                     |
| ✓ 登録済みユーザ<br>登録方法        | •          | 0         | <ul> <li>★ 空球点はユーザ</li> <li>&gt; 登録方法</li> <li>登録方法     <li>登録方法     <li>2000     <li>2000     <li>100     </li> </li></li></li></li></ul> |
| ロールのリネーム<br>グループ<br>グループ | フィルタをクリアする | フィルタを適用する | ▲他のユーザ<br>▼フィルタ<br>>レポート                                                                                                    |

2 自己登録(学生)の行の右側にある鉛筆アイコンをクリックして、設定画面を表示させます。

| 登録方法 ~    |     |       |      |
|-----------|-----|-------|------|
| 8#        | ユーザ | ታላ/ፑላ | 12SK |
| 于動空鍵      | 1   | 4     | 21   |
| ゲストアクセス   | 0   | + +   |      |
| 自己發録 (学生) | 0   | ↑ ↓   | 5 @Z |
| 連携登録      | o   | . +   | 4    |

#### 自己登録の無効化

学生の自己登録を禁止したい場合には、「目」のアイコンをクリックして斜線の入った状態にします。 この時、既に自己登録済みの学生がいる場合、ステータスが「アクティブ」から「現在なし」に変更され、 対象コースが閲覧できなくなります。

③「登録キー」を設定します(目のアイコンをクリックすると、入力した文字がそのまま表示されます)。 初期値で登録キーがセットされていますが、必ず変更してご利用ください。

また、新規の登録が有効となるように「新しい自己登録を許可する」が「Yes」になっていることを確認してください。

| 自己登録            |                            |
|-----------------|----------------------------|
| カスタムインスタンス名     |                            |
| 鼠存の自己登録を許可する 🗿  | Ves =                      |
| 新しい自己登録を許可する    | Yes a                      |
| 登録キー 0          | デキストを入力するにはクリックしてください。 🖊 🥥 |
| グループ登録キーを使用する 😡 | No e                       |

#### 《登録期間と登録受付期間》

自己登録の設定画面にある「登録期間」は、自己登録をした<u>学生がコースを利用できる期間</u>です。 たとえば登録期間を12週とした場合、自己登録から12週間経つと自己登録が無効(一時停止)となってしま い、授業期間の途中であっても学生はコースを利用できなくなってしまいますので注意してください。 自己登録の受付期間を設定したい場合は、「開始日」と「終了日」を設定します。 入力欄がグレーになっている場合は、「有効にする」にチェックを入れると入力可能となります。

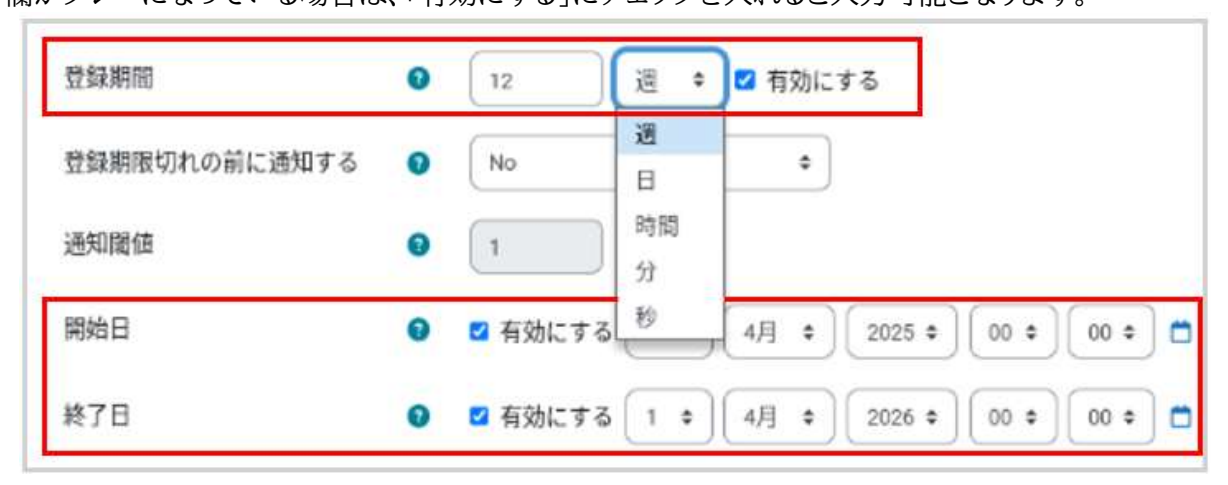

# 01.4 コース編集の基本操作

授業コースを編集し、資料や動画、課題、小テストなどを配置する。

「編集モード」への切り換え方

コース画面では、右上に「編集モード」ボタンが表示されます。ボタンをクリックすることにより、コースが編集画 面へと切り換わります。

| 20XX-もっと知りたい千葉ナ<br><u>コース</u> mm mmh mm しの | <b>大学</b><br>-+ 252 | 三<br>20XX-もっと知りたい千葉<br><u>コース</u> ## きwe ### レ | 大学 /51/0md ≠   |
|--------------------------------------------|---------------------|------------------------------------------------|----------------|
| 😸 —M                                       | 軍人工考測的自力的           | ○ -₩ /                                         | Torrestories I |
| T Provident                                |                     | E 2+022/2+ /                                   | 1              |
| ● 新しいやクション                                 |                     |                                                |                |

#### 「学生ロール」での表示を確認する方法

コースの設定やコースへのコンテンツの追加は教員の視点で行うものですが、コースの運営を進める上で、学 生からコースがどのように見えているかを確認することも大切です。

コースにおける教師と学生では、与えられている権限の違いからコース内でできることが異なります。 「見せたいと思っていたコンテンツが、教員からは見えていても学生からは見えていない」ということにならな いように、ここでは学生視点でのコースの確認方法について説明します。

「ロールを切り替える」機能を使用して、学生からの見え方を確認します。

 画面右上のユーザ名のアイコンをクリックするとメニューが表示されますので、「ロールを切り替える」を クリックします。

②「ロールを切り替える」の画面が表示されるので「学生」を選択します。

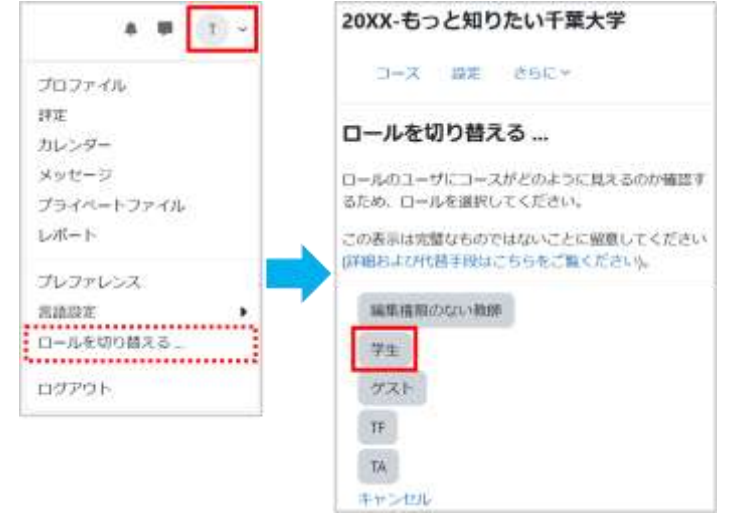

「教師ロール」と「学生ロール」の表示の違い

| 「教師ロール」の表示                                                    | 「学生ロール」の表示                                                      |  |  |  |  |
|---------------------------------------------------------------|-----------------------------------------------------------------|--|--|--|--|
| ChbeUniMoode xxxx 5 y > 25-7 312- * * (2)- & (2)-             | ChibaUniMoodie xuns \$v≥35-> ?13-3 25€                          |  |  |  |  |
| ■ 2025-もっと知りたい千葉大学                                            | ■ 2025-もっと知りたい千葉大学                                              |  |  |  |  |
| <ul> <li>一般</li> <li>〒ペマキ長りとたち</li> <li>回 アナウシスネント</li> </ul> | <ul> <li>一般</li> <li>アバマをおりたたむ</li> <li>(回) アナウンズメント</li> </ul> |  |  |  |  |
| ● 西千葉キャンパス                                                    | 🥃 西千葉キャンパス                                                      |  |  |  |  |
| <ul> <li>         ・</li></ul>                                 |                                                                 |  |  |  |  |

表示が切り替わると、右上のアイコンの横に「学生」と表示されます。

表示設定を切り替えることにより、作成中のセクションや課題など、学生にはまだ公開したくない活動を非表示にできます。学生に対し非表示設定をしているセクションや活動にはグレーのアイコン「学生から秘匿」が 表示されます。

#### 学生ロールから非表示にする設定方法

学生に対し非表示にする設定で、以下の単位で設定可能です。 詳しい操作方法は、マニュアル内のそれぞれの項目ページをご確認ください。

- (1)コース全体を非表示にする
- (2)セクションを非表示にする
- (3)課題や小テスト、動画など活動ごとに非表示にする

| コース全体を非表示                                                                  | セクションを非表示                         | 課題や小テスト、動画など活動を非表示                                                                                                    |  |  |  |  |  |
|----------------------------------------------------------------------------|-----------------------------------|----------------------------------------------------------------------------------------------------|--|--|--|--|--|
| 20XX・もっと知りたい千葉大学                                                           | A = (2) - 4000-11 C               | ) • • (i) - NBE-F 💽                                                                                                    |  |  |  |  |  |
| コース設定を編集する                                                                 | ◇ 西千葉キャンパスノ []                    | 西千葉キャンパス     ・     ・     ・     ・     ・     ・     ・     ・     ・     ・     ・     ・     ・     ・     ・     ・     ・     ・     ・     ・     ・     ・     ・     ・     ・     ・     ・     ・     ・     ・     ・     ・     ・     ・     ・     ・     ・     ・     ・     ・     ・     ・     ・     ・     ・     ・     ・     ・     ・     ・     ・     ・     ・     ・     ・     ・     ・     ・     ・     ・     ・     ・     ・     ・     ・     ・     ・     ・     ・     ・     ・     ・     ・     ・     ・     ・     ・     ・     ・     ・     ・     ・     ・     ・     ・     ・     ・     ・     ・     ・     ・     ・     ・     ・     ・     ・     ・     ・     ・     ・     ・     ・     ・     ・     ・     ・     ・     ・     ・     ・      ・     ・      ・      ・      ・      ・      ・      ・      ・      ・      ・      ・      ・      ・      ・      ・      ・      ・      ・      ・      ・      ・      ・      ・      ・      ・      ・      ・      ・      ・      ・      ・      ・      ・      ・      ・      ・      ・      ・      ・      ・      ・      ・      ・      ・      ・      ・      ・      ・      ・      ・      ・      ・      ・      ・      ・      ・      ・      ・      ・      ・      ・      ・      ・      ・      ・      ・      ・      ・      ・      ・      ・      ・      ・      ・      ・      ・      ・      ・      ・      ・     ・      ・     ・      ・      ・      ・      ・      ・      ・      ・      ・      ・      ・      ・      ・      ・      ・      ・      ・      ・      ・      ・      ・      ・      ・      ・      ・      ・      ・      ・      ・      ・      ・      ・      ・      ・      ・      ・      ・      ・      ・      ・      ・      ・      ・      ・      ・      ・      ・      ・      ・      ・      ・      ・      ・      ・      ・      ・      ・      ・      ・      ・      ・      ・      ・      ・      ・      ・     ・     ・     ・     ・     ・     ・     ・     ・     ・     ・     ・     ・     ・     ・     ・     ・     ・     ・     ・     ・     ・     ・     ・     ・     ・     ・     ・     ・     ・     ・     ・     ・     ・     ・     ・     ・     ・     ・     ・     ・     ・     ・     ・     ・     ・     ・     ・     ・     ・     ・     ・     ・     ・     ・ |  |  |  |  |  |
|                                                                            |                                   | 西子屋中からに3回力的版                                                                                                    |  |  |  |  |  |
| 5-2085 • <u>Fo</u><br>5084 • <del>685</del><br>60 • <u>100</u> • <u>mo</u> | 文品キャンパス / ★ #2098年 ★     ダ パーマリンク |                                                                                                    |  |  |  |  |  |

#### 《評定を含む活動の学生視点での確認》

課題や小テスト(3 章と4 章で説明あり)などの評定を学生の視点で確認するには、自分を「学生」として設定 する必要があります。そのためには、学生ロールに切り替えるだけでは不十分のため、実際に学生ロールを設 定する必要があります。

ここでは、課題を例に手順を説明します。

- 【手順】
- ① 確認したい課題をクリックします。
- ② 画面右側に「課題管理」が表示されます。 注意:「課題管理」が表示されない場合は、画面右のブロックドロワーから「ブロックを追加する」を選び、
- 「管理」をクリックし「課題管理」を表示させてください。
- ③「ローカルに割り当てられるロール」を選択します。
- ④ 課題に新しいロールを設定するため、「学生」を選び、自分に学生ロールを設定します。
- ⑤ これにより、自分自身も評定の対象となり、学生と同様に課題の提出後に評点やフィードバックを受け取る ことができます。
- ⑥確認が終了したら、同様の手順で学生ロールを解除します。

#### 表示を「教師ロール」に戻す方法

画面右上のユーザ名のアイコンをクリックするとメニューが表示されますので、 「通常ロールに戻る」をクリックします。

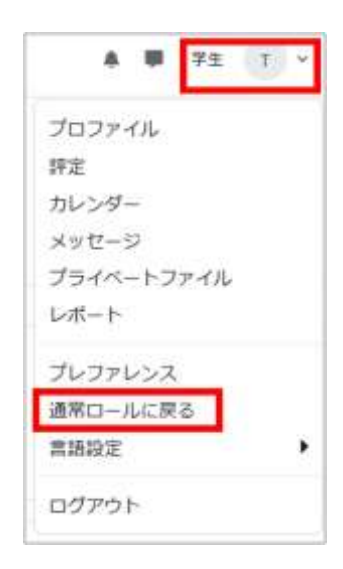

# 01.5 セクションの編集

コースを構成するために区切られた領域を「セクション」と呼び、初期状態のコースには16の空のセクション があらかじめ用意されています。

授業回ごとにセクションを作成したり、配布する資料ごとに作成したり、授業内容に合わせて利用できます。

### 「セクション」を編集する

- 右上にある「編集モード」をオンにします。
- ② セクションの右の「:」をクリックし、「設定を編集 する」を選択します。

セクションの編集画面が表示されます。

このメニューからは、ハイライトの設定/セクションの 表示・秘匿の切り替え/移動/削除などができます。

また、セクション名は、鉛筆アイコンをクリックするこ とで、直接変更できます。

- ③「セクション名」に授業の単元名などを入力します。
- ④「説明」には、セクションの説明を入力できます。
- ⑤「変更を保存する」をクリックして編集内容を保存 すると、コース画面のセクションは、以下のように 表示されます。

| 西千葉キャンパスノ                  | /(ルク時代 / | 1 |
|----------------------------|----------|---|
| このトビックでは西千備キャンパスについて紹介します。 |          |   |
| +                          |          |   |

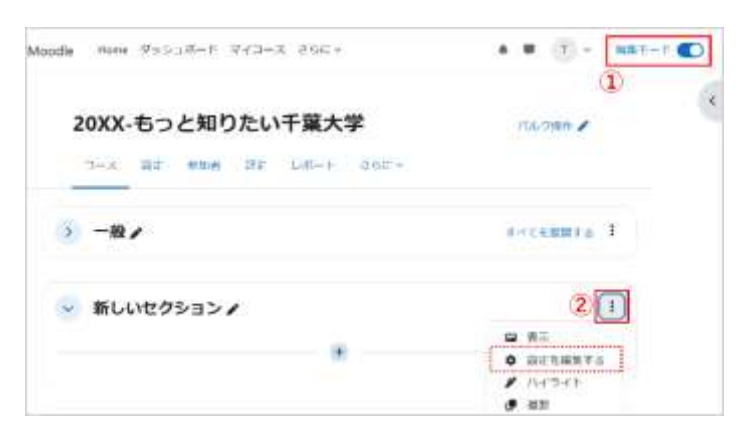

| 1:25:324 | <ul> <li>(3) 高力量イモンバス</li> </ul>                                                                                                  |              |
|----------|----------------------------------------------------------------------------------------------------|--------------|
| 2670     | <ul> <li>(④ 細胞 ビュー ホス 麻酔 ツーム 美 ヘルブ</li> <li>キ パ<sup>0</sup> B 7 ▲ - ▲ - 図 ● キャ Ø 3</li> <li>このトビッグでは再す他をやつびるころいた用りします。</li> </ul> | 8 :: 5 2 3 - |
| TIRATE   | н                                                                                                    | TR           |

### 「セクション」を追加する (New!) 2025/05/30 更新

- ① 右上にある「編集モード」をオンにします。
- 次の2つの方法で、セクションの追加が可能です。
   A.セクションとセクションの間にカーソルを合わせ、
   「+」が表示されたら、クリックする。
- **B.**画面最下部にある「+ セクションを追加する」を クリックする。
- ※セクション数の上限は、サブセクションも含めて 52つまでです。

|   | 20XX-もっと知りたい千葉大学 | anone D    |
|---|------------------|------------|
|   |                  |            |
|   | × -10/           | T-CERNEL I |
| A | * 13             |            |
|   | 第1回提業/           | 4          |
|   | 3 第2回授業 ≠        | 1          |
| B | + +7.0.440f8     |            |

# 01.6 活動・リソースの追加方法

作成したセクションの中に、「活動」や「リソース」を追加・作成することにより授業を構成していきます。ここでは「活動」や「リソース」の共通する追加方法を説明します。それぞれの設定方法は各章で詳しく説明します。

① 右上にある「編集モード」をオンにします。

② 活動を追加したいセクションの「+ボタン」と「活動またはリソース」をクリックします。 「活動またはリソースを追加する」画面が開き、利用可能な活動・リソースの一覧が表示されます。

③ セクションに追加したい項目のアイコンをクリックします。

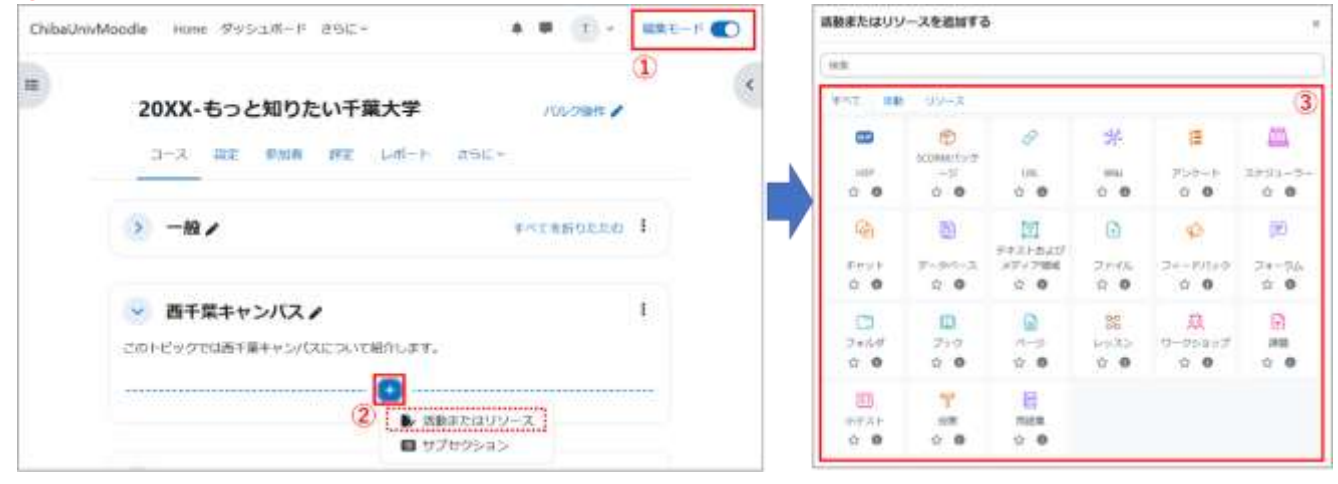

## 「サブセクション」を追加する

セクションの中に「サブセクション」としてさらにセクションを作成することも可能です。

活動を追加したいセクションの「+ボタン」と「サブセクション」をクリックします。

「活動またはリソースを追加する」画面が表示されますので、上記同様の操作で利用可能な活動・リソースの 一覧から「サブセクション」に追加することが可能です。

| ● 西千葉キャンパス♪ このトピックでは西千葉キャンパスについて紹介します。             | : 西千葉キャンパス♪<br>このトピックでは西千葉キャンパスについて紹介します。 | П |
|----------------------------------------------------|-------------------------------------------|---|
| <ul> <li>◆ 活動またはリソース</li> <li>■ サブセクション</li> </ul> | 新しいサブセクション♪     + 活動またはリソースを追加する          | 1 |

# 01.7 編集アイコンの説明

Moodle では、さまざまな編集メニュー(編集アイコン)を利用してコースの編集を行います。ここでは主要な編集アイコンを紹介します。

| アイコン       | 説 明                                                                                                    |
|------------|----------------------------------------------------------------------------------------------------|
| \$         | コースやコンテンツの設定を編集します。                                                                                                    |
| <b>a</b>   | コンテンツを削除します。なお、後々利用するかもしれないコンテンツは削除せずに、<br>次に説明する非表示を用いてください。                                                                         |
| <u>@</u> & | 学生ロールのユーザに対して、コンテンツの表示・非表示を切り替えます。<br>目の開いた状態が「表示」、斜線のある状態が「非表示」です。<br>非表示状態に設定したコンテンツは、教師ロールではグレーで表示されますが、<br>学生ロールでは非表示となって利用できません。 |
| ÷          | コンテンツの位置を変更します。アイコンをドラッグ&ドロップして変更したい位置に移動<br>します。またアイコンをクリックした場合は、移動可能な場所が示されるので移動先を選択<br>します。                                        |
| ***        | グループ設定:左から「グループなし」、「分離グループ:学生はグループに分けられ<br>自分のグループの作業のみ確認できます。」、「可視グループ:学生はグループに分けられます<br>が、他のグループの作業を確認できます。」を表します(8章「グループの活用」参照)。   |
| 1          | コンテンツのタイトルを編集します。(コンテンツ全体の設定変更として 🌣 からでも編集<br>可能ですが、タイトルのみを変更する場合に便利です。)                                                              |
| c.         | 設定情報も含めてコンテンツを複製します。ただし、学生が提出したファイルやアンケートの<br>回答などのユーザ情報は含まれません。                                                                      |
| 0          | 直近に位置するコンテンツのヘルプを表示します。分からないことがありましたら、まずは<br>こちらを確認してみてください。                                                                          |
| 0          | 必須入力フィールドです。                                                                                                    |

# 01.8 過去のコースをインポートする

新規のコースに前年度のコースや当該年度の他のコースのコンテンツをインポートすることができます。 詳しい操作方法については、マニュアルの「<u>14. インポート</u>」をご覧ください。

# 02. 資料の公開

Moodle では、授業資料のファイルや授業に関連した Web サイトなど主に閲覧を目的としたコンテンツを「リ ソース」と呼びます。

リソースを利用することで、Moodle 上でテキストの編集を行うだけでなく、PDF ファイル、Word ファイル、 PowerPoint ファイルといったさまざまなファイル形式の資料を学生に提示したり、有用な Web サイトにリン クすることが可能となります。

| 【リソースの一覧】 |                                    |  |  |  |  |  |
|-----------|------------------------------------|--|--|--|--|--|
| ファイル      | ファイルをアップロードします。                    |  |  |  |  |  |
| URL       | Webサイトへのリンクを作成します。                 |  |  |  |  |  |
| フォルダ      | フォルダを作成し、その中に複数ファイルをまとめて<br>表示します。 |  |  |  |  |  |
| ページ       | Webページ(1ページのみ)を作成します。              |  |  |  |  |  |
| ブック       | 章、節といった階層構造を持つWebページを作成<br>します。    |  |  |  |  |  |

# 02.1 ファイルのアップロード

ここでは授業資料ファイルをコースに掲載する方法を説明します。

ファイルのアップロードには2つの方法があります。1つはファイルをドラッグ&ドロップしてアップロードする方 法です(方法1)。

もし利用しているブラウザがドラッグ&ドロップに対応していない場合は、「活動またはリソースを追加する」か ら「ファイル」を選択してアップロードを行ってください(方法2)。

## 【方法1】ドラッグ&ドロップを使ってアップロード

① コース画面右上の「編集モード」をクリックして編集モードに移ります。

| ChibaUnivMoo     | odle Home | ダッシ | ュポード | マイコーン | え さらに~ |      | ų.  | 教 ~ | 編集モード 🌑 |
|------------------|-----------|-----|------|-------|--------|------|-----|-----|---------|
| ■<br>はじめてのmoodle |           |     |      |       |        | 1010 | 操作/ | <   |         |
|                  | コース       | 設定  | 参加者  | 評定    | レポート   | さらに、 |     |     |         |

②アップロードしたいファイルをコース上のセクションエリアにドラッグ&ドロップします。 途中経過が表示された後、ファイルのアップロードが完了します。

| このセクションの最下部に追加するためファイルをここに<br>する | PDF   |
|----------------------------------|-------|
|                                  | + 3Ľ- |

③ ファイルがアップロードされました。

| → 新しいセクション / | 1 |
|--------------|---|
| 🔐 配布資料 🖌     | I |

なお、複数ファイルについてもドラッグ&ドロップを用いてアップロードすることが可能です。一方、フォルダご とアップロードするような場合は、後述する ZIP ファイルを用いたアップロードを利用すると便利です。

《ファイル名の注意》

教育用端末での印刷エラーを防ぐため、Moodle にアップロードするファイルの名称に日本語を利用する場合はファイル名を27 文字以内にしてください。

#### 【方法 2】リソースからファイルを選択してアップロード

 編集モードを開始した後、セクションの「+ボタン」と「活動またはリソース」をクリックすると、利用可能な 活動・リソースが表示されます。

メニューから「ファイル」を選択すると、ファイルをアップロードするための設定画面が表示されます。

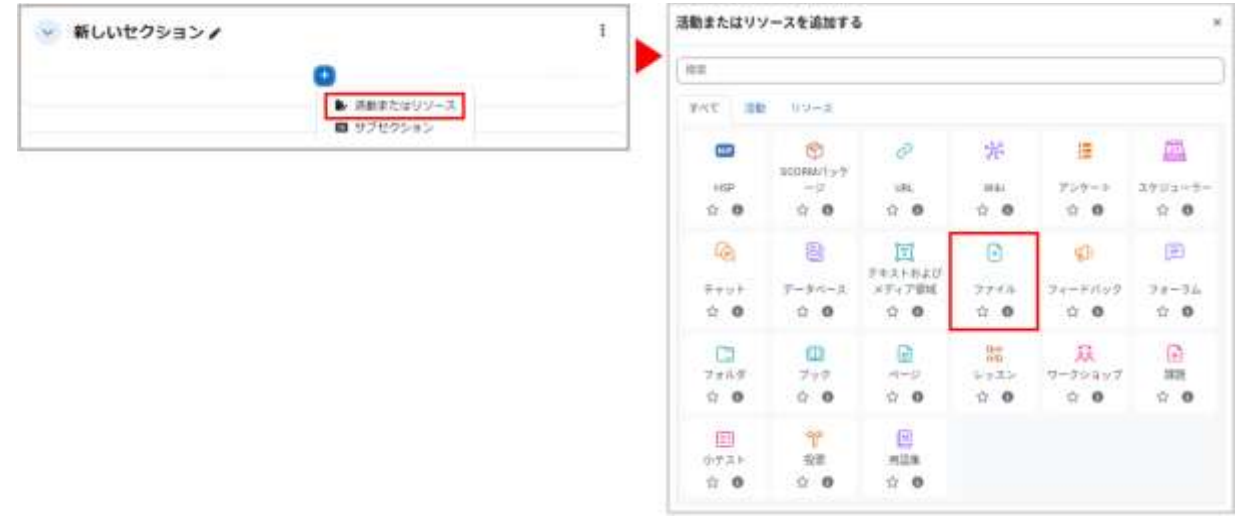

②「一般」の「名称」にファイルのコースでの表示名を入力します。

|      |       |      |              |     |              |      |    |   |     | すべてを | 展開する |
|------|-------|------|--------------|-----|--------------|------|----|---|-----|------|------|
| ~ 一般 |       |      |              |     |              |      |    |   |     |      |      |
| 名称   |       |      |              |     |              |      |    |   |     |      |      |
| 説明   | 編集 ビュ | - 挿入 | 装飾 ツール       | 表へ  | ルプ           |      |    |   |     |      |      |
|      | € ∂   | в І  | <u>A</u> ~ Z | ~ 🖾 | <b>▶</b> н.? | 8 8. | 53 | H | = = |      |      |
|      |       |      |              |     |              |      |    |   |     |      |      |
|      | p     |      |              |     |              |      |    |   |     |      | 0 78 |

③ ファイルを追加するため アイコンをクリックします。

|   | 0 8             | 88 🗉 😂               |
|---|-----------------|----------------------|
|   | ● ファイル          |                      |
| 0 |                 | D                    |
|   | あなたはファイルをここにドラッ | ー<br>ダ&ドロップして追加できます。 |

④ ファイルピッカが表示されますので、A「ファイルのアップロード」を選択後、B「添付」から公開するファイル を選択します。

アップロード時にファイル名を変更したい場合は、「名前を付けて保存する」に変更後のファイル名を記入します。ファイルの選択後、C「このファイルをアップロードする」をクリックします。

| ファイルピッカ                                         |                                                  | 3      |
|-------------------------------------------------|--------------------------------------------------|--------|
| <sup>mサーバファイル</sup><br>m最近のファイル                 | В                                                | ⊞ ⊞ t≇ |
| ▲ファイルのアップロー<br>ド<br>■ URLダウンローダ<br>■ プライベートファイル | 添付<br>ファイルを選択<br>選択されていません<br>名前を付けて保存する         |        |
| )Wikimedia<br>m コンテンツバンク                        | 作成者<br>Moodleサポート スタッフ                           |        |
|                                                 | ライセンスを選択する ♀<br>不許複製・禁無断転載 (All rights reserved) | ~      |
|                                                 | このファイルをアップロードする                                  |        |

5 ファイル欄にファイルが追加されていることを確認して、画面最下部の「保存してコースに戻る」をクリックします。

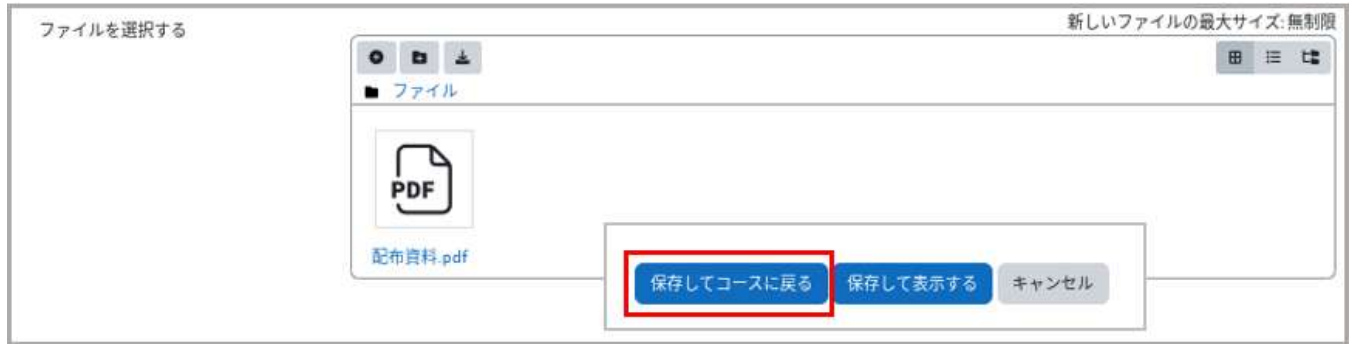

⑥ コースのセクションにファイルが掲載されています。

| √ 新しいセクション | 1 |
|------------|---|
| 🕞 配布資料 🖌   | I |
|            |   |
#### 表現方法の変更

ファイルのアップロード後、表示方法の変更など設定の変更を行う場合は、いまアップロードしたファイルの右 側に表示されているメニューアイコン「:」をクリックして表示される「設定を編集する」から行います。

名称、ファイルの説明などいろいろな設定項目がありますので、適宜設定を行ってください。

表示方法の変更は「アピアランス」の「表示」で設定します。デフォルトは「オープン」です。その他「自動」「埋め 込み」「新しいウィンドウ」「強制的にダウンロードする」「ポップアップ」を選択可能です。

ただし、タブレット等での閲覧でファイルがうまくスクロールできないことがあるため、「自動」と「埋め込み」の利用には注意が必要です。

また「:」の中の「非表示」を選択すると、学生にはファイルが見えなくなります。このとき教師の画面では、ファ イル欄がグレー表示となるとともに、「学生から秘匿」というラベルがつきます。

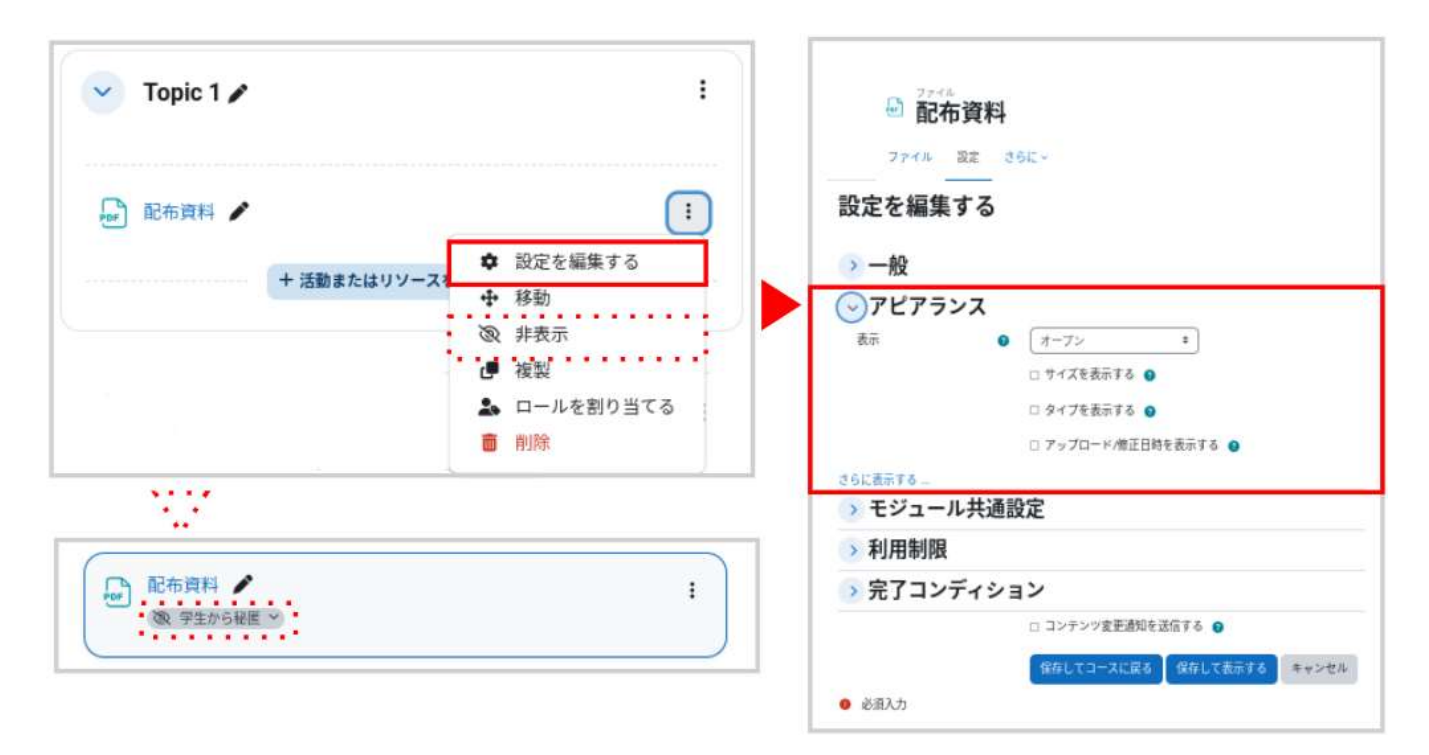

# 02.2 動画のアップロード

動画ファイル(MP4 形式等)をそのまま Moodle にアップロードすることはできません。

必ず HLS 動画管理サイトを利用して、SCORM パッケージを作成してから Moodle にアップロードしてください。

【HLS 動画管理サイト】

HLS 動画管理サイトには、千葉大学 Moodle と同じ ID・パスワード(利用者番号と統合認証システムの パスワード)でログインできます。 HLS 動画サイトのマニュアルは HLS 動画サイトに一度ログイン後、トップページから見ることができます。

→HLS 動画管理サイト

【HLS 動画管理サイト問い合わせ先】

HLS 動画管理サイト使用方法などの問い合わせ窓口はスマートオフィスになります。 →問い合わせ先

【Moodle へのアップロードについて】

SCORM パッケージは、HLS 動画管理サイトから ZIP ファイルとしてダウンロードできます。 解凍せずそのまま Moodle にアップロードしてください。

【利用上の注意点】

動画の視聴を出席の条件にするなど視聴状況の確認が必要な場合は、必ず「SCORM パッケージ」で動画を 公開してください。「SCORM パッケージ」による視聴の場合にのみ、視聴状況が記録されます。 「限定公開用 URL」では視聴状況が記録されませんのでご注意ください。

【動画(SCORM パッケージ)の視聴状況の確認方法】

動画(SCORM パッケージ)の視聴状況の確認方法は、「<u>12. 活動ログの確認</u>」をご覧ください。

→ <u>12.</u> 活動ログの確認 > 動画(SCORM パッケージ)の視聴状況を確認したい場合には

### 【方法1】ドラッグ&ドロップを使ってアップロード ① コース画面右上の「編集モードの開始」ボタンを押して編集モードに移ります。

| ChibaUnivMoodle  | Home | ダッシ | ュポード | マイコース | く さらに > |      |         |  | 教 ~ | 編集モード 🌑 |
|------------------|------|-----|------|-------|---------|------|---------|--|-----|---------|
| ■<br>はじめてのmoodle |      |     |      |       |         |      | バルク操作 🖍 |  | <   |         |
|                  | コース  | 設定  | 参加者  | 評定    | レポート    | さらに、 |         |  |     |         |

② HLS 動画管理サイトで作成した SCORM パッケージをコース上のセクションブロックにドラッグ&ドロップ します。SCORM パッケージは解凍せず Zip ファイルのままアップロードしてください。

| <ul><li></li><li>新し</li></ul> | Literation                     | -1000000000 |
|-------------------------------|--------------------------------|-------------|
|                               | このセクションの最下部に追加するためファイルをここにドロップ | Zipファイル     |
|                               | する                             | +           |

③途中経過が表示されるので「SCORM パッケージを追加する」を選択後「アップロード」ボタンを押すとファ イルのアップロードが完了します。

| 活動またはリソー     | スを追加する ×         |
|--------------|------------------|
| このファイル「V0863 | 07.zip 」で何をしますか? |
| ○ ファイルを展開して  | フォルダを作成する        |
| 0 ファイルリソースを  | 作成する             |
| SCORMパッケージを  | 追加する             |

④ ファイルがアップロードされました。

| ● 新しいセクション / | 1 |
|--------------|---|
| 1 V086307    | 1 |
|              |   |

## 【方法 2】リソースからファイルを選択してアップロード

① 編集モードを開始した後、セクションの「+ボタン」と「活動またはリソース」をクリックすると、利用可能な活動・リソースが表示されます。メニューから「SCORM パッケージ」を選択して「追加」をクリックすると、ファイル をアップロードするための設定画面が表示されます。

| a 10 10 10                                         | 活動またはリソースを追加する                                                                                                    |              |
|----------------------------------------------------|----------------------------------------------------------------------------------------------------|--------------|
| ※ 新しいセクション♪ !                                      | ( HR                                                                                                    |              |
| <ul> <li>● 活動またはリソース</li> <li>■ サブセクション</li> </ul> | Trist         x88         UU-A           Image: Commutant Property in the property in the property in the                                                                | •            |
|                                                    | ()         ()         ()         ()         ()         ()         ()         ()         ()         ()         ()         ()         ()         ()         ()         ()         ()         ()         ()         ()         ()         ()         ()         ()         ()         ()         ()         ()         ()         ()         ()         ()         ()         ()         ()         ()         ()         ()         ()         ()         ()         ()         ()         ()         ()         ()         ()         ()         ()         ()         ()         ()         ()         ()         ()         ()         ()         ()         ()         ()         ()         ()         ()         ()         ()         ()         ()         ()         ()         ()         ()         ()         ()         ()         ()         ()         ()         ()         ()         ()         ()         ()         ()         ()         ()         ()         ()         ()         ()         ()         ()         ()         ()         ()         ()         ()         ()         ()         ()         ()         ()         (                                                                                                    | )<br>74<br>0 |
|                                                    | C     C    C |              |
|                                                    | 『     『     『     『     『     『     『     『     『     『     『     『     『     『     『     『     』     ☆    〇    ☆    〇    ☆    〇     ☆    〇    ☆    〇     ☆    〇    ☆    〇     ☆    〇     ☆    〇     ☆    〇     ☆     ☆     □                                                                                                    |              |

②「一般」の「名称」にファイルのコースでの表示名を入力します。

|      | च.                                                 | べてを展開す |
|------|----------------------------------------------------|--------|
| ∼ 一般 |                                                    |        |
| 名称   | •                                                  |        |
| 説明   | 編集 ビュー 挿入 装飾 ツール 表 ヘルプ                             |        |
|      | ਨਿਟੇ B I <u>A</u> < <b>Z</b> < ⊠ ▶ ₩ ♥ & ∞ ≣ ≡ ≡ ≡ |        |
|      |                                                    |        |
|      | 0                                                  | 01     |

③ ファイルを追加するため アイコンをクリックします。

| ハッケーシノアイル | . 0 | 0<br>171h                              |               |
|-----------|-----|----------------------------------------|---------------|
|           |     | ۲                                      |               |
|           |     | あなたはファイルをここにドラッグ&ド                     | ドロップして追加できます。 |
|           |     | 許可されるファイルタイプ                           |               |
|           |     | application/xml xml<br>アーカイブ (ZIP) zip |               |

④ ファイルピッカが表示されますので、A.「ファイルのアップロード」を選択後、B.「添付」から公開するファイル を選択します。

ファイルを選択後、C.「このファイルをアップロードする」をクリックします。

| かサーバファイル<br>か最近のファイル       | В                                |  |
|----------------------------|----------------------------------|--|
| ≥ファイルのアップロー<br>ド           | 添付<br>ファイルを選択 選択されていません          |  |
| ■ URLダウンローダ<br>mプライベートファイル | 名前を付けて保存する                       |  |
| 1) Wikimedia               | 作成者                              |  |
| m コンテンツバンク                 | (Moodleサポートスタッフ                  |  |
|                            | ライセンスを選択する 😝                     |  |
|                            | 不許複製・禁無斯転載 (All rights reserved) |  |

SCORM パッケージは解凍せず Zip ファイルのまま選択してください。

5 ファイル欄にファイルが追加されていることを確認して、画面最下部の「保存してコースに戻る」をクリックします。

| - | *                                       | B  | 1= | H |
|---|-----------------------------------------|----|----|---|
|   |                                         | u. |    | - |
|   | . 7717                                  |    |    | _ |
|   |                                         |    |    |   |
|   |                                         |    |    |   |
|   |                                         |    |    |   |
|   | V077570 To                              |    |    |   |
|   | (1) (1) (1) (1) (1) (1) (1) (1) (1) (1) |    |    | _ |
|   | 近日されるファイルタイプ:                           |    |    |   |
|   | application/xml xml                     |    |    |   |
|   | アーカイフ (ZIP) zip                         |    |    |   |
|   |                                         |    | _  |   |

⑥ コースのセクションにファイルが掲載されています。

| ~ | 新しいセクション  |   | 1 |
|---|-----------|---|---|
| Ø | V077570 🎤 |   | I |
|   |           | + |   |

# 02.3 フォルダのアップロード

Moodle ではフォルダを直接アップロードすることはできませんが、サーバ上で ZIP を用いた圧縮・展開が可能なため、あらかじめアップロードしたいフォルダを ZIP ファイルとして用意することで、Moodle にアップロードすることができます。この方法を利用すると、複数のファイルをフォルダに整理した状態で一括アップロードを行うことも可能になります。

### ZIP ファイルをドラッグ&ドロップでアップロード

コース画面右上の「編集モード」ボタンを押して編集モードに移ります。あらかじめ用意しておいた ZIP ファイ ルをコースにドラッグ&ドロップしてファイルをアップロードします(A).ファイルをアップロードすると処理の選 択を促されます(B).

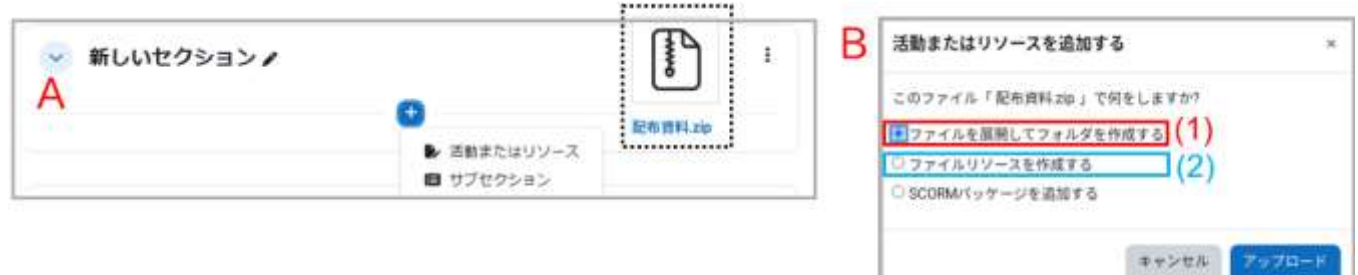

「ファイルを展開してフォルダを作成する」を選択する(1)と、ZIP ファイルを展開した後のフォルダがコースに 掲載されます。

「ファイルリソースを作成する」を選択した場合(2)は、そのまま ZIP ファイルが掲載され、「配布資料」をクリックするとダウンロードが始まります。

|                                                                           | (1) フォルダとして掲載                     | (2) ZIP        | ファイルのまま掲載    |
|---------------------------------------------------------------------------|-----------------------------------|----------------|--------------|
| セクション5ノ                                                                   | I                                 | 👻 セクション 5 /    | Ť            |
| C RAMAN /                                                                 | <b>†</b>                          | (f) 100000 /   | 3            |
| 2025-manual-test4:2025-はじめてのmood<br>ジャルタ<br><b>ご 記布資料</b><br>フォルタ 設定 さらに~ | フォルダ内を表示<br>he / セクション 5 / 855前#4 | ZI<br>Eth 2014 | Pファイルをダウンロート |
| 記術資料                                                                      |                                   |                |              |
| 14年<br>* ロ<br>・ロ 記作項和<br>記作項和<br>                                         | 371-0-000000-578                  |                |              |

# 02.4 利用制限

掲載した資料の設定画面(「編集モード」>「設定を編集する」を選択)には「利用制限」という項目があります が、こちらを利用することで資料等コンテンツの利用条件を設定することができます。利用制限を行うための 条件設定では「日付」「評点」「グループ」「ユーザプロファイル」「制限セット」の中から選択して設定しますが、こ こでは「日付」を利用したコンテンツの利用期間の設定について説明します。

#### ① 画面右上にある「編集モード」をクリックします。

| ChibaUniv | Moodle Hom | e ダッう | シュボード | さらに、 | ĸ    |      | T     | ×  | 編集モード 🌑 |
|-----------|------------|-------|-------|------|------|------|-------|----|---------|
| 1         | 20XX-      | もっと   | と知りた  | い千月  | 葉大学  |      | バルク操作 | F/ | 1       |
|           | コース        | 設定    | 参加者   | 評定   | レポート | さらに~ |       |    |         |

2 資料等コンテンツの右側にある「:」をクリックし、表示されたメニューの歯車マーク「設定を編集する」を選択します。

| 🗸 セクション1 🖌   |                                                                                                    |
|--------------|----------------------------------------------------------------------------------------------------|
| 💽 配布資料 🧪     | <ul> <li>2</li> <li>2</li></ul> |
|              | <br><ul> <li>◆ 移動</li> <li>② 非表示</li> </ul>                                                                                                    |
| ✓ 新しいセクション / |                                                                                                    |
| ·            | 前 削除                                                                                                    |

|                             | C <b>配布資料</b><br>フォルダ 設定 きらに、                                                                  |      |
|-----------------------------|------------------------------------------------------------------------------------------------|------|
| 3 表示画面から「利用制限」をクリック<br>します。 | 設定を編集する                                                                                        | 5 to |
|                             | > コンテンツ                                                                                        |      |
| ④ 「制限を追加する」をクリックしま<br>す。    | <ul> <li>&gt; モジュール共通設定</li> <li>&gt; 利用制限 3</li> <li>アクセス制限 なし</li> <li>4 制限を追加する_</li> </ul> |      |
|                             | ⇒ 完了コンディション                                                                                    |      |

⑤「日付」をクリックし、日付の欄に、「開始」や「終了」日時を設定する ことで、学生への課題の公開・終了日時のタイミングを制限することが できます。

※「活動完了」は別の活動(課題、SCORM パッケージ等)の完了条件 によって活動が利用できるようになるようにする機能です。この項目を 使用する際は、必ず対象の活動の「完了コンディション」を設定してく ださい。

|   | 活動用了            | 学生は別の活動を完了する<br>(または完了しない)必要が<br>あります。      |
|---|-----------------|---------------------------------------------|
| 5 | 日付              | 確定された日時まで(から)<br>アクセスを禁止します。                |
| 0 | \$ <b>7</b> /ii | 学生は指定された評点に到<br>達する必要があります。                 |
|   | グループ            | 指定されたグループまたは<br>グループすべてに属してい<br>る学生のみ許可します。 |
|   | ユーザブロファイル       | 学生のプロファイルをもと<br>にアクゼスをコントロール<br>します。        |
| 1 | 駆爆ゼット           | 複雑な条件に適用するた<br>め、一適のネスト制限を追<br>加します。        |

6 日付の欄をプルダウンで「開始」にし、開始日時を設定します。

| $\overline{7}$ | 「制限を追加する | をクリック  きす     |
|----------------|----------|---------------|
| U              |          | 」ピノ ノノノ しみ り。 |

| ✓利用制限  |                                               |   |
|--------|-----------------------------------------------|---|
| アクセス層間 | 学生は 合設する必要がある ・ > 以下の条件に対して                   |   |
|        | ● (6) EHT HINA ● 12 ● 5月 ● 2025 ■ 00 ● 1 00 ● | 8 |
|        | () Instanto                                   |   |

⑧ 日付の欄をプルダウンで「終了」にし、終了日時を設定します。

★「目のアイコン」について、開いた目アイコンは、アイテムが学生に表示されることを意味します。このアイコン をクリックすることで、アイテムを学生から隠すことができます。

⑨「保存して表示する」をクリックします。

| アクセス制限    | 学生は 合致する必要がある + >以下の すべて + の条件に対して                              |
|-----------|-----------------------------------------------------------------|
|           | ⊕                                                               |
|           | および<br>★ ⑧ ⑧ 日付 終了 ÷ 19 ÷ 5月 ÷ 2025 ÷ 00 ÷ : 00 ÷ ■<br>制限を追加する… |
| > 完了コンディ: | ション                                                             |
|           | □ コンテンツ変更通知を送信する                                                |
|           | ● タクレイコースに伴う タクレイ表示する キャンセル                                     |

## 利用制限の各ロールでの画面表示

日付の利用制限をかけた際に、教員側と学生側で見え方が異なります。

#### 【教員の画面】

教員の画面には「開始日時」と「終了日時」が表示されます。「次の条件に合致しない限り利用できません:」に 続いて、設定した利用制限の情報が記載されていますが、途中で表示が隠されているため、「さらに表示する」 と「表示を減らす」をクリックして内容の表示が変わります。

また、編集モードの際は、「制限を編集する」が表示され、利用制限のみを編集することが可能です。

| 「編集モード」オフ                                                                                                | 「編集モード」オン                                                                |
|----------------------------------------------------------------------------------------------------|--------------------------------------------------------------------------|
| □ 配布資料                                                                                                   | 記布資料 / :                                                                 |
| <ul> <li>▲ 次の条件に合致しない限り利用できません:</li> <li>2025年 05月 13日 またはそれ以後</li> <li>2025年 05月 19日 またはそれ以後</li> </ul> | <ul> <li>☆の条件に合致しない限り利用できません:20. さらに表示する ∨</li> <li>✓ 制限を編集する</li> </ul> |

【学生の画面】

学生の画面では、「期間前」「期間中」「期間後」で利用制限の日時の記載が異なります。

・期間前:「開始日時」のみ表示されます。

- ・期間中:「開始日時」「終了日時」どちらも表示されない。
- ・期間後:「終了日時」のみ表示されます。 ※時間が「00:00」の時のみ「~の終わりまで利用可能」と記載されます

|                              | 「期間後」※00:00の場合           |  |
|------------------------------|--------------------------|--|
| 1 配布資料                       | 1 配布資料                   |  |
| ● 2025年 05月 13日 13:30 より利用可能 | 2024年 05月 18日 の終わりまで利用可能 |  |

\*注意:「期間中」は利用制限で設定した終了日時が過ぎるまで表示されず、いつからいつまでかわからない 状態になります。

「説明」などに終了日時を書くなどした上で、「コースページに説明を表示する」にチェックを入れて表示期間を 画面に表示させて学生へ周知することをお勧めします。

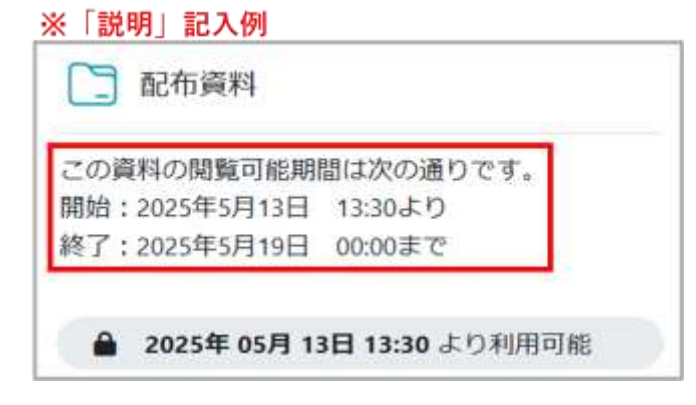

# 03.課題の利用

Moodle ではレポート課題の提示からレポートの受領までを簡単に行うことができます。レポートの一元管理 に Moodle を利用してみてはいかがでしょうか。Moodle ではレポートの提出状況を一覧画面で確認するこ とはもちろん、レポートの提出期限を設定することもできます。また提出されたレポートにコメントをつけて返却 するなどのフィードバックを行うことも可能です。

# 03.1 課題の作成

画面右上の[編集モード]を押して、セクションの「+ボタン」と「活動またはリソース」をクリックして表示される 利用可能な活動・リソースの一覧から「課題」をクリックします。

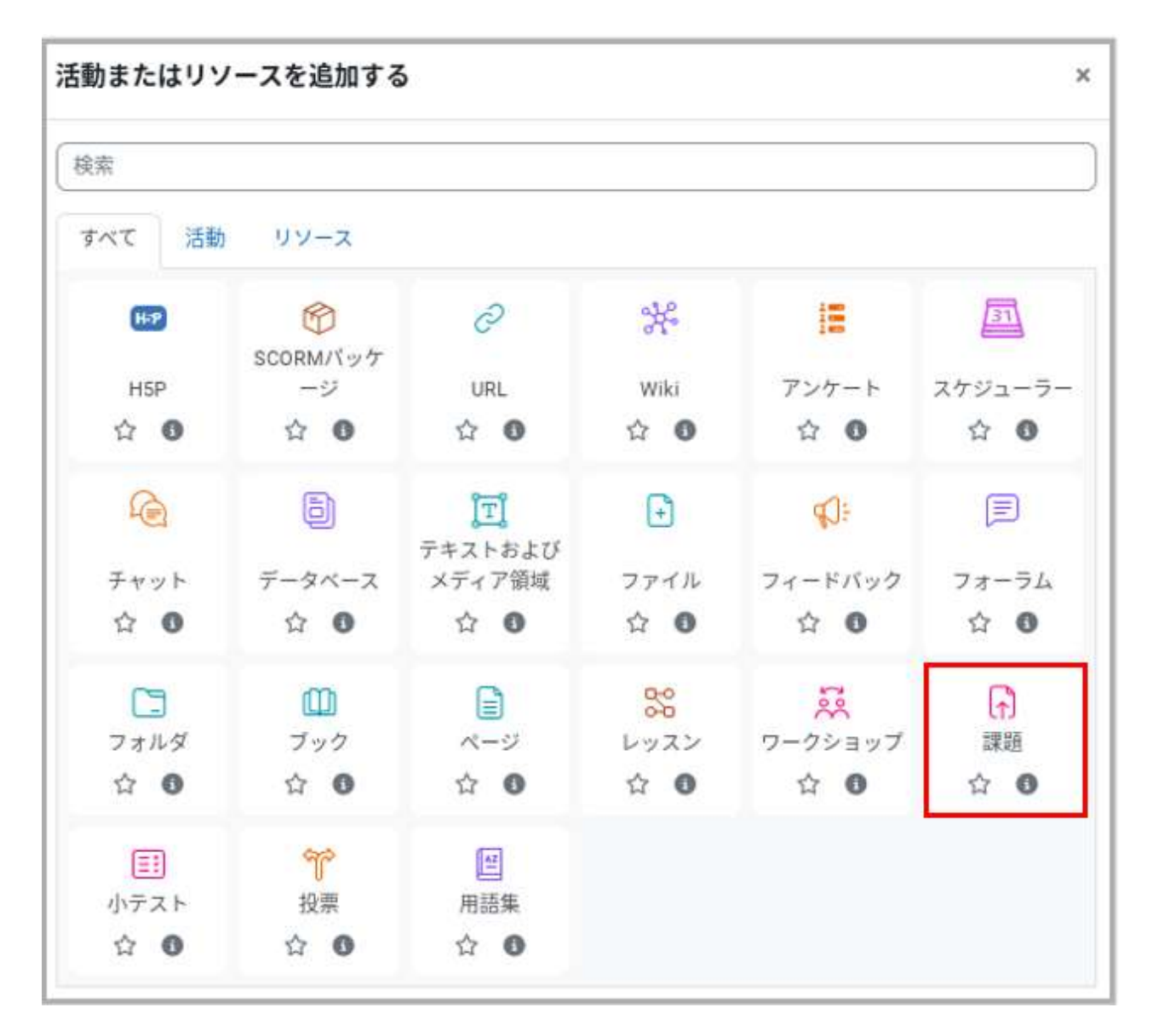

課題の追加・設定

まずは「課題名」と「説明」を入力します。説明には課題の内容や課題を行う上での注意事項を記入します。

| 新しい 課題      | すべてを展開する                                                             |  |
|-------------|----------------------------------------------------------------------|--|
| ✓ 一般<br>課題名 | <ul> <li>レポート課題</li> </ul>                                           |  |
| 說明          | 編集 ビュー 挿入 装飾 ツール 表 ヘルプ<br>ち ♂ B I A ◇ ▲ ◇ 図 ▶ H+P 夕 淡 録 冨 冨 冨 河 ¶∈ … |  |
|             | 1.<br>2.                                                             |  |
|             | なお、提出レポートは以下のテンプレートを利用して作成し、最終的にPDFファイルとして提出すること。                    |  |
|             | □ 35番。<br>□ 3ースページに説明を表示する <b>○</b>                                  |  |

課題内容についての追加ファイルを提示する場合や提出ファイルのテンプレートを提示する場合は、「追加ファ イル」からファイルをアップロードします。アップロードしたファイルは課題説明とともに学生に提示されます。

| 0 ±          | ⊞ ⊞ t |
|--------------|-------|
| ファイル         |       |
| T-           |       |
|              |       |
| Template.txt |       |

## 利用

「利用」は課題の「開始日時」「終了日時」「遮断日時」といった課題の実施期間を設定します。

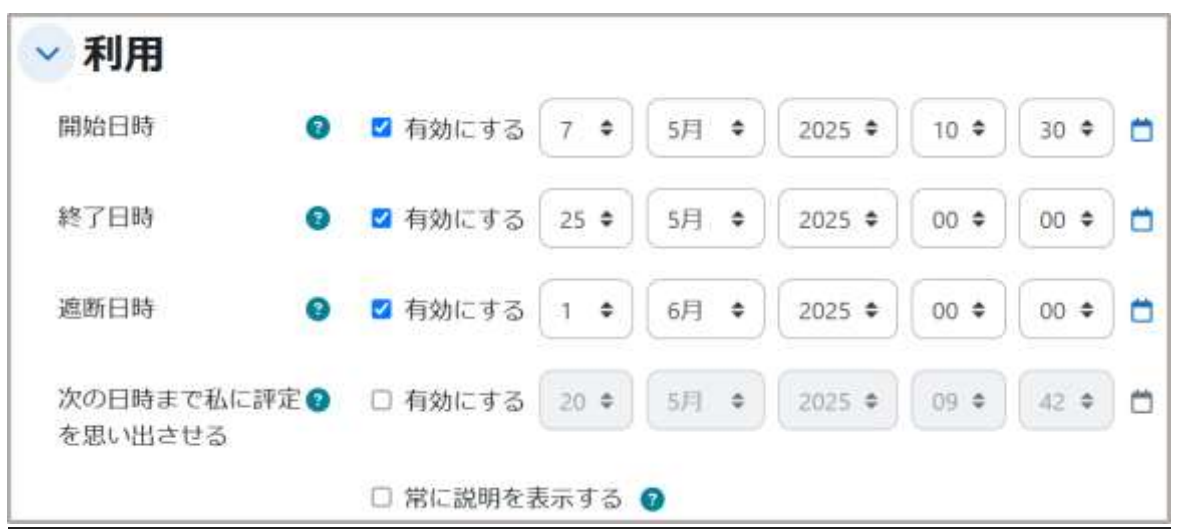

「開始日時」は、学生がファイル提出を可能となる日時です(下記の「常に説明を表示する」も確認してください)。未設定の場合は設定後に即利用可能となります。

「終了日時」は課題の提出締切日時を表します。学生には課題の提出期限として終了日時で設定した日時が 表示されますので、学生に提出期限を伝える際は終了日時で設定した日時を伝えてください。

「終了日時」が提出締切日時を表すのに対して、「遮断日時」は課題の最終締切日時を表します(遮断日時は 終了日時以降に設定する必要があります)。終了日時と遮断日時を異なる日時に設定した場合、学生は終了 日時を過ぎた後でも遮断日時までは課題の遅延提出が可能です(後述の提出確認画面にて遅延を確認する ことができます)。遅延提出を認めない場合は、終了日時と遮断日時を同じ日時に設定してください。

「常に説明を表示する」にチェックを入れると、上記で設定した開始日時前であっても追加ファイルも含めて課題の内容が表示されるようになります(その場合、提出のみ開始日時以降になります)。

| 項目名                    | 設定内容                                                     |
|------------------------|----------------------------------------------------------|
| 開始日時                   | 課題ファイルの提出が可能となる日時を設定します。                                 |
| 終了日時                   | 課題の提出期限(締め切り)日時を設定します。                                   |
| 遮断日時                   | 課題ファイルの提出が不可となる日時を設定します。<br>遅延提出を認めない場合は、終了日と同じ日時を設定します。 |
| 次の日時までに私に評定を<br>思い出させる | 教員に対し、評定の完了予定日をリマインドする日時です。<br>教師ロールにのみメッセージが表示されます。     |

#### 《終了日時と遮断日時》

課題が閲覧可能になると、学生には課題の提出期限として「終了日時」が提示されます。課題の終了日時を超 過した場合でも「遮断日時」までは提出が可能です(遅延提出)。遮断日時で設定した遅延提出の期限は、評 定概要の「提出期限後の提出」の欄に「○○まで許可されます」のように表示されます。また遮断日時を過ぎた 場合でも、教師が「延長の許可」を設定することで、改めて学生は課題の提出が可能になります。

Moodleの課題提出期限を設定する際、秒数は基本的に「xx分 59秒」までとなります。

例えば、提出期限を4月1日と設定した場合、 実際の締切は3月31日23時59分59秒となります。 4月1日0時0分0秒に提出期限が終了します。

遅延提出を認めない場合は、終了日時と遮断日時を同じに設定してください。 なお、終了日時を設定せずに遮断日時だけを設定しても、 学生には終了日時が表示されるため、両方を設定する必要があります。

締切間近に提出があった場合、 終了日時と遮断日時を同じにすると「提出できない」と表示されることがあります。 そのため、可能であれば遮断日時は提出期限から少し遅らせて設定してください。

【遮断日時を遅らせた例】 時間で設定する場合:4月1日 00時01分 など

#### 提出タイプ 「提出タイプ」では、課題の提出方法を設定します。

Moodle 上で直接テキストの編集をして課題を提出させる場合は「オンラインテキスト」にチェックを入れます。 一方、あらかじめ Word 等で作成したファイルを Moodle にアップロードさせる場合は「ファイル提出」にチェ ックを入れます。

| 提出タイプ         |   |            |            |      |
|---------------|---|------------|------------|------|
| 提出タイプ         |   | ロ オンラインテキン | スト 🛛 🖬 ファイ | ル提出  |
| 最大アップロードファイル数 | 0 | 6 •        |            |      |
| 最大提出サイズ       | 0 | 10 MB      | ٠          |      |
| 許可されるファイルタイプ  | 0 |            | 選択         | 選択なし |

フィードバックタイプ 「フィードバックタイプ」では、提出された課題に対するフィードバックの方法を設定します。

オンラインでのコメント(フィードバックコメント)や、教師がアップロードしたファイル(フィードバックファイル)を 学生に閲覧させることもできます。またフィードバックファイルを利用すると、学生の提出ファイルを添削して返 却することも可能です。その他、学生に PDF ファイルで提出させる場合は、PDF 注釈を有効にすることで Moodle 上で内容の確認やフィードバックを行うことができます。

| 🚽 フィードバッ    | クタイプ                                                                                     |
|-------------|------------------------------------------------------------------------------------------|
| フィードバックタイプ  | <ul> <li>☑ フィードバックコメント ② □ PDF注釈 ② □ フィードバックファイル ③</li> <li>□ オフライン評定ワークシート ③</li> </ul> |
| コメントインライン 🛿 | No ¢                                                                                     |

《学生による提出レポートの差し替え》

「学生に提出ボタンのクリックを求める」を 「Yes」にした場合、「下書き」という提出ステー タスが追加されます。

学生の画面には「提出を編集する」というボタン も表示されます。

学生がファイルをアップロードして「提出を編集 する」を押すと、「下書き」を提出したことになり ます。

まだ、提出とはみなされないため、学生は提出し たレポートの差し替えが可能です。

| ✓ 提出設定            |   |      |
|-------------------|---|------|
| 学生に提出ボタンのクリックを求める | ? | No 🕈 |
| 学生に提出同意書の同意を求める   | • | No 🕈 |
| 許可された提出回数         | • | 1 \$ |

学生が「課題を提出する」というボタンを押すと、「評定のために提出済み」というステータスに変わり、学生は提出 課題が差し替えできなくなります。

この機能を使う目的として、「提出期限前に提出されたレポートを順次確認したい場合」や「提出されたレポートを一 旦差し戻して再提出を可能にする場合」などがあるかと思います。

提出期限前から提出済レポートの確認や採点を始めたい場合は「学生に提出ボタンのクリックを求める」を利用す ると、学生は提出したファイルの差し替えができなくなるため、採点後のレポートの差し替えを防ぐことができます。 また再提出を求める場合は、教員の画面で「提出を下書きに戻す」ボタンを押すと、学生はファイルの差し替えが可 能になります。

なお、ステータスが「下書き」になったことは学生に通知されないため、「学生に通知する」にチェックを入れた状態で 「フィードバックコメント」を更新したり、メッセージを送信するなどして学生に再提出を促す必要があります。

○注意点

・学生が「課題を提出する」をクリックし忘れて下書きのままとなってしまうこともあります。

- ・課題の締切後に提出ステータスが下書き状態のままであっても、 提出されたファイルを確認することは可能です。
- ・もし学生から再提出の希望があった場合は、後述する「提出をロック解除する」を利用して 提出のロックを解除します(3.2 設定項目の説明参照)。

○「学生に提出ボタンのクリックを求める」が No になっている場合 提出期間中であれば学生は課題の差し替えが可能です。

#### 通知

「通知」では、学生が課題を提出した際や教師が評定を行った際の通知の有無を設定します。

「評定者に提出を通知する」を「Yes」にすると、学生が課題を提出するたびに提出を知らせるメールが教師宛に送信されるため、デフォルト値の「No」のまま利用するのがよいでしょう。

「提出遅延に関して評定者に通知する」は、現在、デフォルト値が「No」になっていますが、通知が必要な場合は「Yes」に変更してください。

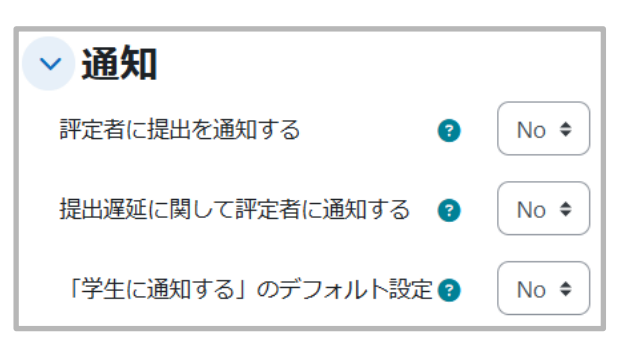

「学生に通知する」はデフォルト値が「No」になっています。

「学生に通知する」のデフォルト設定は、評定を行う画面にある「学生に通知する」のデフォルト値を決めます。 「Yes」にすると、評定を行った時点で評定の完了通知が学生に送信される設定となります(ここではデフォル ト値を決めるだけで、実際に通知するかどうかは評定画面で設定します)。

#### 利用制限

こちらを利用することで課題コンテンツの利用条件を設定することができます。利用制限を行うための条件設定では「活動完了」「日付」「評点」「グループ」「ユーザプロファイル」「制限セット」の中から選択して設定しますが、ここでは「活動完了」での設定を例に説明します。

## 《SCORM パッケージの動画を全て視聴した後にのみ課題を提出できる設定》

事前に SCORM パッケージで「完了コンディション」を、課題コンテンツで「利用制限」を設定して組み合わせることで、動画をすべて視聴した後にのみ課題の提出が可能になります。各設定方法は、次の通りです。

#### 【SCORM パッケージの設定方法】

① SCORM パッケージの「設定」画面を開いて ッ 完了コンディション 「完了コンディション」に入り、「要件を追加する」 0.326 ○ 学生は手動で活動完了をマークする必要がある を選択する。 るりは旅行中間 \* 学生が次をすべて完了した場合、活動は完了となります。 □は動を対象する ②「完了」に必ずチェックを入れる。それ以外の □ 必要最小点数 要件は任意で設定する。 口合档 日元了 □ すべてのSCDは完了ステータスを返信する必要がある ◎ ③ 「保存してコースに戻る」で SCORM パッ ○ 評定を受ける ケージの設定を保存する。 O U NINC 76 25 + 4P + 205 + 14 + 22 + □ タイムラインにリマインダを追加する ○ コンテンツ営業適切を送信する ◎ 毎日してコースに戻る 用件して表示する まやひせル

## 【課題の設定方法】

④ 次に課題の「設定」画面を開いて、「利用制限」に入り、「制限を追加する...」を選択する。

⑤ 制限を追加する項目が表示されるので、 「活動完了」を選択する。

6 次選択タブで該当の SCORM パッケージ 動画を選択し、「完了マークされる必要あり」 を選択する。

※すべての全動画を視聴後に課題を実施さ せたい場合は、「制限を追加する」クリックし、 ④~⑥の作業を繰り返します

※この利用制限に該当している人しか活動を 表示させたくない場合は、目のアイコンをクリ ックし、目のアイコンに斜線が入ることで設定 されています。

⑦「保存してコースに戻る」を選択する。

| Pクセス制限                        | なし<br>制度を追加する…                           |            |
|-------------------------------|------------------------------------------|------------|
| 限を追加する                        |                                          |            |
| 活動完了                          | 学生は別の活動を完了する<br>(または完了しない)必要が<br>あります。   |            |
| 日何                            | 指定された日時まで(から)<br>アクセスを禁止します。             |            |
| 主は「 合取す 2.6 間があ<br>●    医動元 7 | 5 : >以下の条件に対して<br>6<br>週紀 - : 流了マークされる必要 | T B BELEAR |
| ann a c taile ann             |                                          |            |
|                               | 845 A 1 8772                             |            |

# 03.2 提出レポートの確認と評価

コースに設定した課題をクリックすると、課題の内容と参加者(受講者)数、提出者数、課題の終了日時と残り の期間などの評定概要を記した画面が表示されます。

評定概要の上にある「評点」から個別、「提出」タブから学生の一覧が表示され、こちらから提出レポートの確認や評定を行うことができます。

|                                                                                                    | ・ト課題                                    |
|----------------------------------------------------------------------------------------------------|-----------------------------------------|
| 141.00 KD 22                                                                                                    | 職出 複雑な評定 さらに >                          |
| 開始: 2025年 05月 12日<br>開始: 2025年 06月 15日                                                                                              | (月編日) 00:00<br>(日編日) 00:00              |
| 次の時いに答えよ。                                                                                                    |                                         |
| 1.                                                                                                    |                                         |
| なお、豊比レポートは                                                                                                    | 以下のテンプレートを利用して作成し、最終的にPDFファイルとして提出すること。 |
|                                                                                                    |                                         |
| <mark>■■</mark><br>甲定概要                                                                                                    |                                         |
| ₩△<br>甲定概要<br>¥±から被隔                                                                                                    | No                                      |
| FA<br>評定概要<br>*±からwa<br>*x#                                                                                                    | No.<br>4                                |
| FA<br>FF 定概要<br>*±27-5%%<br>*28<br>*28<br>*28                                                                                       | No.<br>4<br>0                           |
| FA<br>F<br>F<br>F<br>た<br>概要<br>*<br>生から緑価<br>*<br>な<br>秋香<br>進出<br>重神定<br>()<br>()<br>()<br>()<br>()<br>()<br>()<br>()<br>()<br>() | No<br>4<br>0                            |

#### 提出ファイルの一括ダウンロード

学生の提出ファイルを個別に確認することもできますが、一括ダウンロードすることも可能です。

- ① 「選択」の下にあるチェックボックスにチェックをつける。
- ② 下部に操作の種類が表示さるため、「ダウンロード」をクリックする。

| 施田       | 7-1,648.4.9                               | ち得てつイルタギるー | 100      | 0.04 | 87 -            |         |                                                                          |                            | . mix  | J |
|----------|-------------------------------------------|------------|----------|------|-----------------|---------|--------------------------------------------------------------------------|----------------------------|--------|---|
| n        |                                           |            |          |      |                 |         |                                                                          | <ul> <li>949988</li> </ul> | Mit -  | ] |
| 25R<br>0 | H/S/Lattones/finitions 7528               | 4 27-92    | -        |      |                 | 77-14ER | 4 <kctba< th=""><th>24-101938&gt;1</th><th>annes.</th><th></th></kctba<> | 24-101938>1                | annes. |   |
|          | * ***                                     | внос 1     | (anyler  | 1:   |                 |         | > 3625.0                                                                 |                            | 2      |   |
|          | -                                         | HINDS 1    | (HAVL+)  | ŧ    |                 |         | <b>3</b> 000000                                                          |                            |        |   |
| o.       | (1. 1. 1. 1. 1. 1. 1. 1. 1. 1. 1. 1. 1. 1 | eavo 1     |          | ŧ.   |                 |         | > 20031-00                                                               | ACTORUL.                   | A      |   |
|          | 1.1.1.1.1.1.1.1.1.1.1.1.1.1.1.1.1.1.1.1.  | HEROTO I   | (Banter) | 1.   |                 |         | > 2451-m                                                                 | 1                          |        | ļ |
|          |                                           |            | -<br>    | 2[   | 8<br>99>0-1 18N | ×yt!+₽  |                                                                          |                            |        |   |
| 確        | 認画面が表示され                                  | るので「       | ダウン      |      | ード」をク           | フリック    | する。                                                                      |                            |        |   |
| 選邦       | Rした提出をダウンロードす                             | 5          |          | ×    |                 |         |                                                                          |                            |        |   |
|          | STREET, STREET, STREET, ST                | _          |          |      |                 |         |                                                                          |                            |        |   |

なお、フィードバックファイルを一括でアップロードするための「複数フィードバックファイルを ZIP でアップロードする」は、3.1 頁で説明したフィードバックタイプにて「フィードバックファイル」を有効にすると表示されます。同様に、課題の評定を一括で行うための「評定ワークシートをアップロードする(ダウンロードする)」は、「オフライン評定ワークシート」を有効にすると表示されます。

#### 《一括ダウンロードした提出課題のファイル名が文字化けするとき》

提出課題を一括ダウンロードすると圧縮ファイル(ZIP ファイル)としてダウンロードすることができますが、その圧縮ファイルを解凍する際にWindows備え付けの解凍機能やUTF-8の文字コードに未対応の解凍ソフトを使用した場合に、提出課題のファイル名が文字化けしてしまうことがあります。この場合は、UTF-8に対応したファイル解凍ソフト(たとえば「7-ZIP」など)を利用することで、提出課題ファイルを文字化けさせることなく解凍することができます。

#### 《一括ダウンロードした提出課題の ZIP ファイルが解凍できないとき》

課題機能にて提出された課題を ZIP ファイルで一括ダウンロード後、ZIP ファイルを展開しようとすると「フォ ルダを開くことができません。圧縮フォルダ'フォルダ名.ZIP'は無効です」と表示されることがあります。 主な原因として学生の提出されたファイルが破損している場合に、解凍時にエラーが発生します。

エラーが発生した場合はファイル解凍ソフト(たとえば「7-ZIP」など)を利用することで破損ファイルを除外して ZIP ファイルを展開することが可能です。

#### 評定

評定(評点の入力やフィードバック)を行うには、前頁の提出状況一覧の画面にて、青色の「評点」ボタンをクリ ックします(「編集」から「評点を更新する」を選択でも可)。

なお、画面下の「変更を保存する」などのメニューが表示されない場合は、画面右上の「ユーザの変更」ボタン を利用して一度ユーザを変更するとメニューが現れます。

[PDF 注釈」が有効な場合の画面

| 13                                             |                                                                                                    |                                              |                                    |                                  |
|------------------------------------------------|----------------------------------------------------------------------------------------------------|----------------------------------------------|------------------------------------|----------------------------------|
| 2-5 2010101010-<br>88.080121-2<br>1-1006488718 |                                                                                                    | コース souil まての<br>原語 1-ボート計算 /<br>サーマの算法と発言する | 同 学生 01<br>例7日時 2025年 82月 14日 8- A | 4 3-718833 · · ·                 |
|                                                | REUMB<br>FRANK CRUTA                                                                                                    | A AND A ALL A                                |                                    | RARB RARA                        |
|                                                | ATTE<br>MARINGTONE POLINE POLINE<br>PERIODENSIAL PT.                                                                                                    |                                              |                                    | AND AND A COMPACTORIALS          |
|                                                | A TRANSPORT AND ADDRESS AND ADDRESS ADDRESS AD | 72476818                                     |                                    | 2 State and                      |
|                                                | 3 2501 0                                                                                                    |                                              |                                    | 1 1424 m                         |
| P                                              | sta<br>mangia                                                                                                    |                                              |                                    |                                  |
| D                                              | In Anna Norle                                                                                                    |                                              | D                                  | - 04n30                          |
|                                                | 24-F(0.0245) [2                                                                                                    |                                              | D                                  | 228A048022                       |
| 6                                              | 18 Co. 6. 20 pro 8 407                                                                                                    |                                              |                                    | 192                              |
| C                                              | PARTIC BOMPEDEES -                                                                                                    |                                              |                                    | 4 K2 R 8                         |
|                                                |                                                                                                    |                                              | C                                  | 2 - A #                          |
|                                                |                                                                                                    |                                              |                                    |                                  |
| -                                              | Margersadiners and                                                                                                    |                                              |                                    |                                  |
| D                                              | 1 3 Hers.                                                                                                    |                                              |                                    | フィーデバックファイル<br>新しいジンドルの単大サイズ 単和目 |
|                                                |                                                                                                    |                                              | D                                  | 0 0 0 0 0 0 0                    |
|                                                |                                                                                                    |                                              | U                                  | ۲                                |
|                                                | RECENTER AND AND AND AND AND AND AND AND AND AND                                                                                                    |                                              | -                                  | BUDUTFINGCCCFD-                  |
|                                                |                                                                                                    |                                              | E                                  | and the second second second     |
|                                                |                                                                                                    | #50.857411 •                                 | REARING WELFERSTE VERF             |                                  |

A. ユーザを変更できます。

「PDF 注釈」が無効の場合の両面

B.「100 点中の評点」に評点を入力します。

C. フィードバックコメントやフィードバックファイルを利用する設定にした場合には、こちらから学生に対するフィードバックを行うことができます。

D. フィードバックファイルをアップロードする場合は、画面の矢印部分にファイルをドラッグ&ドロップします (ファイルのアップロードについては、マニュアル2を参照)。

E. 最後に忘れずに画面下部にある「変更を保存する」をクリックして編集内容を保存します。

F. クリックすることで 3 パターンの画面配置を試すことができ、見やすく作業しやすい画面に変更することが できます。

## クイック評定

上述の「評定」で説明した評定方法の他、オプションの「クイック評定」にチェックを入れることで一覧画面のま ま評点やフィードバックコメントを入力することが可能です。チェックを入れると、評点とフィードバックコメント の欄に入力ができるようになりますので、その中に評点やコメントを入力します。

評定後に一覧の下にある「すべてのクイック評定の変更を保存する」をクリックして評定およびフィードバックコ メントを保存します。クイック評定を終えるときは「クイック評定」のチェックを外します。

|       |                                   | aguer.              | and a                                                      |                   |                         |                                                                                           |                                                            |                                                    |                 |                                                                                                    |                                  |   |
|-------|-----------------------------------|---------------------|------------------------------------------------------------|-------------------|-------------------------|-------------------------------------------------------------------------------------------|------------------------------------------------------------|----------------------------------------------------|-----------------|----------------------------------------------------------------------------------------------------|----------------------------------|---|
| tes . | 2-19803                           |                     | 8827×+978-                                                 | 11-11<br>942 -    |                         |                                                                                           |                                                            |                                                    |                 |                                                                                                    |                                  |   |
|       |                                   |                     |                                                            |                   |                         |                                                                                           |                                                            |                                                    |                 | Several Colleges                                                                                                    | ASCANTSTON - + F                 |   |
| e 1   | C. C. C. and Contract Viral Asses | 42284               | 12-21                                                      | MIL               |                         | 27-14-BE                                                                                  |                                                            | RELIANT.                                           |                 | 3+******                                                                                                    | 3+-+++737+8                      | - |
|       |                                   |                     | PERLACENSE                                                 | 1.7.1             |                         | -a Blig-salar                                                                             | ining and all rand                                         | a sector a                                         |                 |                                                                                                    |                                  |   |
|       | · Triaratteres                    |                     | BERTHURSON .                                               | 1 - 1             | 10100-010-022-00221-++* | A RECEIPTION                                                                              | (10) W 110 2 1 4 4 1                                       | 0.00000                                            |                 |                                                                                                    |                                  |   |
|       | # TTL: NO. 11                     |                     | 22103023386                                                | (1-1)             | 10100-0123(0.0000) 1444 | 1/10 Bill Property                                                                        | 101030-012-012-14-48                                       | 1 (1 + 1 (0))                                      |                 |                                                                                                    |                                  |   |
|       | 1                                 |                     |                                                            |                   |                         |                                                                                           |                                                            |                                                    |                 |                                                                                                    |                                  |   |
|       |                                   |                     |                                                            |                   |                         |                                                                                           |                                                            |                                                    |                 |                                                                                                    |                                  |   |
|       | () レポート3<br>40 tr 20              | #25<br>A#172        | pag -                                                      | 61.11             | 1. 25. 11               |                                                                                           |                                                            |                                                    |                 |                                                                                                    |                                  | - |
| 4     | (2-776873                         |                     | P14 -<br>BRT2+5976 -                                       | ni -ta -<br>tet - | (#-)(                   |                                                                                           |                                                            |                                                    | 5               | 1+,7%Z Bas 1                                                                                                    |                                  | 1 |
|       | (2 L 3                            |                     | psi -<br>MT2-1876                                          | 10-41<br>P(2) -   |                         | 0 7+1+82                                                                                  |                                                            | #±3+++                                             | Language Street | 7++292 - 803 74<br>7+-992(3)634                                                                                          | 14-10-17                         | 1 |
|       |                                   | *28<br>Antike       | 254 -<br>BAT2+6574-                                        | 10-43<br>DC       |                         | 0 - 774482<br>2010 1411 - 10 - 100-744 Jul                                                | 0004010021+11                                              | - (+++                                             |                 | 1 + 7 X                                                                                                    | 1                                |   |
|       | () L-3(                           | 44194<br>441942<br> | 254 -<br>BRT2-15976 -<br>IV-82<br>RECOLUZION ;             | 10-43<br>942 -    | Maria                   | 0 774425<br>0821447 - 4 20-7-1-1-4<br>1923-147 - 4 20-7-1-1-4                             | ana fi sa 1,5 a 2 a 4 a                                    | #23400<br>*                                        | Respective size | 1++1942 - Blarty<br>                                                                                                    | 1.01.201787-0-010<br>7-009472-01 |   |
|       | (2 L d - 13<br>all ar 2a<br>(     |                     | 234 -<br>BAT2+6574-<br>II-42<br>RESISCIENS  <br>RESISCIENS | 10-43<br>Pet -    |                         | 0 774482<br>04531411 - 6 88-744,144<br>14631421 - 6 83-744,144<br>14631421 - 6 83-744,144 | 0401641,840 1411<br>1441641 (14) 1444<br>1441641 (14) 1444 | 1 (2000 (2000)<br>1 (2000 (2000)<br>1 (2000 (2000) | Reserve, an     | 1949-592<br>34(-1)(2)343+<br>(<br>(<br>(<br>(<br>(<br>(<br>(<br>(<br>(<br>(<br>(<br>(<br>(<br>(<br>(<br>(<br>(<br>(<br>( | 1                                |   |

### 選択した行に対する一括設定

課題提出のロックや解除、延長の許可については一括設定が可能です。一覧表の左端にある選択欄でチェッ クボックスにチェックをつけた後、下部に表示される項目から設定したい項目をクリックします。これらの設定 を個別に行う場合は、一覧表の「編集」から設定することも可能です。

|           | G レポート                 | 課題       |                |            |                         |                       |                   |             |            |              |                  |        |
|-----------|------------------------|----------|----------------|------------|-------------------------|-----------------------|-------------------|-------------|------------|--------------|------------------|--------|
|           | 38 XT 81               | 14192    | 294            |            |                         |                       |                   |             |            |              |                  |        |
| 援出        | 1-916611               |          | 887774976      | 31-<br>1-0 | ζ <sup>21</sup> · 8π ·  |                       |                   |             |            |              |                  | 82     |
|           |                        |          |                |            |                         |                       |                   |             | 0.079      | 752 OV827445 | FICX/73791-0-178 | - 11   |
| 25.<br>10 | E/E/Last mane/Protocol | 92689    | 27-92          | ind<br>-   | EREWIR (EA)             | 75-48篇章               |                   | #8343+      | BHENTH (RD | 7+++/19334>+ | 7+-+n+977+a      | EMPS - |
|           | W-WILLAPPERTON         |          | SEXTRUEN       | $1 \le 1$  | 00254-010-0004800-0017  | 10.00011000           | 2025年01月9日3817    | 1,2494.0    |            |              |                  |        |
|           | F. Printeller et al    |          | REGISLERO      | 1 1        | 00254-010/x5(##5) 14.47 | 0.0010-1-1-240        | 2021年01日年日3447    | 1,2464-00   |            |              |                  |        |
|           | -                      |          | STOLECTERS.    | 1 1        | 10238-010 40(8403) 1444 |                       | 38288-010-00 1448 | 1 2856-0    |            |              |                  |        |
|           |                        |          |                |            | B-9 6                   | 200 <b>0 8000-8</b> 1 | ¥ 1<br># 305      |             |            |              |                  | - 18   |
| J         | 項目名                    |          |                |            |                         |                       | 設定内容              |             |            |              |                  |        |
| ロッ        | ロク                     | 提出<br>差し | 」をロック<br>、替えを[ | 7する<br>方ぐこ | と、学生は課<br>とができます        | 題レポートの<br>-<br>。      | の提出(変更)           | )ができ        | きなくな       | ります。評        | 呼定後に払            | 是出の    |
| ロッ        | ック解除                   | 提出       | がロック           | っされ        | た状態を解除                  | 余します。                 |                   |             |            |              |                  |        |
| 延         | Хщ                     | 遮断ここ     | 行時を<br>で「延長    | 過ぎる<br>を許i | ると学生はレז<br>可する」を選       | ポートの提出<br>沢すると、再      | 出ができなくな<br>びレポートの | なります<br>提出な | け。<br>ができる | ようになり        | ります。             |        |

## 《課題の提出物に評定を行う際、評点は学生へ通知せず、フィードバックだけ を返す方法はないか?》

評点とフィードバックコメントは同時に公開されるため、評点は公開せずフィードバックだけを返すという運用はできません。

このため、評点を学生へ通知せずにフィードバックだけを返したい場合は、評点は Moodle に入力せずにエ クセルなどで別に管理するようにし、Moodle ではフィードバックの入力やファイルのアップロードのみを行っ ている先生方も少なくないようです。

| 選択ロ | 姓/名/Last name / First name | 学生<br>証券<br>号 | 27-   | -92 | WA  | 最終更新<br>日時 (成出)                    | ファイル提出                 |                    | 提出コメント<br>-                                                                                                    | 續終更<br>新日時<br>(評定)<br>一 | フィー<br>ドバッ<br>クコメ<br>ント<br>ー | フィー<br>ドバッ<br>クファ<br>イル<br>ー | 最終<br>評点 |
|-----|----------------------------|---------------|-------|-----|-----|------------------------------------|------------------------|--------------------|----------------------------------------------------------------------------------------------------|-------------------------|------------------------------|------------------------------|----------|
| 0   | 事 ず マニュアル 用 テ スト 01        |               | 評のの提高 |     | - 1 | 2025年 01<br>月 8日(本<br>曜日)<br>16:17 | 「 <u>③</u> 服用レポート」1947 | 2025年 01月 8日 10 17 | <ul> <li>コメント(2)</li> <li>カマニックル市場<br/>ナストロン205</li> <li>市メトロン205</li> <li>市メトロン205</li> <li>市メトロン205</li> <li>ウソールトモクションロートモ<br/>クタビル</li> <li>マノニックル用書</li> <li>マノニックル用書</li> <li>マノニックル用書</li> <li>マノニックル用書</li> <li>マノニックル用書</li> <li>マノニックル用書</li> <li>マノニックル用書</li> <li>マノニックル用書</li> <li>マノニックル用書</li> <li>マノニックル用書</li> <li>マノニックル用書</li> <li>マノニックル用書</li> <li>マノニックル</li> <li>マノニックル</li></ul> |                         | よく理<br>聞 でうま<br>ていま          |                              | 2        |

提出コメントとフィードバックコメントの違い

# 04. 小テストの利用

# 04-1. 小テストの利用 -設定-

Moodleの小テストでは、オンラインでの自動採点が可能です。自動採点により瞬時に解答状況の把握が可能なため、授業前に小テストの結果を確認した上で授業では正答率の低い問題について詳細な解説を行うといった利用も可能です。

Moodle では表で示すように、さまざまな種類の問題を取り扱うことができます。オンラインでの自動採点形式を用いて学習者が自ら学習を進めていくことを想定すると、「多肢選択問題」「〇/×問題」「組み合わせ問題」のようにリストから選択する形式の問題や「Cloze(穴埋め問題)」などの利用が多くなると思われます。

| 小テストの種類                     | 内容                                      |
|-----------------------------|-----------------------------------------|
| 多肢選択問題                      | 複数の選択肢から正解を選択する問題です。                    |
| ○/×問題                       | 質問の内容が正しいか間違っているかを答える二者択一<br>の問題です。     |
| 組み合わせ問題                     | 正しい組み合わせとなるように、複数の選択肢から正解を<br>選択する問題です。 |
| Cloze(穴埋め問題)                | 問題文の一部の空欄とし、その部分に適切な語句を記入<br>する問題です。    |
| 記述問題                        | 自由記述にて解答する問題です。                         |
| 数値問題                        | 数値を入力して解答する問題です。                        |
| ドラッグ&ドロップを利用<br>して解答する形式の問題 | テキストまたはイメージをドラッグ&ドロップして解答す<br>る問題です。    |

# 04-1.1 小テストの作成と設定

編集モードを開始後、セクションの「+ボタン」と「活動またはリソース」をクリックすると利用可能な活動・リソー スの一覧が表示されます。それらの中から「小テスト」をクリックします。

| 活動またはリン                                          | ノースを追加する                     | 5                                    |                                                  |                          |                    |
|--------------------------------------------------|------------------------------|--------------------------------------|--------------------------------------------------|--------------------------|--------------------|
| 検索                                               |                              |                                      |                                                  |                          |                    |
| すべて 活動                                           | り リソース                       |                                      |                                                  |                          |                    |
| HSP                                              | SCORMパッケ<br>ージ<br>合 <b>3</b> | ି<br>URL<br>ଘ O                      | or<br>Wiki<br>☆ ❹                                | i<br>アンケート<br>合 <b>0</b> | 五<br>スケジューラー ☆ 〇 〇 |
| <ul> <li></li></ul>                              | 〕<br>データベース<br>☆ €           | ご<br>テキストおよび<br>メディア領域<br>合 <b>①</b> | <ul> <li>→</li> <li>ファイル</li> <li>☆ ●</li> </ul> | ♥=<br>フィードバック<br>☆ ●     | フォーラム<br>☆ ●       |
| <ul> <li>□</li> <li>フォルダ</li> <li>☆ ●</li> </ul> | □□<br>ブック<br>☆ ●             | <ul> <li>マージ</li> <li>☆ ●</li> </ul> | SSE<br>レッスン ☆ ●                                  |                          | ↓<br>課題<br>☆ ③     |
| ■<br>小テスト<br>☆ ●                                 | デ<br>投票☆ ③                   | 困<br>用語集<br>☆ <b>①</b>               |                                                  |                          |                    |

小テストの「名称」とその「説明」を設定します。「説明」は必要に応じて、小テストの期間や注意点などを記入します。

| - 49 | すべてを展開す                                                 |
|------|---------------------------------------------------------|
| 名称   | 小テスト                                                    |
| 說明   | 編集 ビュー 挿入 装飾 ツール 表 ヘルプ<br>ち ♂ B I A ヾ ≰ ヾ 図 ▶ H=P & 淡 … |
|      | 【受験の際の注意点】<br>・ネットワーク環境の良いところで受験してください。                 |
|      | 26語                                                     |

## タイミング

「タイミング」は小テストの受験期間や制限時間に関する設定を行います。

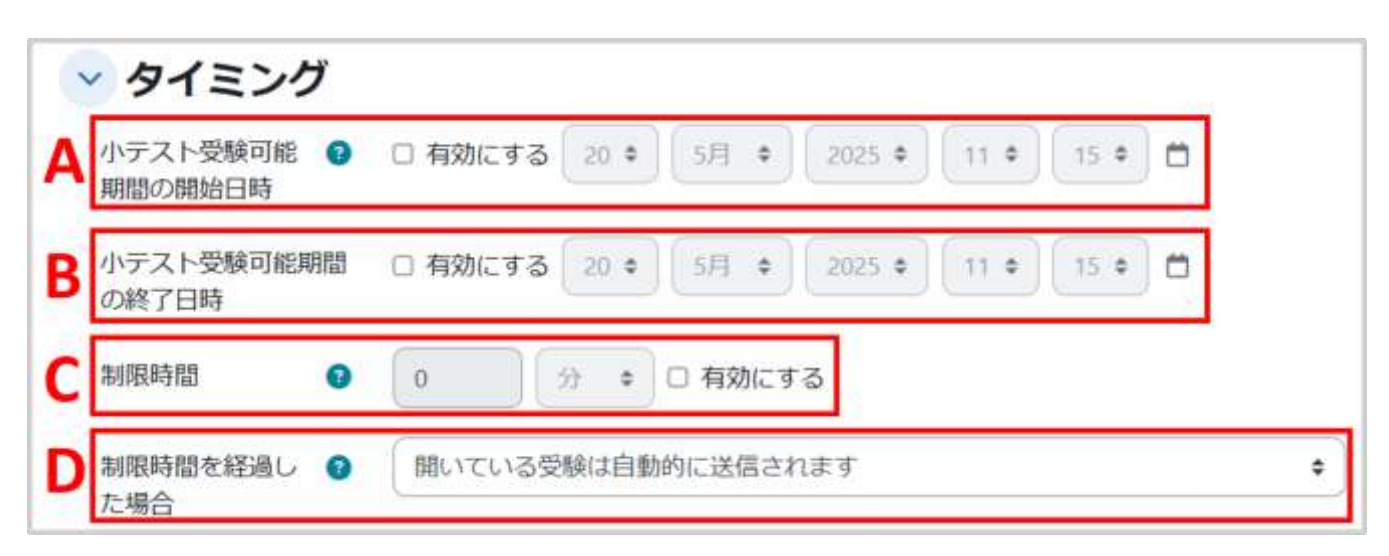

A. 小テストの公開日時が設定できます。(「有効にする」をチェックすることで設定可能となります。以下同様)

B. 小テストの終了日時が設定できます。「小テスト終了日時」までしか解答することはできません。

C.「制限時間」を設定することで、上記の小テスト期間中に制限時間を設けた小テストを実施することができます。なお、小テスト終了日時を越えて解答することはできないため、学生が受験を開始したタイミングによっては設定した制限時間よりも実際の受験時間が短くなることがあります。

D.「制限時間を経過した場合」で、未送信の小テストの扱いを設定することができます。

《「制限時間を経過した場合」の設定》

学生が小テストを受験中に小テスト終了日時(もしくは制限時間)を過ぎてしまった場合、小テストのページ(カ ウントダウンタイマーが表示されているページ)に滞在していれば、終了時点での解答が自動的に送信されま す。一方、学生が小テストを未送信のまま受験中の小テストページを離れ(ログアウトしているなど)、そのまま 小テスト終了日時(もしくは制限時間)となってしまった場合の小テストの扱いは「制限時間を経過した場合」 で設定することができます。設定項目を下記に示します。

・「開いている受験は自動的に送信されます」を選択しますと、終了日時での解答が自動的に送信されます。

・「開いている受験を送信できる場合は猶予期間を設けますが、問題の解答はできません」を選択しますと「送 信猶予期間」の設定ができ、その猶予時間内に学生は回答を送信することができます(新規の解答はできません)。

・「受験は制限時間内に送信される必要がありますが、そうでない場合はカウントされません」を選択しますと、 小テスト終了日時を過ぎた時点で学生は解答を送信できなくなります(途中解答の分も送信されず、未受験 扱いとなります)。

## 評点の設定

評点では「受験可能回数」や「評定方法」を設定します。 「評定方法」は、受験可能回数が2回以上のときに設定します。

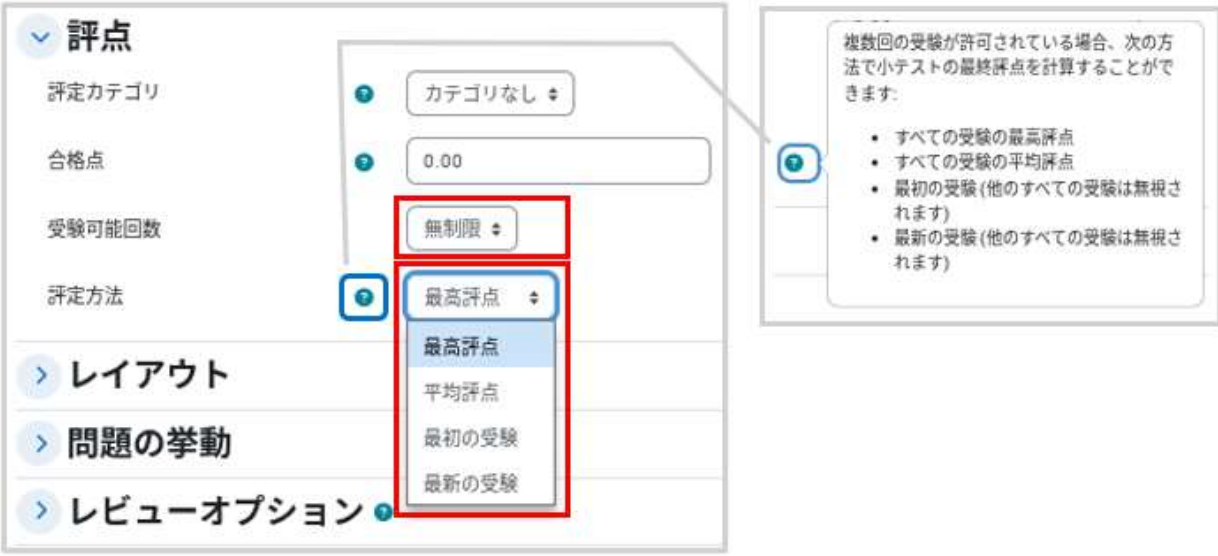

#### 問題の挙動の設定

問題の挙動では「問題動作」を設定します。

初期設定は、解答を送信することで正解やフィードバックを得られる「遅延フィードバック」です。 設定後、画面最下部の「保存してコースに戻る」をクリックして設定を保存します。

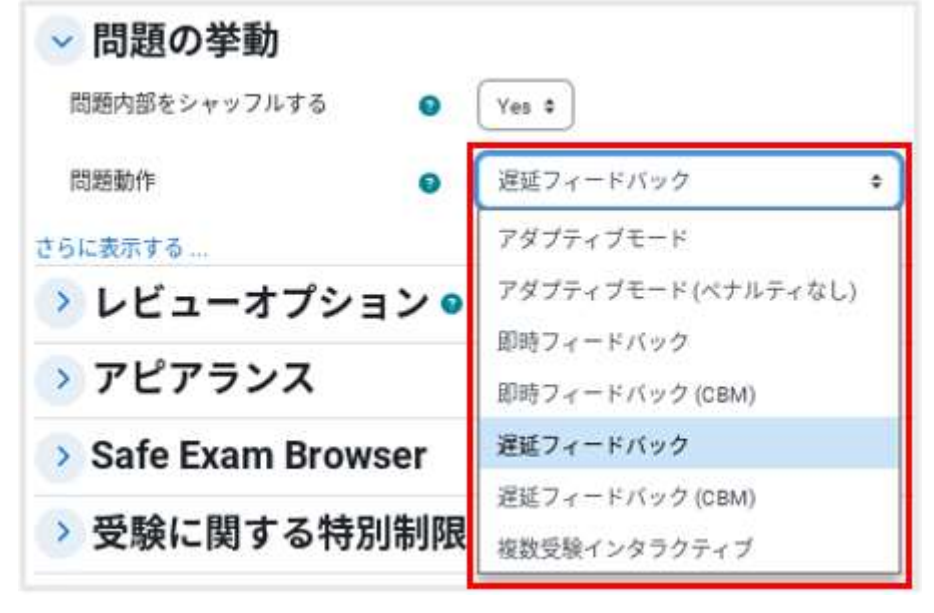

#### 「問題動作」の設定

遅延フィードバック(初期設定)

小テストの解答を送信した後に、正解やフィードバックが表示されます。

即時フィードバック

1 問解答して「チェック」ボタンをクリックすると正誤判定され、正解やフィードバックが表示されます。間違って いても再解答できず、次の問題へと進みます。

アダプティブモード

1 問解答して「チェック」ボタンをクリックすると正誤判定され、フィードバックが表示されます。誤答の場合は改めて解答することができます。ただし、間違えるたびにペナルティとして減点されます。

アダプティブモード(ペナルティなし)

1 問解答して「チェック」ボタンをクリックすると正誤判定され、フィードバックが表示されます。誤答の場合は改めて解答することができます。再解答時のペナルティはありません。

複数受験インタラクティブ

1 問回答して「チェック」ボタンをクリックすると正誤判定されます。不正解の場合はヒントとともに「再受験」ボ タンが表示され、その問題を解答し直すことができます。再解答のたびにヒントが表示され、問題で設定されて いるヒントの数だけ再解答できます(「受験可能回数」にて設定)。ただし、間違えるたびにペナルティとして減点 されます。

(CBM)

Certainty-Based Marking の略。解答時、受験者は解答に加えて解答の確信度を3段階から選びます。 確信度が高いと正解の得点が高くなりますが、間違えた場合には大きく減点されます。 レビューオプションの設定

小テストのレビューにおいて、ユーザに提示する情報を設定します。

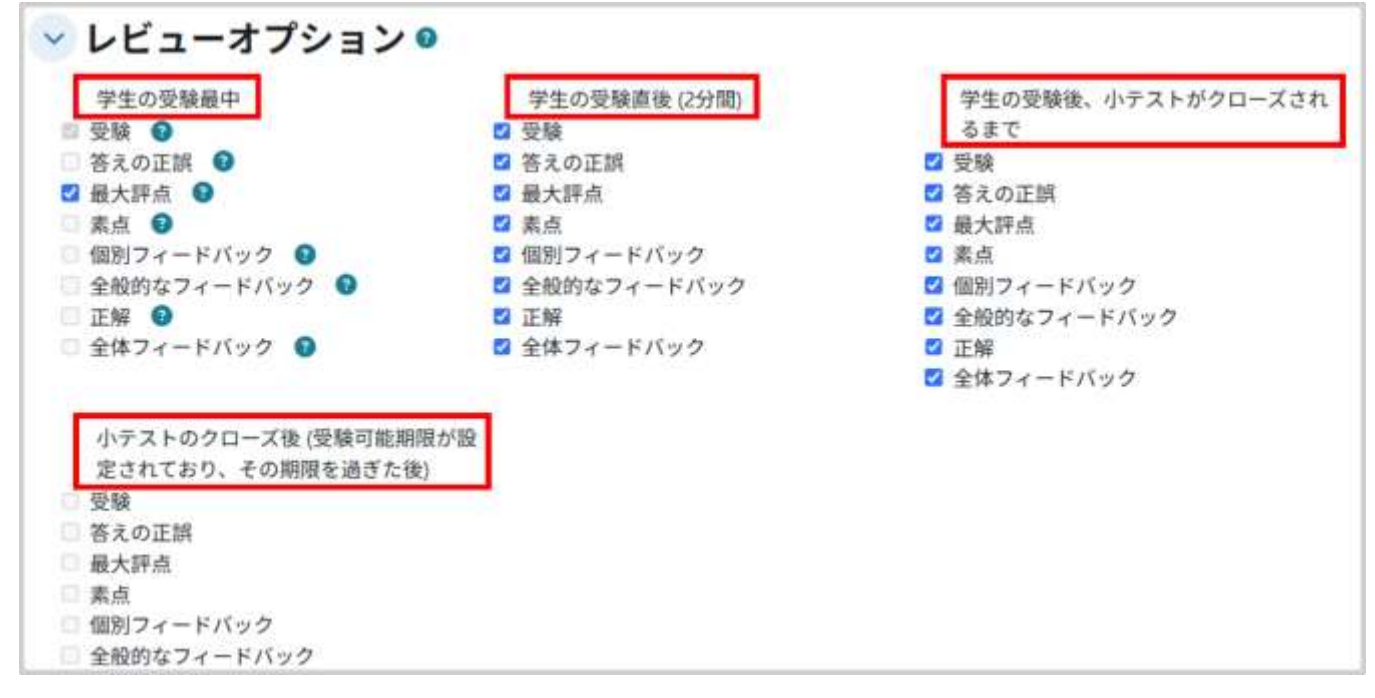

#### レビューを表示するタイミング

学生の受験最中

1問解答するごとに表示します(アダプティブモード、複数受験インタラクティブでのみ設定可能)。

学生の受験直後(2分間) 受験終了後(解答の送信後)2分以内に表示します。

学生の受験後、小テストがクローズされるまで 受験終了後の受験期間内(タイミングで設定した期間)に再度アクセスしたときに表示します。

小テストのクローズ後

「タイミング」で設定した受験期間の終了後、小テストヘアスセスしたときに表示します(テスト終了日時を有効 にした場合のみ設定可能)。

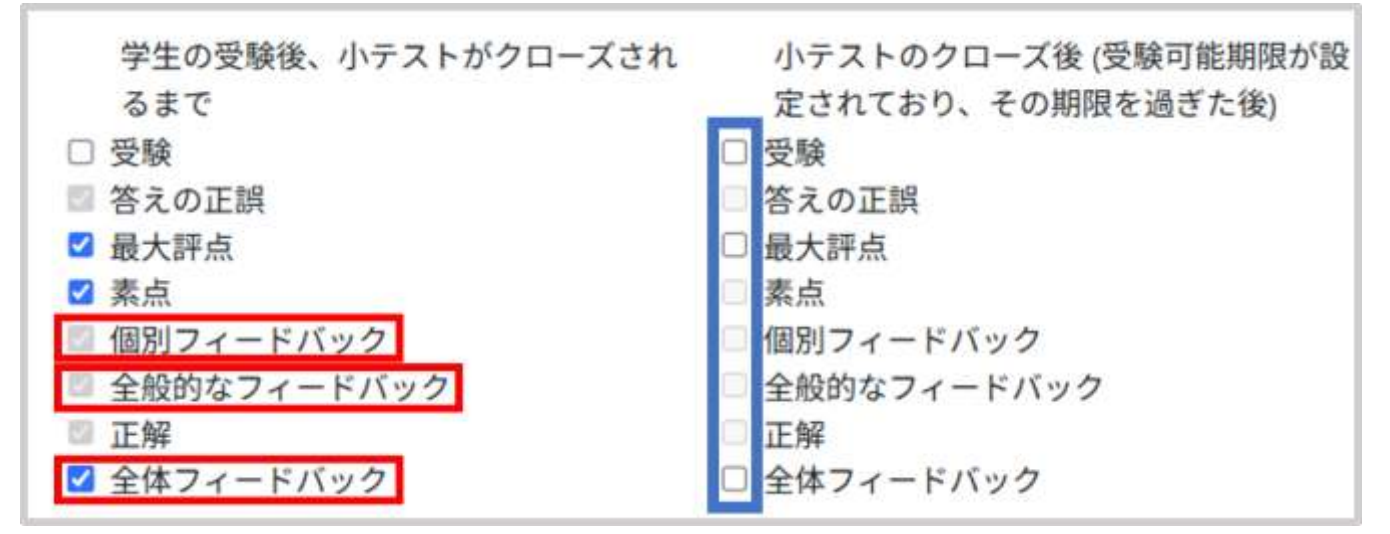

個別フィードバック

学生の選択した解答に応じて表示されるフィードバックです。以下の2つのフィードバックに対応します。どちらも問題の編集画面にて設定可能です。

- 1. 問題における解答の選択肢に対して設定するフィードバックです。その解答を選択した際に表示されます。
- 2. 問題の「総合フィードバック」で設定するフィードバックです。正解・不正解に応じて表示されます。

全般に対するフィードバック

問題の編集画面にある「全般に対するフィードバック」にて設定するフィードバックです。正解・不正解にかか わらず、受験後に問題ごとに表示されます。問題の解説を与えるときに利用可能です。

全体フィードバック

小テストの設定画面にある「全体フィードバック」で設定するフィードバックです。受験終了後に表示されます。 学生の評点に応じてフィードバックを変えることができます。

《グレーアウトしているチェック項目》

レビューオプションの項目で、チェック項目がグレーアウトして操作できないものは無効になっています。 対象のタイミングでグレーアウトしている項目も学生に見せたい場合、各タイミングの設定によってチェックが つけられるようになります。

(「受験」にチェックを付ける、受験期間を設定する、「問題の動作」の設定を初期設定から変更する等)

# 04-1.2 問題の作成

ここでは「多肢選択問題」の作成方法を説明します。そのほかの問題作成方法は、<u>04-2. 小テストの利用-問</u> <u>題作成-</u>を参照してください。

コースに設置した小テストを表示すると、問題が追加されていないため「まだ問題が追加されていません。」と 表示されますので、ここでは「問題を追加する」をクリックして小テストに追加する問題の作成・選択を行いま す。

| 三小                   | テスト    |      |        |       |      |
|----------------------|--------|------|--------|-------|------|
| 小テスト                 | 設定     | 問題   | 受験結果   | 問題バンク | さらに、 |
| 問題を追加する<br>評定方法 最高評点 | a l    |      |        |       |      |
| まだ問題が追加              | otantu | ません。 |        |       |      |
|                      |        |      | コースに戻る |       |      |

## 多肢選択問題の作成

既に問題バンク(コースで作成した問題の保存場所)に問題が保存されている場合、問題バンクから問題を選択し、ランダムに出題することも可能ですが、ここでは、新規に問題を作成します。

【新しい問題の作成方法】

画面右下の「追加」をクリックし、次に、「+新しい問題」を選択します。 (作成した問題は自動的に問題バンクに保存されます。)

| □ 小                      | 1:2025-もっと知<br>スト<br><b>テスト</b> | りたい千葉大学      | - / 小テスト / 小 | トテスト / 問題                                                                                                    |
|--------------------------|---------------------------------|--------------|--------------|----------------------------------------------------------------------------------------------------|
| 小テスト                     | 設定 問題                           | 受験結果         | 問題バンク        | さらに、                                                                                                    |
| 問題                       | *                               |              |              |                                                                                                    |
| 問題                       |                                 |              |              |                                                                                                    |
| <u></u>                  | フトけ公開されて                        | います。         | 品大学          | 15 10.00 197                                                                                                    |
| 問題:01この小テ                | A Fild 広用 C ft (                | 07.085.808.0 | AUCYND       | T/m 10.00 941                                                                                                    |
| 8題:01この小テ<br>改ページ調整      | 複数のアイティ                         | ▲を選択する       | AC/CD        | 合計評点:0                                                                                                    |
| 問題:01この小テ<br>改ページ調整<br>ノ | 複数のアイティ                         | ▲を選択する       | ACT O        | ☆ 10.00<br>合計評点:0<br>□ シャッフル <b>9</b>                                                                                                    |
| 問題:01この小テ<br>改ページ調整<br>・ | 複数のアイティ                         | ▲を選択する       | AC7 53       | Alter 10.00 (Alter Alter Alt |
| 問題:01この小テ<br>改ページ調整      | 複数のアイティ                         | 4を選択する       |              | <ul> <li>合計評点:0</li> <li>○ シャッフル ●</li> <li>追加、</li> <li>* 新しい問題</li> </ul>                                                                                                    |

作成する問題のタイプ(ここでは「多肢選択問題」)を選択し「追加」をクリックします。

|    | -   | per l                  |                                   |
|----|-----|------------------------|-----------------------------------|
| ŧi | 的他  |                        |                                   |
| 1  | Ħ   | \$92532                |                                   |
| 2  | 19  | STREET, STORE          | 20                                |
|    | 輺   | 総合合わせ知識                |                                   |
|    | ið. | 8653                   |                                   |
|    | >   | 101                    |                                   |
| 2  | ш   | 63.08                  |                                   |
|    | 10  | 708/6/88 (Ouse)        |                                   |
|    | Ŋ   | 2+30mm2m               |                                   |
|    | 10  | R.R.M.M.               |                                   |
|    | Þi  | 91-91-8228848<br>約1188 |                                   |
| 2  | •   | €>>>77+¥ <b>R</b><br># |                                   |
|    | 4   | 19-2410-7<br>2-2       |                                   |
|    | ÷   | 1995251057<br>7431     |                                   |
|    | +   | 199561057<br>48-9      |                                   |
|    | 37  | シングルと目的目的              |                                   |
|    | 16  | オールオアナッシン<br>グ各位波州開設   |                                   |
|    | ×   | STACK.                 |                                   |
|    | **  | 1008                   | activity in                       |
|    | 9   |                        | 所定の一覧より使一または検数の解答を送付す<br>ムームがするます |
|    |     |                        |                                   |

多肢選択問題の作成画面が表示されますので、「問題名」に問題のタイトル、「問題テキスト」に問題の内容を 記入します。また「単一または複数解答?」では、単一解答の問題であるか、それとも複数解答の問題であるか を選択します。

| ・肢選択問題の追       | bae                                   |       |
|----------------|---------------------------------------|-------|
|                | Tri                                   | (美麗間4 |
| カデゴリ           | <br>⊕デストのデフォルト ■                      |       |
| N服名 0          |                                       |       |
| N世アキスト 0       | 端盤 ビュー 挿入 被折 ジール 菜 ヘルプ                |       |
|                | 5 (* Β / Δ - ∠ - ☑ ⊡ № 2 % 11 Ε Ξ Ξ Λ | g     |
|                |                                       |       |
|                | *                                     | 2.0   |
| 開闢ステータス        | <b>单模形了</b> =                         |       |
| デフォルト評点 🌒      |                                       |       |
| 主要に対するフィードパック● | 端島 ビュー 歩入 磁路 ジール 唐 ヘルプ                |       |
|                | +) ∂ B / Δ - Δ - ∅ + ₩ P ∅ Π Ξ Ξ Ξ A  | ۴     |
|                | ,                                     | - 10  |
| intruit o      |                                       |       |

| MERRE 1        | 編集 ビュー 挿入 被訴 ツール 表 へんプ                                                                                                    |
|----------------|----------------------------------------------------------------------------------------------------|
|                | A Blackboard Laarn                                                                                                    |
| IF.d.          | n 280                                                                                                    |
| フィードバック        | 「## ピュー #A ## ジール き へ&ブ<br>ち r? B / ム - ム - 図 回 M# & 図 :: ままま 通 * …<br>不正解です。                                                       |
| _              | 11 S S S S S S S S S S S S S S S S S S                                                                                              |
| <b>進</b> 1代数 2 | ищ 22- ид 88 у-л 8 ∧87<br>5 /² В / д - ∠ < ⊡ № 0 8 00 5 5 5 5 5 5 5<br>Moode                                                        |
| 評点             | 1 IE 100% E                                                                                                    |
| フィードバック        | 「編集 ビュー 増入 朝廷 ジール 夏 ヘルプ<br>ち r <sup>3</sup> B / <u>A</u> × <u>A</u> × 図 回 Not & 図 ∷ 王 王 王 <u>周</u> N<br>正解です。2009年よりMoodleを利用しています。 |
|                | a (72                                                                                                    |

「答え」では、選択肢を設定します。

A. 選択肢に「解答」を記入し、その解答に対する「評点」を与えます。

B. 解答に対する「フィードバック」を記入します。

C. 単一回答では正解の評点を100%とします。複数解答の場合は複数ある正解の評点の合計を100%とします。

D. 引き続き、各選択肢に「解答」「評点」「フィードバック」を設定します。

選択肢の入力欄は最初5つ用意されていますが、空白の選択肢は無視されます。また5択以上の問題を作成 する場合は「選択肢 5」の下にある「さらに3個の選択肢入力欄を追加する」をクリックして選択肢を追加してく ださい。

小テストの設定時に「問題動作」で「アダプティ ブモード」や「複数受験インタラクティブ」を選 択した場合、学生は1回の受験中に複数回解 答することができます。

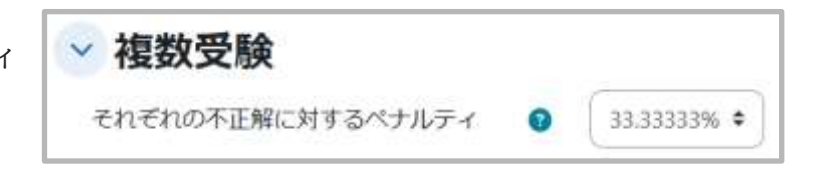

その場合「複数受験」では、不正解時のペナルティとして1回間違えたときに減点される割合を設定可能です。 画面ではペナルティが33.3%と設定されているため、1回間違えた後に正解すると0.67 点となります。また 連続3回不正解の後に正解してもマイナスとはならず0点となります。

\*受験モードが「複数受験インタラクティブ」の場合は、ヒントの数だけ再解答が可能です。

画面最下部の「保存して表示する」をクリックして作成した問題を保存すると、編集中の小テストにいま作成した問題が追加されます。

-

| 小テス       | <ul> <li>設定 前置 受联結果 前</li> </ul> | レバンク さらに~ |               |
|-----------|----------------------------------|-----------|---------------|
| ( REAR    | •                                |           |               |
| 問題        |                                  |           |               |
| 問題 1 この小テ | ストは公開されています。                     |           | 最大評点 10.00 保存 |
| 改ページ調整    | 複数のアイテムを選択する                     |           | 合計評点: 1.00    |
|           |                                  |           | ロ シャップル 🛛     |

# 小テストのプレビュー

作成した小テストは、画面に表示されている「管理」>「小テスト管理」>「プレビュー」から確認することができ ます(ここでは2問を別々のページに配置しています)。

| 💷 小テスト                                                                   | 管理                                       |
|--------------------------------------------------------------------------|------------------------------------------|
|                                                                          | ◇小テスト管理                                  |
| 小テスト 設定 開踏 受験結果 問題パンク さらに。                                               | ✿ 設定<br>オーバーライド                          |
| 問題 •                                                                     | ▶ 問題<br>Q フレビュー<br>▲ ローカルに釣り当てら<br>わるロール |
| 問題                                                                       | 1. バーミッション<br>マース                        |
| 2巻 1 1 この小テストは公開されています。 最大評点 10.00 保存                                    | パーミッションをチェ<br>ックする                       |
| 夜ページ調整 複数のアイテムを選択する 合計評点 1.00                                            | ▼ フィルタ<br>ビログ                            |
| / ロシャッフル 9                                                               | O バックアップ                                 |
| ページ1 追加 ~                                                                | ●リストア >問題パンク                             |
| 1 日 / MoodleQuiz 千葉大学で利用している学習管理システム LLMS1 の名称は何でしょうか。 常に最新 💙 🔍 🛢 1.00 / | > 受線結果                                   |
| 1872                                                                     | >コース管理                                   |

| 小デス1<br>戻る                                                                                                    | - 設定 問題 受験結果 問題バンク さらに~                                                      | テストを終了する<br>新しいプレビューを開始す |
|----------------------------------------------------------------------------------------------------|------------------------------------------------------------------------------|--------------------------|
| <ul> <li>第四日</li> <li>未好音</li> <li>星大好点100</li> <li>戸原語にフラ<br/>グを付ける</li> <li>/ 封助と編集<br/>する</li> <li>(1225日日)</li> </ul> | 千葉大学で利用している学習管理システム [LMS] の名称は何でしょうか。<br>○ a Blackboard Learn<br>○ b. Moodle |                          |

# 04-1.3 受験結果の確認

受験結果の確認として、受験者ごとに分類した受験結果一覧や受験結果の統計情報を利用することができます。

コースに追加した小テストのアイコンをクリックすると 「受験件数」がリンクとして表示されます。それをクリッ クすると受験者ごとの受験結果一覧が表示されます。

|      | □ 確          | 認テ: | スト |      |       |      |
|------|--------------|-----|----|------|-------|------|
|      | 小テスト         | 設定  | 問題 | 受験結果 | 問題バンク | さらに~ |
| 小テス  | 、トをプレビュ      | ーする |    |      |       |      |
| 評定方法 | 5: 最高評点      |     |    |      |       |      |
| 受験件数 | <b>χ</b> : 5 |     |    |      |       |      |

A. 受験結果を「CSV ファイル」や「Excel フォーマット」などでダウンロードすることができます。

B.「受験をレビューする」をクリックすると、選択した学生の受験結果に対する詳細のレビューが表示されます。

ー覧画面の「学生証番号」や「評点」といった見出し部分をクリックすると、クリックした項目について降順/昇 順に並べ替えることができます。

| ■ 確認テスト<br>************************************ | REB (824-57) (7 | 842 -                  |                         |            |          |              |              |               |              |                 |
|-------------------------------------------------|-----------------|------------------------|-------------------------|------------|----------|--------------|--------------|---------------|--------------|-----------------|
| 22 1                                            | -20             |                        |                         |            |          |              |              |               |              |                 |
| gant :                                          |                 |                        |                         |            |          |              |              |               |              |                 |
| ◇ レポートに含む内容                                     |                 |                        |                         |            |          |              |              |               |              | 14111942720     |
| XHE                                             | -               | *ストを実際したことのある登録的本ス-    | Ŧ;                      |            |          |              |              |               |              |                 |
| 1000                                            | 8.5             | HP & MINDL & M 7 & AZS |                         |            |          |              |              |               |              |                 |
|                                                 | 0.2             | - ヤごとに載大1年お林子した堂様を新手   | FS (REPAI               |            |          |              |              |               |              |                 |
| 夏藤のみ悪手する                                        | 0.8             | 決定された(施設定が必要だとマークされ    | と変形のみ                   |            |          |              |              |               |              |                 |
| - 表示オブション                                       |                 |                        |                         |            |          |              |              |               |              |                 |
|                                                 | 1               |                        |                         |            |          |              |              |               |              |                 |
| NBC::NBC                                        | . 40            |                        |                         |            |          |              |              |               |              |                 |
| 616163-7682846439825886439                      | SLIVET. 323402  | Waxes+Fahtvat, coord   | нежалын шажа ту.        |            |          |              |              | 9             | -767677      | 1538081474      |
| サーブルデータキダウンロードする「カンド記団内                         | B ( 2001)       | * #950-* A             |                         |            |          |              |              |               |              |                 |
| 0.<br>/18.<br>/Lat same<br>11. /Rell same \$21  | 284 27-92       | 8404                   | 2957                    | elastrine. | 251040   | 4.1<br>/8.78 | 8 ±<br>/1.25 | 13.3<br>(1.25 | Q.4<br>(1.33 | 19. N<br>10.300 |
| P RELEATER R                                    | #7              | 2022/00/07/07/07/201   | 20208/21/[ 14]] 11/41   | 78         | (838     | 0.375        | 0.14         | .0 121        | 0.111        | 0.125           |
| C # SEN<br>ENtrearts                            | 87              | 28258 41/0 14(0 11)47  | 30258031021603148       | 10148      | 3.75     | 0.336        | (0.18)       | 6 m           | 8.889        | (B) K (B)       |
| C W WEAR                                        | 947             | 32258 313 145 11.48    | assessed in the second  | 15.00      | 5146     | 0.646        | 0.126        | 8 130         | 0.111        |                 |
| U                                               | 87              | 30210-010-103-11-02    | 10218-01/2 161 11:30    | 100.00     | 10.00    | 0.171        | 0.126        | 0.128         | 0 122        | 0.288           |
| T THE STATE                                     | 87              | sease and red made     | sesse guilt tell vices. | 148        | 8.09     |              |              |               | 0            |                 |
| 2445<br>2011-12912075 2010075                   |                 | 1                      | I                       | Į.         | 4.75 (3) | 3.00 (3)     | 1.00.01      | [0:30 (f)     | 0.62.01      | 8.75 (N)        |

| Ŧ                                                                          | 学生 05                                                                                                    |                                                                             |                             |                     |            | + ブロックを追加する   |
|----------------------------------------------------------------------------|----------------------------------------------------------------------------------------------------|-----------------------------------------------------------------------------|-----------------------------|---------------------|------------|---------------|
| 受制                                                                         | 1,2                                                                                                    |                                                                             |                             |                     |            | <u> </u>      |
| ステータス                                                                      | 1. 持了                                                                                                    |                                                                             |                             |                     |            | 小テストナビゲーション   |
| 開始日间                                                                       | 2025年01                                                                                                    | 1025年01月15日(水曜日)15:36                                                       |                             |                     |            | W/XF/C/-232   |
| 完了日明                                                                       | 2025年01                                                                                                    | 2025年01月15日(水曜日)15:36                                                       |                             |                     |            |               |
| 總統時間                                                                       | 17秒                                                                                                    |                                                                             |                             |                     |            |               |
| 素点                                                                         | 3.00/3.00                                                                                                    |                                                                             |                             |                     |            | 一度に1ページのみ表示する |
| 評点                                                                         | 盘 10.00 / 10.00 (100%)                                                                                        |                                                                             |                             |                     |            | レビューを終了する     |
| 100/100<br>正N<br>100/100<br>戸町田にフラ<br>グを付ける<br>イ<br>常数主編集<br>する<br>(22011) | 5 罕大菜子<br>4 日 4<br>6 Mo                                                                                       | 利用している学習管理<br>ckboard Learn<br>odle ② 正解です。3                                | システム [LMS]<br>005年よりMoodia  | の名称は何でし<br>。を利用していま | ようか。<br>す。 |               |
|                                                                            |                                                                                                    |                                                                             |                             |                     |            |               |
|                                                                            | あなたの客<br>正解: Mood                                                                                             | えは正解です。<br>in<br>in in in in in in in in in in in in in i                   | 7.1                         |                     |            |               |
|                                                                            | あなたの客<br>正服 Mood                                                                                              | えは正解です。<br>ie<br>追加または素点を更新                                                 | Ŧō                          |                     |            |               |
|                                                                            | あなたの否<br>正解: Mood<br>コメントを)<br>解答履歴                                                                           | えは正解です。<br>in<br>追加または素点を更新                                                 | 78                          |                     |            |               |
|                                                                            | あなたの答<br>正解: Mood<br>コメントを<br>解答履歴<br>ステップ                                                                    | えは正解です。<br>10<br>追加または素点を更新<br>時間                                           | する<br>動作                    | 状態                  | Ħā         |               |
|                                                                            | あなたの客<br>正離: Mood<br>コメントを)<br>解答履歴<br>ステップ                                                                   | えは正解です。<br>追加または素点を更新<br>時間<br>25/01/15 15:36:28                            | する<br>動作<br>開始              | 状態                  | РÁ         |               |
|                                                                            | <ul> <li>あなたの容</li> <li>正解: Mood</li> <li>コメントを)</li> <li>解答履歴</li> <li>ステップ</li> <li>1</li> <li>2</li> </ul> | えは正解です。<br>ie<br>追加または素点を更新<br>時間<br>25/01/15 15 36 38<br>25/01/15 15 36 34 | する<br>動作<br>開始<br>保存 Moodle | 状態<br>未解答<br>解答保存済み | ĦĀ         |               |

以上は、小テスト右の歯車マークをクリックして表示される「受験結果」>「評定」からも確認可能です。 こちらからは、「解答」「統計」「手動評定」なども利用することができます。

# 04-2. 小テストの利用 -問題作成-

小テストの概要(受験期間や受験可能回数など)の設定が完了したら、各問題形式を作成していきます。 Moodle では、さまざまな種類の問題の作成が可能です。

# 04-2.1 各問題の作成方法

### Cloze(穴埋め問題)

多肢選択問題の作成時の説明同様、「追加する問題タイプを選択する」から「穴埋め問題(Cloze)」を選択し 「追加」をクリックします。

×

キャンセル

61.38

Cloze 問題では、文章中に空欄を設ける形で「多肢選択問 追加する問題タイプを選択する ○ ▼ <sup>699999-68</sup> 題」「記述問題」「数値問題」を作成することができます。 このタイプの問題は発芽に柔軟性がありますが 一問の中に複数の空欄を設けることができます。 埋め込み式の多放選択問題、記述問題および数 ランダム記述組み合 O M DURBE 協時問題を作成できる時刻なコードを含んだテ ただし、問題の作成では、「問題テキスト」に問題作成のため キストを入力する必要があります。 ○ □ . 死は税額 のコードを書き込む必要があります。 京 穴間的問題 (Cloze) ○ □ 作文問題 0 . 87 ○ 凸 教練問題 ○ ΞΞ 組み合わせ問題 ○ 對 非使用的计算句题 ○ 註 多数进行問題 その他 0 13 200 穴埋め問題 (Cloze) の追加。 すべてを折りたたむ ~ 一般 小テストのデフォルト(1) \* カテゴリ · 六埋め開墾(MC: 違択肢がドロップダウンメニュー表示) 积颜名 0 問題テキスト 0 福葉 ビュー 挿入 被許 ツール 帯 ヘルプ 5 ♂ B / A × Z × 🛛 🗈 H\* 8 % 🔛 ਵ ਵ ਵ ਦ ਦ ਦ 🖬 千葉大学で利用している学習管理システム(LMS)はQ:MCS: ~=Moodle #正解です -Saka: #不正解です-Blackboard Learn #不正解です)です。 このシステムは平成(1:MC-=21~22~23)年度に導入されました。

以下では具体例を示しつつ Cloze 問題の作成方法を説明します。

- MULTICHOICE(または MC. 選択肢をシャッフルする場合は MCS) 選択肢がドロップダウンメニューとして表示され、メニューから正解を選択します。
- MULTICHOICE\_V(または MCV. 選択肢をシャッフルする場合は MCVS) 縦に選択肢が並びます。選択肢の横に表示されるラジオボタンを選択して解答します。
- MULTICHOICE\_H(または MCH. 選択肢をシャッフルする場合は MCHS) 横に選択肢が並びます。選択肢の横に表示されるラジオボタンを選択して解答します。

作成した問題を小テストで利用する際、小テストの設定でシャッフルを有効(「問題の挙動」>「問題内部をシャ ッフルする」を Yes)にしても、「MC」「MCV」「MCH」を利用した場合には選択肢はシャッフルされません。選 択肢をシャッフルする場合は「MCS」「MCVS」「MCHS」を利用してください。

#### 書式

{1:MC:=正解の選択肢#正解のフィードバック<sup>~</sup>不正解の選択肢 1#不正解のフィードバック 1<sup>~</sup>不正解の選択肢 2#不正解のフィードバック 2…(以後繰り返し)…}

問題形式を表す記号(MC など)はコロン(:)で囲みます。また「MC」の部分を作成する問題のタイプに合わせ て「MCV」「MCH」「MCS」「MCVS」「MCHS」に変更してください。なお、選択肢は正解、不正解のどちらか ら記述しても構いません。たとえば正解を2番目の選択肢に書いた場合は次のようになります。

{1:MC: 不正解の選択肢 1#不正解のフィードバック 1~=正解の選択肢#正解のフィードバック~不正解の選択肢 2#不正解のフィードバック 2…(以後繰り返し)…}

記号の説明

| ~           | 各選択肢を「~」で区別します。                                                                    |
|-------------|------------------------------------------------------------------------------------|
| =           | 正解の選択肢の先頭に付けて正解を表します。                                                              |
| #           | フィードバック部分の始まりを表します(オプション)。                                                         |
| :MC:などの前の数字 | 評点の重みを表します(オプション)。問題中に空欄がひとつの場合、または複数の空欄がある場合でもそれぞれの評点の重みを等しくするときは、数字を省略することができます。 |
#### 具体例

下記の例1から3では、実際に利用できる書式例を記載しています。 補足: コピー&ペーストで利用する場合は、いずれかの方法を使用してください。 ショートカットキーを使用する: Ctrl + Shift + V で貼り付ける 右クリックメニューを使用する: 右クリックして表示されるメニューから「書式なしで貼り付け」または「プレーン テキストで貼り付け」を選択します。 ※プレーンテキストの貼り付け方法はご利用の端末によって異なります。

例1 インライン、評点の重み付け

千葉大学で利用している学習管理システム(LMS)は{2:MCS: ~=Moodle #正解です ~Sakai #不正解 です ~Blackboard Learn #不正解です}です。 このシステムは平成{1:MC:~=21 ~22 ~23}年度に導入されました。

問題中に空欄が複数ある場合、それぞれの設点の重みを変更することができます。{1:MC: …}と{2:MCS: …}のそれぞれの評点の割合は 1:2 となります。

例2 選択肢を横に表示

千葉大学で利用している学習管理システム(LMS)として正しいものを選択してください: {:MCHS:~=Moodle #正解です~Sakai #不正解です~Blackboard Learn#不正解です}

例3 選択肢を縦に表示

千葉大学で利用している学習管理システム(LMS)として正しいものを選択してください: {:MCVS:~=Moodle #正解です~Sakai #不正解です~Blackboard Learn#不正解です}

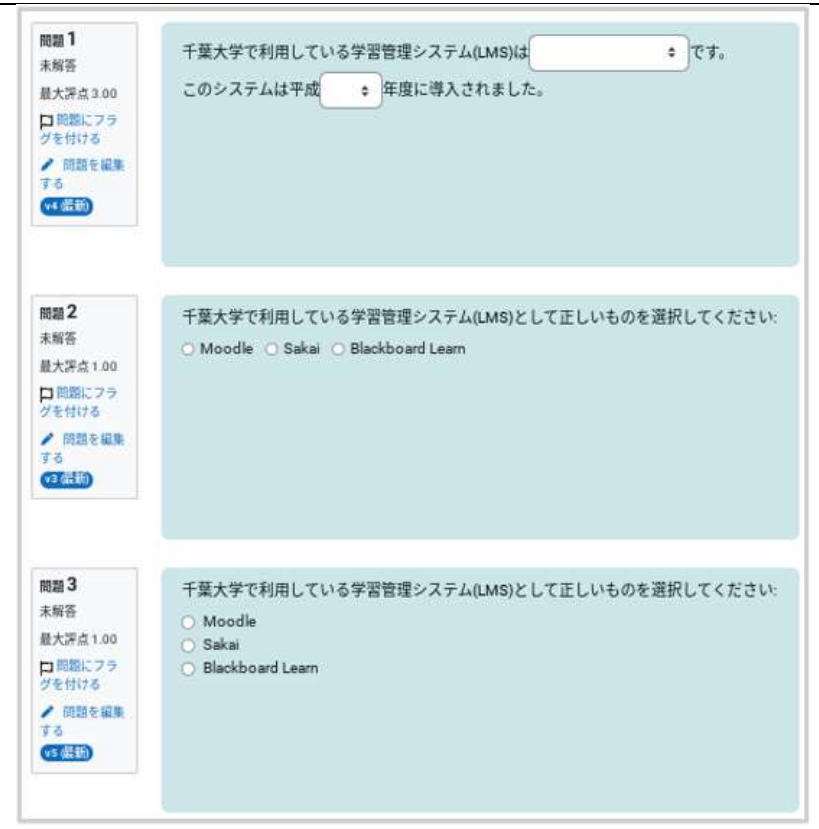

例1、2、3の問題画面

#### 記述問題 ■問題の形式

SHORTANSWER(または SA、MW) 大文字、小文字を区別しない場合に利用します

SHORTANSWER\_C(または SAC、MWC) 大文字、小文字を区別する場合に利用します。

#### 書式

{:SA:=正解の選択肢#正解のフィードバック~%評点の割合%部分点の選択肢#部分点のフィードバック ~\*#表示されている選択肢以外のフィードバック}

部分点の選択肢は複数設けることが可能です。

記号の説明

| %評点の割合% | 部分点として与える評点の割合(%)を表します。%50%は半分の評点となります(オプ<br>ション)。 |
|---------|----------------------------------------------------|
| *       | 表示されている選択肢以外すべてを表します(オプション)。                       |

#### 具体例

例4 記述問題:大文字小文字の区別なし

現在千葉大学で利用している LMS をアルファベット 6 文字で答えてください: {:SA:=moodle #正解です<sup>~</sup>%50%noodle#タイプミスです。 Moodle が正解です<sup>~</sup>\*#間違いです。 Moodle が正解です}

例5 記述問題:大文字小文字の区別あり

千葉大学で利用している LMS は{:SA:=Moodle}です。 千葉大学で利用している LMS は{:SAC:=Moodle}です(大文字小文字を区別します)。

| グを付ける                                         |                        | 0      | ダイフミスで<br>正解: moodle<br>0.50 / 1.00 | す。Moodleが正解です<br>:                             |            |
|-----------------------------------------------|------------------------|--------|-------------------------------------|------------------------------------------------|------------|
| 間題5<br>部分的に正解<br>1.00/2.00<br>口問題にフラ<br>グを付ける | 千葉大学で利用して<br>千葉大学で利用して | いるLMSは | moodle                              | <ul> <li>○ です。</li> <li>○ です。(大文字・小</li> </ul> | 文字を区別します。) |

例4,5の問題画面

### 数值問題

■ 問題の形式

NUMERICAL(または NM)

#### 書式

{:NM:=正解の数値:誤差#正解のフィードバック#フィードバック}

記号の説明

正解の数値:誤差

誤差を表す方法です。たとえば「=73:2」とすると、正解は「73±2」となり、71 から 75 までの値が正解となります。

#### 具体例

例 6

長方形の板の2つの辺の測定値が16.3 ± 0.1 cm と4.5 ± 0.1 cm であった。よって板の面積は {:NM:=73:2#16.2×4.4=7.1×10, 16.4×4.6=7.5×10 であるので, 73±2 を正解としていま す。}cm₂である。

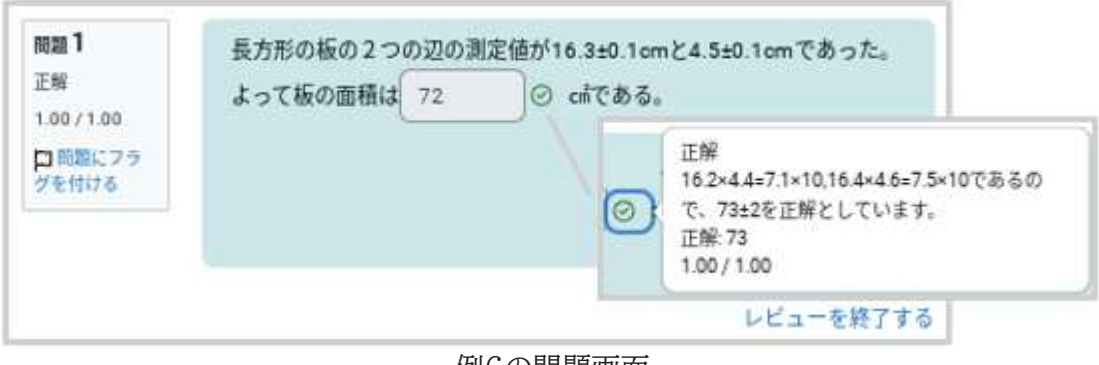

例6の問題画面

### ドラッグ&ドロップを利用して解答する形式の問題

解答時にドラッグ&ドロップを利用可能な問題には、「ドラッグ&ドロップテキスト」「ドラッグ&ドロップイメージ」「ドラッグ&ドロップマーカ」の3種類があります。

#### ドラッグ&ドロップ テキスト

語句をドラッグ&ドロップで空欄に並べて解答 する形式の問題です。

| 与えられた語句を止しく亚ひ替えてく7 | たさい |  |
|--------------------|-----|--|
|--------------------|-----|--|

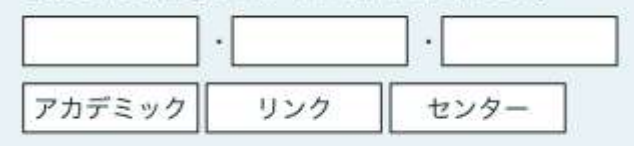

ドラッグ&ドロップ イメージ

イメージまたはテキストを背景イメージの適切な空欄にドラッグ& ドロップして解答する形式の問題です。

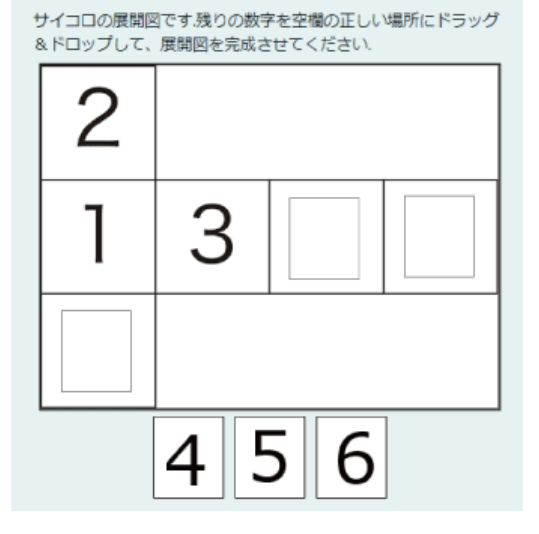

ドラッグ&ドロップ マーカ

テキストを背景イメージの適切な領域にドラッグ&ドロップして解答する形式の問題です。

テキストを指定された空欄にドラッグするのではなく、 背景画像に設定された領域にドラッグします。

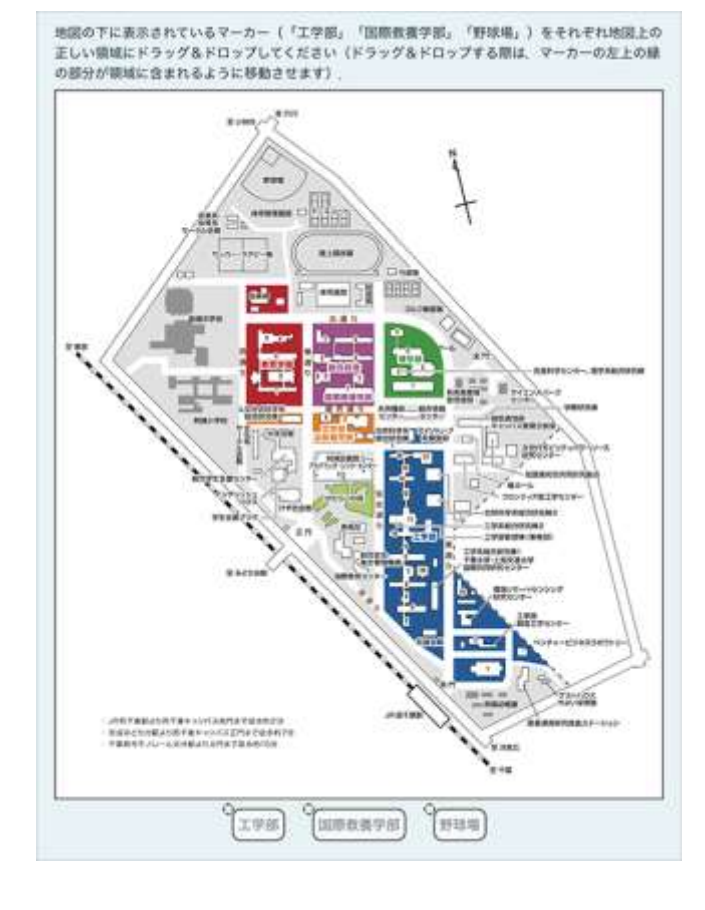

「一般」

「問題名」に問題名、「問題テキスト」に問題文を入力します。

問題文の穴埋め部分としたい場所に、[[1]]のように数字を[[…]]で囲んで穴埋め部分を作成します。

| ドラッグ&ド  | ロップテキストの編集。                                                                               |          |
|---------|-------------------------------------------------------------------------------------------|----------|
| 一般      |                                                                                           | すべてを展開する |
| 現在のカテゴリ | 小テスト のデフォルト (2)                                                                           |          |
| パージョン   | <u>パージョン 1</u><br>作成日時 2025年 04月 23日(水曜日) 12:01 (ユーザ: 高並 聖史)                              |          |
| 問題名     | ドラッグ&ドロップテキスト                                                                             |          |
| 問題テキスト  | <ul> <li>● 福集 ビュー 挿入 装飾 ツール 表 ヘルプ</li> <li>う ∂ B I A × A × 図 D H+P Ø 淡 S ■ モ モ</li> </ul> | ภี ¶     |
|         | 与えられた語句を正しく並び替えてください。<br>[[1]]・[[2]]・[[3]]                                                |          |
|         | p                                                                                         | 23 語 4   |

#### 「選択肢」

問題文の穴埋め部分の選択肢を作成します。上記問題テキストの[[1]]の解答が選択肢1に対応しており、そ れぞれの数字が対応するようになっています(作成した穴埋め部分以上に選択肢を作成して誤答を作成する ことも可能です)。

「シャッフル」にチェックを入れると、表示のたびに選択肢をランダムにシャッフルして表示します。

「グループ」を利用して選択肢を異なるグループに分類すると、選択肢の適用される穴埋め欄の範囲を分ける ことができます。

「無制限」にチェックを入れると、解答の際、その選択肢を何回でも利用できるようになります。

| → 選択肢     |                                                                                                    |
|-----------|----------------------------------------------------------------------------------------------------|
|           | ギャップにドラッグされるための答えを記述してください。<br>受け入れ可能なテキストフォーマットは次のとおりです: <sub>, <sup>, <b>, <i>, <em>, <strong> TeXも使用可能であり、最初および最後<br/>に「\$\$」を使用してください。</strong></em></i></b></sup></sub> |
|           | 🛃 シャッフル                                                                                                    |
| 選択肢 [[1]] | 答え<br>アカデミック グループ (A +) □ 無制限                                                                                                    |
| 選択肢 [[2]] | 答え<br>リンク グループ A キ □ 無制限                                                                                                    |
| 選択肢 [[3]] | 答え<br>センター グループ ▲ ◆ □ 無制限                                                                                                    |
|           | さらに3個の空白の選択肢を追加する                                                                                                    |

最後に「変更を保存する」をクリックして作成した問題を保存します。

「一般」

「問題名」に問題名、「問題テキスト」に問題内容を入力します。

|         | すべてを用いて                                                                 |
|---------|-------------------------------------------------------------------------|
| 一般      |                                                                         |
| 現在のカテゴリ | ドラッグ&ドロップテキストのテフォルト(3)                                                  |
| パージョン   | <u>バージョン3</u><br>作成日時 2025年 01月 17日(金曜日) 13:54 (ユーザ: Moodleサポート スタッフ)   |
| 問題名     | ドラッグ& ドロップイメージ                                                          |
| 問題テキスト  | ● 編集 ビュー 16入 新部 ツール 首 ヘルプ<br>ち 庁 B / 五 < ≰ < 図 回 1419 夕 淡 話 訳 茶 花 (新 11 |
|         | サイコロの展開回です。強りの数字を空極の正しい場所にドラッグ&ドロップして、展開回を完成させてく<br>ださい。                |

## 「プレビュー」

背景イメージとして利用する画像ファイルをアップロードします。

| ブレビュー  |      | 背景イメージファイルを選択してマーカのテキストラベルを入力した後、ドラッグされるための背景イメージのドロップゾーンを定義<br>してくだけい。                          |
|--------|------|--------------------------------------------------------------------------------------------------|
|        |      | 「プレビューをリプレッシュする」                                                                                 |
| 発展イメージ |      | ファイルを選択する。                                                                                       |
|        |      | ● あなたはファイルをここにドラッグ&ドロップして追加できます。                                                                 |
|        |      | 許可されるファイルタイプ                                                                                     |
|        |      | ウェブで使用されるイメージファイル gP per per per per svo svor                                                    |
|        |      | 画像ファイルアックロート的                                                                                    |
| 背景     | (x-9 | 7<br>サイコロ展開図 png<br>許可されるファイルタイプ:<br>ウェブで使用されるイメージファイル gif.jpe.jpeg.jpg.png.svg.svgz<br>2<br>1 3 |

画像ファイルアップロード後

### 「ドラッグ可能アイテム」

解答に利用するイメージやテキストを設定します。

「タイプ」では、「ドラッグ可能イメージ」または「ドラッグ可能テキスト」を設定します。 ドラッグ&ドロップテキストの場合と同様、「グループ」を利用して選択肢を異なるグループに分類すると、選択 肢の適用される穴埋め欄の範囲を分けることができます。また「無制限」にチェックを入れると、解答の際、そ の選択肢を何回でも利用できるようになります。ドラッグ可能なアイテムの数だけ同様の操作を繰り返し、最後 に「プレビュー」にある「プレビューをリフレッシュする」をクリックして、アップロードしたファイルを反映させま す。

ドラッグ可能イメージを選択した場合は画像ファイルをアップロード(A) ドラッグ可能テキストを選択した場合はテキストを記入(B)

| ラッグ可能アイテム1 ろ | オイプ 「ドラッグ可能イメージ ◆ グループ 「A ◆ □ 無制限 |
|--------------|-----------------------------------|
|              | ファイルを選択する                         |
|              | ٢                                 |
|              | あなたはファイルをここにドラッグ&ドロップして追加できます。    |
| ac           | 戸されるファイルタイプ:                      |

「ドロップゾーン」

ドラッグ可能なアイテムを背景イメージのどの部分にドロップすると正解とみなすかを決めます。

まず「ドラッグ可能アイテム」からアイテムを選択します(①)。次に、そのアイテムをドラッグ&ドロップする場所 を指定します(②)。場所の指定では座標の値を入力する必要がありますが、さきほど背景イメージをアップロ ードするときに利用した「プレビュー」で対象となるアイテムをドラッグ&ドロップして場所を決めることもできま す(連動して自動的に座標の値が設定されます)。

|          | +      | h   | =+7 %                               |
|----------|--------|-----|-------------------------------------|
| ドロップソーン1 | 4      |     | ドラッグ可能アイテム 1.(「4」.png) キ            |
| ドロップゾーン2 | 左<br>〔 | トップ | ドラッグ可能アイテム 2.(「5」.png) キ            |
| ドロップゾーン3 |        | トップ | ドラッグ可能アイテム 3.(『6」.png) キ            |
|          |        | 2   |                                     |
|          |        |     |                                     |
|          |        | 1   | 3 4                                 |
|          |        |     |                                     |
|          |        |     | 5 6                                 |
| ロップゾーン   |        | L   |                                     |
| プゾーン1    | 左      | トップ |                                     |
|          | 266    | 90  | 1 2 2 2 462 1 2 44 (1.(14) pilly) + |
| プゾーン2    | 左      | トップ |                                     |
|          | 0      | 179 | 2.('5].png) +                       |
| プゾーン3    | 左      | トップ | <u></u> <i>τ</i> +λ⊦ <i>τ</i> +λ⊦   |
|          | 170    | 00  | トフック内EEF1ナム 3.('6j.png) \$          |

最後に「変更を保存する」をクリックして作成した問題を保存します。

ドラッグ&ドロップマーカ

「一般」

「問題名」に問題名、「問題テキスト」に問題内容を入力します。

|               | すべてを展開す                                                                                                    |
|---------------|----------------------------------------------------------------------------------------------------|
| 一般            |                                                                                                    |
| 現在の力テゴリ       | ドラッグ&ドロップデキスト のデフォルト (3)                                                                                                |
| バージョン         | <u>バージョン 8</u><br>作成日時 2025年 01月 28日(火曜日) 14:48 (ユーザ: Moodleサポート スタッフ)                                                  |
| 問題名           | ドラッグ&ドロップマーカ                                                                                                    |
| 問題テキスト        | ● 褐葉 ビュー 挿入 装飾 ツール 表 ヘルプ                                                                                                |
|               | ਿੇ B I ≜ < ≰ < छ । H≠≉ & % \$\$ ≣ ≣ ≡ ≡ ≡ जा ¶ • …                                                                      |
|               | 地図の下に表示されているマーカ(「工学部「国際教養学部」「野球場」」)をそれぞれ地図上の正しい制<br>域にドラッグ&ドロップしてください。(ドラッグ&ドロップする際は、マーカの左上の円の部分が領域に<br>含まれるように移動させます。) |
|               |                                                                                                    |
| 同組入ナータ人       |                                                                                                    |
| デフォルト評点       |                                                                                                    |
| 全般に対するフィードバック | 通知 福田 ビュー 挿入 装飾 ツール 表 ヘルプ                                                                                               |
|               | ┑┍╸в <i>І</i> <u>А</u> ∽∠∽ छ <b>।</b> н∞ <i>७ %</i> ╬ झ झ छ ¶ ¶, …                                                      |
|               |                                                                                                    |
|               | p 0語                                                                                                    |

### 「プレビュー」 背景イメージとして利用する画像ファイルをアップロードします。

|        | 背景イメージファイルを選択してマーカのテキストラベルを入力した後、ドラッグされるための背景イメージのドロップゾーンを定義<br>してください。 |
|--------|-------------------------------------------------------------------------|
|        | プレビューをリフレッシュする                                                          |
| 背景イメージ | ファイルを選択する                                                               |
|        | ۲                                                                       |
|        | あなたはファイルをここにドラッグ&ドロップして追加できます。                                          |
|        | 許可されるファイルタイプ                                                            |

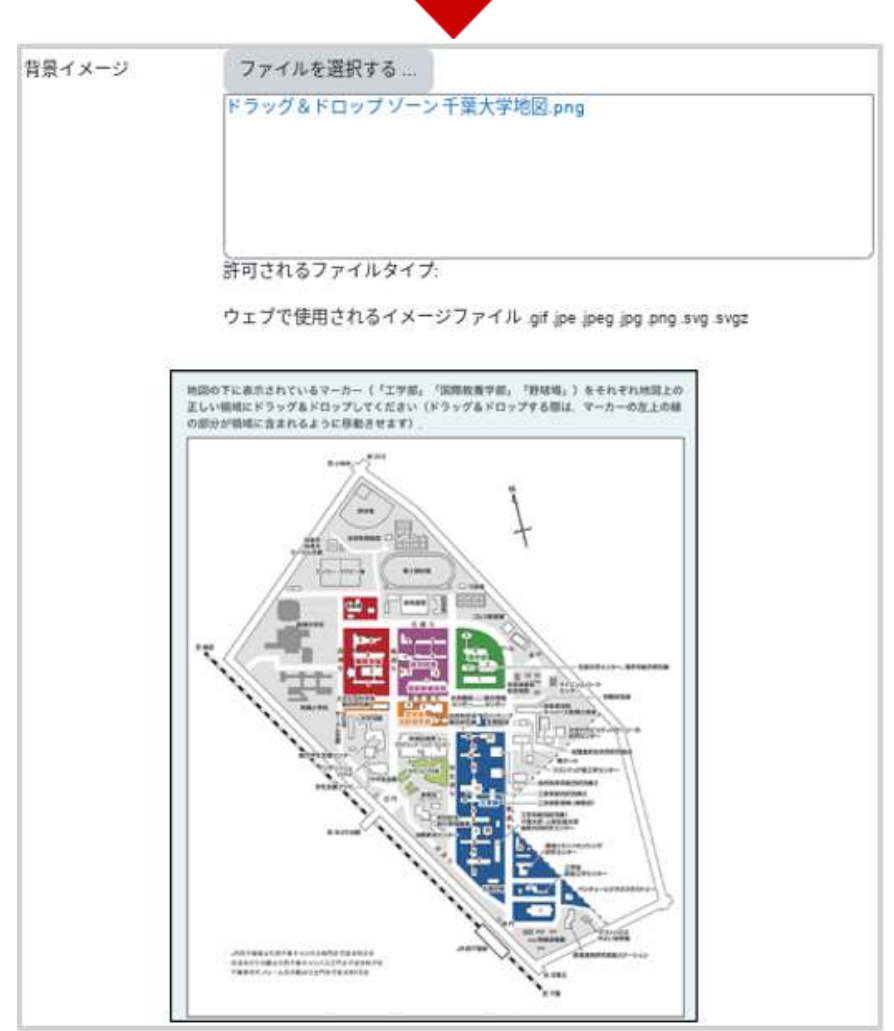

画像ファイルアップロード前

画像ファイルアップロード後

「マーカ」

解答時にドラッグ&ドロップするマーカ名を記入します。

マーカ数を「無制限」に設定すると何度でも利用することができますが、無制限以外に設定すると、そのマーカは指定した回数しか利用できません。

| マーカ   |                  |                      |
|-------|------------------|----------------------|
|       | □ 問題の受験ごとにドラッグアイ | ゚ <i>テムをシャッ</i> フルする |
| マーカ 1 | 〔工学部             | マーカ数 1 キ             |
| マーカ 2 | 国際教養学部           | マーカ数 1 キ             |
| マーカ 3 | 野球場              | マーカ数 1 💠             |

#### 「ドロップゾーン」

「プレビュー」の背景イメージを確認しながら、マーカをドロップした際に正解とみなす領域を設定します。

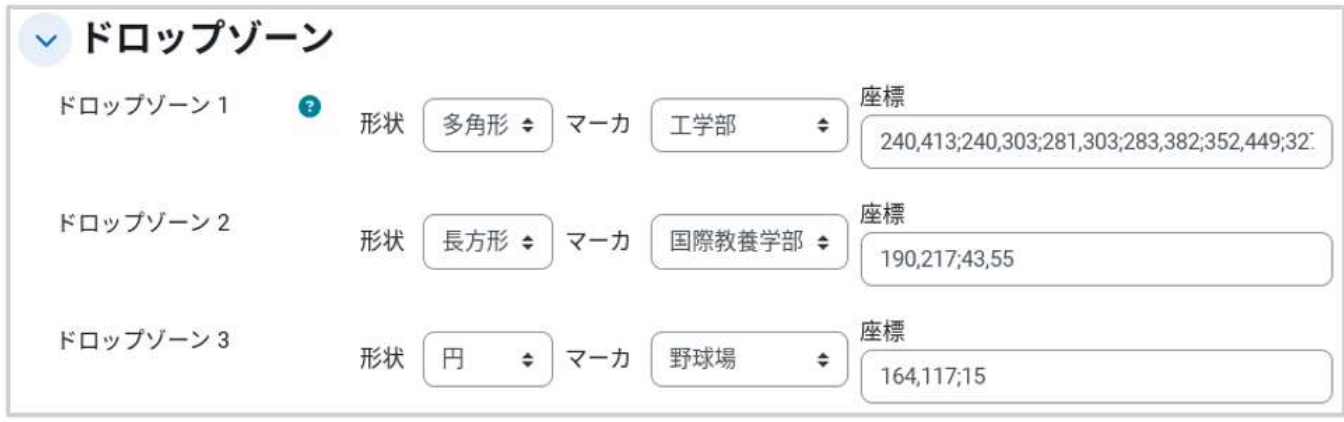

## 領域の指定方法

・座標を「x,y」と表すと、xは横方向の位置、yは縦方向の位置を表します。 ・領域は「円」「長方形」「多角形」の3つで指定できます。それぞれ次のように設定します。

| 円   | x,y;r                                  | x,yは円の中心の座標、rは半径を表します。                        |
|-----|----------------------------------------|-----------------------------------------------|
| 長方形 | x,y;w,h                                | x,y は長方形の左上隅の座標、w と h はそれぞれ長方<br>形の幅と高さを表します。 |
| 多角形 | x1,y1;x2,y2;x3,y3; 以後、<br>点の数だけ繰り返します。 | x1,y1は1つ目の点の座標を表しており、多角形の場合、3点以上を指定する必要があります。 |

最後に「変更を保存する」をクリックして作成した問題を保存 します。

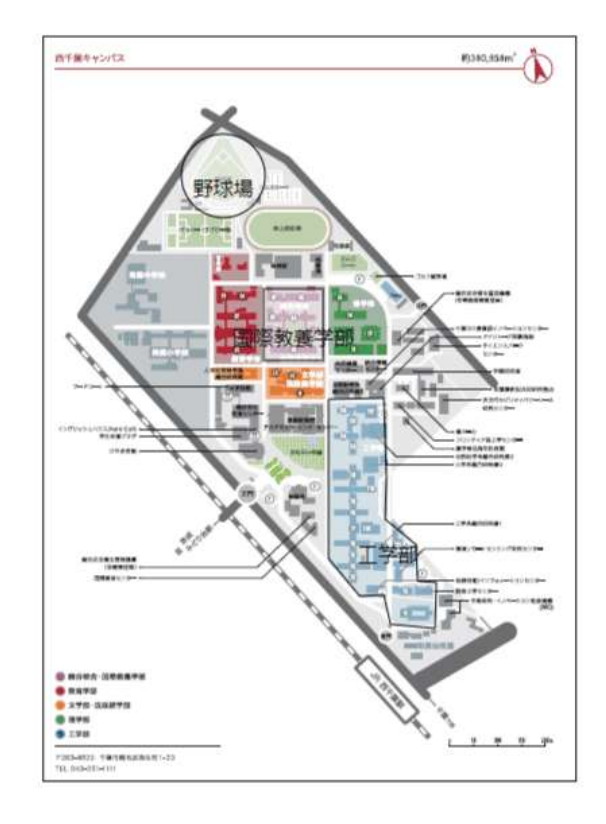

#### 「問題名」に問題名、「問題テキスト」に問題内容を入力します。

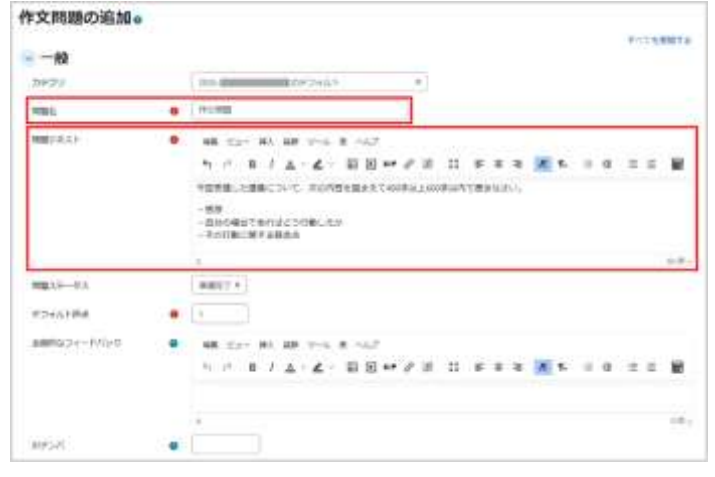

## 「解答オプション」

「解答形式」で学生が入力する枠の設定を行います。

- HTMLエディタ:文字装飾を行える。また、入力欄の右下の入力した語数が表示される。
- HTML エディタ(+ファイルピッカ):文字装飾に加 えて、入力欄に画像や動画などを挿入することが できます。また、入力欄の右下の入力した語数が 表示される。
- プレインテキスト:文字装飾が行えず、文字入力のみ。
- プレインテキスト、等幅フォント:文字装飾が行えず、文字入力のみ。文字の幅が一定に入力される。
- インラインテキストなし:入力欄がなくなります。
   ※必ずファイル添付を許可してください

ファイル添付をさせたい場合は、「添付を許可する」に 添付を許可するファイル数を選択します。

| 解誓形式         |   | HTMLエディタ ÷             |  |
|--------------|---|------------------------|--|
| テキスト必須       |   | 「学生はデキストを入力する必要があります * |  |
| 入力ボックスサイズ    |   | 10 17 9                |  |
| 最小ワード制曜      | 0 | □ 有効にする                |  |
| 最大ワード制度      | 0 | □ 有効にする                |  |
| 添付を許可する      |   | (1,                    |  |
| 质何必须         | 0 | ◎ 添打は任意です ◆            |  |
| 許可されるファイルタイプ | 0 | 許可されるファイルタイプ 連択なし      |  |
| 墨大ファイルサイズ    |   | サイトアップロード上間 (100 MB) ‡ |  |

#### !!「最小ワード制限」「最大ワード制限」の設定に関する注意事項!!

ワード数のカウントは「英語の単語の語数」のカウントのみ機能しており、「日本語の文字数」でカウントしません。(カ ウント方法が、スペースや改行でワード数をカウントしているため)

最後に「変更を保存する」をクリックして作成した問題を保存します。

## 04-2.2 問題の一括作成

Moodle では、小テスト問題を一括作成する方法がいくつか用意されています。ここでは、小テスト問題をテ キストファイルからインポートするフォーマットとして利用されている「GIFT フォーマット」の利用方法を説明し ます。

#### GIFT フォーマットでの問題の作成

GIFT フォーマットの記述方法は次のようになっています(個々の問題作成方法は改めて説明します)。

● 解答部分を「{解答部分}」のように「{ }」で挟んで表します。

● 個々の解答の後に「#」を挿入し、その後にコメントを記入すると、解答へのフィードバックとなります。

●「::問題名::」のように「::」で挟んだ部分が問題名となります。

●「//」で始まる行はコメントとして扱われます。

● 複数の問題を記述する場合は、それぞれの問題を空行で区切ります。

なお、GIFT フォーマットを用いる場合、テキストファイルの文字コードを UTF-8 として保存する必要がありま す<sup>1)</sup>。GIFT フォーマットで問題を作成するときの問題形式ごとの違いを以下にまとめます。

| 多肢選択問題  | 正解を「=」、その他の選択肢を「~」に続けて記述します。           |
|---------|----------------------------------------|
| 組み合わせ問題 | 選択肢を「=」、選択肢への対応を「->」に続けて記述します。         |
| 数値問題    | 正解を「#」に続けて記述します。                       |
| マルバツ問題  | 正しい場合は「T」、誤りの場合は「F」とします。               |
| 記述問題    | 正解を「=」に続けて記述します。なお、すべての正解を列挙する必要があります。 |

具体的な問題作成については、次ページの「GIFT フォーマットの例」を参照してください。

1)Windows10の付属の「メモ帳」は、Windows10のバージョンが19H1以前の場合、文字コードをUTF-8で保存する際に Byte Order Mark(BOM)という余分なデータが付随するため、GIFT フォーマットの編集で利用する際は注意が必要です(2021 年3月時点)。代替のテキストエディタの一例として、フリーソフトの「Mery」があり、UTF-8(BOM 無し)を選んで保存することで適切なテキストファイルを作成できます。なお、BOM 無しUTF-8は「UTF-8N」と表されていることもあります。

#### GIFT フォーマットの例

<数式を扱う際の注意点>

PHPとLaTeXの処理順序の関係上、上記の記号をLaTeXフォーマットで用いる場合は、 これらの記号の前に「¥(バックスラッシュ)」を付けて記述します。

「¥(バックスラッシュ)」は、ご利用の PC 環境により「¥(円マーク)」で表示される場合もありますが、その 場合は「¥(円マーク)」のままでもご利用いただけます。

以下に GIFT フォーマットでの問題の作成例を示します。

// GIFT フォーマット // 利用出来る問題は以下のとおりです. 11 // 01. 多肢選択問題 // 02. 組み合わせ問題 // 03. 数值問題 // 04. マルバツ問題 // 05. 記述問題 11 // <注意> // 文字コードは「UTF-8」として保存してください. // なお、Windows PC に付属の「メモ帳」は UTF-8 で保存できませんので、 // 注意してください. 一見 UTF-8 で保存できるように見えますが, // 「Byte Order Mark (BOM)」という余分なデータが付いています. // 代わりのエディタとしては「TeraPad」などがあります. // たえとえば TeraPad を利用した場合,保存時に「UTF-8N」を選択すると, // BOM の付随しないファイルを作成することができます. 11 // 問題作成例 // 以下に、問題作成の方法を示します. 11 // <共通の注意> // (1) 解答部分を「{解答部分}」のように「{」と「}」で挟んで表します. なお、問題文の途中に解答部分を設けると、問題文が穴埋め式になります. 11 // (2) 個々の解答の後に「#」を挿入し、その後にコメントを記入すると、 解答へのフィードバックとなります. 11 // (3)::問題名:: のように「::」で挟んだ部分が問題名となります. // (4) 複数の問題を記述する場合は、それぞれの問題を空行で区切ります. // (5) 「//」で始まる行はコメントとして扱われます. // (6) MathJax フィルタを用いて数式を記述する場合, LaTeX フォーマットで書いた数式を 「\(」と「\)」で囲みます. 11 // (7) LaTeX フォーマットで数式を記述する場合,「=」「{」「}」などを用いますが, PHP と LaTeX の処理順序の関係上,上記の記号を LaTeX フォーマットで用いる場合は 11 11 これらの記号の前に「\(バックスラッシュ)」を付けて記述します. 例: \( y = \int a^b\dfrac\{1\}\{x\} dx \) 11 11 // 01 -----// 多肢選択問題 // [作成方法]

// 正解を「=」,その他の選択肢を「~」に続けて記述します. // ------::多肢選択問題 01:: 2月8日は何の日ですか?{=針供養の日#12月8日に行う地域もあるようです. ~節分 ~立春} ::多肢選択問題 02:: Moodle の開発者は{=Martin Dougiamas ~Bill Gates ~Jeff Beck}です. // 02 -----// 組み合わせ問題 // [作成方法] 選択肢を「=」,選択肢への対応を「->」に続けて記述します. 11 // -----..... ::組み合わせ問題:: 正しい組み合わせを選択せよ. {=5/4->みどりの日 =5/3->憲法記念日 =5/5->こどもの日} // 03 -----// 数值問題 // [作成方法] 正解を「#」に続けて記述します. 11 11 数値問題 02 は, LaTeX フォーマットの数式です. // -----::数值問題 01::  $1 + 2 + 3 + 4 + 5 + 6 + 7 + 8 + 9 + 10 = {\#55}$ ::数值問題 02::  $( \int x^3 \\ d \\ x ) = #0.25$ // 04 -----// マルバツ問題 // [作成方法] 正しい場合は「T」, 誤りの場合は「F」とします. 11 // -----::マルバツ問題:: Moodleは「社会的構成主義」と呼ばれる学習スタイルをもとに作られている. {T} // 05 -----// 記述問題 // [作成方法] 正解を = に続けて記述します. なお、すべての正解を列挙する必要があります. 11 11 記述問題 02 は, LaTeX フォーマットの数式です. // -----::記述問題 01::: 現在千葉大学で利用している学習管理システム(LMS)は{=moodle =Moodle =MOODLE =ムードル}です. ::記述問題 02::  $( \int x^3 \\ d \\ x ) = = 0.25 = 1/4$ 

### GIFT フォーマットを利用した問題の追加

コーストップの右側に設置されている「管理」ブロックの「コース管理」から「問題バンク」> 「インポート」と選択すると、外部で作成した問題をインポートするための画面が表示されます。

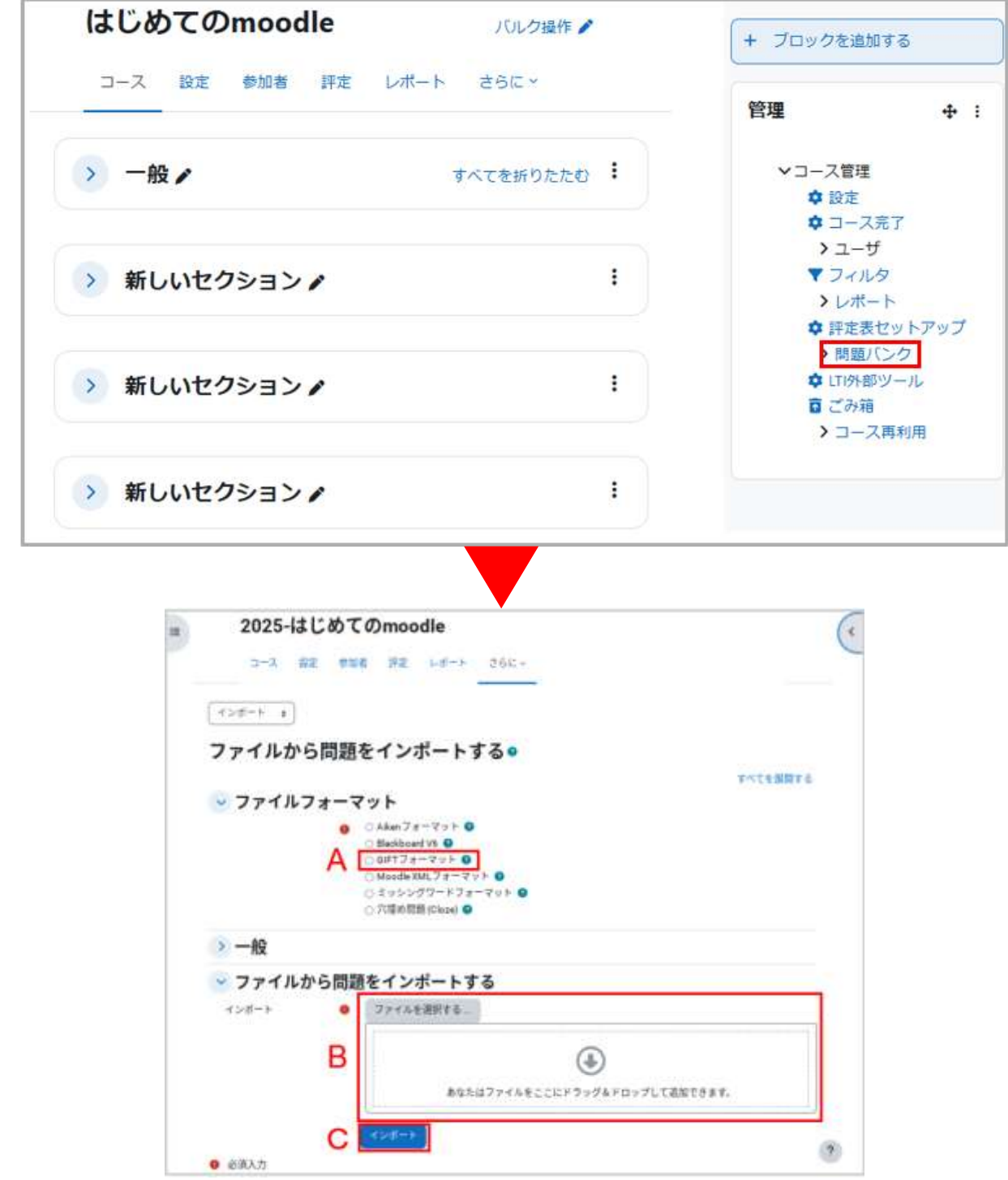

A.「Gift フォーマット」を選択します。

- B. Gift フォーマットで作成した問題ファイルを Moodle にアップロードします。
- C. A、B で選択したファイルをインポートします。

# 05. 学生の意見や感想を収集する

学生が授業を受講した等、状況や意見を把握したり、感想を集め、授業に反映することができます。

ここでは「フィードバック」と、類似機能としてある「アンケート」を利用した実施方法を紹介します。 似たような機能ですが、「フィードバック」と「アンケート」の違いについては、表のとおりです。

|                          | フィードバック                                                                                                    | アンケート                                 |
|--------------------------|----------------------------------------------------------------------------------------------------|---------------------------------------|
| 回答者匿名設定                  | できる                                                                                                    | できる                                   |
| 回答制限                     | 1回、無制限                                                                                                    | 1回、無制限、定期回答(毎日・毎週・毎月)                 |
| 回答の中断や再開                 | 「保存」ボタンがない<br>※改ページ設定をしている場合は自動保存されます                                                                                                    | 「保存」ポタンで保存できる                         |
| 分岐の設定                    | できる                                                                                                    | できる ※事前に有効にする必要がある                    |
| データ出力                    | できる                                                                                                    | できる                                   |
| 提出日付の管理                  | できる<br>※匿名設定の場合はできないので注意                                                                                                    | できる                                   |
| 他の学生の回答の閲覧               | 「分析ページを表示する」の設定で、学生は他の<br>学生の回答の閲覧ができる                                                                                                    | 「回答の閲覧(学生)」の設定で、学生は他の学<br>生の回答の閲覧ができる |
| 学生自 <mark>身の回答の閲覧</mark> | 学生自身が、自分の回答を閲覧できる<br>※「分析ページを表示する」の設定で自分の回答も確認<br>できるが、自分と他の学生の区別はつかない<br>※「ユーザ名を記録する」と「複数回答を許可する」を<br>有効にすると、再回答する際に前回の回答が見えるた<br>め、確認することができる | 学生自身が、自分の回答を閲覧できる                     |
| 複数回答の際の挙動                | 審名の場合:異なる回答として個別に残る<br>記名の場合:新しい回答で上書き保存される                                                                                                    | 異なる回答として個別に残る                         |
| 未回答者の管理                  | ユーザ名を記録している場合のみできる                                                                                                    | できる                                   |

# 05.1 フィードバック

# 05.1.1 フィードバックの追加・詳細設定

編集モードの開始後、セクションの「+ボタン」と「活動またはリソース」 をクリックすると利用可能な活動・リソ ースの一覧が表示されます。それらの中から「フィードバック」を選択します。

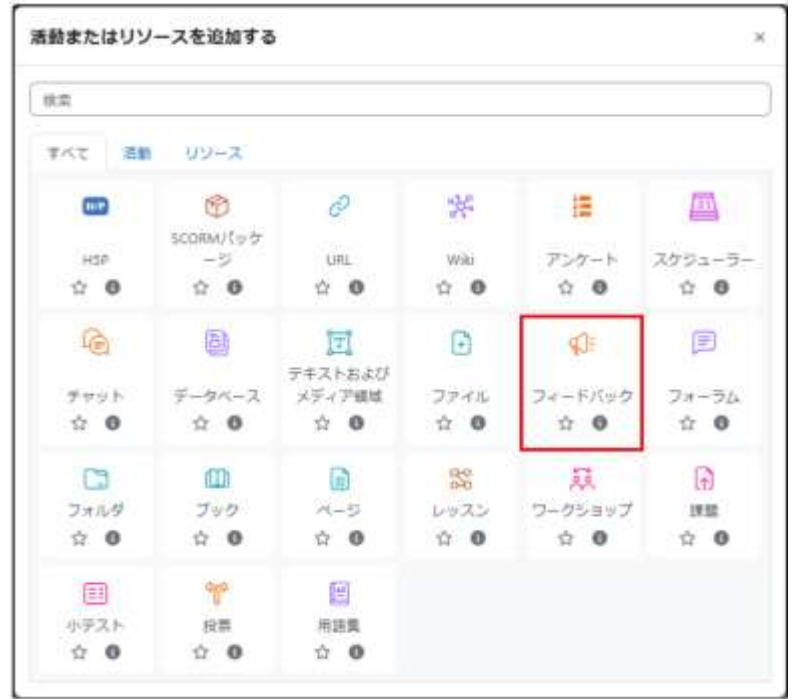

フィードバックの「名称」とその「説明」を設定します。

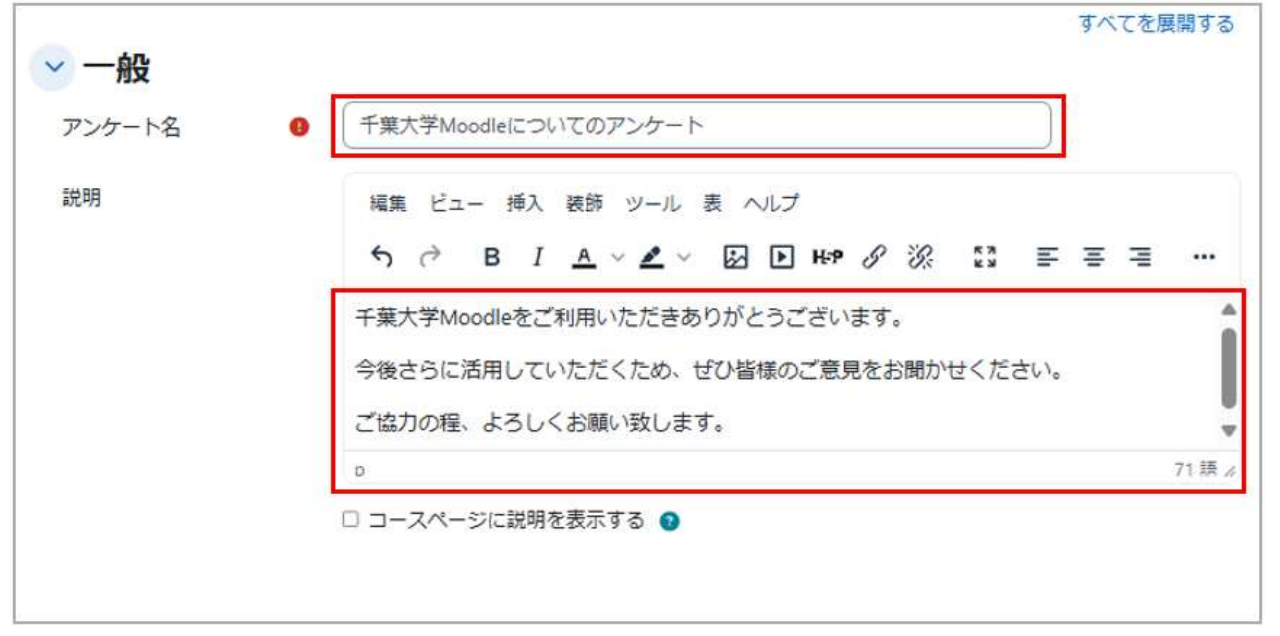

必要に応じてフィードバックの実施期間や実施方法(匿名、結果の表示)などの設定も行います。

| → 利用          |                                                        |
|---------------|--------------------------------------------------------|
| フィードバック開始日時   | ■ 有効にする 1 + 2月 + 2025 + 15 + 06 + 🗂                    |
| スフィードバック終了日時  | ◎ 有効にする 15 ◆ 2月 ◆ 2025 ◆ 15 ◆ 06 ◆ 🗂                   |
| ✓ 質問および回答     | 設定                                                     |
| B ユーザ名を記録する   | ( ) 選名                                                 |
| € 複数回答を許可する 🔮 | No                                                     |
| 送信通知を有効にする 💿  | No +                                                   |
| 質問の自動番号付け 📀   | No +                                                   |
| ~ 回答送信後       |                                                        |
| D 分析ページを表示する  | No +                                                   |
| E 完了メッセージ     | 編集 ビュー 挿入 装飾 ツール 表 ヘルプ                                 |
|               | ५ ∂ в <i>I</i> <u>A</u> ∨ <b>⊻</b> ⊵ ⊫ н₂р ∂ ⅔ इ ≡ ≡ = |
|               | アンケートにご協力いただき、ありがとうございました。                             |
|               | p 20語                                                  |
| 次の活動にリンクする 👔  |                                                        |
| > モジュール共通     | 設定                                                     |
| > 利用制限        |                                                        |
| > 完了コンディシ     | ヨン                                                     |

A. フィードバック開始日時/フィードバック終了日時

「有効にする」にチェックを付けることで、確認時点での回答期間を設定することができます。

B. アンケートの匿名/記名を選択

回答を匿名で行う場合は「匿名」、記名で行う場合は「ユーザ名を記録して回答と共に表示する」を選択します。

C. 複数回答を許可する

匿名の場合は送信ごとに異なる回答として扱われますが、記名の場合は新しい回答で上書きされます。

D. 分析ページを表示する

回答の集計結果を学生に表示する場合は「Yes」とします。学生は自らの回答を送信後、確認時点での回答の 集計結果を閲覧できるようになります。

E. 完了メッセージ

学生が回答を送信した直後の画面に表示するメッセージを記入します。

| 202          | 25-@TESTOOC                       | 001:2025-検証             | E用テスト               | コース / 新しい | セクション | > / 千葉大学Moo      | dleについてのアンケート |
|--------------|-----------------------------------|-------------------------|---------------------|-----------|-------|------------------|---------------|
| q            | 算十 🕄                              | 大学M                     | oodle               | について      | のア    | ンケート             |               |
| 3            | フィードバッ                            | ク設定                     | 質問                  | テンプレート    | 回答    | さらに、             |               |
| 開始済          | <b>み:</b> 2025年 02<br>定: 2025年 02 | 2月 1日(土曜日<br>2月 15日(土曜) | ) 11:59<br>∃) 11:59 |           |       |                  |               |
| 千葉大学         | Moodleをご利                         | り用いただきあ                 | 5りがとう               | ございます。    |       |                  |               |
| 今後さら<br>ご協力の | に活用してい<br>程、よろしく                  | ただくため、<br>お願いいたし        | ぜひ皆様の<br>ます。        | )ご意見をお聞か  | せください | , <sup>1</sup> , |               |
| 質問を          | 編集する                              | 質問をプレ                   | ノビューす               | వ         |       |                  |               |
| 概要           |                                   |                         |                     |           |       |                  |               |
| 送信済み<br>質問:0 | 回答:0                              |                         |                     |           |       |                  |               |
| 完了>          | メッセー                              | ジ                       |                     |           |       |                  |               |

アンケートにご協力いただき、ありがとうございました。

「保存して表示する」をクリックした後の画面

# 05.1.2 質問の作成

質問項目には、次の項目を追加することができます。 \*質問文には文字制限 255 文字があります。

#### 質問作成時に追加可能な項目

| Captcha            | <ul> <li>画面に表示された歪んだ文字を入力する質問を作成します。</li> <li>※この問題タイプを使用するには、Google reCAPTCHA からキーを取得する必要があります。</li> <li> <b>Case</b> </li> <li>         上記の言葉を入加てください。     </li> <li>         BioCAPTCHAを取得する     </li> </ul> |
|--------------------|----------------------------------------------------------------------------------------------------|
| テキストおよび<br>メディアエリア | 説明等をラベルとして表示する際に利用します。                                                                                                    |
| 多肢選択               | 多肢選択の質問を作成します。                                                                                                    |
| 多肢選択(評定)           | 多肢選択の選択肢に評点を設けて、結果を平均点で表すことができます。<br>ただしこの評点は、学生への評定に反映されるものではありません。                                                                                                    |
| 情報                 | 回答時間:回答日時が表示されます。<br>コース:当該コースのコース省略名(授業コード)が表示されます。<br>コースカテゴリ:当該コースが属するコースカテゴリが表示されます。                                                                                                    |
| 改ページを追加する          | 新規ページを挿入します。                                                                                                    |
| 数值回答               | 与えた範囲の整数値で回答させます。                                                                                                    |
| 短文回答               | 入力する文字数を制限することができます。回答は1行のみとなり、改行を<br>含むことはできません。<br>注)短文回答欄で return (enter) キーを押すと、意図せず回答を送信して<br>しまう恐れがあります。自由記述欄の設置など、通常は「長文回答」の利用を<br>おすすめします。                                                              |
| 長文回答               | 複数行に渡る文章を記述することができます。自由記述欄を設ける際に利用<br>します。                                                                                                    |

次に質問作成の手順について説明します。

① コースのセクションの活動・リソースから、フィードバックのタイトルをクリックします。

| *   | 新しいセクション                                                      |
|-----|---------------------------------------------------------------|
| di= | 千葉大学Moodleについてのアンケート                                          |
| a.  | 開始資源: 2025年 05月 15日(木曜日) 12:00 終了予定: 2025年 05日 31日(十曜日) 23:59 |

②「質問を編集する」タブを選択します。

|      | ¶ी →                                       | ≹大学Ⅳ                   | lood                 | leについ                                    | τσ   | アンケート |
|------|--------------------------------------------|------------------------|----------------------|------------------------------------------|------|-------|
|      | フィードバッ                                     | ック 設定                  | 質問                   | テンプレート                                   | 回答   | さらに、  |
| 開始派  | <b>斉み:</b> 2025年 05<br><b>予定:</b> 2025年 05 | 月 15日(木曜日<br>月 31日(土曜日 | l) 12:00<br>l) 23:59 |                                          |      |       |
| 千葉大学 | 学Moodleをご利<br>うに活用してい                      | 別用いただきあ<br>ただくため、t     | りがとう。<br>ftr皆構の      | ございます。                                   | ください |       |
| ご協力の | の程、よろしく                                    | お願いいたしま                | EJ.                  | - No 1997 - 10 - No 11 - 1999 - 11 - 199 |      |       |
| 質問る  | に編集する                                      | 質問をプレ                  | ピューす                 | 3                                        |      |       |

③「質問を追加する」をクリックし、追加する項目を選択します。

| 質 | 質問を編集する        |  |  |  |  |
|---|----------------|--|--|--|--|
|   | 質問を追加する ~      |  |  |  |  |
|   | Captcha        |  |  |  |  |
|   | テキストおよびメディアエリア |  |  |  |  |
|   | 多肢選択           |  |  |  |  |
|   | 多肢選択 (評定)      |  |  |  |  |
|   | 情報             |  |  |  |  |
|   | 改ページを追加する      |  |  |  |  |
|   | 数值回答           |  |  |  |  |
|   | 短文回答           |  |  |  |  |
|   | 長文回答           |  |  |  |  |
|   |                |  |  |  |  |

### 【多肢選択形式の作成例】

質問項目に「多肢選択」を選択した場合、次のように作成を進めます。

| 質問              | A   | Moodleで特に利用したい機能は何でしょうか                               |  |
|-----------------|-----|-------------------------------------------------------|--|
| ラヘル             | *   | 02                                                    |  |
| 多肢道沢タイプ         |     | 学校道兴-单一回第 #                                           |  |
| 展示方向            |     | ·····                                                 |  |
| 「朱道沢」オブシ:<br>日本 | ヨンを | No 8                                                  |  |
| 分析時に空を省略        | \$2 | No +                                                  |  |
| 多陰漏択僵           | В   | 資料の提示<br>課題の表示。レポートの受任<br>アンケートの実施<br>フォーラムの利用<br>その化 |  |
|                 |     | それぞれの尿薬に1行使用してください!                                   |  |
| ポジション           |     | 1.                                                    |  |

A. 「質問」に質問内容を記入します。「必須」にチェックを入れると、回答を必須項目にできます。 質問文には文字制限 255 文字があります。

B. 質問に対する回答を記述します。1行に1つの回答を入力します。

C.「変更を保存する」をクリックして、作成した質問を保存します。

※:「ラベル」は回答に依存した質問を作成する場合に利用します。(次頁「回答に依存した質問の作成」を参照)

「変更を保存する」をクリックすると、入力した質問のプレビューが表示されます。

| 質問を編集する                        |    |
|--------------------------------|----|
| 第四本追加する ~                      |    |
| ◆ (Q2) Moodleで特に利用したい機能は何でしょうか | I. |
| ○ 未選択                          |    |
| ○資料の提示                         |    |
| ○ 課題の表示、レポートの受領                |    |
| ○ 小テストの実施                      |    |
| ○ アンケートの実施                     |    |
| ○ フォーラムの利用                     |    |
| ○その他                           |    |
|                                |    |

質問を追加する場合は、質問の種類を選択して同様の作業を繰り返します。

# 05.1.3 フィードバックで回答に依存した質問の作成

フィードバックでは、質問の回答に依存してその後の質問を表示させることも可能 です。ここでは例として、Q1 の回答が「はい」なら Q2 へ、「いいえ」なら Q3 へ導 く質問を作成します。

分岐元となる Q1 の質問作成では「ラベル」を設定して、他の質問(ここでは Q2 や Q3)から参照できるようにします。また、分岐先である Q2 と Q3 の質問作成では 「アイテムに依存する」を利用して、Q1 の回答によって質問が分岐するようにしま す。

質問が同じページに表示されないよう Q1と Q2 の間に「改ページ」を挿入する必要があります。 「質問を追加する」をプルダウンして、「改ページを追加する」を選択する。

Q1

いいえ

Q3

はい

02

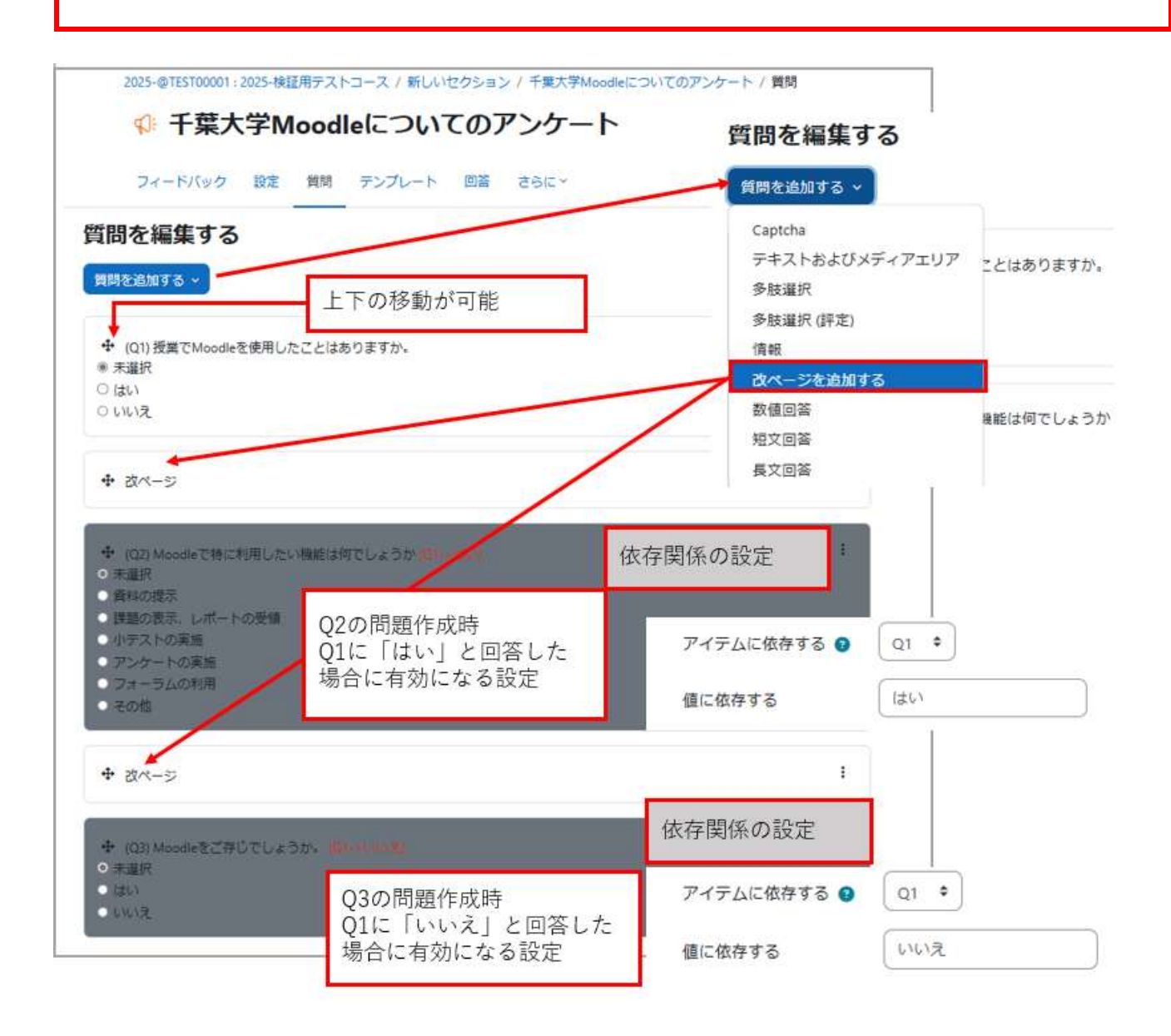

# 05.1.4 回答結果の表示と分析

フィードバックのアイコンをクリックして表示される設定画面より、回答の集計結果や回答者ごとの回答を調べることができます。

#### 回答の分析

回答を表示するには、設定画面にて「分析」タブを選択します。多肢選択回答では棒グラフとともに、選択肢に対する回答数とその割合が表示されます。また記述回答は、個々の回答内容が表示されます。なお、結果を Excel ファイルにエクスポートすることが可能です。

(1)「さらに」の中に「分析」の項目があるので選択すると、回答の分析が表示されます。

(2)「Excel にエクスポートする」をクリックすると、分析結果を Excel ファイルとしてダウンロードすることが できます。

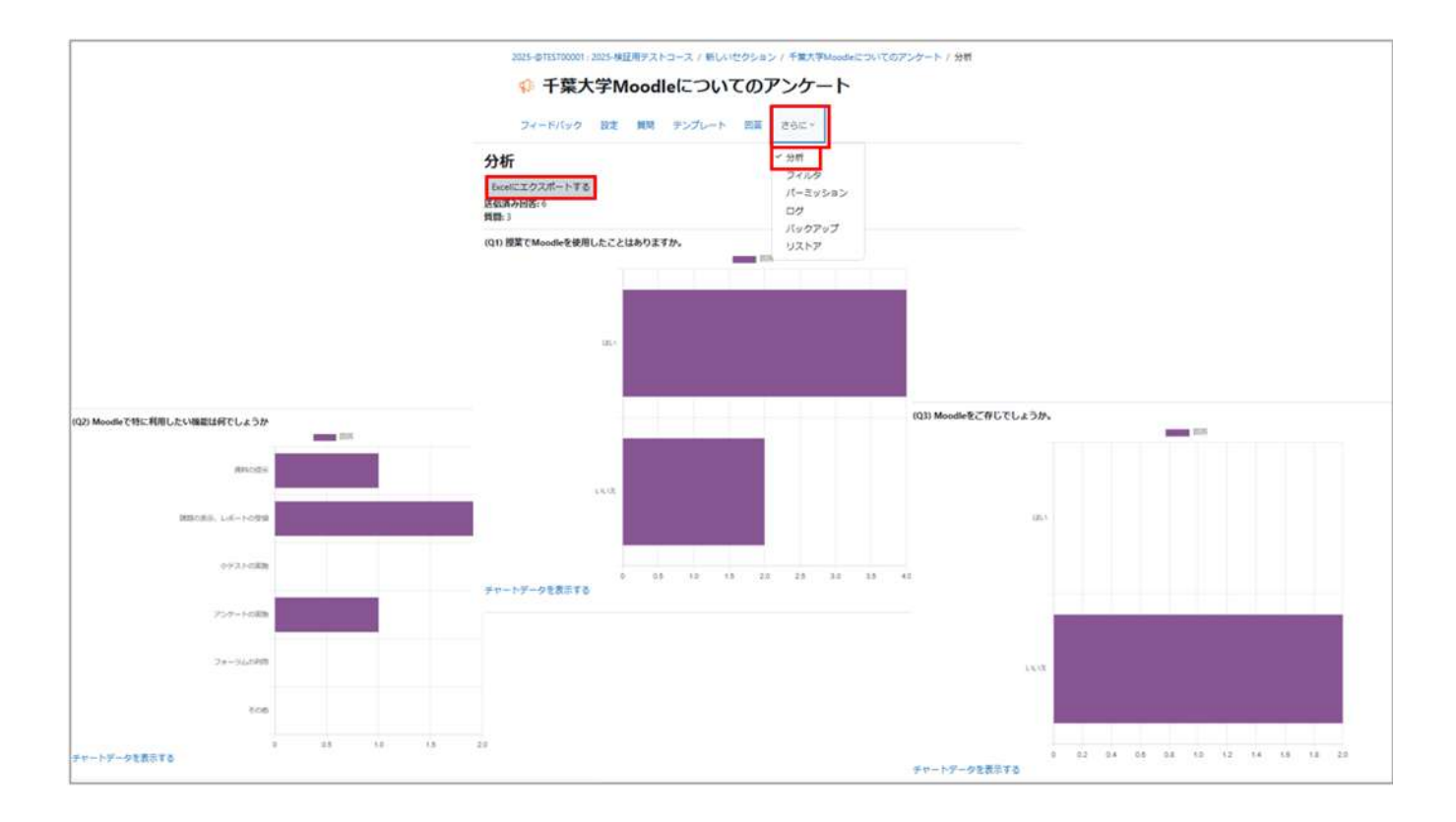

### 個別回答の表示

回答者ごとの個別回答を表示するには、設定画面で「回答」タブを選択します。なお、フィードバックを実施している途中で「ユーザ名を記録する」の設定を変更した場合は、「非匿名エントリ」と「匿名エントリ」の2つが表示されます。

また、個別回答の内容は「CSV ファイル」や「Excel ファイル」などのファイルとしてダウンロードすることができます。

| 2025           | -@TEST00001:2025-検証用テストコース /          | 新しいセクション / 千葉大学Moodleについ              | いてのアンケート / 回答                  |   |
|----------------|---------------------------------------|---------------------------------------|--------------------------------|---|
| <del>(</del> ) | 千葉大学Moodleにこ                          | ついてのアンケート                             |                                |   |
| 7              | ィードバック 設定 質問 テンプし                     | レート 回答 さらに >                          |                                |   |
| 回答を            | 表示する                                  |                                       |                                |   |
| 匿名エン           | >トリ (5)                               |                                       |                                |   |
| テーブルデ          | ータをダウンロードする: カンマ区切り値                  | (.csv) \$ ダウンロ                        | - K                            |   |
| 回答No<br>他<br>一 | (Q1) 授業でMoodleを使用したことはあ<br>りますか。<br>ー | (Q2) Moodleで特に利用したい機能は何<br>でしょうか<br>ー | (Q3) Moodleをご存じでし<br>ようか。<br>ー | _ |
| 回答No:<br>1     | いいえ                                   |                                       | いいえ                            | Ō |
| 回答No:<br>2     | はい                                    | 資料の提示                                 |                                | Ō |
| 回答No:<br>3     | はい                                    | 課題の表示、レポートの受領                         |                                | Ō |
| 回答No:<br>5     | はい                                    | 課題の表示、レポートの受領                         |                                | Ō |
| 回答No:<br>6     | いいえ                                   |                                       | いいえ                            | Ō |
|                |                                       |                                       |                                |   |

# 05.1.5 未回答者の表示(ユーザ名を記録する場合のみ)

ユーザ名を記録して利用する場合は、回 答タブにて表示される画面で「未回答者 を表示する」を選択することができます。 このタブを選択すると、まだ未回答の学 生を一覧表示することができます。

※ユーザ名を記録して利用する場合:ア ナウンスメントでアンケートを作成する 際、アナウンスメントの「質問および回答 設定」で「ユーザ名を記録して回答と共 に表示する」を選択した場合

| EFE                         | ♥ 千<br>フィードバ<br>RETS                     | 葉大<br><sup>(1)</sup> の | ቻΜc<br>⊮π | nn antr                       |                                           | <b>ァ</b> ート                          |                               |       |
|-----------------------------|------------------------------------------|------------------------|-----------|-------------------------------|-------------------------------------------|--------------------------------------|-------------------------------|-------|
| 四番巻<br>未回編<br>軒 記 マ<br>テープ/ | RST0<br>自主表示す<br>ロエント<br>レデータをタ<br>目     | 000                    | PT6(      | カンマ芝切り巻く                      | end                                       | 7- <i>3</i> ,3<br>в Фруд-к           | レファレンスをりせ                     | 9 P T |
| ユー<br>ザ週<br>値               | / &<br>/ Last<br>name<br>/ first<br>name | クル<br>-ブ<br>-          | 学生        | 日相                            | (01) 提業でMoodle<br>を使用したことはあ<br>りますか。<br>ー | (02) Moodleで特に<br>利用したい機能は何<br>でしょうか | 003) Moodleを<br>ご存じてしょう<br>か。 |       |
| 8                           | #2 \$<br>2                               |                        |           | 2025年 02月<br>5日(水曜日)<br>15:07 | ( <b>2</b> 5)                             | 小アストの実施                              |                               |       |
|                             | 学生的                                      |                        |           | 2025年 02月<br>5日(水間日)<br>15:09 | (JL)                                      | 課題の表示、レポー<br>トの受望                    |                               | 8     |

未回答の参加者が表示されるほか、回 答を促す通知を送信することができま す。

| 24-1014                                | ウ 説を 興味 テンプレー                                      | -> IIII 25/2-       |       |    |
|----------------------------------------|----------------------------------------------------|---------------------|-------|----|
| 中国副務を営行する                              |                                                    |                     |       |    |
| 未回答の学生(1                               | 0                                                  |                     |       |    |
| ユーザ素像                                  | M<br>7 <del>N</del><br>7 Last name<br>7 First name | 712889<br>14        | 27-97 | MR |
|                                        | 915.01                                             |                     | *#10  |    |
| 通知を送信する<br>#E[<br>## ビュー #A<br>ち パ B / | 5<br>₩3 9-6 8 ^67<br>▲ - <b>2</b> - ₩ Ø 31         | :: = = = <b>M</b> 1 | . a   |    |
| +TML7#-795                             |                                                    |                     |       |    |

# 05.1.6 質問のエクスポート・インポート

コース内に同じフィードバックを複数設定したい場合(毎回の授業アンケートなど)は、コンテンツの「複製」機能(「14.インポート)参照)を利用することで簡単にコピーすることができます。 作成済のフィードバックを他のコースでも利用したい場合は、「質問のエクスポート・インポート」を利用して他 コースにフィードバックを複製することが可能です。

質問のエクスポート 「質問」タブより 「質問を編集する」で表示される編集画面で 「操作」をプルダウンし、「質問をエクスポート する」をクリックします。

| フィードパック   | 21% MS  | テンプレート  | 1035 | ささに- |                 |
|-----------|---------|---------|------|------|-----------------|
| 質問を編集する   | ,       |         |      |      |                 |
| KETANTS - |         |         |      |      | 1               |
|           |         |         |      |      | 冒険をエクスポートする     |
|           | を使用したこと | はありますか、 |      | 1    | 質問をインボートする      |
| ● 未満行     |         |         |      |      | 創しいサンプレートとして保存す |
| C (25.)   |         |         |      |      |                 |

パソコンの「ダウンロード」フォルダに 「feedback\_〇〇〇.xml」というファイルが 作成されます。 (〇〇〇は数字が入ります。)

### 質問のインポート

質問をインポートしたい、別のコースを開きま す。

インポートしたいセクションに「フィードバッ ク」を追加します。

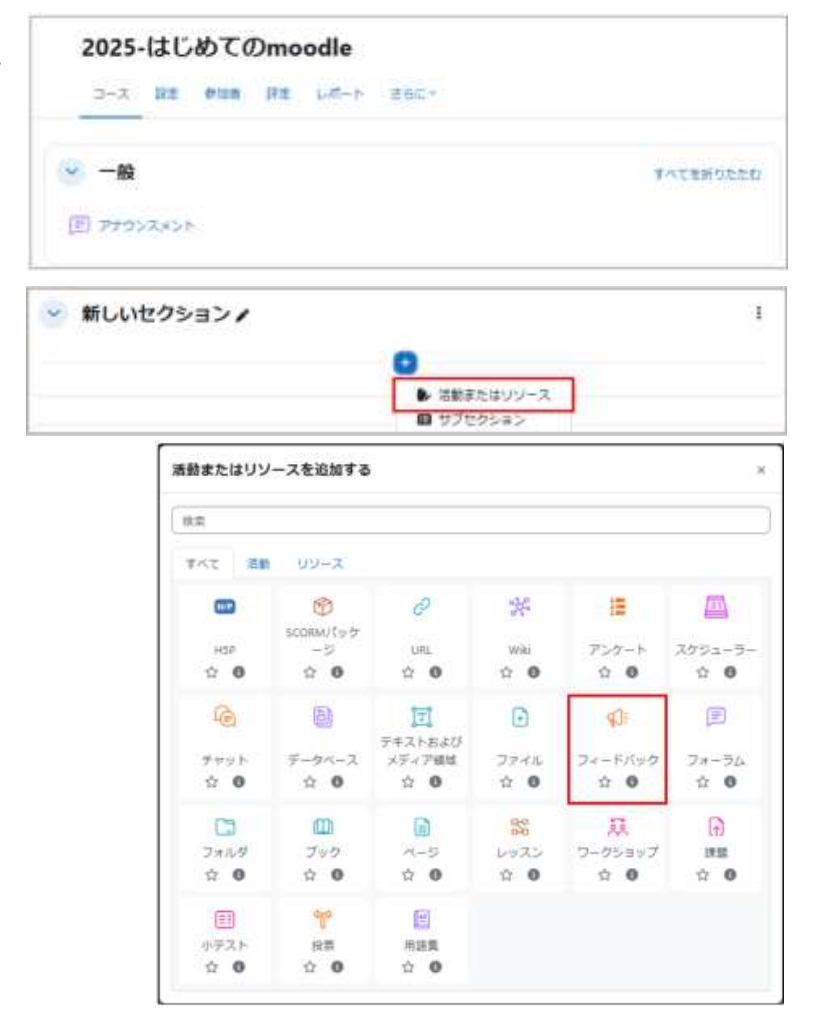

フィードバックに名称を設定し、「保存して表示する」をクリックします。

質問をインポートしたい、別のコースを開きま す。

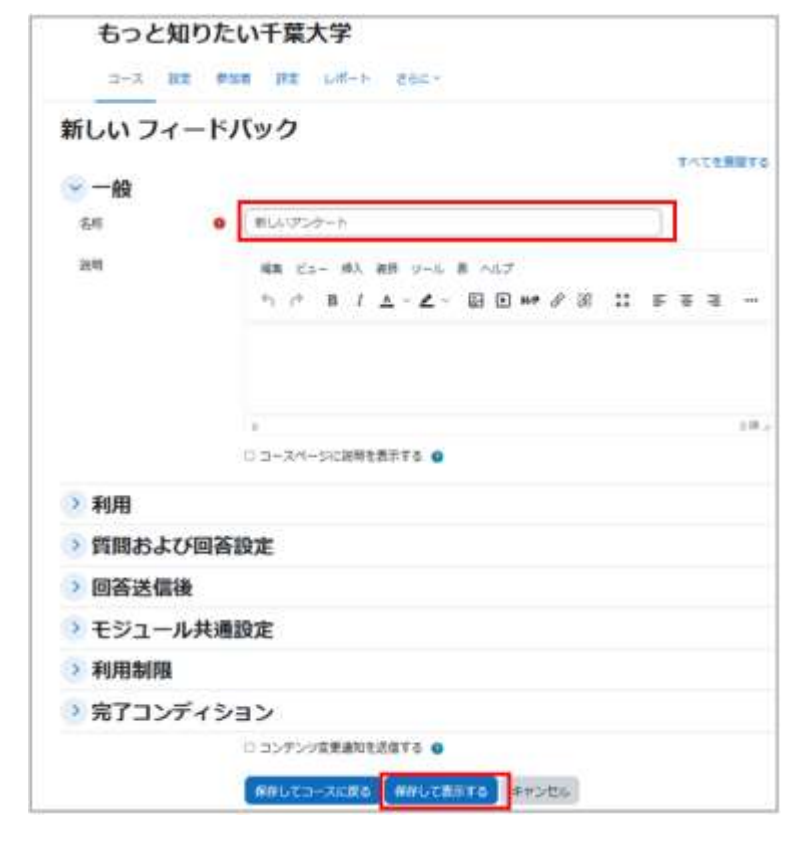

表示されたフィードバックの画面で「質問を編 集する」をクリックします。

画面右「操作」と表示されたボックスをクリッ クして「質問をインポートする」を選択しま す。

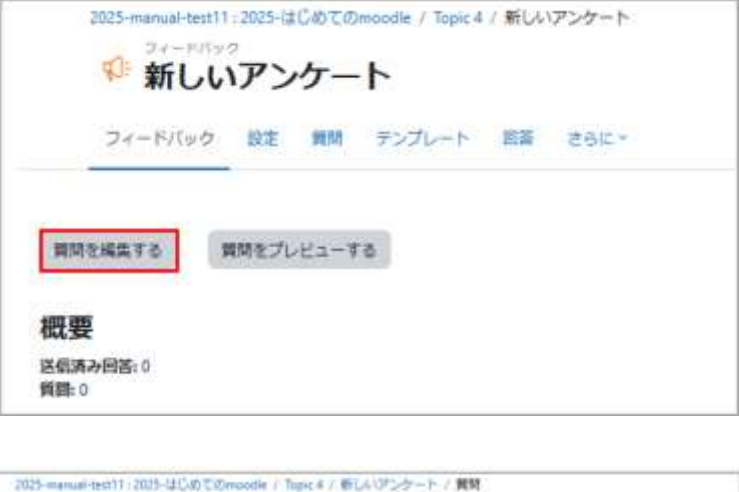

| 2025-manual-tech11<br>ジェードパック<br>新しい | アン | <sup>じのての</sup> | Moodie / Tagec 4 | / 新しん | サンタート・ | / 909                              |
|--------------------------------------|----|-----------------|------------------|-------|--------|------------------------------------|
| <b>D</b> <i>e</i> − F7(9/2)          | 92 | <b>R</b> R      | テンプレート           | 調調    | 28k-   |                                    |
| 質問を相集する<br>MHEillers・                |    |                 |                  |       |        | B4 -                               |
|                                      |    |                 |                  |       |        | 主 閲覧をインボートする<br>動 新しいテンプレートとして保存する |

インポートするファイルを指定します。先ほど エクスポートした「feedback 〇〇〇.xml」 を指定します。

「ファイルを選択する」ボタンからファイルを 選択するか、エクスプローラーから指定のボ ックス内にドラッグ&ドロップします。

| 2025-manual teat11:202<br>ジェールパンラ<br>新しいア | 5-ほじむてのmoodle / Tapic 4 / 新しいアンケート<br><b>ンケート</b>                                                                                                   |
|-------------------------------------------|----------------------------------------------------------------------------------------------------|
| フィードパック 臣                                 | ま 第時 デンプレート 三百 さらにっ                                                                                                    |
| 質問をインボート                                  | \$ <b>3</b>                                                                                                    |
| 77416                                     | ファイルを選択する。<br>Michild アイルの組大サイズ 100 MG<br>Reedback_10032.xml                                                                                        |
|                                           | <ul> <li>         ・ カレアイテムを新聞する(現在の問題およびすべてのユーザ脱帯が実体されます)         ・新しいアイテムを加加する(下へての古い現意および取り目でられた使は保持されます)         ・         ・         ・</li></ul> |

古いアイテムを削除する:既存の質問項目をテンプレートファイルの質問項目で上書きします(既存の回答も 消去されます)。

新しいアイテムを追加する:既存の質問項目を残したまま、テンプレートファイルの質問項目を追加します。

| 「正常にインポートされました」のメッセージが<br>表示されれば完了です。 | 2005-manuf-tett1,2005-02.00100moode/1mpc4/WLA372-7-ト/WM<br>ジェード/007<br>新しいアンケート<br>フィード/5/タ 田本 WM デンプレート 国語 さらに・ |  |  |
|---------------------------------------|----------------------------------------------------------------------------------------------------|--|--|
| 画面上に、インポートされた質問が表示され                  | 言葉にインボートを作家した。                                                                                                   |  |  |
| ます。                                   | 質問を編集する<br>mmeansto                                                                                              |  |  |

| 質問を編集する<br>mmtsborte -                                                    |   |
|---------------------------------------------------------------------------|---|
| <ul> <li>中 (2)1 後期でMoadeを使用したことはありますが。</li> <li>未満択<br/>○ (ない)</li> </ul> | _ |
| ♦ 31-5                                                                    |   |

×

# 05.2 アンケート

# 05.2.1 アンケートの追加・詳細設定

編集モードの開始後、セクション内にある「+ボタン」か「活動またはリソース」 をクリックすると利用可能な活動・リソースの一覧が表示されます。

それらの中から「アンケート」をクリックします。

| (65).                   |                     |                          |                  |                     |                      |
|-------------------------|---------------------|--------------------------|------------------|---------------------|----------------------|
| 747 <b>28</b>           | 99-2                |                          |                  |                     |                      |
| 155P<br>立 <sup>10</sup> | SCDEM/(9/7          | ି<br>URL<br>ନି O         | %<br>wie<br>☆ ●  | <br>アンケート<br>中 0    | 四<br>スグジューラ-<br>立 0  |
| <u>کہ جبت</u><br>1645   | €<br>7-9ペ-ス<br>\$ 0 | デキストおよび<br>メディア領域<br>会 〇 | 〕<br>ファイル<br>☆ ● |                     | フォーラム<br>☆ <b>0</b>  |
| □<br>フォルタ<br>☆ 0        | <br>ブック<br>☆ ●      |                          | い<br>レッスン<br>全 0 | 展<br>ワークショップ<br>会 0 | 1912<br>1912<br>1912 |
| □<br>小デスト<br>☆ 0        | ● ●                 | 用原则                      |                  |                     |                      |

アンケートの「名称」とその「説明」を設定します。

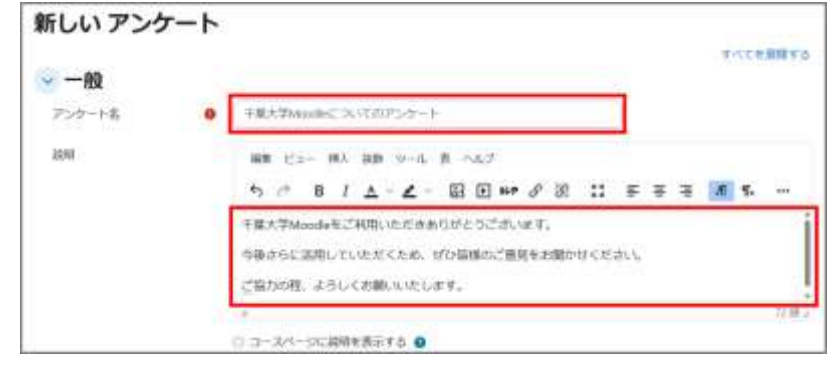

「有効にする」にチェックを付けることで、アンケートの回答期間を設定することができます。

| ✓利用 |         |     |       |        |       |        |
|-----|---------|-----|-------|--------|-------|--------|
| 開始日 | ☑ 有効にする | 1 🕈 | 4月 \$ | 2025 🗢 | 00 \$ | 00 🗢 🗖 |
| 終了日 | ☑ 有効にする | 1 ¢ | 5月 \$ | 2025 🗢 | 00 \$ | 00 🗢 🗖 |

回答オプションの設定を行います。

A. タイプ

回答の制限回数を設定することができます。

B. 回答者タイプ

回答者の氏名を表示する場合は「フルネ ーム」、匿名にする場合は「匿名」を選択し ます。

C. 学生はすべての回答を閲覧できる 他の学生の回答を閲覧できるタイミング を設定することができます。

D. 質問の分岐を許可する

回答に応じた分岐を作成したい場合は、 「Yes」にします。

設定が問題なければ「保存して表示する」をクリックします。

| タイプ             | 0 | 何回でも回答 🔹        |
|-----------------|---|-----------------|
| 回答者タイプ          | 0 | フルネーム・          |
| 学生はすべての回答を閲覧できる | 0 | アンケート回答後 🔹      |
| 提出通知を送信する       | 0 | No +            |
| 回答を保存/再開する      | 0 | No +            |
| 質問の分岐を許可する      | 0 | No +            |
| 自動番号設定          | 0 | ページおよび質問の番号自動設定 |
|                 |   | □ プログレスパーを表示する  |

# 05.2.2 アンケートの質問の作成

質問項目には、次の項目を追加することができます。

| 質問作成時に追加可能な項目 | 内容                                                                         |  |  |  |  |
|---------------|----------------------------------------------------------------------------|--|--|--|--|
| Yes/No        | 「Yes」か「No」で回答する形式。                                                         |  |  |  |  |
| スライダ          | 2つの極端な値の間で、スライダを<br>移動させて値を選ぶ形式。                                           |  |  |  |  |
| チェックボックス      | チェックボックスから選択肢を選ぶ形式。複数選択を設定することができます。                                       |  |  |  |  |
| テキストボックス      | 1 行 25 文字までの文章を自由記述させる形式。※デフォルトは 20 文<br>字までに設定されています                      |  |  |  |  |
| ドロップダウンボックス   | ドロップダウンリストの中から選ぶ形式。                                                        |  |  |  |  |
| ラジオボタン        | ラジオボタンから選択肢を選ぶ形式。<br>縦・横の並び方を設定できます。<br>選択は1つしかできません。 ○1 ○2 ○3 ○4 ○5 ● 未回答 |  |  |  |  |
| ラベル           | 説明文や画像を追加する。                                                               |  |  |  |  |
| 数值形式          | 数値を入力させる形式。「最大許容桁数」や「小数点以下の桁数」と、入力<br>できる数値を細かく設定できます。                     |  |  |  |  |
| 日付            | 「年/月/日」を入力させる形式。カレンダー機能または手入力で日付を入<br>力できます。                               |  |  |  |  |
| 測定尺度(尺度 15)   | 5段階で評価する形式。<br>評価を1から5の数字ではなく、名称で評価したい場合は「名前付きラ<br>ンク」から設定をすることができます。      |  |  |  |  |
| 長文回答          | 自由記述させる形式。設定により、回答欄を HTML エディタまたはプレ<br>インテキストを使用できる。                       |  |  |  |  |

次の質問作成の手順について説明します。

 コースのセクション内の活動から、質問を 追加したいアンケートにアクセスします。

「質問を追加する」タブをクリックします。

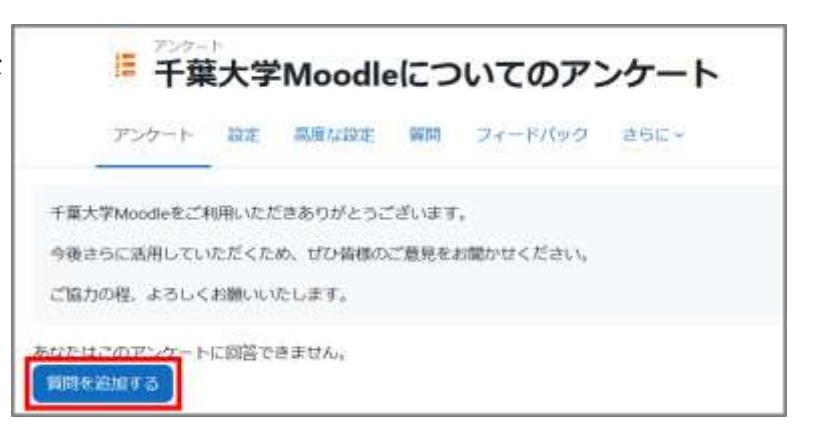

②追加する項目をプルダウンから選択し、

「選択した質問タイプを追加する」をクリック します。

| 🗸 質問を追加する 💿 |                                                                               |
|-------------|-------------------------------------------------------------------------------|
|             | 第三部第二十一部第二部第二十十十日第三十十日第三十十日第三十日日                                              |
| ✓ 質問を管理する ● | YeuNo<br>スライダ<br>チェックボックス<br>テキストボックス<br>ドロップダウンボックス<br>ラジオボタン<br>ラベル<br>教養形式 |
|             | 日代<br>憲定戶還(円量 1.1)                                                            |
|             | <b>與</b> (2)同時                                                                |

【チェックボックス形式の作成例】

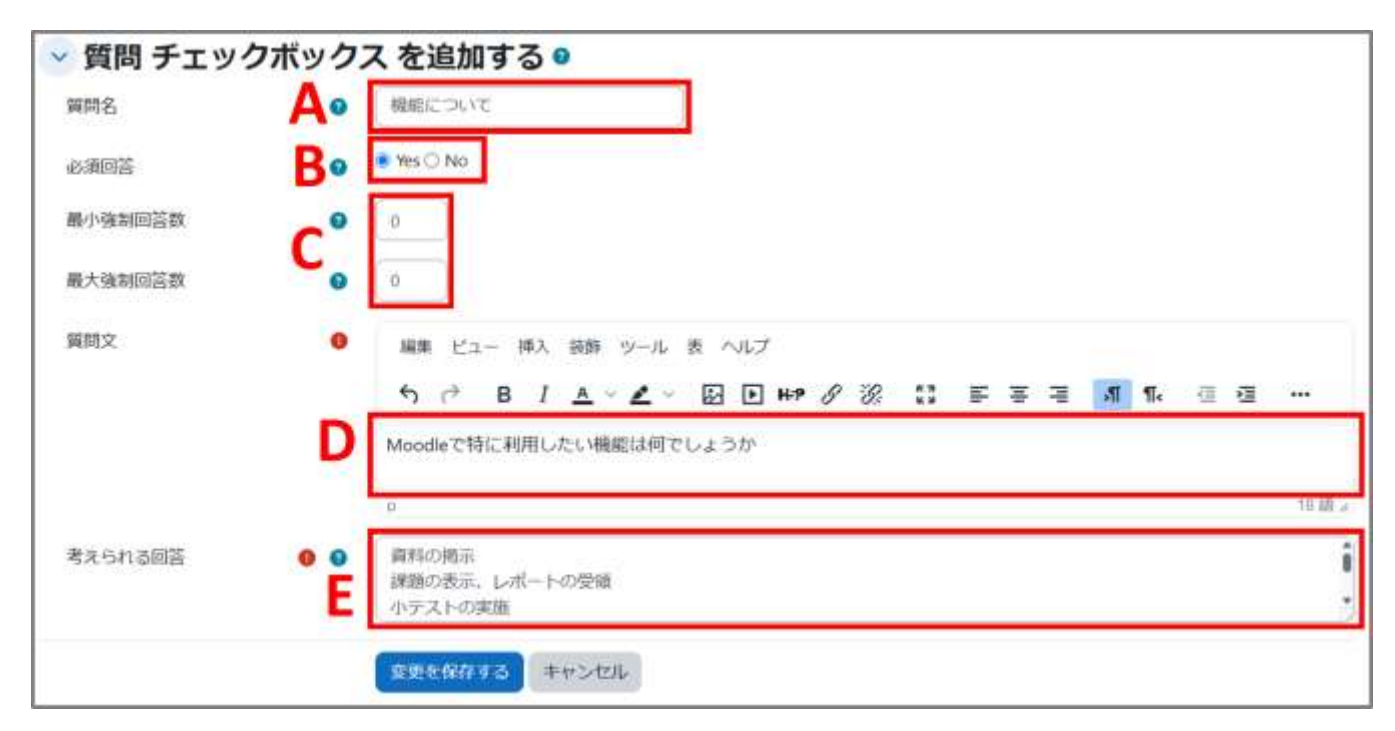

質問項目に「チェックボックス」を選択した場合、次のように作業を進めます。

A.「質問名」に質問項目のタイトルを記入します。分岐を設定したい場合は必ず入力してください。

B. 必須にする場合は「Yes」にチェックを入れる。

(質問を管理する一覧で変更することも可能です)

C.「最小強制回答数」と「最大強制回答数」で複数回答する際の回答数を設定します。

D.「質問文」に質問内容を記入します。

E.「考えられる回答」に選択肢にしたい回答を1行ずつ記入します。

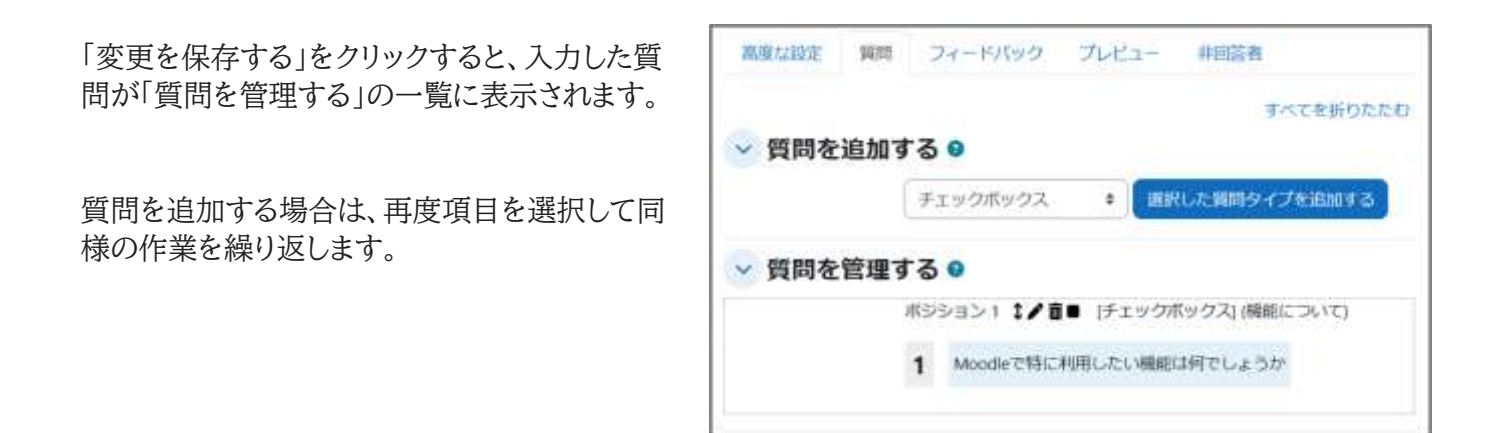

※すでに作成済みのアンケートの質問を再利用しい場合は、アンケート作成の際、「コンテンツオプション」から コピーしたい対象のアンケート名を選択してください。

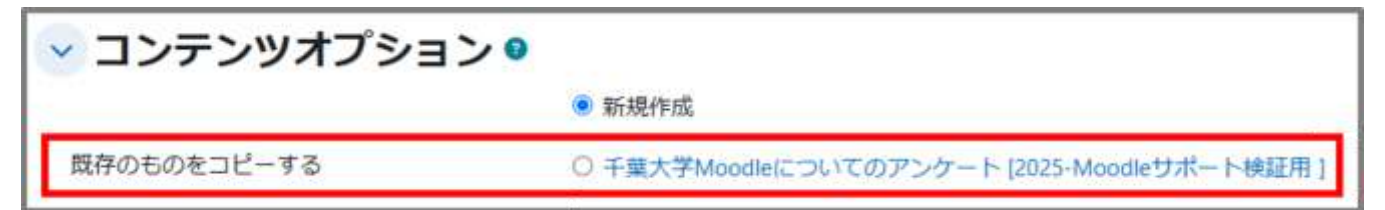
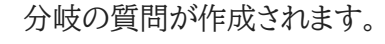

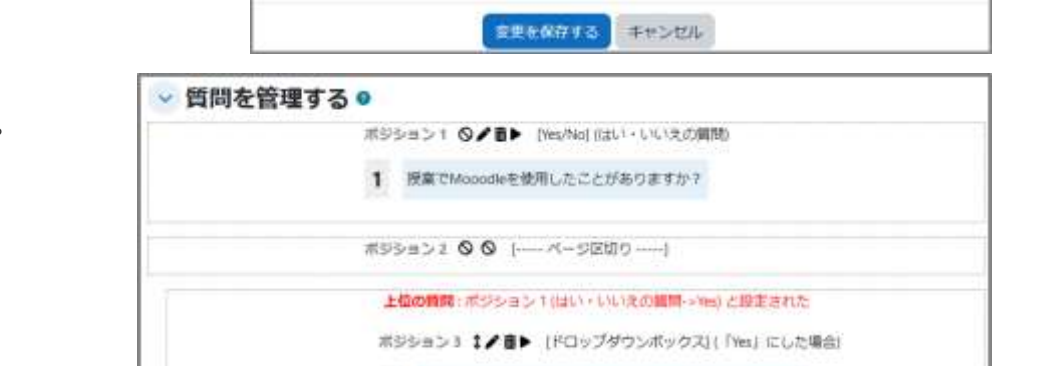

2 その中で、特に利用しているMooodleの機能はありますか?

① 作成されている質問の「質問名」が作成さ れていることを確認する。

2 分岐後の質問したい項目を選択し、「選択 した質問タイプを追加する」をクリックする。

③ 質問内容を記入した後、「依存関係」の上位 質問の選択から「Yes」の選択肢をクリックし、 「この回答がされている」が設定されていること を確認して、「変更を保存する」をクリックする。

することも可能です。 ここでは例として、Q1の回答が「Yes(はい)」ならQ2へ、「No(いいえ)」なら Q3 へ導く質問を作成します。

05.2.3 アンケートで分岐した質問の作成

アンケートの場合、事前に「質問の分岐を許可する」を有効に設定してください。

2

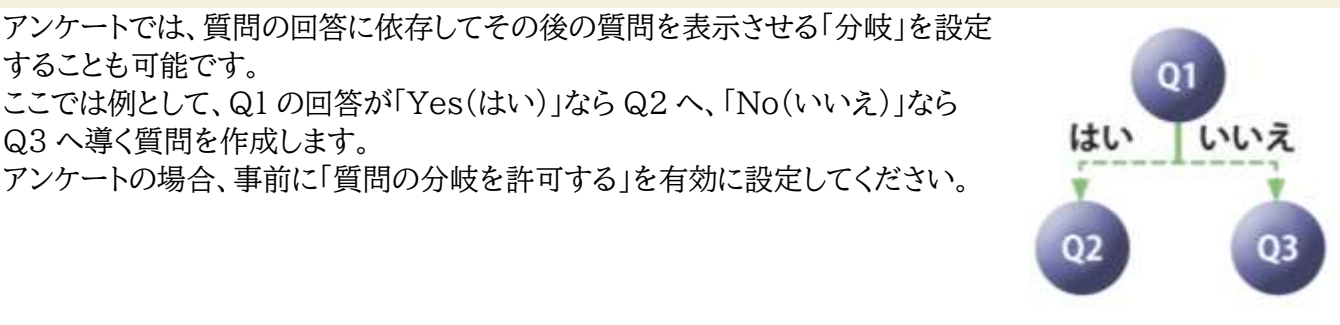

選択した質問タイプを追加する

1

ボジション1 1/音> (Yes/No)(はい・しいえの質問)

1 投業でMooodleを使用したことがありますか?

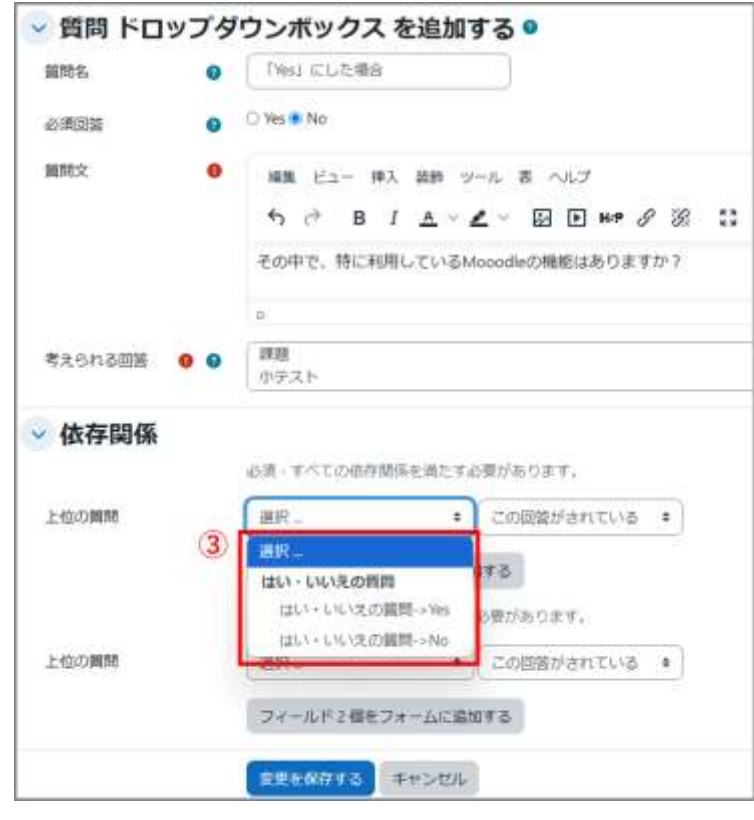

ドロップダウンボックス \*

## 05.2.4 回答結果の表示

回答を表示するには、設定画面にて「すべての回答を閲覧する」タブを選択します。グラフとともに、選択肢に 対する回答数と総数が表示されます。また記述回答は、個々の回答内容が表示されます。なお、結果を Excel ファイルにエクスポートすることが可能です。

すべての回答結果の表示方法

(1)対象のアンケートを開き、「すべての回答を閲覧する」をクリックする。

(2)アンケート結果が一覧で表示されます。必要であれば並び替えやダウンロードを行ってください。

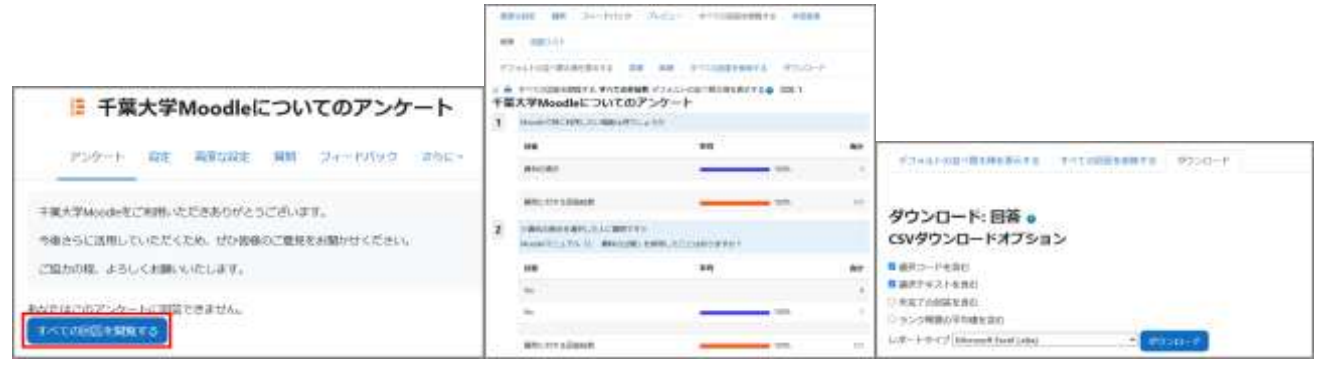

個別回答の表示

回答者ごとの個別回答を表示するには、設定画面で「回答リスト」タブを選択します。 なお、匿名の場合は、「回答 1」「回答 2」といった名称で表示されます。

また、個別回答の内容は印刷から「PDF に保存」にすることでダウンロードすることができます。

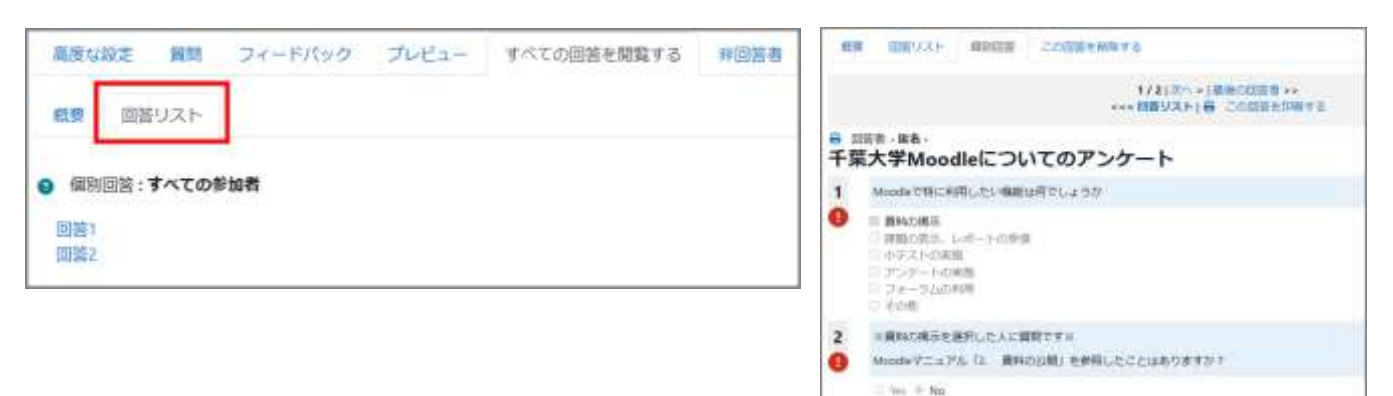

## 05.2.5 非回答者の表示

アンケートの場合は、「フルネーム」の設定でも「匿名」の設定でも、「非回答者」タブから、アンケートを回答して いないユーザの人数を把握することができます。「フルネーム」の設定の場合は、対象者が一覧で表示もされ ます。

| ユーザ画像                    | 姓<br>45. /名<br>/Last name<br>/First name            | 学生证明时                                        | 76.00    | 福純アクセス       | 運業 |
|--------------------------|-----------------------------------------------------|----------------------------------------------|----------|--------------|----|
| T                        |                                                     |                                              |          | 510          | 0  |
| <b>n</b>                 |                                                     |                                              |          | 1日6時間        | 0  |
| 選択したユーサ<br>#&            | 宛てにメッセージを送信す                                        | すべてを選択する すべて                                 | の選択を解除する |              |    |
| 選択したユーサ<br>#&            | 宛てにメッセージを送信                                         | すべてを選択する すべて                                 | の難現を解除する |              |    |
| 選択したユーサ<br>#&<br>メッセージ本文 | 宛てにメッセージを送信す<br>編集 ビュー 挿入 翻 ツール                     | すべてを選択する すべて<br>する<br>者 ヘルプ                  | の選択を新聞する |              |    |
| 選択したユーサ<br>#&<br>メッセージ本文 | 宛てにメッセージを送信す<br>編集 ビュー 挿入 離 ッール<br>ち ご B I A、ピー     | すべてを選択する すべて<br>する<br>ま ヘルフ<br>図 D HP & 淡 S3 | 5 7 7 J  | n. a a a a a |    |
| 選択したユーサ<br>#&<br>メッセージ≭文 | 宛てにメッセージを送信す<br>編集 ビュー 挿入 離野 ツール<br>ち ♂ B I ▲ ~ ≰ ~ | すべてを選択する すべて<br>する<br>ま へルブ<br>図 D HP & ※ 33 | の選択を新除する | n. a a a a 🖬 |    |

また、非回答者に対して、メッセージを送信することも可能です。

# 06. 学生への連絡

コースの学生全体に対して連絡を行いたい場合は、「アナウンスメント」を用いて一斉連絡を行うことができま す。一方、個別もしくは一部の学生にのみ連絡を行いたい場合には、「メッセージ」を利用することができます。

## 06.1 アナウンスメントを用いた一斉連絡

アナウンスメントは、コース画面の一番上のセクションにデフォルトで設置されている、教師のみが投稿できる フォーラムです(学生は閲覧のみ可能)。アナウンスメントに投稿した内容は、フォーラムに表示されるとともに、 コースに参加している 学生にメールで送付されます。コースに参加している学生全員に連絡を行う場合は、ア ナウンスメントを利用すると大変便利です。

コース画面にある「アナウンスメント」のアイコンをクリックします。

| 2023-18 COS COSINODULE |           |
|------------------------|-----------|
|                        |           |
|                        | すべてを明ひたたむ |
| 图 アオウンスポント             |           |

「ディスカッショントピックを追加する」のアイコンをクリックします。

|     | 74-94 88   | 88841<br>88841 | 四定 構造 レポー  | トーさらに、  |  |
|-----|------------|----------------|------------|---------|--|
| -80 | ニュースおよびアナウ | 152851         |            |         |  |
|     | フォーラムを検索する | Q              | ディスカッショントピ | シウを追加する |  |

「件名」と「メッセージ」に学生への通知内容を入力します。

| +名    |   |                              |   |
|-------|---|------------------------------|---|
| メッセージ | • | 編集 ビュー 挿入 装飾 ツール 表 ヘルプ       | - |
|       |   | S ♂ B I ▲ × ▲ × ☑ ▶ ₩₽ 𝔅 𝔅 □ |   |

その他、必要項目を設定し、「フォーラムに投稿する」をクリックします。

| A 🗆 ピン留め 🚱     |         |        |
|----------------|---------|--------|
| В □ 編集遅延時間なしにフ | オーラム投稿通 | 知を送信する |
| フォーラムに投稿する     | キャンセル   | 高度 💥   |

A.「ピン留め」

「ピン留め」にチェックを入れるとそのディスカッションがフォーラムの最上部に表示されます。

B.「編集遅延時間なしにフォーラム投稿通知を送信する」

ここにチェックを入れると投稿が5分程の間にメール送信されます。ここにチェックを入れない場合は、投稿後 30 分メッセージを編集することができますがメールの送付も 30 分後になります。多くの方が同時に使用され ると、送付が遅れることがあります。

※「高度」をクリックすると、添付ファイルの入力欄が表示されます。

| ⊞ ⊑ t <b>:</b> |
|----------------|
|                |
|                |
|                |
| 7.0000457      |
|                |

学生はアナウンスメントに投稿された通知の内 容を、Moodle コース上の「アナウンスメント」 で確認できます。

また、内容のコピーは学生宛てにメールでも送 信されます。

ただし、学生はこのメールに返信することはできないのでご注意ください。

| 十件名     | ディスカッショントピックの件名                    |
|---------|------------------------------------|
| 送信者     | ディスカッショントピックの投稿者                   |
| コースD    | -> フォーラム -> アナウンスメント ->            |
| アナウン    | XXXMURL                            |
| ガイダン    | ノスの実施について                          |
| 2024年   | 02月 09日(金曜日) 16:40 - Moodleサポート    |
| スタッスの投稿 | 7021                               |
|         | ***********************            |
| 初回の教    | 夏業の際に、本授業のガイダンスを行います。              |
| 必ず全日    | <b>山出席してください。</b>                  |
| 都合によ    | り出席できない場合は、このメッセージに返信する形で連絡してください。 |
|         |                                    |
| これは     | フェブサイト                             |
| に投稿さ    | きれたメッセージのコピーです。                    |

## 06.2 メッセージを用いた個別連絡

個別または一部の学生に連絡を行う場合は、「メッセージ」を利用して連絡することができます。

メッセージの送信画面を表示するには2つ の方法があります。

方法1:コース名称の下にあるメニューから 「参加者」をクリックします。

方法2:ブロックドロワを開き、表示された管理ブロックから「登録済みユーザ」をクリックします。

| はじめてのmoodle    | 706298Ht /  | (十)プロックを追                | 618                           |
|----------------|-------------|--------------------------|-------------------------------|
|                | hueb sone   | 繁理                       | +                             |
| <u>→</u> -₩ /  | TATEBOLDO I | ◇コース世報<br>○ 出立<br>○ コーク  | 067                           |
| E 7+9>2x>+ /   | 1           | Ĕ                        | ぜ<br>登録読みユージ<br>登録方法          |
| ٠              |             | 14<br>)<br>1<br>7 2 4 11 | グループ<br>パーミッショ<br>物のユーザ<br>レタ |
| ៴ 新しいセクション 🖊   | I           | > Lift<br>0 (F23<br>> MB | ート<br>モットアップ<br>バンク           |
| 🕞 L-M-1-1000 🖌 | 87 ~ 1      | 6 234<br>2 2-1           | 入所利用                          |
| のの時、いて変えよ      |             |                          |                               |

「登録済みユーザ」という画面が表示さ れます。

コースに登録されている教員、学生の 一覧が表示されています。

| -  | R (              | されか キ) [ 滞沢     | *           |                |               | 0                 |
|----|------------------|-----------------|-------------|----------------|---------------|-------------------|
| 8  | + 4              | LITE BOOTS      |             |                | フィルタを         | クリアする フィルタを避用する   |
| 80 | の参加す             | 皆が見つかりました。      |             |                |               |                   |
|    | a street         |                 |             |                |               | テーブルブレファレンスをリセットす |
| 1  | 345              | A B C D E F G H | T J K L M N | O P Q R S      | TUVWXYZ       |                   |
|    | 9 <b>%</b> C     | ABCDEFGH        | I I K L M N | OPQRS          | T U V W X Y Z |                   |
|    | 姓<br>/名          |                 |             |                |               |                   |
|    | / Last<br>/ Firs | t name          | ロール         | グループ           | コースへの最終アクセス   | ステータス             |
| 3  | -                |                 | + -         | -              | -             | -                 |
| 3. | M                | Moodleサポート スタッフ | 教師          | グループなし         | 3 時間 34 分     | (1092) 0 / ii     |
|    | 救                | 教マニュアル用テスト 00   | 牧師          | グループなし         | 1分54秒         | (1000000) (0 / ii |
| 3  | 7                | 学生 01           | 7±/         | グループなし         | 1日5時間         | (2222) 0 / i      |
| 3  | 7                | 学生 03           | 79./        | グループなし         | 28日4時間        | 00000 0 / 1       |
| 5  | 7                | 学生 04           | 71/         | <b>グルー</b> プなし | 28 日 4 時間     | CERE 0 / 8        |
| þ  | 7                | 学生 05           | 79/         | グループなし         | tt L          | (2018) 0 / B      |
| j, | 7                | 学生 02           | 79/         | グループなし         | なし            | GERED 0 / 1       |
|    |                  | -               |             |                |               |                   |

 メッセージを送りたい学生の行の先頭にある チェックボックスにチェックを入れます。

② 「選択したユーザに対して…」という欄をクリッ クすると、動作を選択できます。

③「メッセージを送信する」をクリックします。

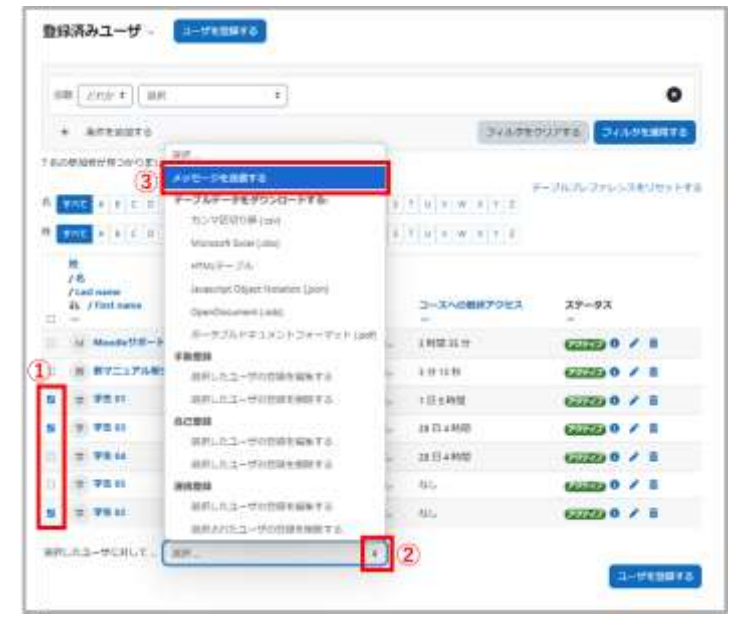

メッセージ本文の欄にメッセージを記入してくだ さい。件名は「○○からの新しいメッセージ」とな り、○○には Moodle に登録されている姓名が 表示されます。初期設定ではメッセージの送信 内容は<u>大学のメールのアドレス</u>宛にも送信され るようになっています。

ただし、メールの差出人に設定されているメール アドレスは、返信のできないメールアドレスとなっ ていますので、その後のやりとりをメッセージ以 外で行いたい場合は、本文中に自身の連絡先を 明記するようにしてください。

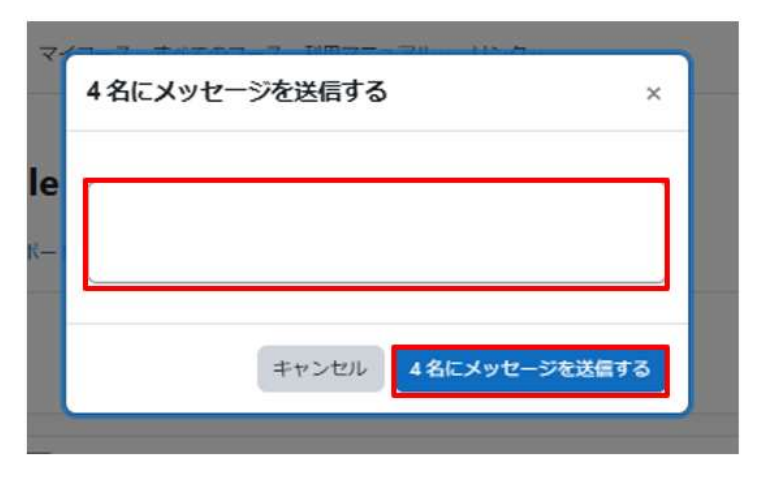

#### 注意:大学のメールアドレス

大学から配布されている、「〇〇〇@chiba-u.jp」または「〇〇〇@student.gs.chiba-u.jp」のメールアド レスで、大学からの通知が送付されるよう設定されているメールアドレスです。基本的には、学部生は「〇〇〇 @student.gs.chiba-u.jp」大学院生は「〇〇〇@chiba-u.jp」です。(各自で転送設定をしている場合は この限りではありません。

メッセージを入力後、内容に問題がなければ「〇名にメッセージを送信する」を選択してメッセージを送信しま す 。

#### 学生からの見え方1

メッセージを受信した学生の Moodle 画面上、ナビゲーションバーにある吹き出しのアイコンに、新着メッセージがあることを知らせる赤い表示が現れます。

ここをクリックすることでメッセージ画面が開き、自分宛てに届いているメッセージを開いて読むことができます。

| ChibaUnivMoodle | iome ダッシュボード マイコース す                 | べてのコース 利用マニュアル・ リン      | Ø.∞               | A 8g 😤 | 1898 E- F D |
|-----------------|--------------------------------------|-------------------------|-------------------|--------|-------------|
| ダッシュオ           | ボード                                  |                         |                   |        | (<          |
| 最近アクセスさ         | されたコース                               |                         |                   | < >    |             |
|                 |                                      |                         | 322               |        |             |
|                 | 2025-13 C.it) T (Cimcodie<br>Http:// | 2025-もっと知りたい干葉大学<br>地証明 | 「ちょうどいい手葉」<br>地証用 |        |             |

| (検索 Q) ✿                                                                                                    | ▲ ■ 学 → 編集モード 💽           |
|----------------------------------------------------------------------------------------------------|---------------------------|
| ▲ コンタクト<br>▼ 星付き (1)                                                                                                    | く 教マニュアル用テスト 00           |
| ▼ グループ (0)                                                                                                    | 02/5                      |
| >プライベート (1) 0                                                                                                    |                           |
| 教マニュアル用テスト 00 19:17     19:17     19:1     1     1     1     1     1     1     1     1     1     1     1     1     1     1     1     1     1     1     1     1     1     1     1     1     1     1     1     1     1     1     1     1     1     1     1     1     1     1     1     1     1     1     1     1     1     1     1     1     1     1     1     1     1     1     1     1     1     1     1     1     1     1     1     1     1     1     1     1     1     1     1     1     1     1     1     1     1     1     1     1     1     1     1     1     1     1     1     1     1     1     1     1     1     1     1     1     1     1     1     1     1     1     1     1     1     1     1     1     1     1     1     1     1     1     1     1     1     1     1     1     1     1     1     1     1     1     1     1     1     1     1     1     1     1     1     1     1     1     1     1     1     1     1     1     1     1     1     1     1     1     1     1     1     1     1     1     1     1     1     1     1     1     1     1     1     1     1     1     1     1     1     1     1     1     1     1     1     1     1     1     1     1     1     1     1     1     1     1     1     1     1     1     1     1     1     1     1     1     1     1     1     1     1     1     1     1     1     1     1     1     1     1     1     1     1     1     1     1     1     1     1     1     1     1     1     1     1     1     1     1     1     1     1     1     1     1     1     1     1     1     1     1     1     1     1     1     1     1     1     1     1     1     1     1     1     1     1     1     1     1     1     1     1     1     1     1     1     1     1     1     1     1     1     1     1     1     1     1     1     1     1     1     1     1     1     1     1     1     1     1     1     1     1     1     1     1     1     1     1     1     1     1     1     1     1     1     1     1     1     1     1     1     1     1     1     1     1     1     1     1     1     1     1     1     1     1     1     1     1     1     1     1 | 教マニュアル用テスト 00 19     test |

#### 学生からの見え方2

メッセージを送信した場合も、内容のコピーは学生宛てにメールでも送信されます。 ただし、学生はこのメールに返信することはできないのでご注意ください。

| <ul> <li>計件名 教員 01 からの新しいメッセージ</li> <li>送信者 <u>飲員 01</u></li> </ul> | ★操作を選択          |
|---------------------------------------------------------------------|-----------------|
| 月10日の最初の授業ではスマホを使って簡単なアンケートを行いますので                                  | で、スマホを持参してください。 |
| れはあなた宛に ChibaUnivMoodle                                             |                 |
| に近18されにスッピーンのコピービッ。28189 なには<br>夏 唐 先 U R L<br>こアクセスしてください。         |                 |

Moodle でメッセージを送信した際に、送信者本人にはメールが届きません。

Moodle でメッセージを送信した際に、メッセージは各自のメール宛にも送信されますが、バージョンアップに 伴い、送信者本人宛へのメールは送信されないように moodle の仕様が変更されました。

#### 【対応方法】

・メッセージが送信されたか確認する方法

右上の吹き出しアイコンを選択して「メッセージ」の画面を開き、「プライベート」にメッセージ があれば送信 できています。

・授業を履修する学生全員に送信したい場合の別の方法

メッセージ機能ではなく、「アナウンスメント」に書き込むと授業のコースに登録されているユーザ(学生と教師ロール全員)に届きます。

送信した方自身にもメールが届きます。

# 07. フォーラムの利用

Moodle には、コース受講者への連絡用掲示板の役割を持つ「アナウンスメント」と、議論の場を提供する通常の「フォーラム」の2種類のフォーラムが用意されています。

アナウンスメント(「06.学生への連絡」参照)

教員から受講者への連絡のために用います。投稿記事が受講者にメールで一斉配信されますので、コースに 参加している学生への連絡を効率的に行うことができます(「<u>06.1 アナウンスメントを用いた一斉連絡</u>」参 照)。

フォーラム(本章にて説明)

教員だけでなく学生も投稿でき、授業に関連する事柄について、疑問や意見を表現する相互学習の場を提供 します。学生の議論の促進に活用してください。教員がディスカッショントピックを立てて議論を促す場を提供 できます。

| フォーラムの種類                   | 特徵                                                                                                    |
|----------------------------|----------------------------------------------------------------------------------------------------|
| 一般利用のための標準フォーラム            | 誰でも常に新しいディスカッショントピックを開始す<br>ることができます。 通常はこちらを利用します。                                                        |
| ブログフォーマットで表示される<br>標準フォーラム | 表示方法が異なるだけで、機能としては「一般利用の<br>ための標準フォーラム」と同じです。                                                              |
| 各人が1件のディスカッションを<br>投稿する    | 各学生は新しいディスカッショントピックを1件だけ<br>開始することができます。これらのディスカッション<br>トピックに対して参加者はコメントを投稿することが<br>でき、コメントに対する投稿制限もありません。 |
| トピック1件のシンプルな<br>ディスカッション   | 教師が提供する1件のディスカッショントピックにつ<br>いてのみ議論を行います。                                                                   |
| Q&A フォーラム                  | 自分が投稿するまで他の学生のメッセージを見ること<br>ができません。                                                                        |

Moodle で利用可能なフォーラムの種類は表のとおりです。

## 07.1 フォーラムの作成

フォーラムの追加・設定 コースのセクションに、「フォーラム」を追加します。

編集モードの開始後、セクションの「+ボタン」 と「活動またはリソース」をクリックすると利用 可能な活動・リソースの一覧が表示されます。

その中から「フォーラム」を選択します。

| 疾痢                   |                    |                                                                                                    |                                       |                        |                     |
|----------------------|--------------------|----------------------------------------------------------------------------------------------------|---------------------------------------|------------------------|---------------------|
| TALE IN              | ע-עט               |                                                                                                    |                                       |                        |                     |
| ныр<br>11 О          | SCORM/(95          | <i>⊘</i><br>uri<br>☆ <b>0</b>                                                                          | ₩R0<br>the <b>O</b>                   | /≣<br>۶->>−ト<br>☆ 0    | ∠<br>2591-7<br>2 0  |
| -<br>₹#%<br>\$<br>\$ | ©<br>7-9≪-2<br>☆ 0 | [1]<br>テキストおよび<br>メディア領域<br>企 0                                                                        | <ul> <li>ファイル     ☆ ●     </li> </ul> | \$}<br>24-F/(92<br>☆ 0 | ()<br>2π-94<br>☆ 0  |
| □<br>フォルダ<br>☆ 0     | ゴック<br>☆ ●         | <ul> <li>№-5</li> <li>\$\$\$\$\$\$\$\$\$\$\$\$\$\$\$\$\$\$\$\$\$\$\$\$\$\$\$\$\$\$\$\$\$\$\$</li></ul> | 器<br>レッスン<br>立 0                      | 展<br>ワークショップ<br>全 0    | (中)<br>18255<br>公 ① |
| ●<br>小テスト<br>☆ ●     | 99<br>1070         | HILLY                                                                                                  |                                       |                        |                     |

追加したフォーラムを設定します。

- ①フォーラムの名称を入力します。
- 2 フォーラムの説明を入力します。
- ③「フォーラムタイプ」を選択します。

| 新しい フォーラ    | 56                          | すべて作用用する |
|-------------|-----------------------------|----------|
| ─ 一般        |                             | 225      |
| 78-968 10   |                             |          |
| 說明          | 扁東 ビュー 挿入 装飾 ツール 表 ヘルプ      | - Y      |
|             | ⇔ ⇔ B I ≜ ∽ ≰ ∽ Ø € № € % 🕄 | 2444     |
| 2           |                             |          |
|             |                             |          |
|             |                             | C SR .   |
|             | □ コースページに説明を表示する            |          |
| 78-96917 30 | 一般利用のための標準フォーラム ・           |          |

利用できるフォーラムは5種類ありますが、通常は「一般利用のための標準フォーラム」を利用してください(そ れぞれの特徴は以下で説明します)。一般利用のための標準フォーラムでは、学生もディスカッショントピック を作成したり、作成したディスカッショントピックへ投稿することができます。

設定後、画面最下部にある「保存してコースに戻る」をクリックして設定を保存します。

## 07.2 フォーラムへの投稿

フォーラムのタイプによりメッセージの投稿方法や返信方法が異なります。ここではそれぞれのフォーラムタイプにおける違いを説明します。

「一般利用のための標準フォーラム」「ブログフォーマットで表示される標準 フォーラム」「各人が1件のディスカッションを投稿する」を利用する場合

これら3つのフォーラムの違い

- ・2種類の標準フォーラムでは利用者はいくつでもディスカッショントピックを立てられます。
- ・「各人が1件のディスカッションを投稿する」は1件のみです。
- ・それ以外については3つとも同じように利用することができます。

#### ディスカッショントピックの開始 コースから、操作したい「フォーラム」 ChibaUnivMoodle A # (E) > | MXE-F @) Home ダッシュボード マイコース さらに -をクリックして選択します。 D: WMIRH -ToDe 創始済み: 2025年(4月11日(金曜日) 00:50 経了済み: 2025年(64月25日)(金曜日) 00:50 第3回授業 IICがてむmoodie弱質コーナ はじめてのmoodle質問コーナー フォーラムが開きます。 フォーラム 設定 高度な評定 醸建 レポート さらにゃ 最初の状態ではディスカッショントピ ックも投稿も何もありません。 ◎ フォーラムを検索する Q ディスカッショントビックを追加する フォーラムを構成する 「ディスカッショントピックを追加す る」をクリックします。 このフォーラムにはまだディスカッショントピックはありません。

フォーラムの投稿画面が開きます。

ディスカッショントピックの件名とメ ッセージ内容を入力して「フォーラム に投稿する」をクリックします。

| 件名     | 〇 このフォーラムの肥い方                                                              |
|--------|----------------------------------------------------------------------------|
| sap-2  | ● 編集 ビュー 挿入 装飾 ツール 書 ヘルプ                                                   |
|        | ちゃ BIA-A- 図目 *** タ ※ こ ままま 🔳 16 …                                          |
|        | このフォーラムに開発を放振する場合は、暮々の瞬間頃にトビックを追加してください。                                   |
|        | 件名に、冒険事項を解説にまとめてタイトルとし、メッセージ欄に内容を書いて担張します。                                 |
|        | 添付ファイルが必要な場合は、画面下面の「面皮」をクリックすると添付ファイルを指定することができます                          |
|        | 教員の相当を持たず、回答できる人が回答してください。皆さんのディスカッションの内容を見ていますので<br>投稿する際は通切は内容を心かけてください。 |
|        | . 167                                                                      |
|        | ය ස් <b>&gt;</b> කිති 😖                                                    |
|        | □ 編集運転時間はレルフォーラム投稿通知性治療する                                                  |
|        |                                                                            |
|        | 24-34006435 ++200 AU                                                       |
| ① 必須入力 |                                                                            |

#### メッセージの閲覧と返信

コースから、閲覧したい「フォーラム」をクリック して選択します。

フォーラムの投稿一覧が表示されます。

「ディスカッション」と表示されている部分 が、ディスカッショントピックを入力した際の 「件名」に該当します。 閲覧したいディスカッショントピックをクリッ クします。

| almaMoode TEST 45 Hars ダンシュボード マイコース TATIDコース HRTZユンPA - リンク- ・ ● ● - HHT-F<br>Mit-run-shaft: Mit GLOTOmoode (第1回日本 / HLDTOmoode RRコーナー<br>ご はじめてのmoodle 質問コーナー<br>コオージム RT ARLITE RN L-F AGE-<br>フォージムHETE Q  アメスカンレビントビンの文をRRTD<br>フォーンムTHETTA                                                                                                    |                                 |                                                    | 12 CAST (Dimode     | の時間コーナー           |                                                      |           |        |            |             |
|----------------------------------------------------------------------------------------------------|---------------------------------|----------------------------------------------------|---------------------|-------------------|------------------------------------------------------|-----------|--------|------------|-------------|
| althiAdoode TEST 43 Nov ダンシュボード マイコース TATEDコース NETZIJPA- USO- ・ ● 第 - 単紙ビード<br>Mit-manarament: MARCENTRemark / 第1回日第 / はこめてのmoode 展開コーナー<br>コオースム RT ARELITE RM L-6-ド からに-<br>● [フォースム2005T12] (2) [アイスホッションドビックを2005年<br>(2) [アイスホッションドビックを2005年<br>(2) [アイスホッションドビックを2005年<br>(3) [アイスホッションドビックを2005年<br>(3) [アイスホッションドビックを2005年<br>(3) [アイスホッションドビックを2005年<br>(3) [アイスホッションドビックを2005年<br>(3) [アイスホッションドビックを2005年<br>(3) [アイスホッションドビックを2005年<br>(3) [アイスホッションドビックを2005年<br>(3) [アイスホッションドビックを2005年<br>(3) [アイスホッションドビックを2005年<br>(3) [アイスホッションドビックを2005年<br>(3) [アイスホッションドビックを2005年<br>(3) [アイスホッションドビックを2005年<br>(3) [アイスホッションドビックを2005年<br>(4) [アイスホッションドビックを2005年<br>(4) [アイスホッションドビックを2005年<br>(4) [アイスホッションドビックを2005年<br>(4) [アイスホッションドビックを2005年<br>(4) [アイスホッションドビックを2005年<br>(4) [アイスホッションドレック [10] [10] [10] [10] [10] [10] [10] [10] |                                 |                                                    |                     |                   |                                                      |           |        |            |             |
| Mit-run-singht: Mit GLOTOmode (第1回目第)はLOTOmode 第回コーナー<br>アオージム RT ARLITE RN L-6-ド AGL-                                                                                                    | UnivMoodle                      | TEST 45 H                                          | Dea 90018-9         |                   | 103-3 107233                                         | nie U≥r⊄= | + # 15 | - 4        | ₩Ľ-F        |
| III UO COmoodle рійцята           24-34 жа авшах жа ьенн кос-           24-34 жа авшах жа ьенн кос-           9 (За-залинета: Q)           Улаличината: Q)           Улаличината: Q)                                                                                                    |                                 |                                                    |                     |                   |                                                      |           |        |            |             |
| Ca-sathers Q     Prate Decodence     Ca-sathers     Ca-sathers                                                                                                    | 2415                            |                                                    | MB-01C-0 (10-se     | es / # 1018 /     | i≑⊑@10=oode₩3                                        | -7-       |        |            |             |
| 23-1418811 4 Statestates 201 Die 201 Statestates                                                                                                    | 348<br>(2                       | はじめ                                                | τのmood              | e 質問コー            | はしめての                                                | -7-       |        |            |             |
|                                                                                                    | 2015<br>20                      | はじめ<br>*-?^ =                                      | τomood              | e 質問コー<br>ma ud-+ | #5670++++++++++++++++++++++++++++++++++++            | -7-       |        |            |             |
|                                                                                                    | 1415<br>(2)<br>• (70-5)<br>#425 | (はじめ)<br>*-34 ==================================== | TOmood<br>a antista | e 質問コー<br>ma La-+ | はこめてのmonde 第月3<br>-ナー<br>#0に-<br>PRENIFE<br>Fr2カットs> | -1-       | 24     | - 740 T 10 | 21.7.5<br>B |

これで投稿内容を閲覧することができます。

教師としてコースに登録されている 場合、ディスカッションの投稿に対し て「編集」「削除」「返信」が可能です。

例として、「返信」で説明します。 返信する場合は、画面右下の「返信」 をクリックします。

「返信」をクリックすると 「あなたの返信を記述する」欄が表示され ます。

返信内容を入力して「フォーラムに投稿する」をクリックします。

投稿や返信の内容は、同じフォーラムに 参加している教員、学生全員に公開され ます。

(利用制限の設定でグループを指定して

いる場合は、指定されたグループのみに公開されます。)

| のフォーラムの                                                                                                    | の使い方                                                                                      |                                                                                                    |                                            |
|----------------------------------------------------------------------------------------------------|-------------------------------------------------------------------------------------------|----------------------------------------------------------------------------------------------------|--------------------------------------------|
| PREAS - ROPE                                                                                                    | •                                                                                         | 2007+2505-958892.1 RB                                                                                                    | ( Hr                                       |
| 2017 = 5400<br>2019 = 21 10)M                                                                                                    | 10<br>10 1151 - 1012                                                                      | 17649-X.F.M.OWR                                                                                                    |                                            |
| 2028-9408                                                                                                    |                                                                                           | . 最大の美可知にトッピアを追加してくだかい。                                                                                                    |                                            |
| OLC. MURDIN                                                                                                    | HULTCALP.                                                                                 | トルビン・メリセージ帯に内容を用いてお願します。                                                                                                    |                                            |
| 8027-08848                                                                                                    | onics. marrie                                                                             | 10 (後期) モデジックするとおバファイルを放さすることができます。                                                                                                    |                                            |
| -                                                                                                    | DECESARS                                                                                  | 出してくたさい、私さんやディスカッションの内容もとたいますので、気管する際な感のな                                                                                                    | 内容电话的的公式进行                                 |
|                                                                                                    |                                                                                           |                                                                                                    | A-70.7 - 28 - 80 - 80                      |
|                                                                                                    |                                                                                           |                                                                                                    |                                            |
| 2077-                                                                                                    | -ラムの使い                                                                                    | 方<br>4) [2017-32-033-898076_4] [88]                                                                                                    | 107                                        |
| 2074-<br>8891114<br>0 2029<br>0 2029<br>0 2029                                                                                                    | -ラムの使い<br>- 740年148<br>- 740年148<br>- 740年148日 - 85<br>- 740年14日 - 85<br>- 87日 - 84日 - 85 | 5<br>• 007+25+02149874. • 88<br>• 7*21748-2> 0.088<br>f=dist. 8+0899-C+-CM886.5(C84),<br>(0.04-14-0), 2+7-180988.5(C84), 25                                                                                                    | [17-                                       |
| 2077-<br>889121-8<br>0 2020<br>0 2020<br>0 2020<br>0 2020<br>0 2020<br>0 2020                                                                                                    | -ラムの使い<br>====<br>==============<br>==============                                        | 5<br>• COFFEEDERSTEL • • • • • • • • • • • • • • • • • • •                                                                                                    | [17-                                       |
| 2077-<br>2077-<br>20 | -740@0                                                                                    | 5<br>4) DOF-25-00-008<br>5. TCL1948-30 0.008<br>5. TCL1948-30 0.008<br>5. TCL1948-30 0.008<br>5. TCL1948-30 0.008<br>5. TCL1948-30 0.000<br>5. TCL1948-30 0.000<br>5. TCL1948-300<br>5. TCL1948-300                                                                   | Settor con                                 |
| 2077-<br>(#8932-4<br>2009<br>000<br>000<br>000<br>000<br>000<br>000<br>000<br>000<br>00                                                                                                    | -740000                                                                                   | 5<br>4 DOF-25-00-008<br>5 TCL198-00-008<br>5 TCL198-00-008<br>5 TCL198-008<br>5 TCL198-008<br>5 TC | 2-17/7 88 88 68                            |
| 2077-<br>(#8932.44<br>2009<br>0022<br>8022<br>8023<br>8024<br>8024<br>8024<br>8024<br>8024<br>8024<br>8024<br>8024                                                                                                    |                                                                                           | 方<br>・)1                                                                                                    | 187-<br>1988-1897 (189)<br>2-7727 88 89 68 |

はじめてのmoodle 質問コーナー

#### メッセージの編集

「メッセージの閲覧と返信」と同じ 要領でフォーラムの投稿一覧を 表示し、自分の投稿を開きます。

下部に表示された動作から「編 集」を選択します。

| EStand     | martt: 3125-5812-873                                                                                                    | Cenada / R.1008  | III. A COMMON | -            | 560時V市         |           |      |      |
|------------|----------------------------------------------------------------------------------------------------|------------------|---------------|--------------|----------------|-----------|------|------|
| 10 (t      | うめてのma                                                                                                    | odle 質問コー        | -+-           |              |                |           |      |      |
| 24-34      | ar Aris                                                                                                    | T Hit Left-1-    | e402-         |              |                |           |      |      |
| このフォーラ     | ムの使い方                                                                                                    |                  |               |              |                |           |      |      |
| 新聞た年入りませず  | •                                                                                                    | 2074230203       | 08072-1       | 05.82        |                |           |      | (田田・ |
| C 074-5    | utorituluto<br>Esperinte Esperante de la compositione de la compositione de la compositione de la compositione de la compositio | 237487323088     | -             |              |                |           |      |      |
| 2874~3     | LOWING MARKING                                                                                                    | ba. Realements   | CREAKING CO   | DALL         |                |           |      |      |
| 11842. 000 | EREWACKLOCK                                                                                                    | サイアルとし メッセージ     | manile music  | 181.77.      |                |           |      |      |
| 8827-64    | waughs an                                                                                                    | ()(に) 第二日 キャッシーク | ****          | AMERACANTERS | ÷              |           |      |      |
| ARCENE     | ILT. BRCRAA                                                                                                    | MILLION MIL      | ART (Thyle    | COMMENT ATOT | . WETERLARDING | ROMPTON A |      |      |
|            |                                                                                                    |                  |               |              |                | 11-2350   | 53 m |      |
|            |                                                                                                    |                  |               |              |                | 000.24    |      |      |

「ディスカッショントピックを編集する」画面が表示されます。

件名、メッセージ、添付ファイル、 表示期間等を変更することがで きます。

図では元の投稿に対して、赤枠 で示したように本文を追記して います。

編集が終わったら「変更を保存 する」ボタンをクリックします。

| #8     | 0 | このフォーラムの使い方                                                |                          |
|--------|---|------------------------------------------------------------|--------------------------|
| X98+9  |   | 「「「「」」」」」」」」」」」「「「」」」」」」「「」」」」」」」」」」」                      |                          |
|        |   |                                                            |                          |
|        |   | 作名に、質別事項を配当にまとめてタイトルとし、メッセージ際に                             | 内容を書いて投保します。             |
|        |   | 添付ファイルが必要な場合は、画面下部の「実度」をクリックする。<br>ます。                     | と呼付ファイルを指定することができ        |
|        |   | 教育の辰喜を持たず、田嵜できる人が田嵜してください。皆さんの<br>ので、投稿する理は違切な内容を心がけてください。 | ディスカッシュンの内容をみています        |
|        |   | 補足:件名欄には質問事項に続けて名前を記入してください。                               |                          |
|        |   | (教育)日により編集:最初の投稿日時 2025年 02年 05日(水曜日)15                    | 3(31)                    |
|        |   | 2<br>(#1)                                                  | 239.8                    |
|        |   | <ul> <li>ビン細れ ●</li> </ul>                                 |                          |
|        |   | □ ディスカッション種語 ●                                             |                          |
| 季付ファイル | 0 |                                                            | 最大ファイルサイズ: SMB / 最大ファイル# |
|        |   | 0<br>• 7711                                                | <u>0</u> = :             |
|        |   | ٩                                                          |                          |
|        |   | あなかはファイルまささにドキッグルドロップ                                      | 1.7.827.997              |

#### 「トピック1件のシンプルなディスカッション」を利用する場合

フォーラムの設定時に「トピック1件のシンプルなディスカッション」を選択した場合、最初に設定されたディスカ ッショントピックに対して返信するだけで、新たにディスカッショントピックを追加することはできません(「ディス カッショントピックを追加する」というボタンは表示されません)。

#### 「Q&Aフォーラム」を利用する場合

Q&A フォーラムを利用する場合、「新しい質問を追加する」をクリックして質問の「題名」と「メッセージ」を入力します。

ただし、Q&Aフォーラムで他の学生の回答を閲覧するためには、まず自分の回答を投稿する必要があります。

投稿後すぐに他の学生の回答が表示されない場合は、編集猶予時間(設定は 30 分)を越えてから再度確認 してください。

#### ●自分の回答を投稿していない場合

自分自身の回答を投稿する前に閲覧しようとすると、「これはQ&Aフォーラムです。

これらの質問に対する他の人の回答を読むには最初にあなたの返信を投稿する必要があります」と表示され、 他の人の回答を読むことはできません。

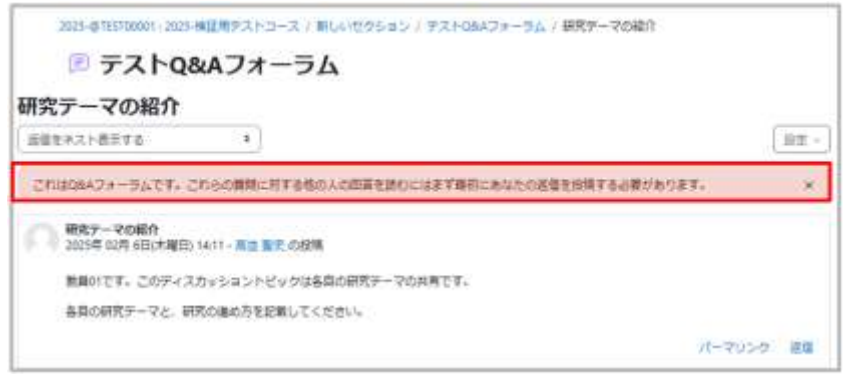

#### ●自分の回答を投稿した後

図に示した画面は「学生01」の画面です。他の学生の回答(赤枠)も閲覧できるようになります。

| 2025-01E5T00001-2025-00E用サストコース / W                                                              | いせクション / アストロルスフォート | ウム / 研究デーマの報 | tift: |      |     |      |
|--------------------------------------------------------------------------------------------------|---------------------|--------------|-------|------|-----|------|
| 🖻 テストQ&Aフォーラ                                                                                     | 1                   |              |       |      |     |      |
|                                                                                                  | at-r taic-          |              |       |      |     |      |
| 研究テーマの紹介                                                                                         |                     |              |       |      |     |      |
| (近信をネスト表示する *) このディ                                                                              | カッションを結婚する。* 移動     | 1            |       |      | - ( | 録度 - |
| ■ 2015年の2月9日(末端日)1411- の税税<br>単用の1です。このディスカッショントビックは基<br>各目の研究テーマと、研究の進め方を起催してく)<br>■ 8に研究テーマの紹介 | 0胡茂ターマの共有です。<br>さい。 | it-t         | 7U 24 | 43   | 676 | 2/2  |
| 2821年 02月 6日(米曜日) 14:17 - 学生 01 の役                                                               |                     |              |       |      |     |      |
| 学生のです。遺像します。                                                                                     | パーマリンク              | 机化体生素学术者     | RE    | 1981 | 803 | 1.1  |
| Rei 1805 7 - 910 855<br>2005 # 02 (9 683 (* 846) 1420 - 7 15 04 05 (8                            |                     |              |       |      |     |      |
| Million The sec                                                                                  |                     |              |       |      |     |      |

# 08. グループの活用

Moodle のコース内では、グループ機能を活用して参加者(学生など)をグループ分けをすることができます。 グループごとにセクションや活動・リソースを割り当てることで、グループワークを行います。

## 08.1 グループの作成

新規グループの作成 グループの作成画面を開くには、 ブロックドロワを開き「グループ」を クリックします。

| はじめてのmoodle           | ALDER /     | + 70598#                | 578                     |
|-----------------------|-------------|-------------------------|-------------------------|
| 3-2 HZ PSN PZ 1       | di-) étic : | H.R.                    | ÷                       |
| <ul><li>−±/</li></ul> | T OSSESSES  | ♥⊐-XER<br>0 88<br>0 3-3 | 017                     |
| D 77022851 /          | Ŧ           | *1-                     | ザ<br>日日用みユーザ<br>日日用みユーザ |
| *                     |             |                         | 01-J<br>//~6128-        |

「グループを作成する」をクリックします。

| 91-3 ·                                      | 4.4             |
|---------------------------------------------|-----------------|
|                                             |                 |
|                                             |                 |
| 選択したものを                                     | () - en history |
|                                             |                 |
| (44)                                        |                 |
| (m)<br>(m) (((((((((((((((((((((((((((((((( |                 |
| (M)<br>(*********************************** |                 |

グループの設定画面が表示されます。

①グループ名を入力します。

②「変更を保存する」をクリックします。

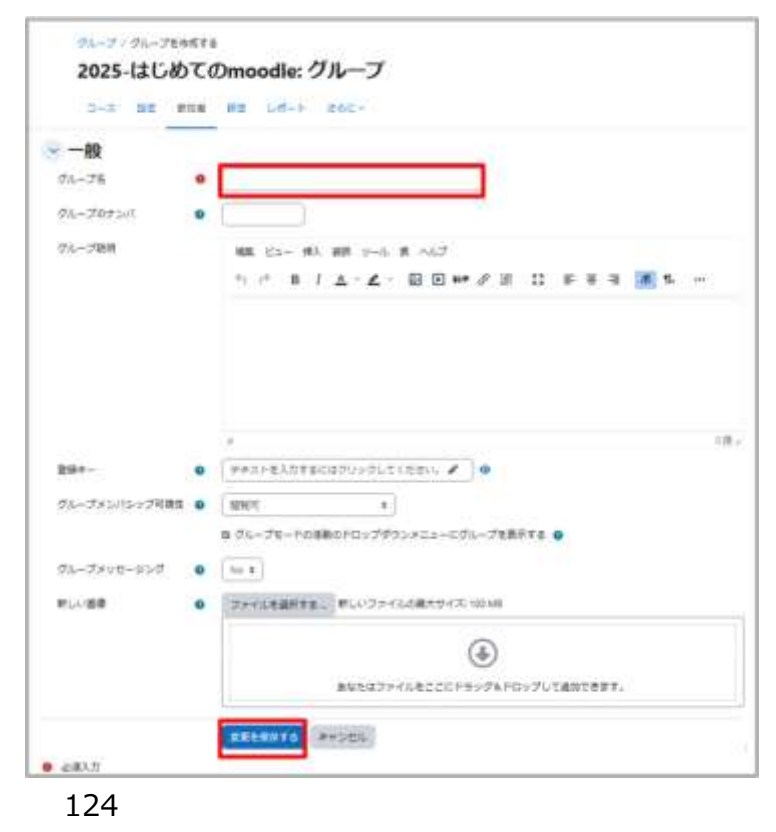

#### グループへのユーザ登録

前の画面で「変更を保存する」をクリックすると、グ ループの設定画面に戻ります。

「ユーザを追加/削除する」をクリックします。

「ユーザを追加/削除する」画面が表示されます。

「潜在的メンバ」のボックスに、コースの参加者が表示されます。グループに登録するユーザを選択して 「追加」ボタンをクリックします。

選択されたユーザは「潜在的メンバ」ボックスから「グ ループメンバ」ボックスに移動します。

グループに登録したいユーザを「グループメンバ」ボ ックスに移動させたら、「グループに戻る」ボタンで前 の画面に戻ります。

グループの画面に戻ると、登録したグループに ユーザが登録されていることが確認できます。

以上の操作を必要なグループに対して繰り返 し、各グループにユーザを登録します。

| MailiniMoode inne Pirsait-P Pirs | -3 FOC- • • (B) • 484-F (B)  |
|----------------------------------|------------------------------|
| 2025-はじめてのmd                     | odle                         |
| グループ                             |                              |
| $\sigma_{n-J}$                   | 38 SATE (Design Muslimet 00) |
| ガルーブム (1)<br>ウルーブル (1)           |                              |
| 選択したものを                          | 2 Visition is                |
| (WHEN DE LOUIS CO.               |                              |
| (88)                             |                              |
| メリゼーシングを用意にする                    |                              |
|                                  |                              |

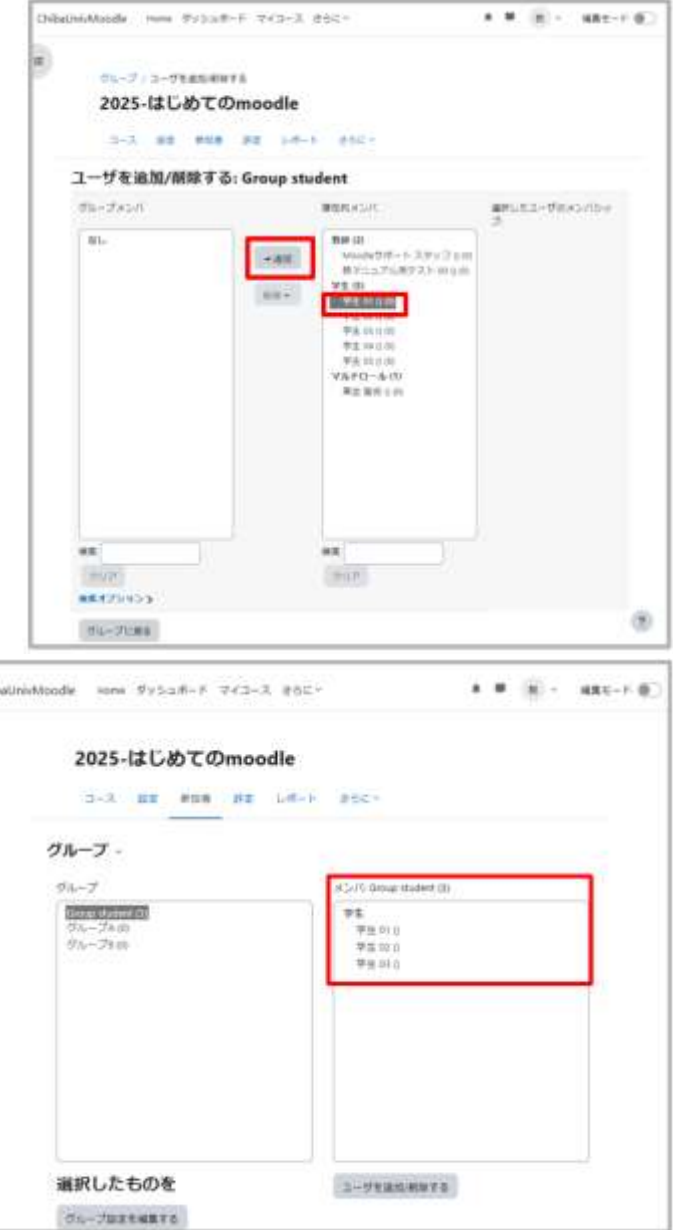

## 08.2 活動・リソースへのグループの適用

フォーラムや課題などの活動、ファイルやページなどのリソース、またはそれらのコンテンツを配置するセクションに対して、それらを利用できるグループを設定するには、セクションや活動・リソースの「モジュール共通設定」と「利用制限」で指定します。 ここでは「フォーラム」にグループを適用するものとして説明します。

活動・リソースへのグループ適用方法(フォーラムをグループ A のユーザのみ 利用可とする場合)

「編集モード」をクリックして編集モードを開始します。

② グループ設定をしたい活動(この場合はフ オーラム)の横にあるメニューアイコン「:」をク リックします。

 ドロップダウンメニューが表示されますの で「設定を編集する」を選択します。

| ChibaUn | isMoodle Home ダッシュボード マイコース さらにゃ | * * 1 1 KHE-F CO                                                                                 |
|---------|----------------------------------|--------------------------------------------------------------------------------------------------|
| =       | 👱 一般 /                           | HATEBORED I                                                                                      |
|         | ⑦ アナウンスメント /                     | (2)<br>201<br>3) ◆ 日本を無限する<br>+ 5節                                                               |
|         | > 第1回授業動画 /                      | <ul> <li>取 井衣示</li> <li>使 換数</li> <li>ユールを取り当てる</li> <li>ジ グループモード &gt;</li> <li>創 新知</li> </ul> |

モジュール共通設定

「グループモード」は「グループなし」を選択します。

| 利用     | 0   | コースページに表示する 🕈 |
|--------|-----|---------------|
| IDナンバ  | 0   |               |
| 言語の強制  |     | 強制しない。        |
| グループモー | K 0 | グループなし キ      |

利用制限の設定

「制限を追加する」をクリックします。

| to_ |
|-----|
|     |

## 「制限を追加する」というダイアログボックスが表示されますので、「グループ」を選択します。

| 活動完了      | 学生は別の活動を完了する<br>(または完了しない) 必要が<br>あります。     |
|-----------|---------------------------------------------|
| 日付        | 指定された日時まで(から)<br>アクセスを禁止します。                |
| 評点        | 学生は指定された評点に到<br>達する必要があります。                 |
| グループ      | 指定されたグループまたは<br>グループすべてに属してい<br>る学生のみ許可します。 |
| ユーザプロファイル | 学生のプロファイルをもと<br>にアクセスをコントロール<br>します。        |
| 制限セット     | 複雑な条件に進用するた<br>め、一連のネスト制限を追<br>加します。        |

④ アクセス制限の設定画面に、グループの設定欄が追加されます。

⑤ 「選択」欄をクリックします。

⑥ 選択できるグループが表示されますので「グループA」を選択します。

| クセス制限 | 学生は<br>(会致するよ) | et/ある: + ) > 以下の条 | 件に対して |
|-------|----------------|-------------------|-------|
|       | 2 0 リループ       | шR :              | -     |
|       | 利用を追加する」       | 日日<br>(どのグループでも)  |       |

⑦ ⑥で指定したグループ以外の参加者からの見え方を指定します。

目のアイコン:グループA以外の参加者からはこのフォーラムがグレーで表示 目に斜線のアイコン:グループA以外の参加者にはこのフォーラムは非表示

設定が完了したら「保存してコースに戻る」をクリックします。

学生からの見え方(グループA以外の学生の場合)

「次の条件に合致しない限り利用できません。あなたがグループAに属している場合」と表示されています。

| ~    | 第3回授業                                      |           |
|------|--------------------------------------------|-----------|
|      | はじめてのmoodle 質問コーナー                         |           |
| 1000 | ● 次の条件に合致しない限り利用できません。あなたが グループA に属している場合… | さらに表示する > |

## 08.3 参考情報

#### グループ登録キー

グループ機能を利用する場合、「グループ登録キー(コースの登録キーと区別するため「グループ登録キー」と呼ぶことにします)」を設定することができます。

グループ登録キーは、コースの登録キーと同様、参加者がコースへの自己登録を行うときに使用します。コースに参加すると同時に、グループメンバとしても登録されます。

たとえば、コースへの初回参加時に求められる登録キーの入力場面において、

(1)コース設定の際に設定した登録キーを入力すると「グループなし」 (2)グループ A に設定したグループ登録キーを入力すると「グループA」 (3)グループ B に設定したグループ登録キーを入力すると「グループB」

のように、入力した登録キーの種類に応じて、参加者の所属グループが自動的に分類されます。

#### グループ作成画面の表示方法

グループ作成画面を開く方法は「8.1 グループの作成」で説明した方法の他にもあります。

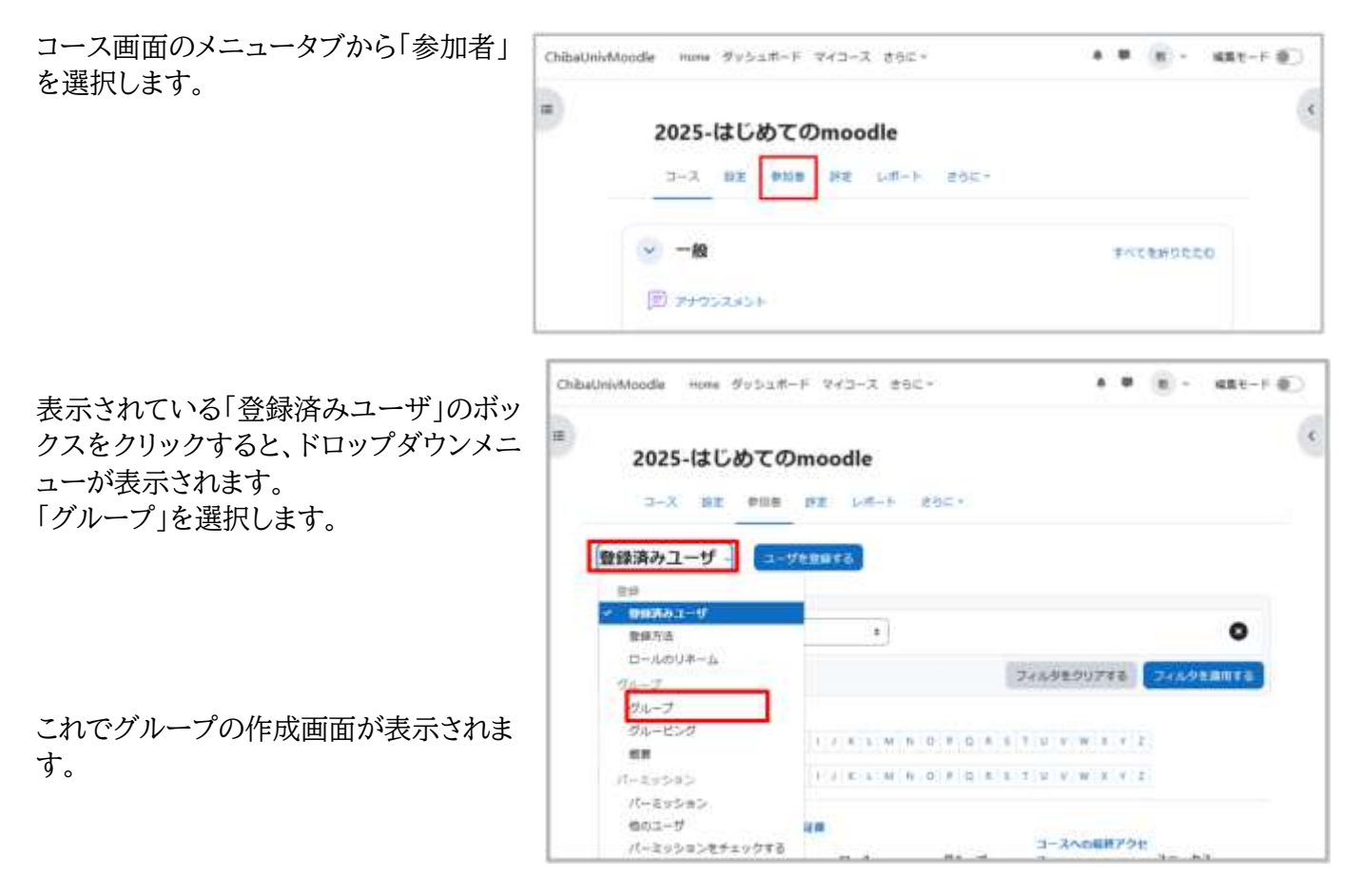

セクションへのグループ適用

「活動・リソースへのグループ適用方法」と同様の手順で、セクションをグループに割り当てることもできます。

# 09. Wiki の利用

Wikiは、複数の参加者で1つのコンテンツを作成するためのツールです。グループ学習などにお使いいただけます。

#### Wiki の種類

Moodle の Wiki には「共同 Wiki」「個人 Wiki」の2 種類があります。

共同 Wiki : 参加者全員、またはグループで1つのコンテンツを作成します。 個人 Wiki : 参加者1人で1つのコンテンツを作成します。

## 09.1 Wiki の作成

#### Wiki の追加・設定

① 編集モードの開始後、Wiki を追加したいセクションの「+ボタン」と「活動またはリソース」をクリックします。

| 2025-はじめてのmoodle |        |      |            | バルク操作     |  |
|------------------|--------|------|------------|-----------|--|
| コース 設定           | 争加者 評定 | レポート | さらに、       |           |  |
| 😔 一般 /           |        |      |            | すべてを折りたたむ |  |
| 回 アナウンスメント       | ,      |      |            | 1         |  |
|                  |        |      | ▶ 活動またはリソ・ | -2        |  |

#### 2 表示される利用可能な活動・リソース一覧から「Wiki」をクリックします。

| 88<br>7xt 88 UV-X |             |             |             |             |             |  |
|-------------------|-------------|-------------|-------------|-------------|-------------|--|
|                   |             |             |             |             |             |  |
| <b>HALF</b>       | 5000M/19/0* | 100         | WW          | 222-1       | 2001-5-     |  |
| <b>û</b> 0        | ά Ο         | ÷ 0         | \$ <b>0</b> | <b>\$ 0</b> | \$ <b>0</b> |  |
| 6                 | 自           | ITI         | Ð           | 12          | (団)         |  |
| Sec. 1            | Section 2   | デキストおよび     | See.        | Deviller?   | Tents.      |  |
| ÷ 0               | ŵ 0         | ÷ 0         | ÷ 0         | <b>立 0</b>  | ± 0         |  |
| 0                 | 0           | D           | 20          |             | 6           |  |
| 7×109             | 375         | 19-51       | 2025        | 9-95492     | 18:20       |  |
| ÷ 0               | \$ <b>0</b> | \$ <b>0</b> | \$ <b>0</b> | ÷ 0         | \$ O        |  |
| •                 | 9°          |             |             |             |             |  |
| ホテスト              | 结带          | mare.       |             |             |             |  |
| 12 O              | ☆ 0         | 12 O        |             |             |             |  |

Wiki ページの設定画面が開きます。

③ Wiki ページの名称を入力します。

④ Wiki ページの説明を入力します。

⑤ Wiki モード欄で「共同 Wiki」「個人 Wiki」を 選択します。

⑥ Wikiの先頭ページの名称を入力します。

「保存してコースに戻る」をクリックします。

| 21-3.  | 32 814 | R8 64+> 860+                     |               |
|--------|--------|----------------------------------|---------------|
| 新しいw   | /iki   |                                  |               |
| -19    |        |                                  | TACENET       |
| ants.  | 3 .    | REAL HOUSE STREETS               |               |
| inim.  |        | ない ひった おう アトネールブ                 |               |
|        |        | ちゃ ヨノム・2・日日 == デヨ ロ =            | aa <u>₩</u> 4 |
|        |        | 推動の中で、名参加者で相当後加支が用してマニュアルを存成します。 |               |
|        | 4      |                                  |               |
|        |        |                                  | 21            |
|        |        | C 3-34-9C205888876 0             |               |
| mait=+ | 5 .    | MERNA: B                         |               |
| 元田ページ長 | 6.     | More 72175                       |               |
| > フォー  | マット    |                                  |               |
| ) モジュ· | ール共通設  | E                                |               |
| > 利用制  | 18     |                                  |               |
| > 完了コ  | ンディショ  | >                                |               |
|        |        | 0.35750#RBNtaRt6 0               |               |
|        |        | MALICO-1188 MOVERATE MODEL       |               |
| · ##XX |        |                                  |               |

⑦「先頭ページ名」で入力した名称のページ を作成する画面が表示されます。 「ページを作成する」をクリックすると、Wiki のページが作成されます。

|   | Wite BIT 2    | 6c-                                |
|---|---------------|------------------------------------|
|   | 授業の中で、各参加者で担当 | 項目を分担してマニュアルを作成します                 |
|   | ✓ 新しいページ      |                                    |
| 7 | 新しいページタイトル    | ● Moodleマニュアル                      |
| 0 | フォーマット        | 0                                  |
|   |               | ● HTMLフォーマット <b>◎</b>              |
|   |               | ○ クレオールフォーマット 0                    |
|   |               | <ul> <li>NWiki フォーマット 0</li> </ul> |
|   |               | N-058413                           |
|   |               | A SOLUTION AND                     |

## 09.2 Wiki の利用

Wiki への書き込み

編集画面を表示します。

今回の設定では、コースに参加している学生は全員 Wiki を利用することができます。 Wikiの編集、ページの追加について説明します。

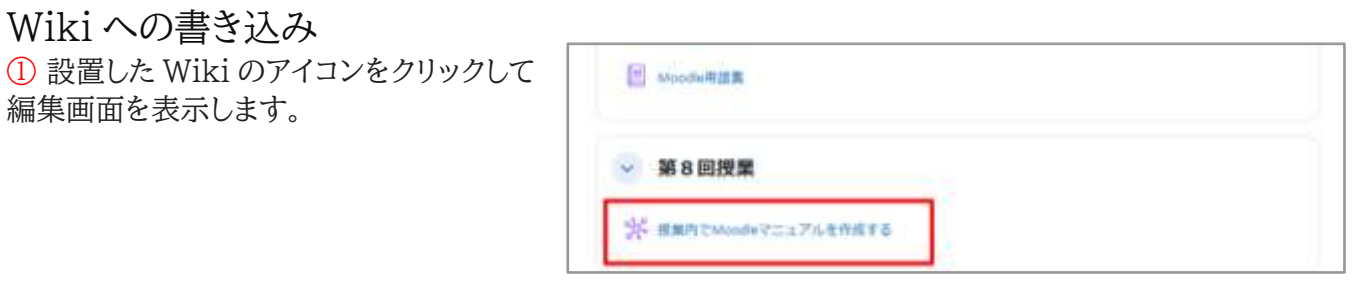

2 図の「表示」の枠をクリックすると、ドロッ プダウンメニューから Wiki に対する操作 が選択できます。

「編集」を選択します。

Wikiを検索する Q. ※ 授業内でMoodleマニュアルを作成する Wild 設定 さらに~ 授業の中で、各参加者で担当項目を分担してマニュアルを作成します。 印刷 表示 . **.**.... ニュアル 出步 コネント 18.22 マップ ファイル 宽理

③「このページ「〇〇〇〇」を編 集する|欄に文書を入力します。

入力が完了したら「保存」ボタンを クリックします。

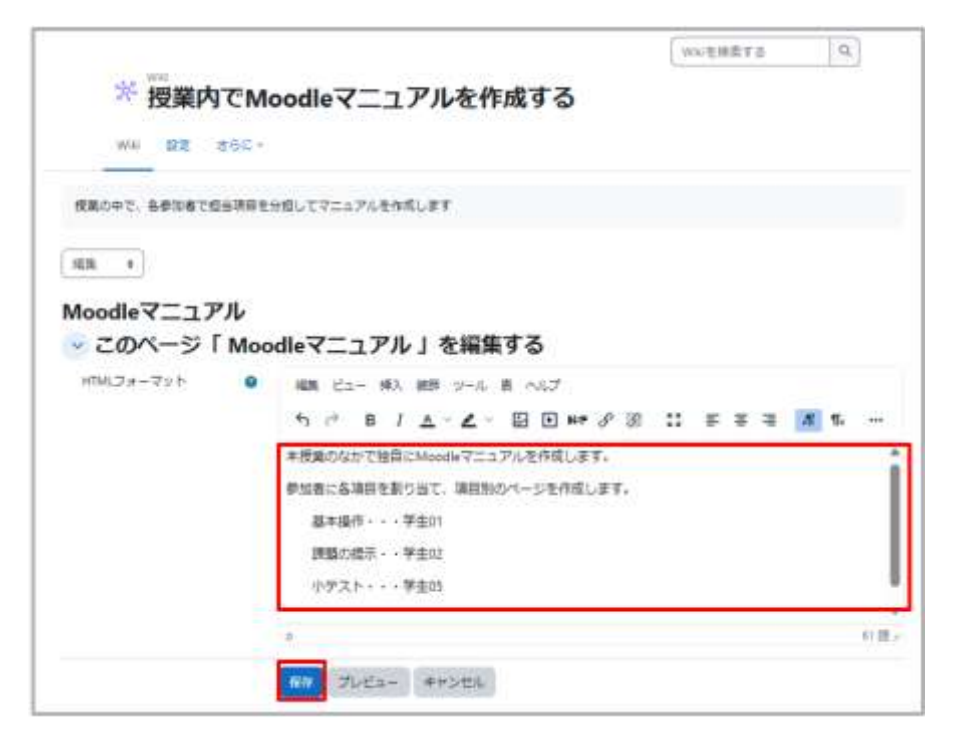

#### ページの作成

「09. Wikiの作成」で作成した先頭ページからリンクして表示させる新しいページを作成することができます。

編集を保存すると、新たに作成したページ名が赤い文字のリンクで表示されます。このリンクをクリックすると 新しいページが作成され、そのページの編集画面が現れます。ページの編集方法はこれまでと同様です。

このようにして、順次新しいページを作成することができます。

なお、複数のページを利用する場合は、リンクされていないページ(迷子のページ)ができないように注意して ください。

| <ol> <li>新しく作成したいページの名称を[[・・・]]</li> <li>で囲み 編集を保存します</li> </ol> | Moodleマニュアル<br>· このページ「Moodleマニュアル」を編集する |                                                                                                    |  |
|------------------------------------------------------------------|------------------------------------------|----------------------------------------------------------------------------------------------------|--|
|                                                                  | HTMLJ#-T91-                              | 編集 ビュー 挿入 装飾 ツール 表 ヘルブ<br>ち ぐ B I ▲ ~ ▲ ~ 図 D HP Ø 怨 :: …<br>課題の提示・・学生ロ<br>小テスト・・・学生ロ<br>「記のリンクからそれぞれのページを作成してください。<br>展本操作目<br>課題の提示日<br>小テスト日                                     |  |
| 2 指定したページが赤字で表示されます。                                             |                                          | Moodleマニュアル<br>本授業のなかで独自にMoodleマニュアルを作成します。                                                                                                    |  |
| 赤字で表示された部分をクリックすると新しい~<br>面が表示されます。                              | ページを作成する画                                | <ul> <li>参加者に各項目を割り当て、項目別のページを作成します。</li> <li>基本操作・・・学生01</li> <li>課題の提示・・学生02</li> <li>小テスト・・・学生03</li> <li>下記のリンクからそれぞれのページを作成してください。</li> <li>基本操作<br/>課題の提示<br/>小デスト</li> </ul> |  |
| ③「ページを作成する」をクリックすると、指定し<br>ージが作成されます。                            | レたペ<br>新しい<br>フォーマット                     | ページ<br>9イトル ● 単本操作<br>●<br>● ■ITMLフォーマット ●<br>● クレオールフォーマット ●<br>● NWIBI フォーマット ●<br>● NWIBI フォーマット ●                                                                               |  |
| ④ 続けて新しいページの編集画面が表示され、<br>必要事項を入力して「保存」ボタンをクリックしま                | るので、 *** ・<br>ます。 基本操作                   | (一ジ「 基本操作   安羅集する                                                                                                    |  |
| 複数のページを作成する場合は、この操作を繰                                            | り返します。                                   | 2017 0 MR ビュー HA MR ビーA R ヘルプ<br>ち /* B J ムー 名 一 図 日 HF グ 窓 II ーー<br>した1945<br>                                                                                                    |  |

#### グループの適用

コース参加者をグループに分け、グループでの作業を行うこともできます。 この場合、Wikiの「利用制限」などを用いて設定を行ってください。

① コースの「参加者」の項目で参加者をグループ分け した後、Wikiの設定画面で「利用制限」の項目を開き ます。

「制限を追加する」ボタンをクリックします。

②利用制限の項目が表示されますので、「グループ」を選択します。

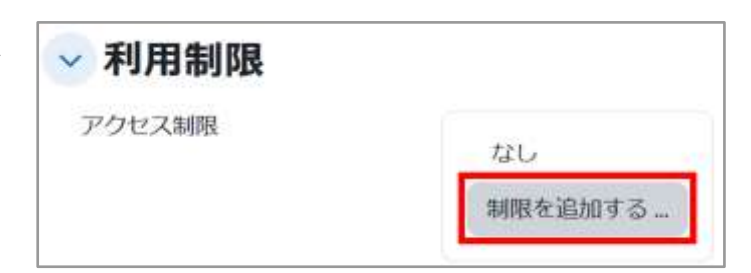

| 活動完了      | 学生は別の活動を完了する<br>(または完了しない) 必要が<br>あります。     |
|-----------|---------------------------------------------|
| 日付        | 指定された日時まで(から)<br>アクセスを禁止します。                |
| 評点        | 学生は指定された評点に到<br>達する必要があります。                 |
| グループ      | 指定されたグループまたは<br>グループすべてに属してい<br>る学生のみ許可します。 |
| ユーザプロファイル | 学生のプロファイルをもと<br>にアクセスをコントロール<br>します。        |
| 期限セット     | 複雑な条件に適用するた<br>め、一連のネスト制限を追<br>加します。        |

③「選択」をクリックすると、「参加者」の項目で設定したグループが表示されますので、このWikiを使用するグループを選択し、「保存して表示する」をクリックします。

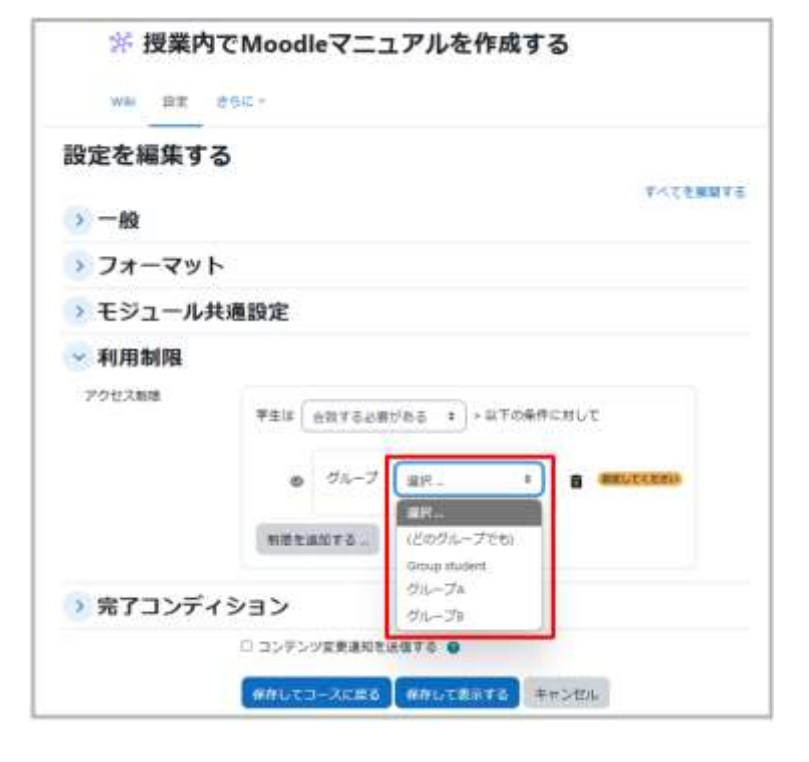

#### 履歴

作成した Wiki の変更履歴を確認し、必要に応じて古いバージョンに戻すこともできます。

① Wikiの変更履歴を確認します。

履歴を確認する場合は、Wikiを表示し、「表示」と 記載されているボックスをクリックすると、操作メニ ューが表示されます。

「履歴」を選択します。

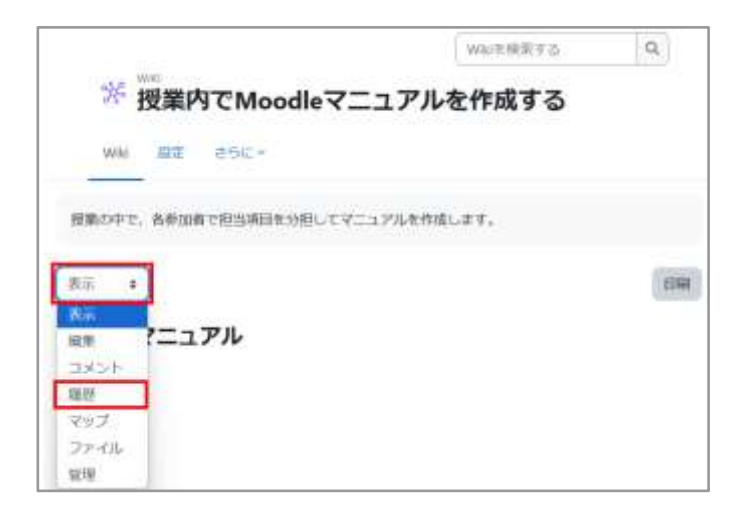

② 修正-保存されたバージョンが画面 に表示されます。

変更点を確認することができます。3 つ以上変更履歴がある場合は、比較す るバージョンを選択し、「選択したもの を比較する」をクリックします。

ここではバージョン2と3を比較します。

③ 画面の「A」のように、変更点を強調し て表示されます。

過去のバージョンに戻したい場合は、 「B」に表示されている「リストア」をクリッ クします。

この場合、バージョンの表記が2に戻る のではなく、新たにバージョン4が作成さ れます。

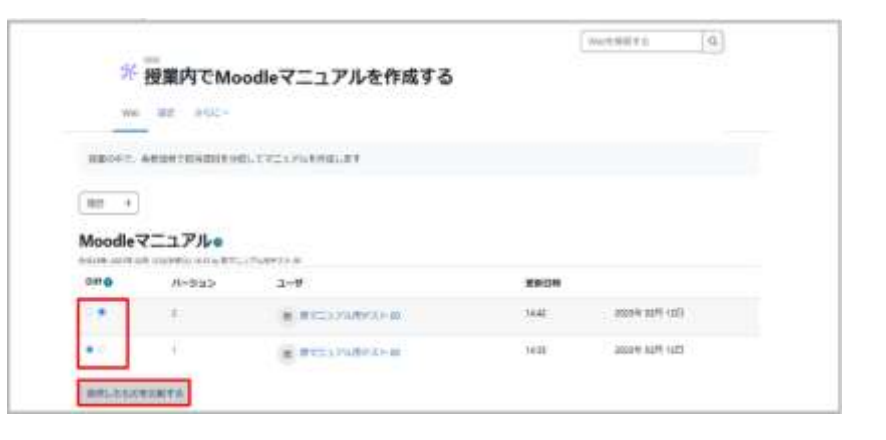

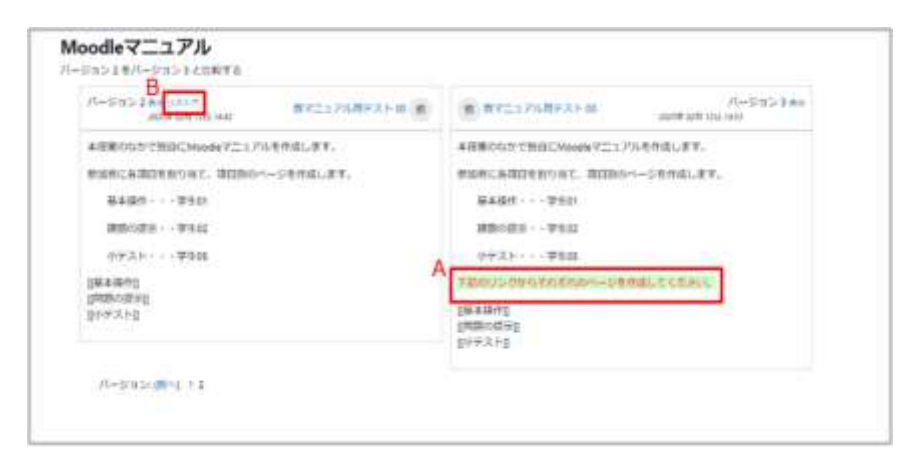

### マップメニュー

「マップ」タブを開いてマップメニューを利用すると、これまでに編集したことのあるページや現在利用している Wikiに含まれるページのリンクのつながりを調べることができます。

① Wikiを表示し、「表示」と記載されているボックスをクリックすると、操作メニューが表示されます。

「マップ」を選択します。

| 学 授業内7        | でMoodleマニ    | ュアルを作成する       |   |
|---------------|--------------|----------------|---|
| wiai 4202 a   | a fut =      |                |   |
| 脱剤の中で、各参加者で   | 相当場合を分担してマニコ | Plutefull.ust. |   |
| Mii 4         |              |                | 1 |
| An<br>MR 7ニュア | n            |                |   |
| コメント<br>観想    |              |                |   |
| 77-66         |              |                |   |

②「マップメニュー」から、調べたい項目を選択します。

| *        | 受業内でMo             | odleマニュアルを作成する   |
|----------|--------------------|------------------|
| West:    | <b>mi</b> 260+     |                  |
| 意業の中で、   | 8年20月1日日3月日1       | 分目してマニュアルを作成します。 |
| २४७ :    |                    |                  |
| Moodle   | ニュアル               |                  |
| マップメニュー  | ×->-9              | •                |
|          | 寄稿<br>(リンク)        |                  |
| M        | 進子/4               |                  |
| Mude-7 1 | ページインデックス<br>ページー目 |                  |
| 1691     | 要新されたページ           |                  |
| 医牛油杯     |                    |                  |

| 選択項目      | 説明                            |
|-----------|-------------------------------|
| 寄稿        | 自分が編集したページの一覧を表示します。          |
| リンク       | 現在のページに対するリンク元とリンク先を表示します。    |
| 迷子ページ     | 他のページからリンクされていないページの一覧を表示します。 |
| ページインデックス | ページのツリー構造を表示します。              |
| ページー覧     | アルファベット順にページへのリンクを表示します。      |
| 更新されたページ  | 最近更新されたページを日付とともに表示します。       |

マップメニューでの選択肢

#### ファイル

デフォルトでは学生がWikiの「ファイル」領域にアップロードできないようになっているため、「ファイル」欄に て学生からもファイルをアップロードできるようにする場合は、パーミッションを変更して学生もファイルのアッ プロードをできるようにします。手順は以下のとおりです。

① Wikiを設置後、Wikiアイコンをクリックする

② 画面右の「管理」の Wiki 管理にて、「パーミッション」を選択する

③「Wikiファイルを管理する(mod/wiki:managefiles)」にて、編集権限のない教師、教師、マネージャの下にある「+」をクリックする

④「ロールを選択する」で「学生」を選び「許可」をクリックする

⑤「Wikiファイルを管理する(mod/wiki:managefiles)」に「学生」が追加されていることを確認する

以上で、Wikiの「ファイル」欄から、学生もファイルをアップロードできるようになり、ファイル共有環境を作ることができます。

Wiki を表示し、コンテキストナビゲーションから「さらに」をクリックします。

| Wiki 给定     | 26に-            |                                                                 |       |         |
|-------------|-----------------|-----------------------------------------------------------------|-------|---------|
| 設定を編集す      | 74169<br>19-293 | a>                                                              |       |         |
| <u>→</u> —般 | 09<br>/(9979    | 7                                                               |       | INCERNI |
| WWE         | U217            | Moodeマニュアルを作用する                                                 |       |         |
| 説明          |                 | 編集 ビュー 増入 勝振 ツール 書 ヘルプ                                          |       |         |
|             |                 | °⊃ °° B <i>I <u>A</u> ~ <b>∠</b> ~ 🖾 <b>H</b>≉ <i>S</i> 💥 🕄</i> | 5 8 8 | 348     |
|             |                 | 産業の中で、各参加者で指当項目を分担してマニュアルを作成します                                 |       |         |

表示されるメニューから「パーミッシ ョン」をクリックします。

「Wikiファイルを管理する」で、学生 にファイルの管理を許可します。

Wikiの「ファイル」欄から、学生も ファイルをアップロードできるように なり、ファイル共有環境を作ることが できます。

## 09.3 Wiki の管理

教師はWikiの管理メニューから、ページの削除、ページバージョンの削除を行うことができます。

教師は「管理」メニューから Wiki ページの管 理を行うことができます(学生には表示されま せん)。

管理できる機能は、 (1)ページの削除 (2)ページバージョンの削除 ができます。

|                           | Will法推崇丰富 | Q |
|---------------------------|-----------|---|
| ※ 授業内でMoodleマニ:           | ュアルを作成する  |   |
| wile ## #5iC+             |           |   |
| 接筆の中で、各参加者で担当項目を分担してマニュアル | しを作品します。  |   |
| Wife =                    |           |   |
| 1oodleマニュアル               |           |   |
| 増メニュー パージを相談する :          |           |   |
| イージパージョンを削除する             |           |   |

(1)ページの削除

Wikiページや添付ファイルとしてアップ ロードしたファイルを削除できます。画面 の「すべてを一覧表示する」をクリックする とページ名が一覧表示されますので、消 去したいページを選択してごみ箱のアイコ ンをクリックします。

ページを削除するにあたって、当該ページ はもちろん、ページを削除したことで、どこ からもリンクされていないページができな いように注意してください。

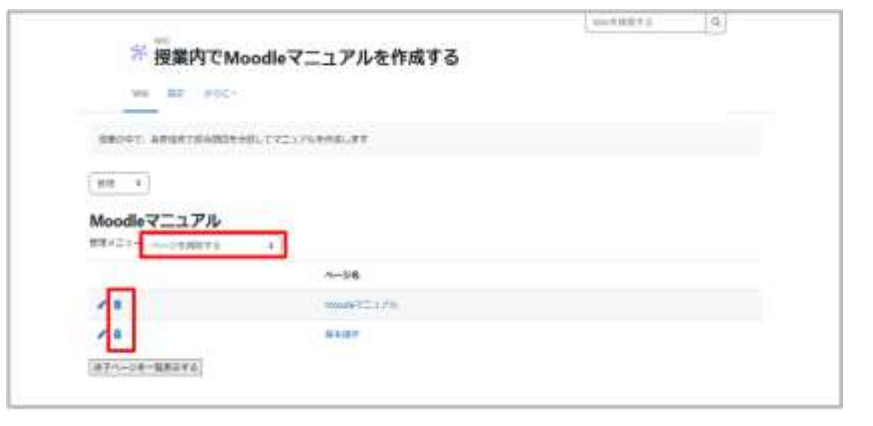

(2)ページバージョンの削除

ページのバージョンごとの内容確認や不 要なバージョンの削除を行うことができま す。内容を確認する場合は、「バージョン」 の数字をクリックします。ページバージョ ンを削除する場合は、不要なバージョンを 選択の上、「ページバージョンを削除す る」をクリックします。

| 1                                                        |                                         | 25.639 <del>5</del> 7.697.9987.9989                              |        |              |       |
|----------------------------------------------------------|-----------------------------------------|------------------------------------------------------------------|--------|--------------|-------|
|                                                          |                                         |                                                                  |        |              |       |
|                                                          | 0.172120800                             | 87                                                               |        |              |       |
|                                                          |                                         |                                                                  |        |              |       |
|                                                          |                                         |                                                                  |        |              |       |
| Salari (Salari I.                                        |                                         |                                                                  |        |              |       |
| Moodleマニュアル                                              |                                         |                                                                  |        |              |       |
| Moodleマニュアル                                              | (TET)                                   |                                                                  |        |              |       |
| Moodleマニュアル<br>## ( アル<br>作成目時: 2025年 02月 121            | (水川日) 1435 (<br>日(水川日) 1435 (           | yy 教マニュアル用テスト 00                                                 |        |              |       |
| Moodleマニュアル<br>##<=1-(                                   | 111 1<br>日(木曜日) 14:35 I<br>パーSta >      | y 教マニュアル用テスト 00<br>ューサ                                           | -      |              |       |
| Moodleマニュアル<br><sup>110,-11-1</sup>                      | 11111<br>日(水曜日) 14:35 (<br>パーSig ><br>1 | y 教マニュアル用テスト 00<br>ューザ<br>ま まてことがあった 00                          | 880M   | ante esti s  | -     |
| Moodleマニュアル<br>##ペニー(ローンコンスのの<br>作成目的: 2025年 02月 121<br> | *****)<br>日(水湖田) 14:35 (<br>パージョン<br>ギ  | y 教マニュアル用テスト 00<br>ユーザ<br>・ # #TIL PUB-T+ 00<br>ま #TIL PUB-T+ 00 | 8.810M | auto ciffi c | ili : |

# 10. 用語集の利用

用語集は単語とその定義を一覧としてまとめたものです。

通常、学生への用語説明のため、教師が学生に向けて作成することが一般的ですが、Moodle の用語集は、 教師が一方的に作成するというだけではなく、学生も編集作業に参加することができます。 Moodle では以下の2種類の用語集が用意されています。

| 用語集の種類 | 内容                                                 |
|--------|----------------------------------------------------|
| メイン用語集 | コースに1つしか設置できません。                                   |
| サブ用語集  | コースに複数設置することができます。エントリを<br>メイン用語集へエクスポートすることが可能です。 |

メイン用語集では直接エントリの編集はもちろんのこと、サブ用語集からエントリのエクスポートが可能なため、サブ用語集に参加者全員でエントリを追加した後、その中から優れたものをメイン用語集にエクスポートしてコースの代表となる用語集を作成することも可能です。

なお、メイン用語集はコースに1つしか設置することができませんので、設置する場合はコースの一番上のセク ション(あらかじめニュースフォーラムが設置されているセクション)に配置するとよいでしょう。

また、手軽に誰もが編集できる用語集を設置したい場合は、メイン用語集の代わりにサブ用語集を1つだけ設置するとよいでしょう。

## 10.1 用語集の作成

編集モードの開始後、セクションの「+ボタン」と「活動またはリソース」をクリックして 表示される利用可能な活動・リソース一覧から 「用語集」を選択します。

ここでは主な設定項目である「一般」「エントリ」 「アピアランス」について説明します。 その他、評価に関する項目があります。用語集の 活動を評価に含める場合はこちらも設定してくだ さい。

| 地震                   |               |                  |        |                |                             |
|----------------------|---------------|------------------|--------|----------------|-----------------------------|
| 14T 38               | a UV-7        |                  |        |                |                             |
| -                    | SCORM/Lwitz   | Ø                | 26     | IE             |                             |
| н5⊅<br>ф <b>0</b>    | -9<br>12 0    | URL<br>12 O      | www.   | アンケート<br>☆ 0   | 2 <del>5</del> 51-9-<br>☆ 0 |
| -                    | 6             | デキストおよび          | ۵      | <b>\$</b> }    |                             |
| 7991-<br>12 0        | ÷-9∧-2<br>☆ 0 | メディア協議<br>☆ 0    | ファイル む | フィードバック<br>☆ 0 | 2オーラム<br>☆ 0                |
| 13                   | (II)<br>Text  |                  | 80     | A              | 6                           |
| ☆ 0                  | ÷ 0           | ÷ 0              | ÷ 0    | ф <b>О</b>     | ÷ 0                         |
| ()<br>()<br>()<br>() | 9P            | (1)<br>70126.946 |        |                |                             |
| ÷ 0                  | ÷ 0           | ÷ 0              |        |                |                             |

#### 「一般」の設定

用語集の「名称」や「説明」を記入します。用語集タイプのデフォルトは「サブ用語集」です。

サブ用語集で作成したエントリをエクスポートして利用できる「メイン用語集」もありますが、こちらはコースに 1つしか設置できません(前頁参照)。

| ~ 一般   |   |                                                                                |   |   |   | T | (TE | 民国する |
|--------|---|--------------------------------------------------------------------------------|---|---|---|---|-----|------|
| 名称     | 0 | Moode用a前篇                                                                      | ) |   |   |   |     |      |
| 2009   |   | 編集 ビュー 挿入 脱粉 ツール 書 ヘルプ<br>ち ぐ B I ▲ × ▲ × 図 ■ H+P の 淡 ここ<br>Manderの問題集集まとのましょう | ŧ | Ŧ | 4 | গ | ۴.  |      |
|        |   | 1<br>3 コースページに説明を表示する ()                                                       |   |   |   |   |     | U.M. |
| 用語集タイプ | 0 | <ul> <li>これはグローノびL用語集ですか?</li> <li>サブ用語集</li> </ul>                            |   |   |   |   |     |      |

#### 「エントリ」の設定

エントリは、用語集に追加される各項目を表します。 「エントリを自動的にリンクする」を有効にすると、コース 中にエントリと同一の語句が出てきた場合に自動的に リンクされます。

ここでの設定に加えて、エントリ作成の際も同様の設定が必要になることに注意してください。

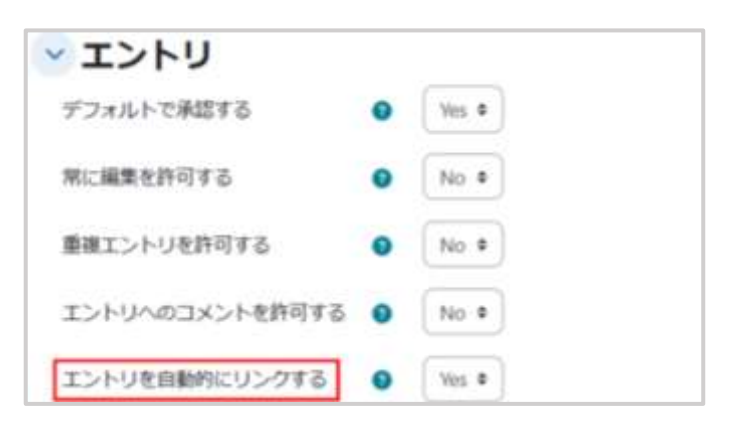

#### 「アピアランス」の設定

表示フォーマットの「フル-著者なし」では、 「用語」「定義」に加えて「最終編集日時」が 表示されます。また添付ファイルはリンクとし て表示されます。「フル-著者なし」では著者 名は表示されませんが、著者名の表示も必 要な場合は「フル-著者あり」を選択します。

他にもエントリの「用語」「定義」にあたる部 分に「質問」「答え」の見出しを追加した 「FAQ」や用語をリンクとして一覧表示した 「エントリリスト」などがあります。

ひととおり設定したら、画面最下部の「保存 してコースに戻る」を選択して設定を保存し ます。

| 表示フォーマット        | 0 | シンプル - 辞書スタイル 🕈      |
|-----------------|---|----------------------|
| 表示フォーマットの承認     | 0 | 表示フォーマットと同じデフォルトにする。 |
| 1ページあたりのエントリ数   |   | 10                   |
| アルファベットリンクを表示する | 0 | Yes +                |
| すべてのリンクを表示する    | 0 | Ves •                |
| 特別リンクを表示する      | 0 | Ves                  |
| 印刷ビューを許可する      | 0 | Ves a                |

## 10.2 用語集の利用

#### カテゴリの追加

カテゴリの追加には、アピアランスの設定でデフォルト値以外を設定します。(ここでは「フル・著作あり」を選ん でいます。)

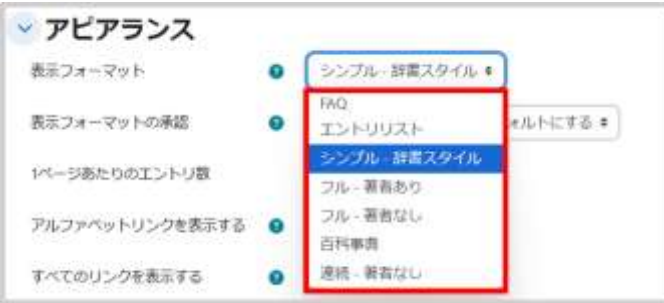

エントリは「アルファベット順」や「日時順」などで分類されますが、その他の分類を行いたい場合は、あらかじ め分類するためのカテゴリを作成しておく必要があります(「カテゴリ順」にて分類されます)。

カテゴリを作成するには、まずコースに設置した用語集のアイコンをクリックして用語集を開き、 A.「カテゴリ順」タブを選択します。

|                                                 | Moodle用語集                                                                        |
|-------------------------------------------------|----------------------------------------------------------------------------------|
|                                                 | AR RE 200-                                                                       |
| wealed                                          | 用語を手との手しょう。                                                                      |
| =======================================         | A A A A A A A A A A A A A A A A A A A                                            |
| マルファル<br>フルラアル<br>第7日 1月<br>日本<br>日本<br>日本      | ○○下接き<br>御田 108<br>○ 魚又供集する<br>→工用接集合表目する                                        |
| B                                               |                                                                                  |
| B.「カテゴリ編集する」を選択します                              | カテゴリ県      ・)     (検証 Q                                                          |
|                                                 | 2 ¥2(4++5<br>773/266+15                                                          |
| C.「カテゴリを追加する」をクリック                              | Moose-0.8回きまとがましょう。<br>Moodle用語集<br>カテゴリ 操作<br>カテゴリ 操作                           |
|                                                 | D Moodle用語集                                                                      |
| D.カテゴリの追加画面へと進み、追加するカテゴリの「名<br>称」を記入して「変更を保存する」 |                                                                                  |
|                                                 | Moodle用語集<br>カテゴリを追加する<br>Exe<br>CohyrdURableCUンタオる O<br>「No 1<br>「No 1<br>「Rest |
|                                                 |                                                                                  |
| E. 画面に追加したカテゴリが表示されます                           | E Mooden/用語をまとめましょう。<br>Moodle用語集<br>カテゴリ 線作<br>透動(ミエントリ) 書 /                    |
|                                                 | たテゴリを追悼する。厚る                                                                     |

#### エントリの追加

コースに設置した用語集を開くと、画面にはこれまでに追加したエントリが表示されます。

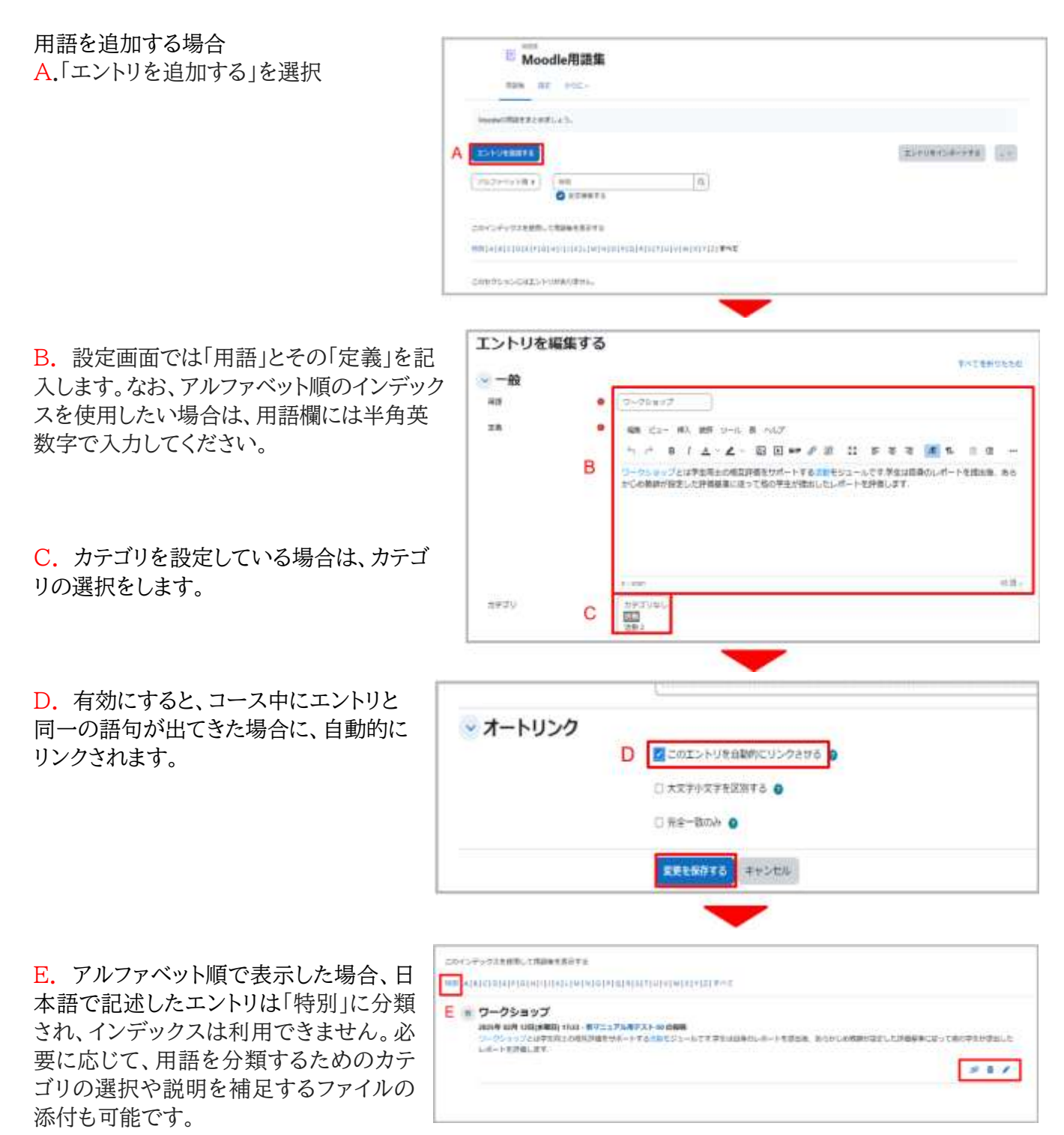

#### エントリのインポート・エクスポート

インポート・エクスポートを利用することで、他の用語集との連携を図ることができます。用語集を選択して用 語一覧のページを表示すると、画面右に「エントリをインポートする」と「エクスポート」が表示されています。こ れらを利用してエントリのインポート・エクスポートを行います。

| <sup>™™</sup><br>Moodle用語集 |              |
|----------------------------|--------------|
| main Har and -             |              |
| Muser/Ref.r.J. (87. J. S.  |              |
| x>+-15.88878               | 20102406-078 |
| 762H3H81 RE                | 3,03,6++     |
| O STHETS                   | 12812-1      |

#### エントリのエクスポート

エントリをエクスポートするには、「エントリのエクスポート」を選択して「エントリをファイルにエクスポートする」 をクリックします。すると、用語集に含まれるエントリを XML ファイルとして保存することができます。

|      | E Moodle用語集              |
|------|--------------------------|
|      | 用語味 設定 たらに・              |
| 88   |                          |
| エント  | 、リをXMLファイルにエクスポートする      |
| IDAV | 8 <i>77-14C</i> 202#-198 |

#### エントリのインポート

エントリをインポートするには、「エントリのインポート」を選択して、「A.インポートするファイル」で 読み込む XML ファイルの選択、「B. インポート先」で「現在の用語集」もしくは「新しい用語集」から選択します。「C.カテ ゴリをインポートする」でカテゴリの有無を設定します。

| Hata Mood<br>用語集 設定 | e用語集<br>asic~                      |  |
|---------------------|------------------------------------|--|
| エントリをXMI            | ファイルからインポートする                      |  |
| インボートするファイル         | ● ファイルを進択する… 新しいファイルの最大サイズ: 100 MB |  |
|                     | A あなたはファイルをここにドラッグ&ドロップして追加できます。   |  |
| インボート先              | B●<br>現在の用語账 ≑<br>C カテゴリをインポートする   |  |
|                     | 送信 キャンセル                           |  |

インポート先の用語集を「新しい用語集」とした場合は、一番上のセクション(ニュースフォーラムのあるところ) にインポートデータを含む新しい用語集が作成されます。

## 10.3 サブ用語集とメイン用語集の連携

Moodle の用語集では、サブ用語集に含まれるエントリをメイン用語集へエクスポートすることができます。これにより、学生とともに編集したサブ用語集から優れたエントリをコースの代表となるメイン用語集に反映させることができます。なお、メイン用語集でもカテゴリの分類を利用したい場合は、あらかじめサブ用語集と同じカテゴリを用意する必要があります。

#### サブ用語集からメイン用語集へのエクスポート

サブ用語集において、エントリ右下の「下向き矢印」の「メイン用語集へエクスポートする」アイコ ンをクリックすると、そのエントリをメイン用語集にエクスポートすることができます。 このアイコ ンは、メイン用語集がコースに設置されている場合のみ表示されます。

| r>h               | リた追加する                           |                                          |                           | エントリをインボートする |
|-------------------|----------------------------------|------------------------------------------|---------------------------|--------------|
| アルフ               | アベット順 : )                        | <ul> <li>検索</li> <li>✓ 全文検索する</li> </ul> | ٩                         | サブ用語集画面      |
| のイン               | デックスを使用                          | 、て用語賞を表示する                               |                           |              |
| のイン<br>11 [ A ]   | デックスを使用!<br>BICIDIEIFII          | √て用語集を表示する<br>  +     K L M N O P        | QIRISITIUIVIWIXIVIZI<br>D | \$AT         |
| のイン<br>町 [A]<br>教 | デックスを使用!<br>= C D E F (<br>ワークショ | って用語集を表示する<br>  H     K L M N O P <br>ップ | QIRISITIUIVIWIXIVIZI<br>D |              |

メイン用語集にエクスポートされたエントリは、メイン用語集からのみ編集することができ、サブ用語集では編 集や削除はできません。ただし、メイン用語集から削除する(削除方法は下記を参照)と、再びサブ用語集にて 編集・削除できるようになります。

#### メイン用語集からエントリの削除

メイン用語集やサブ用語集において、エントリ右下の「ゴミ箱」のアイコンをクリックすると、そのエントリをメイン用語集やサブ用語集から削除することができます。

| Moodleの用語をまとき                          | かましょう。                                                         |                           |                     |
|----------------------------------------|----------------------------------------------------------------|---------------------------|---------------------|
| TOPUEAMITS                             | 11                                                             |                           | エントリをインボートする        |
| アルファベット雨:<br>このインデックスを使用               | <ul> <li>(#菜</li> <li>● 全交検索する</li> <li>1して用請集を表示する</li> </ul> | Q.                        | メイン用語集画面            |
| MBIAISICIOIEIFI<br>使 ワークシ<br>2025年 02月 | GTHTTTTにLIMINTOPIQIA<br>マヨツブ<br>12日(水曜日) 17:33 - 数マニュアル        | S T[U V W X Y 2 すべて<br>ワ  | â                   |
| ワークショッ<br>レポートを詳                       | プとは学生同士の相互評価をサポー<br>増します。                                      | トする活動モジュールです,学生は自身のレポートを提 | 田後、あらかじめ教師が設定した評価基本 |
# 11. 評定表の利用

Moodle での各活動の評定はそれぞれの活動の中で行いますが、評定表ではそれらをまとめて閲覧すること ができます。また 11.2 節で説明するように、評定表に Moodle 以外での活動も含め、Moodle 内外での活 動をまとめて評定することも可能です。

## 11.1 評点の集計と管理

各コンテンツでつけた評点の集計には、Moodleの機能「評定」で表示される評定表(評定者レポート)を活用します。また、設定タブに含まれる「評定表セットアップ」では評定表の設定を行うことができます。

なお、千葉大学 Moodle の初期設定では学生に対して評定表を非表示としています。学生が各自の評定表 (ユーザレポート)を確認できるように設定を変更する場合は、後述する設定変更を行ってください(「11.2 Moodle 以外で行ったテスト以外で行ったテスト等の評定管理」参照)。ただし、評定表が非表示であって も、個別の活動(課題や小テストなど)の評点は、学生もそれぞれの活動のコンテンツ内で確認することができ ます。

## 評定表(評定者レポート)の表示

コース画面のコンテキストナビゲーションから「評定」をクリックすると、「評定者レポート」が表示されます。

ユーザおよび評定可能な活動の一覧が表示されます。また各活動の中で行った評定の結果が表示されていま す。

| コース 副王 m<br>院者レポート。   国 | n 27 - 14       | 6-1- #9C-<br>        | 1578-      |               |               |               |           |
|-------------------------|-----------------|----------------------|------------|---------------|---------------|---------------|-----------|
|                         |                 | 2025-GE-#/Citimoodle | <i>a</i> . |               |               |               |           |
| Hts/Actional/Retrieve   | <b>TTAINI</b> - | 8.145-1488 ÷         | 1 (1733)   | 8.81008 (HA)  | @ \$COMP7.2.9 | e 2100000 -   | £ =-388 - |
| ÷ *** -                 |                 | 1000 —<br>15 +       | 16.00 -    | 10.00         | 100.00        | 100.00 -      | 27.46     |
| · *** -                 |                 |                      |            | 2 <del></del> | 101.00        | : <del></del> | 31.25     |
| · *** -                 |                 |                      |            | 1.10          | 100.00        | 100.0E -      | 62.58     |
| * ** ·· ··              |                 |                      |            |               | 100.00 +++    |               | 11.25     |
| · 77 H                  |                 |                      |            | 1.14          |               | 5 H           |           |
|                         |                 | 222                  | 10.00      |               |               | 100.00        |           |

## 総計方法の選択

評定表の総計の計算方法を選択することができます。

① コース画面のコンテキストナビゲーションから「評定」をクリックすると評定表が表示されます。

| 2025-はじめて<br>ラース at mi<br>評定者レポート・) | C O mood<br>= 27 La<br>- 7+KE I S | le<br>6-> 25C-<br>8852/0 | .ora -  |               |            |             |          |
|-------------------------------------|-----------------------------------|--------------------------|---------|---------------|------------|-------------|----------|
| ALINE                               |                                   | 2625-00-670 masks        | -       |               |            |             |          |
| 50/2A/21-                           | *****                             | a 14-148 -               | 0.00010 | 2 R.C. (23) - | e summitie | a sintere - | 2 >=>100 |
| 2-15-6-1-                           |                                   | 11 <i>1</i> -            | 100 -   | - 102         | 1838       | - 10.00     | r,       |
| かいと2%7<br>存在的から2%7                  | 1                                 |                          |         | 1.4           | 10001 -    |             |          |
| 3-34711年<br>フレファレムス 月1日11년 - ト      | -                                 |                          |         |               | 10.0 -     | 18.00 -     |          |
| and<br>Awar                         |                                   |                          |         | -             | 1828       |             | 3        |
| 1224<br>                            |                                   |                          |         | (3.4          |            |             |          |
| -macmato                            |                                   | 10.00                    | 3.8     | ii.ie         |            | 18.00       |          |

「評定者レポート」と記載されているボックスをクリックすると、評定者レポートに対する操作メニューが表示されますので、「評定表セットアップ」をクリックします。

2 評定表セットアップ画面が表示されます。

コース名(ここでは「はじめての Moodle」の行の右端にある「・・・」をクリックすると、ドロップダウンのメニューが表示されますので、「カテゴリを編集する」を選択します。

| 2-2 IE 718 IE 14-> 11 | ic e   |                      |             |
|-----------------------|--------|----------------------|-------------|
| 岸北表セットアップ -           |        |                      | 81          |
|                       | 84     | A9-9A                | -           |
| - INIS-GUID Consults  |        | International Prints | G           |
| E de line comme       | 102.08 |                      | DESIGNATION |
| I I morth 1           | 10.00  |                      | 010         |
| I IS MIDDLE DOCA      | 9.00   |                      | ÷1          |
| 1 + (100/00-0)        | 90200  |                      | 10          |
| I = a dorma           | 105.28 |                      | -           |
| E 3-200               | 900.00 |                      | <u> </u>    |

このとき※欄には現在選択されている総計の計算方法が表示されています。

③「カテゴリを編集する」画面が表示されます。

| 「総計」の表示の横のボックスをク<br>リックすると設定できる総計の計                                                                                                    | カテゴリを編集する                                                    |                                                                                                    |                                                                                                 |  |  |  |
|----------------------------------------------------------------------------------------------------|--------------------------------------------------------------|----------------------------------------------------------------------------------------------------|-------------------------------------------------------------------------------------------------|--|--|--|
| <ul> <li>算方法が表示されますので、適切な計算方法を選択します。</li> <li>選択可能な計算方法は<br/>評点の平均値</li> <li>評点の加重平均値</li> <li>評点の単純荷重平均値</li> <li>評点の単純荷重平均値</li> <li>評点の中央値</li> <li>評点の最小値</li> <li>評点の最大値</li> <li>評点の最頻値</li> <li>自然</li> <li>※自然:評点の合計値</li> </ul> | カテゴリ名<br>総計<br>最低評点の除外件数<br>評定タイプ<br>最大評点<br>最小評点<br>さらに表示する | <ul> <li> 第点の単純加重平均値 ÷ </li> <li> 空白の評点を除く ● </li> <li> 0 </li> <li> 0  </li> <li> 0  </li> <li> 0  </li> <li> 0  </li> <li> 0 </li>  0</ul> | 評点の平均値<br>評点の加重平均値<br>評点の単純加重平均値<br>評点の平均値(追加点扱い)<br>評点の中央値<br>評点の最小値<br>評点の最大値<br>評点の最頻値<br>自然 |  |  |  |
|                                                                                                    |                                                              |                                                                                                    | キャンセル 保存                                                                                        |  |  |  |

「空白の評点を除く」はチェックしないでください。ここをチェックした場合、計算結果には学生が受講・回答していない活動(受験していない小テストなど)が計算に含まれません。

《「評点の単純加重平均値」と「評点の平均値」》

# 「評点の単純加重平均値」では、加重平均をとる際の加重を各評定項目の「最大評点 – 最小評点」として計算します。

たとえば、評定項目 A1, A2(最小評点:0, 最高評点:100), 評定項目 A3(最小評点:0, 最高評点:10)とした場合、A1, A2, A3 それぞれの加重は 100, 100, 10 となります。

いま A1, A2, A3 の評点をそれぞれ 80, 90, 5とした場合の「単純加重平均値」での評点の比率は

 $((80/100)*100 + (90/100)*100 + (5/10)*10)/210 \doteq 0.8333$ 

となるため、「コース合計」の最大評点を100.00としたときの「コース合計」は83.33となります。

一方、「評点の平均値」の場合における評点の比率は

 $((80/100) + (90/100) + (5/10))/3 \doteq 0.7333$ 

となるため、「コース合計」は73.33となります。

## 学生が各自の評定表(ユーザレポート)を確認できるようにする設定

1) コース画面のコンテキストナビゲーションから「設定」をクリックし、コースの設定画面を開きます。

「アピアランス」の項目から「学生に評定表を表示する」を「Yes」に変更し、「保存して表示する」をクリックします。

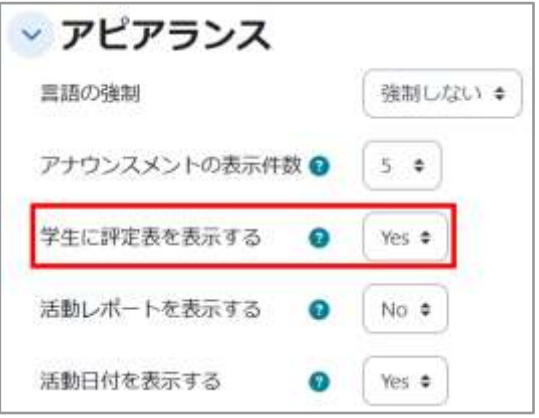

② 学生のコース画面上でもコンテキストナ ビゲーションに「評定」が表示され、選択で きるようになります。

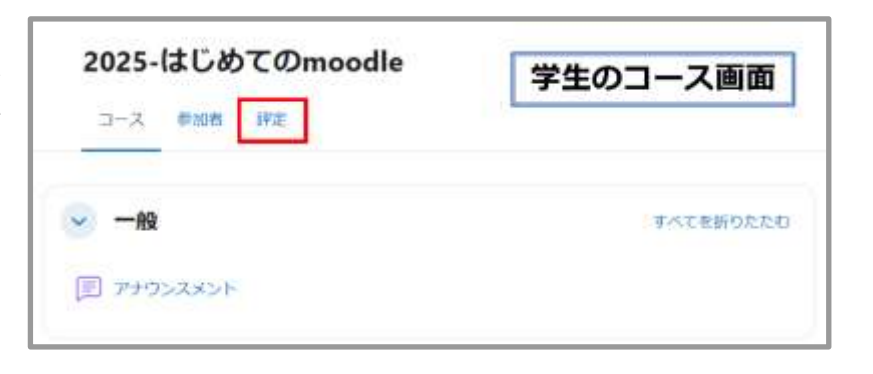

③ コース内の自分の評点を一覧できる評定表(ユーザレポート)が表示されます。

| ⊐-X 37 #588           | <b>北</b> 定 しパート | 2.95-    |        |          |                                                 |                        |
|-----------------------|-----------------|----------|--------|----------|-------------------------------------------------|------------------------|
| -ザレポート - 🗐            | 1.01            | x] .0927 |        |          |                                                 | 202-7/1,78883<br>2~9 - |
| F) 学生01 ● ©           | HREADE          | #a       | 108    | バーセンテージ  | フィードバック                                         | J~26計~6等等              |
| - 7825-025-07-0mondle |                 |          |        |          |                                                 |                        |
| © 1.41-→1820          | 23.81%          | 10.00    | 0-100  | 10.00 %  | ていたいしょう (1) (1) (1) (1) (1) (1) (1) (1) (1) (1) | 2.01%                  |
| B (*******            | 238 %           | 1000     | 0-10   | 100.00 % |                                                 | 10.9                   |
| 10 M25588 077.5       | 131 N           | 10.00    | 0-10   | 100.00 N |                                                 | 231%                   |
| P SCONNEX)-           | 23.81 N         | 100.00   | 0-100  | 100.00%  |                                                 | 23.81%                 |
| -                     | 2121.9          | 100.00   | 0~100  | 100.00 % |                                                 | 23.81 W                |
| a <sup>199</sup>      | 23.01 %         | *        | 0-100  | -        |                                                 | 0.00.%                 |
|                       |                 | 1000     | 100000 |          |                                                 |                        |

# 11.2 Moodle 以外で行ったテスト等の評定管理

中間テスト等のように、Moodle 以外で行ったテスト等についても評定表を利用して評点を管理することが可能です。

## 設定

 コンテキストナビゲーションの「評定」をクリックして選択し、左側にあるボックスから「評定表セットアップ」 をクリックして、「評定表セットアップ」画面を表示させます。

| 2025-はじめての       | moodle  |              |      |         |      |        |
|------------------|---------|--------------|------|---------|------|--------|
| コース 設定 参加者       | 課定 レポート | さらに。         |      |         |      |        |
| 評定者レポート          | ・ザを検索する | 名称で          | フィル  | タする~    |      |        |
| 表示               |         |              |      |         |      |        |
| ~ 評定者レポート        |         |              |      |         |      |        |
| 評定履歷             |         | 2025-はじめてのmo | odle |         |      |        |
| 概要レポート           | 学生証描号   | 8 第1回接單數面    |      | 回 小デスト1 |      | 會 第2回視 |
| シングルビュー          |         |              |      |         |      |        |
| ユーザレポート          |         | 100.00       | •••• | 10.00   |      |        |
| セットアップ           |         |              | ß    |         | C    |        |
| 辞定表セットアップ        |         | 100.00       |      | 10.00   |      |        |
| コース評定設定          | 1       | 0.00000      |      | 01000   |      |        |
| プレファレンス: 評定者レポート | 全平均     | 10           | 0.00 | 1       | 0.00 |        |

2 画面右の「追加」をクリックすると、ドロップダウンのメニューが表示されますので、「評定項目を追加する」 をクリックし、「新しい評定項目」の設定画面が表示されます。

| 2025- | はじ  | めての | moo | odle |      |                        |
|-------|-----|-----|-----|------|------|------------------------|
| コース   | 19元 | 参加者 | 評定  | レポート | さらに、 |                        |
| 評定表セッ | トアッ | プ - |     |      |      | ب and ac               |
|       |     |     |     |      |      | 評定項目を追加する<br>カデゴリを追加する |

③「新しい評定項目」画面で、「項目名」「最大(最小)評点」などの必要項目を設定し、「保存」をクリックします。

| 新しい評定項目  | 3 |                           | ×        |
|----------|---|---------------------------|----------|
| 项目名      |   | 中間テスト                     |          |
| 評定タイプ    | 0 | (á) +                     |          |
| 最大評点     | Θ | 100.00                    |          |
| 最小評点     | 0 | 0.00                      |          |
|          |   | □ 悶す                      |          |
|          |   | ロロック 💿                    |          |
|          |   | <ul> <li>追加点 •</li> </ul> |          |
| さらに表示する… |   |                           |          |
|          |   |                           | キャンセル 保持 |

④ 上記で入力した項目が評定表に追加されます。

| 名称                                    | 満点     | ステータス      | 操作 |
|---------------------------------------|--------|------------|----|
| ~ 2025-はじめてのmoodle                    |        | 評点の準純加重早均值 |    |
| ま の ま の ま の ま の ま の ま の ま の ま の ま の ま | 100.00 |            |    |
| 1 回 小テスト1                             | 10.00  |            |    |
| ま ② 第2回授業動画                           | 100.00 |            |    |
| t ● 第3回授業動画                           | 100.00 |            |    |
| 1 回 レポート課題                            | S (5)  |            |    |
| ★ ピ 中間テスト                             | 100.00 |            |    |
| ぷ コース合計                               | 100.00 |            |    |

評定の入力

評定表に追加した評定項目(ここでは中間試験)への評点の入力を行います。

①コース画面のコンテキストナビゲーションから「評定」をクリックし、「評定者レポート」を開きます。

| 2025- | 2025-はじめてのmoodle |     |    |      |      |  |  |  |  |  |  |
|-------|------------------|-----|----|------|------|--|--|--|--|--|--|
| コース   | 設定               | 参加者 | 評定 | レポート | さらに、 |  |  |  |  |  |  |
|       |                  |     |    |      |      |  |  |  |  |  |  |

②「編集モード」で、新しく追加した評定項目の空欄に評点を記入します。

評定の保存は、表の左下の「変更を保存する」をクリックします。評点だけでなくコメントも付ける場合は、空欄 右上の歯車アイコンをクリックして表示された画面の「フィードバック」にコメントを書きます。

|                                     | noodle | 250-             |         |         |          |   |
|-------------------------------------|--------|------------------|---------|---------|----------|---|
| 昨定者レポート ~ (ユー                       | ゲを検索する | 名称でフィル           | ·973 -  |         |          |   |
|                                     |        | 2025-ほじめてのmoodle |         |         |          |   |
| WETE / 名 / Last name / First name ↔ | P8224  | • R100284        | B-09211 | Ø 90F2F | 1885-E 3 |   |
| ₽ ₽±001 ···                         |        | 100.01           | 10.00   |         | 75.60    |   |
| ₽ ₽±002                             |        | 100.0            | ···     |         | 63,29    | 0 |
|                                     |        |                  | 1.10    |         |          | ? |

③ 画面右上の「編集モード」をクリックして編集を終了します。

#### 評定全般の変更

評定表では、上記のようにして追加した評定項目だけでなく、Moodle内の活動に関する評点やフィードバックコメント全般について変更できます。

ただし、評定表で評点やフィードバックコメントの変更を行ってしまうと、元々の活動のコンテンツ内でつけた 評点やフィードバックコメントは上書きされ、以後、活動のコンテンツ内から入力できなくなりますのでご注意く ださい(評定表での変更が優先されます)。

# 11.3 計算式の利用

各評定項目の合計である「コース合計」の算出に計算式を利用することもできます。

 コンテキストナビゲーションの「評定」をクリックして選択し、表示されたボックスから「評定表セットアップ」を クリックして、「評定表セットアップ」画面を表示させます。

| 2025-はじめてのn<br>コース 設定 参加者 | noodle<br><sup>デ</sup> 定 レポート | さらに、          |      |         |       |        |
|---------------------------|-------------------------------|---------------|------|---------|-------|--------|
| 評定者レポート                   | ザを検索する                        | 名称で           | フィル  | タする~    |       |        |
| 表示                        |                               |               |      |         |       |        |
| 辞定環歴                      |                               | 2025-はじめてのmod | odle | ***     |       |        |
| シングルビュー                   | 学生証循号 …                       | 中第1回日第10月     |      | 回 小デスト1 | ***   | ● 第2回授 |
| 評定戦要<br>ユーザレポート           |                               | 100.00        |      | 10.00   |       |        |
| セットアップ                    |                               |               | R    |         | R     |        |
| 評定表セットアップ<br>コース評定設定      |                               | 100.00        |      | 10.00   |       |        |
| プレファレンス:評定者レポート           | 全平均                           | 10            | 0.00 |         | 10.00 |        |

#### ②「コース合計」の「編集」から「計算を編集する」を選択します。

| 評定表セットアップ 。        |        |          | iii.20 v   |
|--------------------|--------|----------|------------|
| 名称                 | 满点     | ステータス    | 操作         |
| ~ 2025-はじめてのmoodle |        | RODUKINE | -          |
| 1 @ 第1回控某助量        | 100.00 |          |            |
| 1 m 小テスト1          | 10.00  |          | 2.22       |
| ま 回 レポート振動         | 5 (5)  |          |            |
| 1 四 中間テスト          | 100.00 |          | +++        |
| x ≕<br>π=,2€37     | 100.00 |          | 計算を現象する    |
|                    |        |          | 非表示<br>ロック |

#### 注)計算式を利用して計算した値がコース合計の最大評点(画面では 100.00)を越えることはありません。

③計算式に使う項目に名前(ID ナンバ)を付けます。

計算式に使用できる項目が表示されています。

項目の横にあるボックスに、計算に使用する名前を入力し、「ID ナンバを追加する」をクリックして ID ナンバを保存します。

| 計算を編集す<br>〜 評定項目                                                                                         | 5                                                                |                   |
|----------------------------------------------------------------------------------------------------|------------------------------------------------------------------|-------------------|
| 項目名                                                                                                    |                                                                  |                   |
| 1788                                                                                                    | •                                                                |                   |
| IDナンバ                                                                                                    | SULO                                                             | 915 <b>*</b> 7222 |
| <ul> <li>■ 2025-はじめて</li> <li>・ デ コース合</li> <li>・ 回 レポート</li> <li>・ 回 小テスト</li> <li>・ 回 第2 環境</li> </ul> | Omoodie<br>計<br>建語:[[Video1]]<br>1:[[test1]]<br>夏 小デスト:[[test2]] |                   |
| <ul> <li>図 中間テス</li> </ul>                                                                               | Fmidterm_test                                                    | ſ.                |
|                                                                                                    |                                                                  | ロナンバを追加す          |

④ ③で登録した ID ナンバを利用して「計算」欄に計算式を入力します。 計算式は「=」で始まります。計算式では ID ナンバを「[[・・・]]」で囲んで利用します。

「変更を保存する」をクリックして保存すると、評定レポートにある「コース合計」に変更が反映されます。

| 上算を編集する<br>評定項目 |   |                                                     |
|-----------------|---|-----------------------------------------------------|
| 項目名             |   |                                                     |
| 計算              | 0 | =[[video1]]+[[test1]]+[[report1]]+[[mid-term test]] |
|                 |   | 変更を保存する キャンセル                                       |

## 計算式の例

ここでは、課題 01(Kadai01),課題 02(Kadai02), 小テスト 01(Quiz01)を実施したとして説明します(括 弧内は ID ナンバです。また、課題 01,課題 02 の最大評点を 100 点,小テスト 01 の最大評点を 10 点,コ ース合計の最大評点を 100 と仮定しています)。

例1)単純合計の計算:

=[[Kadai01]]+[[Kadai02]]+[[Quiz01]] 注)計算結果は「コース合計」の最大評点を越えません。

例2)平均点の計算: =([[Kadai01]]+[[Kadai02]]+[[Quiz01]]\*10)/3

例3)小テスト01 が最大評点のときのみ課題01と課題02の平均点を算出し、小テスト01 が最大評点でなければ0点とする場合の計算: =max(min([[Quiz01]]-9,1),0)\*([[Kadai01]]+[[Kadai02]])/2

## 利用できる主な関数

| 機能             | 書式                  |
|----------------|---------------------|
| 和              | sum(数值 1,数值 2,)     |
| 平均             | average(数值 1,数值 2,) |
| 最大値            | max(数值 1,数值 2,)     |
| 最小値            | min(数值 1,数值 2,)     |
| 剰余             | mod(数值,除数)          |
| べき乗            | power(べき乗の底,指数)     |
| 四捨五入           | round(数値,小数点以下の桁数)  |
| 与えた実数以下での最大の整数 | floor(数值)           |
| 与えた実数以上での最小の整数 | ceil(数值)            |
| 平方根            | sqrt(数值)            |
| 絶対値            | abs( 数值 )           |
| e を底とするべき乗     | exp(数值)             |
| 円周率            | pi()                |

各評定項目の評点を集計して「コース合計」を算出するための総計方法を選択します。千葉大学 Moodle では「評点の単純加重平均値」を初期設定としています。また「空白の評点を除く」を無効にしています。この場合、まだ評定されていない課題や学生が未実施の小テストなどの評点の付いていない項目はゼロ点として扱われます。

# 12. 活動ログの確認

Moodle に保存された活動ログを確認することで、コース内での学生の活動状況を把握することができます。 Moodle での活動ログの確認は、単純な活動履歴を時系列に表示させたものに加え、コース内のコンテンツ へのアクセス状況を示したり、特定コンテンツへの学生のアクセス状況を示したりすることも可能です。

# 12.1 コースログ

ここでは、コース内における活動状況を示す「ログ」「ライブログ」「活動レポート」「コース参加者」「活動完了」について説明します。

## ログ

① コース画面のコースナビゲーションから「レポート」をクリックします。

| 2025-はじめてのmoodle        |           |
|-------------------------|-----------|
| コース 設定 参加者 評定 レポート さらに~ |           |
| - 一般                    | すべてを折りたたむ |
| 同 アナウンスメント              |           |

2 表示できるログの一覧が表示されますので、「ログ」をクリックします。

|                | コース        | 設定 | 参加者 | 評定 | レポート | さらに、 |  |
|----------------|------------|----|-----|----|------|------|--|
|                | 1.00       |    |     |    |      |      |  |
| ポ              | - <b>ト</b> |    |     |    |      |      |  |
| グ              |            |    |     |    |      |      |  |
| イプロ            | グート        |    |     |    |      |      |  |
| THE CONTRACTOR |            |    |     |    |      |      |  |

| 2025-はじめ             | てのmoo           | dle        |                       |          |             |
|----------------------|-----------------|------------|-----------------------|----------|-------------|
| コース                  | 安定 参加者          | 評定レオ       | ート さらに~               |          |             |
| ログ ~                 |                 |            |                       |          |             |
| らなたが表示<br>2025-はじめて▲ | したいログ           | を選択して      | <ださい:<br><b>R</b> ・ す | へての日付 C  | •           |
| すべての                 | * ] जिल्हर<br>• | 0 22 ション + | ■ すべて(型)-ス            | • ] JACO | <br>∞⊦+ ] o |
| これらのログを取             | 873             |            |                       |          |             |
|                      |                 |            |                       |          |             |
|                      |                 |            |                       |          |             |
|                      |                 |            |                       |          |             |

- A. コース名が表示されています。(変更不可)
- B. 参加者を指定します。特定の学生を選択することができます。
- C. 日付を指定します。
- D. 活動の種類を選択します。

コース上にあるリソース・活動を選択することができます。

E. 表示させたいアクションを選択することができます。「すべてのアクション」「作成」「表示」「更新」「削除」「すべての変更」から選択します。

F. Moodle 上の変更を行った操作元を選択しますが、この項目を変更する必要はありません。

G.「すべてのイベント」「教える」「参加する」「その他」が選択できますが、この項目を変更する必要はありません。

④ ログが表示されます。

末尾に「ダウンロード」ボタンがありますので、形式を指定してダウンロードすることができます。

| 時間                             | ユーザフルネ<br>ーム      | 影響を<br>受ける<br>ユーザ | イベントコン<br>テクスト                | コンボーネト   | イベント名                   | [2019]                                                                         | オリジン | IPアドレス        |
|--------------------------------|-------------------|-------------------|-------------------------------|----------|-------------------------|--------------------------------------------------------------------------------|------|---------------|
| 2025年 02月<br>4日 19:31:00<br>PM | 教マニュアル<br>用テスト 00 |                   | コース: 2025-<br>はじめての<br>moodle | ログ       | ログレポート<br>が閲覧されま<br>した。 | The user with id '73708' viewed the log report for the course with id '15249'. | web  | 35.213.40.153 |
| 2025年 02月<br>4日 19:26:53<br>PM | 教マニュアル<br>用テスト 00 | 3                 | コース: 2025-<br>はじめての<br>moodle | シス<br>テム | コースが開覧<br>されました。        | The user with id '73708' viewed the course with id '15249'.                    | web  | 35,213,40,153 |
| 2025年 02月<br>4日 19:26:35<br>PM | 教マニュアル<br>用テスト 00 | •                 | コース: 2025-<br>はじめての<br>moodle | シス<br>テム | コースが開覧<br>されました。        | The user with id '73708' viewed the course with id '15249'.                    | web  | 35,213,40,153 |
| 2025年 02月<br>4日 13:22:34<br>PM | 学生 01             | it.               | コース: 2025-<br>はじめての<br>moodle | システム     | コースが開覧<br>されました。        | The user with id '73709' viewed the course with id '15249'.                    | web  | 35,213,40,153 |
| 2025年 02月<br>4日 13:02:30<br>PM | 学生 01             | -                 | コース: 2025-<br>はじめての<br>moodle | シス<br>デム | コースが問題<br>されました。        | The user with id '73709' viewed the course with id '15249'.                    | web  | 35,213,40,153 |
| テーブルデー                         | タをダウンロート          | 4.85              | カンマ区切り値                       | (.csv)   |                         | • 90×0-F                                                                       |      |               |
|                                |                   |                   |                               |          |                         | 2 2 4 5 6 -                                                                    |      |               |

## ライブログ

「ライブログ」を選択すると、同コースにおける過去1時間の活動ログが表示されます。表示される内容は活動 ログと同じです。

① コース画面のコースナビゲーションから「レポート」をクリックします。

| 2025-はじめてのmoodle         |           |
|--------------------------|-----------|
| 3-X BE 688 BE Ld-1 250-  |           |
| <ul> <li>→ -m</li> </ul> | 事べて来新りたた。 |
| (II) man and             |           |

② 表示できるログの一覧が表示されますので、「ライブログ」をクリックします。

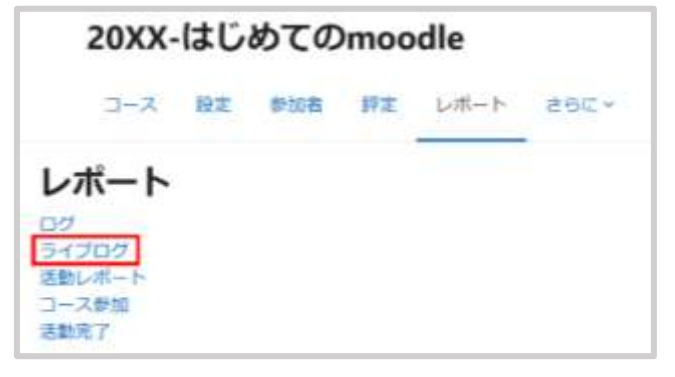

③ ライブログ(過去1時間の活動ログ)が表示されます。

「ライブアップデートを一時停止する」をクリックするとログの更新を一時停止することができます。更新されたログは「ライブアップデートを再開」した後の更新時にまとめて表示されます。

| 2025                           | -はじめて                    | Omoc                                                                                         | odle                            |              |                              |                                                                                  |          |                |
|--------------------------------|--------------------------|----------------------------------------------------------------------------------------------|---------------------------------|--------------|------------------------------|----------------------------------------------------------------------------------|----------|----------------|
| 348                            | (22 #16A                 | 1 172                                                                                        | Litter and                      |              |                              |                                                                                  |          |                |
| ライプログ                          |                          |                                                                                              |                                 |              |                              |                                                                                  |          |                |
| annino cz                      | 070002228                | m+2)                                                                                         |                                 |              |                              |                                                                                  |          |                |
| 5-137+37-                      | 18-40011<br>1-9743-<br>4 | 10日日本<br>10日日本<br>10日一日<br>10日日<br>11日<br>11日<br>11日<br>11日<br>11日<br>11日<br>11日<br>11日<br>1 | 445/F35/792                     | 33/8-<br>7>F | TADE                         |                                                                                  | 909<br>> | #7FLA          |
| 20259 823(43)<br>193438 PM     | 107-17948<br>F331-60     |                                                                                              | 11-11 2029-04U-09<br>T-07-90000 | SATA         | SHAPESINE ARE                | The same with all TSTME weread the source with<br>as 'TSDHE.                     | -        | 10.210-2010    |
| 1834287M                       | 810-1711-88<br>2013-88   |                                                                                              | U-A IND UILD                    | 5.875        | 3-AMBLAND<br>ORI             | The over with id "12130" observed the counter with<br>at "15247".                | web.     | 11213-45193    |
| 20047-0076-403<br>18.2122.944  | 87-175.H                 |                                                                                              | 3+J. mm-illim<br>Unionale       | 137          | (175-18-1-1758)<br>(1731-1-1 | The user with of TATOR viewed the log report for the source with of TS24P.       | -        | 81711-01153    |
| 2025/8-02/8-463<br>19/21:00 PM | W7=17%R<br>7.55 m        |                                                                                              | D-A.250 GUM                     | 07           | 0125-16-1-17888<br>01061-0.  | The user with id. 23738' vessed the log report<br>for the course with all 15248. | -        | ILTIT KO (1)   |
| 15-0653 PM                     | 0(=176/0<br>F32F30       |                                                                                              | (1-3.309-01.4)<br>Effected      | 3037.6       | S-AVERATOR<br>Lite           | The user with of 72750 viewed the reaction with at 155407.                       | **       | 16,05,000      |
| 25257 2275 427<br>19:36:31 PM  | N F                      |                                                                                              | 1-A state of Carl               | 50076        | S-AMERICAN<br>GR.            | The user with id. 73708' viewest the course with<br>at 15248                     | ueb.     | 16,213-40 (10) |

## 活動レポート

「活動レポート」を選択すると、コース内におけるコンテンツの閲覧状況が表示されます。

①コース画面のコースナビゲーションから「レポート」をクリックします。

| Tex and the production |          |
|------------------------|----------|
| ─ AQ                   | すべてを折りたた |
|                        |          |

② 表示できるログの一覧が表示されますので、「活動レポート」をクリックします。

|                      | 2025     | -140 | 100 CC | PE | Latter 14 | 885. · |
|----------------------|----------|------|--------|----|-----------|--------|
| レボー                  | -ト       |      |        |    | -         |        |
| ログ<br>ライブログ<br>京都レポー | - 1-     |      |        |    |           |        |
|                      | <b>1</b> |      |        |    |           |        |

③ 活動レポートが表示されます。

|                                                                       | A STR. PORTS NUCC                                |                                                |
|-----------------------------------------------------------------------|--------------------------------------------------|------------------------------------------------|
| 塾レポート -                                                               |                                                  |                                                |
| フィルタ                                                                  |                                                  |                                                |
|                                                                       |                                                  |                                                |
| 124年 12月 10日(火曜日): 1433 3月                                            | ゆログより計算しています。                                    |                                                |
| 124年 12月 10日(火曜日) 1433 0月<br>西勤                                       | 10ロジより計算しています。<br>表示                             | 編成アクセス                                         |
| 024年 12月 10日(火曜日) 1433 338<br>高齢<br>19: アナウンスメント                      | 10日ダより計算しています。<br>表示<br>-                        | 編終アクセス                                         |
| 024年 12月 10日(火曜日): 1433 0歳<br>活動<br>19: アナウンスメント<br>Topic 1           | 10ロジより計算しています。<br>表示<br>-                        | 編成アクセス                                         |
| 024年 12月 10日(火曜日) 1433 0月<br>高齢<br>m ジウウンスメント<br>Topic 1<br>当 しパート(正論 | 100ロジより計算しています。<br>表示<br>-<br>242件のRSSL by 7 ユーザ | 編載アクセス<br>2025年 00月 4日(20第三日) 1255 66 時間 44 50 |

## コース参加

「コース参加」を選択すると、コース内における特定コンテンツへの学生の参加状況が表示されます。表示する 参加状況の抽出条件を設定することができます。

①コース画面のコースナビゲーションから「レポート」をクリックします。

| 2025-はじめてのmoodle                     |          |
|--------------------------------------|----------|
| コース 設定 単加圏 詳定 しっれート さらに              | ×.       |
| ──────────────────────────────────── | すべてを折りたた |
| 同 アナウンスメント                           |          |

#### 2 表示できるログの一覧が表示されますので、「コース参加」をクリックします。

| 202    | 5-はじ  | めて  | Dmo | odle  |      |
|--------|-------|-----|-----|-------|------|
| 3>     | i int | #加西 | WZ  | Lat-F | 20E- |
| レポート   |       |     |     |       |      |
| 12/J   |       |     |     |       |      |
| 活動レポート |       |     |     |       |      |
|        |       |     |     |       |      |
|        |       |     |     |       |      |

③ 表示させるコース参加ログの条件を指定します。 必要な項目を指定して「Go」をクリックします。

| 2025-はじめ        | てのmoodle      |                                  |
|-----------------|---------------|----------------------------------|
| 3-X BR WA       | 08 392 Lon-1- | 206-                             |
| コース参加・          |               |                                  |
| 2864521-4 MM- A | · mt          | Reme ve C : Hande ( e-troppes) : |
| クループ ヨーこのが加速    |               |                                  |

A. コース参加ログを取得したい、コース内容、リソース・活動を選択します。

B. コース参加ログを取得したい期間(過去何日間、過去何週間など)を指定します。

C. コース参加ログを取得したい参加者のロールを指定します。

D. 行動の種類を選択します。「すべての行動」「表示」「投稿」から選択します。

E. コース内でグループを設定している場合は、コース参加ログを取得したいグループを指定します。

### ④「コース参加」ログが表示されます。

| >-1 82 898 92                                | Lm-+ esc-                               |   |
|----------------------------------------------|-----------------------------------------|---|
| 1-248                                        |                                         |   |
| ■1014-00 (000000 + 0000 (000000)<br>         | я. + #1882 Та + НВоВБ (+/та/по-е) + (6) |   |
| i i                                          |                                         |   |
| 18<br>Ta 176<br>/ Lagi hanna<br>/ Port hanna | \$400701a>                              | 2 |
| and its                                      | Pr                                      |   |
|                                              |                                         |   |
| 21.0                                         |                                         |   |
| 23 H<br>23 H                                 |                                         |   |
| 74 -<br>72 H<br>72 H                         | la.<br>No.                              |   |

⑤ 「選択したユーザに対して」を利用し、選択した複数のユーザに対するメッセージの一斉送信を行うことも 可能です。たとえば、締切直前に小テストを受験していない学生に受験を促すメッセージを送ることも可能で す。

| コース 股定                                                        | 参加者 評定 レポート さらに~                         |                                                  |
|---------------------------------------------------------------|------------------------------------------|--------------------------------------------------|
| ース参加                                                          |                                          |                                                  |
| モジュール 小テスト)<br>へてのアクション *<br>ーブ:すべての参加者<br>スト表示<br>スト表示       | 1 + 期間 選択 + 表示限定 学生                      | ⇒行動の表示                                           |
| 5 ST 1997                                                     |                                          |                                                  |
| . /名<br>.ast name<br>iirst name                               | すべてのアクション                                | 道統                                               |
| · /名<br>.ast name<br>First name<br>至 01                       | すべてのアクション<br>No                          |                                                  |
| イ名<br>ast name<br>First name<br>生 01<br>生 03                  | <b>すべてのアクション</b><br>No<br>No             | □<br>選択<br>□<br>【                                |
| ・ <b>ノ名</b><br>ast name<br>iirst name<br>生 01<br>生 03<br>生 04 | すべてのアクション<br>No<br>No<br>No              | 道訳<br>道訳<br>〇<br>〇<br>〇                          |
| ・/名<br>.ast name<br>生 01<br>生 03<br>生 04<br>生 05              | <b>すべてのアクション</b><br>No<br>No<br>No<br>No | ·<br>選択<br>· · · · · · · · · · · · · · · · · · · |

## 活動完了

コース管理の「設定を編集する」で「完了トラッキング」を有効にし、さらに各リソース・活動の「完了コンディショ ン」で「学生は手動で活動完了をマークする必要がある」または「要件を追加する学生が次をすべて完了した 場合、活動は完了となります」に設定した場合に、学生のコース内での活動の完了状況を確認できるようにな ります。完了した活動の欄にチェックがついています。

①コース管理の「設定を編集する」で「完了トラッキング」を有効にします。

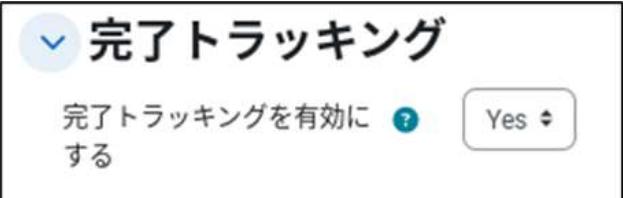

② 各リソース・活動の「設定」画面を開き、「完了コンディション」内にある「学生は手動で活動完了をマークする 必要がある」または「要件を追加する 学生が次をすべて完了した場合、活動は完了となります」に設定した場合、 学生のコース内での活動の完了状況を確認できます。

※「要件を追加する」で設定できる項目は、各リソース・活動によって異なります

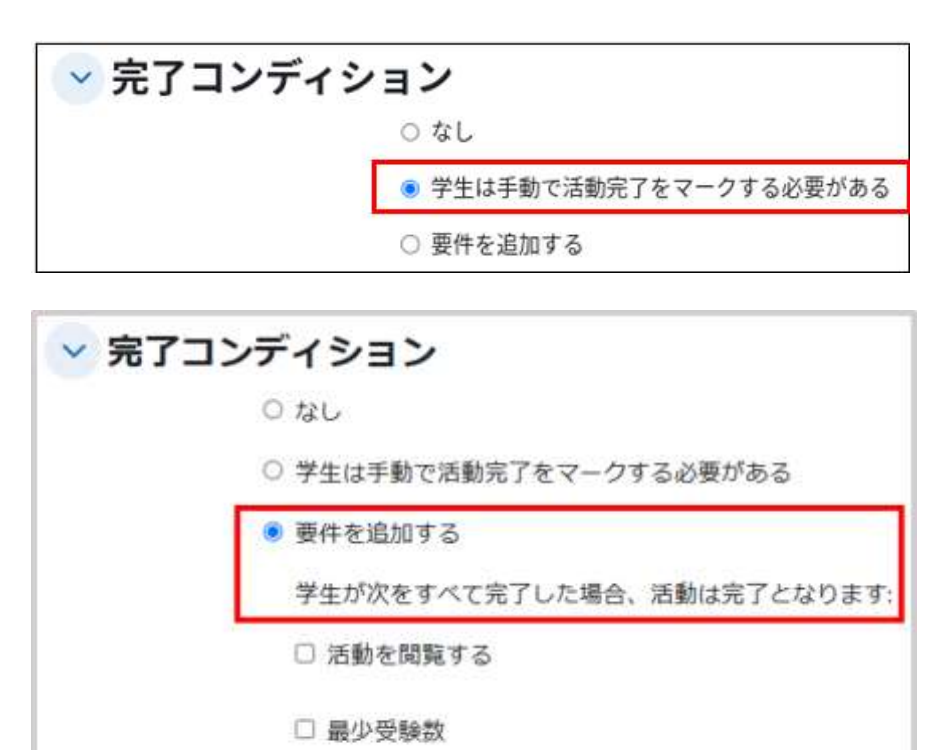

活動完了の確認方法

コース画面のコースナビゲーションから「レポート」をクリックします。

□ 評定を受ける

| 2025-はじめてのmoodle            |           |
|-----------------------------|-----------|
| 21-3 HE MINH IFE Lott-1 464 |           |
| ─ -#0:                      | 非不能制度的定定的 |
| שלאגלרויר (B)               |           |

④ 表示できるログの一覧が表示されますので、「活動完了」をクリックします。

| 2025-           | はじ | めての | moo | dle      |       |
|-----------------|----|-----|-----|----------|-------|
| 3-X             | RE | PHE | 評定  | L-πt− ŀ- | 251.1 |
| レポート            |    |     |     |          |       |
| 07<br>34707     |    |     |     |          |       |
| 活動レポート<br>コース使能 |    |     |     |          |       |
| 活動用了            |    |     |     |          |       |

#### ⑤ 活動完了の状況が表示されます。

| RB # ATTORNMERCHUTUR X # #### 3-2# * 102505 (10050 > 10740 + 040) *         R # A * C D * * C * * * * * * * * * * * * * *                                                                                                    | 活動完了 -<br>#0 (まべての活動がよびリゾース *) 第単句 (コース用 *) 年2259> (±05-35-2527ルタレない) *)<br>& YAC A & C D E F C H     4 L H N O F Q E S T H V W X Y Z<br>■ TAC A # C D E F C H     4 L H N O F Q E S T H V W X Y Z |
|----------------------------------------------------------------------------------------------------|----------------------------------------------------------------------------------------------------|
| RO TATURENEEDUU-2 + THE 3-2H + 1250 (1050) + 1257/A9L40) +<br>R TATURENEEDUU-2 + THE 1 + L H H O F Q 4 1 T H V W X Y Z<br>T + L H H O F Q 4 1 T H V W X Y Z<br>T + L H H O F Q 4 1 T H H O F Q 4 1 T H V W X Y Z<br>T + L H H O F Q 4 1 T H H O F Q 4 1 T H V W X Y Z<br>T + L H H O F Q 4 1 T H H O F Q 4 1 T H V W X Y Z<br>T + L H H O F Q 4 1 T H H H O F Q 4 1 T H H O F Q 4 1 T H V W X Y Z<br>T + L H H H H O F Q 4 1 T H H H O F Q 4 1 T | #0 (логоджиндруулд ) ### 3-2# + 100-90 (000-90-000-00) +<br>6 тох касоваасан (лакимиоловати у макуа<br>1 тох касовалан (лакимиоловати у макуа                                                      |
| A       B       C       B       C       B       C       B       C       C                                                                                                    | Б ТАТ А В С В Е Е С Н I I А L М N О Р О В В Т И У W Х У Z                                                                                                    |
|                                                                                                    | T TAT A                                                                                                    |
|                                                                                                    |                                                                                                    |
| 10 III III III III                                                                                                    |                                                                                                    |

## [未完了]の状態の違い

活動完了の一覧にある枠線にカーソルを合わせると、対象学生がその活動に対してどのような状況か確認す ることができます。

その際、未完了(チェックがついていない状態)の場合には、次の2種類があります。

#### 【未完了の後ろに日時が記載されている場合】

複数「完了コンディション」の設定をしている場合、その完了条件の一部のみ満たしている状態。

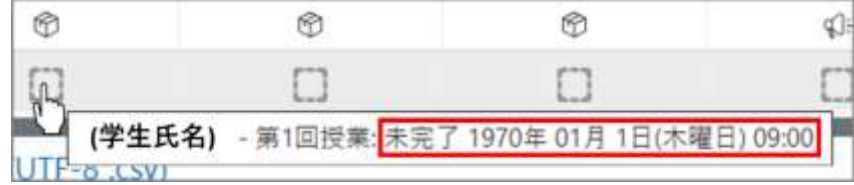

※日時は必ず「1970年01月1日(木曜日)09:00」で表示されます

## 【未完了の後ろに日時が記載されていない場合】

#### すべての完了条件を満たしていない。

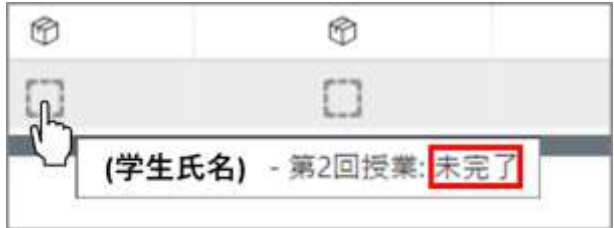

## 12.2 各学生の活動ログ

前節では、コースもしくはコース内のコンテンツに関するログを取得していましたが、特定の学生の活動状況 を表示することも可能です。「本日のログ」「すべてのログ」「アウトラインレポート」「詳細レポート」「評定概要」 を表示させることができます。

## 学生の選択

①コース画面から「参加者」をクリックします。

| 2025-はじめてのmoodle        |          |
|-------------------------|----------|
| コース 設定 参加者 評定 レポート さらに、 |          |
|                         |          |
| ✓ 一般                    | すべてを折りたた |
|                         |          |

2 表示された一覧から、レポートを参照したい参加者をクリックすると、学生の個別ページが表示されます。

|                                  | 2025-はじめてのmoodle                                                                                                    |                                                                                                    |                          |                                                          |                                                                                           |                                    |      |       |
|----------------------------------|----------------------------------------------------------------------------------------------------|----------------------------------------------------------------------------------------------------|--------------------------|----------------------------------------------------------|-------------------------------------------------------------------------------------------|------------------------------------|------|-------|
|                                  | コース 設定 単加算 詳定 レポート                                                                                                    | さらに、                                                                                                    |                          |                                                          |                                                                                           |                                    |      |       |
| 豐鐞                               | 済みユーザ 。 ユーザを含葉する                                                                                                    |                                                                                                    |                          |                                                          |                                                                                           |                                    |      |       |
| 67                               | ★ [ どれか + ] [ 囲沢 + ]                                                                                                    |                                                                                                    |                          |                                                          |                                                                                           |                                    |      | 0     |
| +                                | 条件を追加する                                                                                                    |                                                                                                    |                          |                                                          |                                                                                           | フィルタをクリアする                         | フィルタ | を通用する |
| 22.2                             |                                                                                                    |                                                                                                    |                          |                                                          |                                                                                           |                                    |      |       |
| 20                               | 夢加者が見つかりました。                                                                                                    |                                                                                                    |                          |                                                          |                                                                                           |                                    |      |       |
| 8 🔽                              | 参加者が見つかりました。<br>                                                                                                    | P.Q.R.S.T.U.V.W.X                                                                                                    | V Z                      |                                                          |                                                                                           |                                    |      |       |
| 1 名の<br>名 <b>1</b><br>住 <b>1</b> | 参加者が見つかりました。<br>KCC A I C D E F G H I J K L M N O<br>KCC A I C D E F G H I J K L M N O                                              | PQRSTUVWX                                                                                                    | v z                      |                                                          |                                                                                           |                                    |      |       |
|                                  | 参加者が見つかりました。<br>べて A II C D E F G H I J K L M N O<br>べて A II C D E F G H I J K L M N O<br>注<br>/S<br>/Last name<br>/First name      | P Q A S T U V W X<br>P Q R S T U V W X<br>学生证明句<br>14                                                                                                    | -n-                      | 9n-7                                                     | コースへの服装アクセス                                                                               | 72-97<br>-                         |      |       |
|                                  | 参加者が見つかりました。<br>べて A B C D E F G H I J K L M N O<br>べて A B C D E F G H I J K L M N O<br>検<br>/S<br>/Last name<br>                   | P Q R S T U V W X<br>P Q R S T U V W X<br>学生证明句<br>礼                                                                                                    | -n.                      | <b>クルーブ</b><br>グループなし                                    | コースへの規模アクセス<br>ー<br>7時間 6 分                                                               | 72-97<br>-<br>227729 0             | / 8  |       |
| 20<br>5<br>1<br>1                | 参加者が見つかりました。                                                                                                    | P Q R S T U V W X<br>P Q R S T U V W X<br>学生证明句<br>社<br>教                                                                                                    |                          | <b>ウルーブ</b><br>-<br>-<br>- フループなし<br>- クループなし            | コースへの規模アクセス<br>ー<br>7 時間 6 分<br>現任                                                        | 27-92<br>-<br>22220 0 /            |      |       |
|                                  | 参加者が見つかりました。                                                                                                    | P Q R S T U V W X<br>P Q R S T U V W X<br>学生編輯時<br>社<br>一<br>一<br>数<br>数                                                                                                    | - ル<br>- ル<br>読 /<br>生 / | <b>グループ</b><br>-<br>グループなし<br>グループなし<br>グループなし           | コースへの取続アクセス<br>                                                                           | 27-92<br>-<br>2772 0 /<br>2772 0 / | / 8  |       |
|                                  | 参加者が見つかりました。<br>べて A II C D E F G H I J K L M N O<br>べて A II C D E F G H I J K L M N O<br>技<br>/Ed<br>/Edst name<br>/First name<br> | P Q R S T U V W X<br>P Q R S T U V W X<br>学生証明句<br>社<br>一<br>一<br>一<br>数<br>数<br>章<br>子<br>第<br>章<br>章<br>章<br>章<br>章<br>章<br>章<br>章<br>章<br>章<br>章<br>章<br>章<br>章<br>章<br>章<br>章 | - ң<br>ж<br>ж<br>4       | <b>グループ</b><br>-<br>グループなし<br>グループなし<br>グループなし<br>グループなし | <ul> <li>→スへの指統アクセス</li> <li>7時間6分</li> <li>現在</li> <li>6時間40分</li> <li>27日5時間</li> </ul> | 27-92<br>                          | / 8  |       |

## レポートの表示

表示された学生の個別ページ上で、赤枠で示した「レポート」欄から、表示させたいレポートを選択します。

| 2025-はじめてのmoodle<br>コース 設定 朝崎 評定 レポート さら | 5IC ×                                                   |  |
|------------------------------------------|---------------------------------------------------------|--|
| 学学生 01 • メッセージ 🛚 コンタクリ                   | 「に追加する                                                  |  |
| ユーザ詳細<br><b>タイムゾーン</b><br>Asia/Tokyo     | その他<br>プロファイル詳細<br>フォーラム9線<br>フォーラムディスカッション             |  |
| コース詳細<br><b>コースプロファイル</b>                | レポート<br>本日のログ<br>すべてのログ<br>アウトラインレポート<br>詳細レポート<br>詳定概要 |  |
| <b>ロール</b><br>学生                         | ログイン活動<br>コースへの履続アクセス                                   |  |

本日のログ・すべてのログ

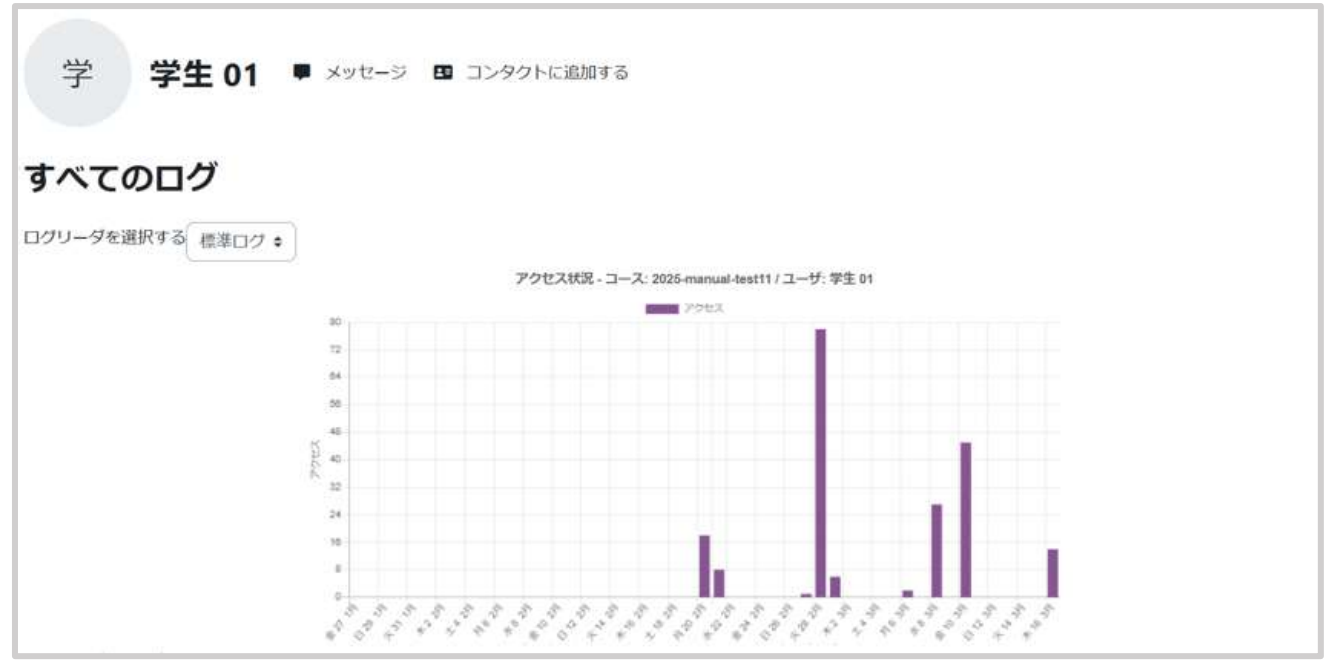

図の画面は「すべてのログ」の画面です。

#### アウトラインレポート

| 学 学生 01 • メッセータ @ コレタクトリクエストがadenaut.                                                           | 学 学生 01                                                      | ■ メッゼージ 10 コンタクトリウエストが法留されました。 |
|-------------------------------------------------------------------------------------------------|--------------------------------------------------------------|--------------------------------|
| アウトラインレポート                                                                                      | 詳細レポート                                                       |                                |
| -#<br># 719>3x>+ -                                                                              | <ul> <li>一般</li> <li>ラメーラム:アナウンスメント<br/>般様はありません。</li> </ul> |                                |
| 新しいセクション<br>② レポート課題 肝点 1000/10000 2005年 02月 12日(時期日) 1553 (15日1時間)                             | 新しいセクション<br><sup>1)</sup><br>建設しポートまた<br>提出ステータス             |                                |
| 斬しいセクション                                                                                        | 提出ステータス                                                      | 詳細のために現出課か                     |
| 0 6566                                                                                          | 評定ステータス                                                      | *#2                            |
|                                                                                                 | 86.0.4688                                                    | 課題は 品 田 は 時間 夏く鹿田されました。        |
| 新しいセクション                                                                                        | 404599-00520-0                                               | 2029年01月18日(小規約)10-17          |
| © V077570 (R-M) 100.00 / 100.00 202546 024 1282(1948(B)) 11:21 (19 (B) € 1895)<br>○ 82:5:8191 - | ファイル裁判                                                       | 20230 0199 001 1017            |
|                                                                                                 | イベスに出版                                                       | > 33551-m                      |

詳細レポート

#### 評定概要

コース名が表示されますので、クリックすると指定した参加者(学生)概要レポートが表示されます。

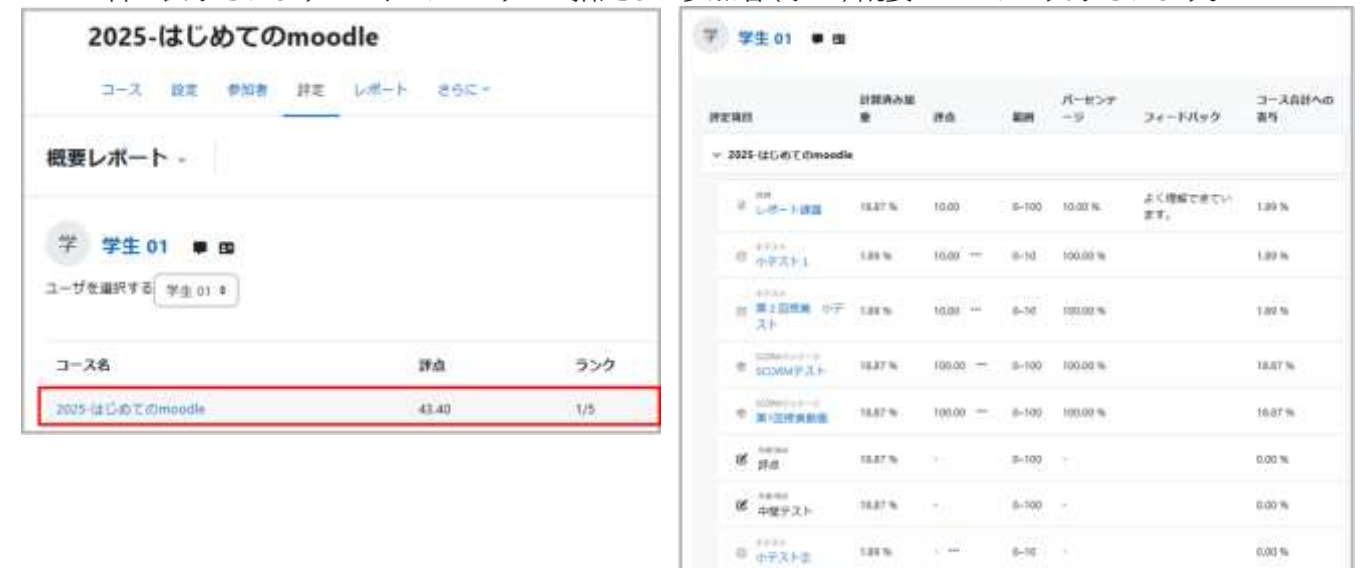

S J-XAN

43.40

8-100 43.40 %

## 動画(SCORM パッケージ)の視聴状況を確認したい場合には

動画管理サイト(HLS)で利用する SCORM パッケージは、スライダの位置によって評点が与えられ、動画の 最後まで再生すると評点が 100 となるようになっています。SCORM パッケージの設定で「とばし再生」を 「禁止」にチェックすることで、視聴状況の確認が可能です。

視聴状況は、SCORM の「レポート」の評点で確認できます。

さらに詳細な視聴状況を確認する場合には、「12.1 コースログ」と同じ手順で動画の視聴ログを取得することができます。

#### 動画視聴ログの取得

- ① コース画面から「レポート」をクリック
- ② 表示されているボックスから「ログ」を選択
- ③ログの抽出条件を指定

| 2025-はじめてのmoodle<br>コース 迎走 単時                                                                                                    |
|----------------------------------------------------------------------------------------------------|
| טיים -                                                                                                    |
| MATER + TATOLE + TATOLE + TATO |
| 2760010988895<br>1 2 3 4 5 6 *                                                                                                    |
| A. コース名が表示 ※変更不要                                                                                                    |

- B. 特定の学生を指定する場合はここで選択
- C. 特定の日付を指定する場合はここで指定
- D. 特定の動画を指定する場合はここで選択
- E.F.G. 特に指定しなくて構いません。
- ④「これらのログを取得する」をクリックすると結果が表示されます。

| 2025-1#15                         | ゆての                         | nòisthi                                                                                      | <ul> <li>#</li> <li>#</li> </ul> | てのグルー               | 7 I T                   | 「好きのゴンギ」 単位のゴン                                                                                                    |          | *).         |
|-----------------------------------|-----------------------------|----------------------------------------------------------------------------------------------|----------------------------------|---------------------|-------------------------|----------------------------------------------------------------------------------------------------|----------|-------------|
| #138#                             | 8.6                         |                                                                                              |                                  | *)[                 | TATOP                   | 2585 = ) ( #KTBU-2 = ) ( #KTBY                                                                                                    | no I     | -           |
| aneoc                             | ンクし<br>ユー<br>サフ<br>ルネ<br>ーム | 新日<br>日<br>日<br>日<br>日<br>日<br>日<br>日<br>日<br>日<br>日<br>日<br>日<br>日<br>日<br>日<br>日<br>日<br>日 | イベントコ<br>ンテクスト                   | コンボー<br>ネント         | 11218                   | JUP1                                                                                                    | 10<br>10 | ゆアドレス       |
| 2025年 02<br>月 13日<br>100451<br>PM | 教 ニア用 ス 00                  |                                                                                              | 500AM/t<br>ッケージ:<br>第1回説用<br>計画  | scorm<br>パッケー<br>ジ  | レポートゼ<br>知知されま<br>した。   | The user with id '73708' viewed the scorm report<br>basic for the score with course module id<br>"1072382".                                                                                                   | web      | 8521548353  |
| 2025年 02<br>月 13日<br>160431<br>PM | 数コニア<br>第スの                 | 数<br>マユル<br>デ<br>声<br>入<br>の                                                                 | 5CORN/T<br>ッケージ<br>単四代式<br>歓迎    | SCORM<br>パッター<br>ジ  | 通信選手<br>5008M的<br>ステータス | The user with the id 73788' submitted the<br>element concorelesson status' with the value<br>of completed for the attempt with the id<br>3373860' for a score activity with the course<br>module id 1072887'. | web      | 1521340.153 |
| 2025年 02<br>肖 13日<br>160449<br>2M | 数二アルテト                      | 教ニア府スの                                                                                       | 100HM/(<br>ッケージ)<br>第1回接線<br>動画  | ระอคม<br>/(๖๖–<br>5 | 送信清み<br>5009402<br>査点   | The user with the id 73700° pubnitted the<br>element 'crivicore.cove.raw' with the value of<br>100° for the attempt with the st 217380° for a<br>scorm activity with the course module id<br>1072882°.        | web      | 3521345-153 |
| 2025年02                           | 教で                          | 87                                                                                           | scow/t                           | SCORM               | 送信清孙                    | The user with the id '73700' submitted the                                                                                                    | web      | 1521540.153 |

# 13. バックアップ

定期的にコースのバックアップを心掛けてください。データの保全はもちろんのこと、過年度コースを参考とし て、これまでの資源を活用しつつ新年度コースの準備をする場合にも、バックアップデータの利用は役立つこ とでしょう。

## 13.1 コースのバックアップ

コース画面右にあるブロックドロワを開き「管理」ブロック内の「コース再利 用」の左側にある「>」をクリックし、「バックアップ」を選択します。

バックアップは「初期設定」「スキーマ設定」「確認およびレビュー」「バックアッ プを実行する」「完了」と進みます。

以下、各手順について説明します。

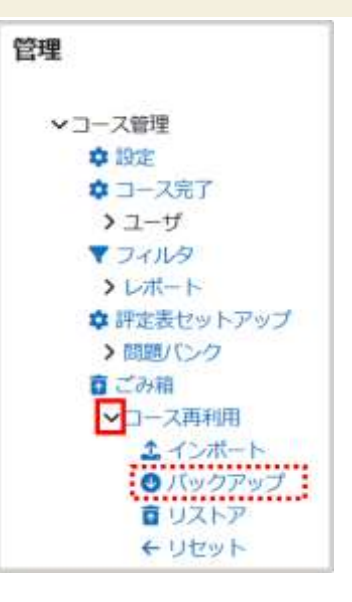

## 初期設定

バックアップする項目を選択し、画面下の「次へ」を クリックします。

![](_page_166_Picture_9.jpeg)

## <u>スキーマ設定</u>

セクション、またセクションに含まれる活動・リソースについてバックアップする項目を選択し、画面下の「次へ」 をクリックします。

| でを含く        | D:                       | 5.5.5.5 MICH 4.5.5 |   | (790.)   |
|-------------|--------------------------|--------------------|---|----------|
| 選択<br>すべて / | なし (タイプオプションを表示する)       |                    |   |          |
|             | S - #2                   | ユーザデータ             | × | <b>A</b> |
|             | 🛛 アナウンスメント 回             | a)                 | × | ê        |
|             | ☑ 第1回投来計画                | ユーザデータ             | × | •        |
|             | 2 配布資料 (3                |                    | × | ۵        |
|             | ■ 千葉大学Moodleについてのアンケート φ |                    | × |          |

## 確認およびレビュー、バックアップの実行

バックアップ項目を確認し、画面下の「バックアップを実行する」をクリックしてバックアップを開始します。

| 1. 初期設定 - 2. スキ    | - マ設定 ► 3 | 1. 確認およびレビュー ► 4. バックアップを実行する ► 5. 完了             |
|--------------------|-----------|---------------------------------------------------|
| ファイル名              |           |                                                   |
| ファイル名              | 0         | backup-moodle2-course-46023-2025-mdl@20250411test |
| バックアッフ             | 設定        |                                                   |
| IMS共通カートリッジ        | 1.1       | x                                                 |
| 登録済みユーザを含む         | 3         | × 1                                               |
| ユーザ情報を匿名化す         | 5         | × 1                                               |
| ユーザロール割り当て         | を含む       | × 🔒                                               |
| 活動およびリソースを         |           | $\sim$                                            |
| 第3回授業              | ~         | ユーザデータ × 🔒                                        |
| moodle質問コ<br>ーナー 回 | *         | · · · ·                                           |
|                    |           | 前へキャンセル パックアップを実行する                               |

## <u>完了</u> 正常に終了すると、下図のような画面が表示されます。

| バックアップ -                                                          |  |
|-------------------------------------------------------------------|--|
| すべてのコンテンツおよび最新の活動を良わこのコースのコピーを作成します。あなたはコースの復元にパックアップファイルを使用できます。 |  |
| 1. 初期設定 ► 2. スキーマ設定 ► 3. 権認わよびレビュー ► 4. バックアップを実行する ► 5. 寛子       |  |
| パックアップファイルが正常に考慮されました。                                            |  |
|                                                                   |  |
| . MJ7 a                                                           |  |
|                                                                   |  |

「続ける」をクリックすると、バックアップファイルが「コースバックアップエリア」に保存されていることを確認で きます。この画面への移動は、画面右に表示されている管理ブロックの「コース管理」>「リストア」より可能で す。

| は新しいロースを作用します。                                                                         |                                               |                                                    |                                                       |
|----------------------------------------------------------------------------------------|-----------------------------------------------|----------------------------------------------------|-------------------------------------------------------|
|                                                                                        |                                               |                                                    |                                                       |
| ドする                                                                                    |                                               |                                                    |                                                       |
| 1ファイルの最大サイズ:100 M8                                                                     |                                               |                                                    |                                                       |
| 0                                                                                      |                                               |                                                    |                                                       |
| (4)                                                                                    |                                               |                                                    |                                                       |
| ファイルをここにドラッグルドロップし                                                                     | taxte                                         | 37.                                                |                                                       |
|                                                                                        |                                               |                                                    |                                                       |
|                                                                                        |                                               |                                                    |                                                       |
|                                                                                        |                                               |                                                    |                                                       |
|                                                                                        |                                               |                                                    |                                                       |
|                                                                                        |                                               |                                                    |                                                       |
|                                                                                        |                                               |                                                    |                                                       |
|                                                                                        |                                               |                                                    |                                                       |
|                                                                                        |                                               |                                                    |                                                       |
| AND                                                                                    | サイズ                                           | 9750-F                                             | 921-3                                                 |
| <b>林間</b><br>1025年02月1日(金曜日) 11.19                                                     | 94X<br>104 GI                                 | 90>0-F                                             | 9 <b>21</b> 7                                         |
| 時間<br>1003年の月1日(道曜日) 11.19                                                             | 94X<br>100 G                                  | 9950-F<br>9950-F                                   | 9 <b>31</b> 3                                         |
| 映開<br>máz 3025年 62月 7日(金陽日) 11/19                                                      | 94X<br>104 KB                                 | 9050-F<br>9050-F                                   | 9359<br>9359                                          |
| <b>純額</b><br>+442 3025年 02月 7日(登場日) 11,19                                              | 94X<br>10.0 KB                                | 9750-8<br>9750-8                                   | 9 <b>31</b> 3<br>9313                                 |
| <b>時間</b><br>náz 3025年 02月 7日(金曜日) 11/19<br>ップファイルです。                                  | 94X<br>108 KB                                 | 9750-8<br>9750-8                                   | 9319<br>9319                                          |
| ● 単純<br>1025年 02月 7日(道曜日) 11.19<br>ップファイルです。<br>単純<br>単純                               | 94X<br>108 KB                                 | ダウンロード<br>ダウンロード<br>ダウンロード                         | 9315<br>9315<br>9315                                  |
| M部<br>nta: 3025年 02月 7日(金曜日) 11.119<br>ップファイルです。<br>解題<br>nta: 3025年 02月 7日(金曜日) 15:44 | 94X<br>105 KB<br>94X<br>105 KB                | 9750-F<br>9750-F<br>9750-F                         | 9315<br>9315<br>9315<br>9315<br>9315                  |
|                                                                                        | 1ファイルの最大サイズ 100 MI<br>④<br>ファイルをここにドラックルドロップレ | 17テイルの最大サイズ 100 MS<br>④<br>ファイルをここにドラックルドロップして自然でき | 1ファイルの最大サイズ 100 MB<br>④<br>ファイルをこここドラックルドロップして必知できます。 |

過年度の Moodle で利用していたコースのデータを新年度版 Moodle にリストアする場合は、ここで作成したバックアップファイルを一度自身の PC にダウンロードしてください。その後、ダウンロードしたファイルを新年度版 Moodle ヘアップロードしてリストアを行います(詳細は次節を参照)。

# 13.2 コースのリストア

コース画面右にあるブロックドロワを開き「管理」ブロック内の「コース再利用」の左側 にある「>」をクリックし、表示された項目から「リストア」を選択し、リストアを行 うための設定画面を表示します。

![](_page_169_Picture_2.jpeg)

## リストアに利用するバックアップファイルの選択

リストアを行うためのバックアップファイルは、(1)当該年度版 Moodle で作成されたバックアップファイル、もし くは(2)過年度版 Moodle や他の Moodle で作成されたバックアップファイルの2種類が考えられます。

(1)のバックアップファイルは「コースバックアップエリア」に表示されるので、置き換えたいファイルのリストアを 選択します。

(2)のバックアップファイルを利用する場合は、まず当該年度版の千葉大学 Moodle に①バックアップファイル をアップロードし、②リストアを選択します。

![](_page_169_Picture_7.jpeg)

リストアは、使用するバックアップファイルの確認の後、「宛先」「設定」「スキーマ」「レビュー」「処理」「完了」と進みます。まずはバックアップファイルの内容を確認し、画面最下部右側の「続ける」をクリックします。

## <u>宛先</u>

ここではリストア先を設定します。現在のコース、または現在のコース以外に教師として運用しているコースに データをリストアすることが可能です。またリストア先に加えてデータの復元方法も選択します。復元方法は、 既存のデータを残したままバックアップデータを追加する(追記)、もしくは既存データを消去した上でバックア ップデータを追加する(上書き)の2択です。

| 様合する                       | •                           | 現在のコースにリスト                | アを行う                              |             |
|----------------------------|-----------------------------|---------------------------|-----------------------------------|-------------|
| このコースのコンテンツを制除して<br>リストアする | °                           | 場合はこちらを利用し                | ます。                               |             |
| 既存のコースにリ                   | ストアする                       |                           |                                   |             |
| バックアップコースを関辞のコース<br>に報合する  | •                           |                           |                                   |             |
| 展开のコースコンテンツを削降して<br>リストアする | 0                           | -                         |                                   |             |
|                            |                             |                           |                                   |             |
| 心漠<br>コースを選択する             | コース俗称名                      | あいコース名                    | 現在のコース以外に                         | リス          |
| 必須<br>コースを選択する             | コース価格名<br>〇 2025-0115700002 | 展いコース系<br>2025-後延用デストコース2 | 現在のコース以外(こ<br>アを行う場合はこち)<br>用します。 | :リス <br>らを利 |

## 設定

リストアする項目を選択し、画面下の「次へ」をクリックします。

| 1. 確認 ► 2. 宛先 ► 3. 設定 ► 4. スキーマ | 7 ► 5. レビュー ► 6. 処理 ► 7. 完了 |
|---------------------------------|-----------------------------|
| リストア設定                          |                             |
| 登録済みユーザを含む                      | ×                           |
| 登録方法を含む                         | No ¢                        |
| ユーザロール割り当てを含む                   | ×                           |
|                                 | ◎ パーミッションオーバーライドを含む         |
|                                 | ◎ 活動およびリソースを含む              |
| ブロックを含む                         | ×                           |
| フィルタを含む                         | ×                           |
| コメントを含む                         | ×                           |
|                                 | ロ バッジを含む                    |
|                                 | ◎ カレンダーイベントを含む              |
| ユーザ売了詳細を含む                      | ×                           |
| コースログを含む                        | ×                           |
| 評定履歴を含む                         | ×                           |
|                                 | ロ グループおよびグルーピングを含む          |
|                                 | ◎ カスタムフィールドを含む              |
|                                 | 韓 コンテンツバンクコンテンツを含む          |
| H5P活動等のコンテンツにユーザの状態<br>を含む      | x                           |
|                                 | □ レガシコースファイルを含む             |
|                                 | キャンセル 次へ                    |

## スキーマ

セクション、またセクションに含まれる活動・リソースについてリストアする項目を選択し、画面下の「次へ」をク リックします。

| コース設定を上勝<br>きする   | No. 4                                             | ⊐-28                | <ul> <li>上書き</li> <li>2023-博徒用タストコース</li> </ul> |
|-------------------|---------------------------------------------------|---------------------|-------------------------------------------------|
| コース資料名            | ■上型さ<br>2025-@TES700001                           | コース発達日              | 581 0<br>(* 0) (* 00) (* 0) (* 0)               |
| 選択<br>すべて / なし (9 | イブオプションを表示する)                                     |                     |                                                 |
|                   |                                                   |                     |                                                 |
|                   | ち セクション 0                                         | ユーザデータ              | No                                              |
|                   | 5 セクション0<br>5 アナウンスメント目                           | 2- <del>47</del> -9 | No<br>No                                        |
|                   | 5 セクション0<br>5 アナウンスメント目<br>5 セクション1               | 1-47-9<br>1-47-9    | No<br>No                                        |
|                   | 5 セクション0<br>5 アナウンスメント:()<br>5 セクション1<br>5 東京アストロ | 2-97-9<br>2-97-9    | No<br>No<br>No                                  |

## レビュー、処理、完了

確認画面が表示されますので、確認後、画面最下部右側の「リストアを実行する」をクリックしてリストアを開始します。

正常に終了すると、下図のような画面が表示されます。

| 1.確認 - 2.宛先 - 3.設定 - 4.スキーマ - 5.レビュー - 6.処理 - 7.完了 |   |
|----------------------------------------------------|---|
| コースが正常にリストアされました。                                  | × |
| 続ける                                                |   |

# 14. インポート

## 14.1 概要

「インポート」機能を利用して、コンテンツを再利用する

「インポート」は、前年度に担当した同じ授業のコースなど、自分が教師ロールをもつ他のコースのコンテンツ を、現在利用しているコースに追加する機能です。インポートを利用することで、簡単に前年度コースのコンテ ンツを再利用することができます。

インポートできる内容は、セクションとそこに配置されたリソースや活動です

A. セクション

コースのホーム画面上で、授業の回や単元などでまとめたエリアで、課題、小テストなどの活動やリソース をインポートします。

B. リソース・活動

コースに含まれる資料、課題、動画、小テストなどをいいます。

| コース 設定                                                      | 参加者          | 評定し | ポート さ | BIEY |     |        |
|-------------------------------------------------------------|--------------|-----|-------|------|-----|--------|
|                                                             | 10 10 10 Aug |     |       |      |     |        |
| ~ 一般                                                        |              |     |       |      | すべて | を折りたたさ |
|                                                             |              |     |       |      |     |        |
|                                                             |              |     |       |      |     |        |
| 同 アナウンスメン                                                   | ~            |     |       |      |     |        |
| 目 アナウンスメン                                                   | × ト          |     |       |      |     |        |
|                                                             |              |     |       |      |     |        |
| <ul> <li>アナウンスメン</li> <li>第1回授業</li> </ul>                  | ット<br>動画 A   |     |       |      |     |        |
| <ul> <li>アナウンスメン</li> <li>第1回授業</li> <li>第1回授業</li> </ul>   | ット<br>動画 A   |     |       |      |     |        |
| <ul> <li>アナウンスメン</li> <li>第1回授業</li> <li>第1回授業レジ</li> </ul> | ット<br>動画 A   | B   |       |      |     |        |

学生の情報や活動内容はインポートできません。

学生の登録情報や活動内容(課題で提出したファイル、小テストの受験結果、フォーラムへの投稿文やアップ ロードファイル、Wikiの編集など)は、インポートできません。

# 14.2 インポート方法

インポートは、他のコースのセクションをインポートしたい、新しいコース上で行います。 新年度のコースにまだ何もコンテンツを作っていない段階でインポートを行うことを推奨します。

(1)インポート画面を開きます

方法1.ブロックドロワから開く方法 ブロックドロワを開き、「インポート」を選択します。

| 20xx-Moodle活用法 |           | 管理                                                                                                    |
|----------------|-----------|----------------------------------------------------------------------------------------------------|
|                | すべてを話りたたむ | <ul> <li>マコース管理</li> <li>印度</li> <li>ロース売了</li> <li>コーダ</li> <li>マイルダ</li> <li>レボート</li> <li>算 ド定表セットアップ</li> <li>&gt; 周期/5×7</li> </ul> |
| > 新しいセクション     |           | <ul> <li>● ごみ箱</li> <li>◆ コース再相用</li> <li>▲ インボート</li> </ul>                                                                             |
| > 新しいセクション     |           | ■ リストア<br>◆ リゼット                                                                                                    |

方法2.コースナビゲーションから開く方法

① 画面上部のコースナビゲーションから「さらに」をクリックします。

② 選択できるメニューが表示されますので「コース再利用」をクリックします。

③ 表示された画面上のボックスをクリックすると、操作メニューが表示されますので「インポート」をクリックし

| ま | す | - |
|---|---|---|
|   |   |   |

| 20xx- Moodle活用法                          |                                               |          |
|------------------------------------------|-----------------------------------------------|----------|
| コース 設定 参加者 評定 レポート                       | さらに、                                          |          |
| <ul> <li>一般</li> <li>アナウンスメント</li> </ul> | 問題パンク<br>コンテンツパンク<br>コース完了<br>フィルタ<br>LTM部ツール | すべてを折りたた |
|                                          | コース再利用                                        |          |

(2)データをインポートするコースを選択します

「データをインポートするコースを探す」画面 が表示されます。

ー覧には、ご自身が教員として登録されてい るコースが表示されます。必要なコースが表 示されない場合は「検索」欄を使用して検索す ることができます。

データをインポートしたいコースが見つかった ら、先頭にある「〇」をクリックし、「続ける」ボ タンを押します。 インボート・ 送離、ブロック、カレンダーイハント等、他のコースからアイテムをインボートしてください、ユーザデータはインボートされませ 1.3-ス第段・1.可能設定・1.スキーマ設定・4.確認れよびレビュー・5.インボートを発行する・5.常了 データをインポートするコースを探す: コースを避用する 古計コース取1 コース者等名 高いコース名 Chiba23-001 2023-もっと知りたいモ業大学(マニュアル用) 2025-manual-test11 2025-12 C-ID T (Drecode ٠ C shittiya2023-0001 おおもっと知りたい千葉大学 0 iest 20m-Moode语用语 C 2025-jamagatat2 2021-もっと知りたい千葉大学 3-スを検索する 検索 HI16

(3)インポートする項目の種類を選択します

「インポート設定」画面が表示されます。

インポートする項目の種類を選択します。 基本的な項目は既定で選択されています。過 年度のコースで細かな権限の変更やブロッ ク、フィルタを設定していなければ、特に変更 する必要はありません。

「次へ」をクリックします。

| XM ブロック、カレ     | ンダーイベント種、梅のコースからアイダムをインボートしてください。ユーダデータはイン | ボートされませ |
|----------------|--------------------------------------------|---------|
|                |                                            |         |
| 1.3~3.21(+2.2) | (資産・主法中へ交換業・も確認およびしビュー・ためつボートを展行する・1 高子)   |         |
| インホート設         | 戸 パーションオーバーライドを会わ                          |         |
|                | D Sestamble Team                           |         |
|                | 0 200 99880                                |         |
|                | 日 ファイルを80                                  |         |
|                | ロフィルタを含む                                   |         |
|                | 四 パッジを当む                                   |         |
|                | 章 カレンダーイベントを参加                             |         |
|                | 間検慮パンクを良む                                  |         |
|                | ◎ グループおよびグルービングを自む                         |         |
|                | 間 カスタムフィールドを自む                             |         |
|                | 8 コンテンジバングコンテンジを高む                         |         |
|                | D1.01-227-21800                            |         |

(4)インポートする項目を選択します

インポート元コースのセクション、活動・リソースの一 覧が表示されます。

インポート元コースのすべてのセクション、活動・リソ ースが選択された状態で表示されます。必要のない 項目があればチェックを外します。

「アナウンスメント」のチェックは必ず外してください。 ※「アナウンスメント」は新規コースにデフォルトとし て登録されているため、インポートする必要がありま せん。インポートしてしまうとどのアナウンスメントを 確認すればいいのか学生が混乱してしまうため、ご 注意ください。

「次へ」をクリックします。

(5)インポート項目を確認し、実行します

(2)(3)(4)で指定したインポートの設定が表示され ます。内容を確認し、間違いが無ければ「インポート を実行する」をクリックしてインポートを行います。

設定項目に間違いがあれば「前へ」をクリックして訂 正します

| 20)     | cx- Moodle活用法                                                                   |
|---------|---------------------------------------------------------------------------------|
| 7-      | - 102 PM RE 107-+ 200-                                                          |
| インボー    | ·                                                                               |
| 58. 70v | ウ、カレンダーイベント幕、極のコースからアイテムサインボートしてくたさい。ユーザデータはインボートされまけ                           |
| 7-740   | ▶ 1 初期回来 ● 1 34年一7個末 ● 4 編出日本(1 - 1 - 1 - 7 )ボート主要行する ● 4 三子                    |
| 次を含む    | 31                                                                              |
| HR TAT  |                                                                                 |
|         |                                                                                 |
|         | G-m                                                                             |
|         | G -a<br>G 7±0>2x>>=                                                             |
|         | Q 一編<br>Q アナウンスメントの<br>D 第1日回覧数編                                                |
|         | G - 編<br>G アナウンスメント ()<br>の 第1回照着数件<br>画 第1回照着数件 ()                             |
|         | G -版<br>図 アナウンスメント ()<br>ロ 第1回想要批判<br>G 第1回想要加考<br>日 第1回想要加考 ()<br>日 第1回想要知道 () |

| BR 7015 34-59-                            | 0.018.800 | -2852P175(E1)-0-1-0212015 2-97-08812-0-1-008956 |  |
|-------------------------------------------|-----------|-------------------------------------------------|--|
| 10-386-38880                              | 120.00    | 4. NUMARY 42-++ 1 (1-40-1 0100713+-1.97         |  |
| インポート設定                                   |           |                                                 |  |
| d-bisident ar                             | r-EAU     |                                                 |  |
| 04052000-30526                            |           | 1. A A A A A A A A A A A A A A A A A A A        |  |
| 20-/788H                                  |           |                                                 |  |
| $\sim \sim$                               | $\sim$    | ~~~~~~~~~~~~~~~~~~~~~~~~~~~~~~~~~~~~~~~         |  |
| 含まれるアイテム                                  | ke .      |                                                 |  |
| -                                         |           |                                                 |  |
|                                           | 1.1       |                                                 |  |
|                                           |           |                                                 |  |
| 81098                                     | (a)       |                                                 |  |
| 81008<br>81008/5240                       | 2         |                                                 |  |
| Roma<br>Roma<br>Romanica                  |           |                                                 |  |
| 83888<br>8388865240<br>82888654<br>923312 |           |                                                 |  |

インポートした項目が、新しいコース内に追加されていることを確認しましょう。新しいコース内のセクションにリソースや活動が配置されていても、それらが上書きされて消えてしまうことはありません。

## 14.3 インポート時のセクションや活動・リソースの挙動

インポートの際、インポート元となる過年度コースのセクションは、表示されている位置が対応している新しい コースのセクションにインポートされます。インポート元からインポート先にセクションや活動・リソースを移行さ せる際、移行させたい場所を選択することはできません。(例:セクション2番目のコンテンツを、インポート先の セクション1番目に移行させることはできない)

そのため、インポート作業を行ってから、編集モードを開始してセクションごと順番を移動させるか、バルク操作でコンテンツを複数移動させてください。

また、新しいコースに入力されているセクションのタイトルや概要テキストは変更されず、新しいコースに元か らある内容が残ります(上書きも追記もされません)。

ー方、課題やリソースについてはインポート元の活動やリソースが新しいコースに追加され、新しいコースに元 からあるものとインポート元から追加されたものの両方が表示されます。

昨年度のコースを今年度のコースにインポートする場合

| 【インボート元(昨年度)のコース】                                | 【インボート先(今年度)のコース】  |           |                                     |               |  |
|--------------------------------------------------|--------------------|-----------|-------------------------------------|---------------|--|
| 20xx-はじめてのmoodle                                 | 20xx-Moodle活用法     | インポート前    | 20xx-Moodle活用法                      | インポート後        |  |
| 3-3 R8 #58 #2 U/F-1 25C+                         | -9-3 BE WER BE X-0 |           | 3-3 22 038 32 1-5-1-                | 200.4         |  |
| 👻 -M #<*******                                   | 🧼 -aa              | ********* | ─#2                                 | #KTEWSEED     |  |
| (E) 7+7533551<br>Δ                               | E 795265           |           | D Prosidente                        |               |  |
| 🔍 18 1 18 12 12 12 12 12 12 12 12 12 12 12 12 12 | × 1922             |           | ► <u></u> #19>2                     |               |  |
| B Rimmedia.#                                     | B #/#>#:           | C -       | 🗃 nema                              |               |  |
| 87 ·                                             | ▶ ● 新しいセクション       |           | C . M LINERLY SAN                   |               |  |
| D                                                | ◎ 新しいセクション         |           | S FIGNER                            | 367 -         |  |
| ○ 第2回授業                                          |                    |           | (B 073FI                            |               |  |
| ■=BLZEAK                                         | 新しいセクション           |           | → 2回閉業                              |               |  |
|                                                  |                    |           |                                     |               |  |
|                                                  |                    |           | (1) We making out with the most re- | 110103403-000 |  |

A.今年度のコースで、セクションの名称を「ガイダンス」と変更している場合、昨年度のコースのセクション名の「第1回授業」はコピーされず、インポート後もそのままとなります。

B.昨年度のコースのリソース・活動は、インポート後に今年度のコースに追加されます。

C.今年度のコースに掲示されている「ガイダンス資料」は、インポート後も上書きされず、そのまま掲示されます。

D.今年度のコースのセクションが変更されていないデフォルト(「新しいセクション」)の場合、昨年度のセクション名「第2回授業」がコピーされます。

E.今年度のコースの2番目のセクションに昨年度のリソース・活動が追加されます。

## 14.4 問題バンクのエクスポートとインポート

コンテンツ全体ではなく、他のコースで作成した問題だけを流用したい場合には、問題バンクのエクスポートと インポートをすることで問題をコピーすることができます。

## (1)問題のエクスポート

 画面上部のコースナビゲーションから「さらに」を クリックし、「問題バンク」をクリックします。

![](_page_177_Picture_4.jpeg)

 (2)「問題」をクリックしてプルダウンメニューを開き、 「エクスポート」をクリックします。

| 20                                                                                                    | xx-lt | じめての    | Dmo | odle    |      |
|----------------------------------------------------------------------------------------------------|-------|---------|-----|---------|------|
| 5-                                                                                                    | 7 12  | 2 10/08 | ITZ | L-11-1- | 260- |
|                                                                                                    | -     |         |     |         |      |
| and the second second s |       |         |     |         |      |
| ACCURATE ACCURATE ACC | · ]   |         |     |         |      |
| 111日<br>11日<br>エクスポート                                                                                                    | •     |         |     |         |      |

- ③ ファイルフォーマットで「Moodle XML フォーマット」を選択します。
- ④「エクスポートカテゴリ」からエクスポートしたい
   カテゴリを選択します。
- ⑤「問題をファイルにエクスポートする」をクリック します。
- ⑥ 自動でエクスポートファイルがダウンロード されます。
   自動ダウンロードされない場合は、「ここを クリックしてください」をクリックしてください。

※ダウンロードが終わるまで、「続ける」を クリックしないでください。

⑦ ダウンロード完了後、「続ける」をクリックして、 問題バンクの画面に戻ります。

![](_page_177_Picture_13.jpeg)

| 20xx-はじめてのmoodle                     | e                               |
|--------------------------------------|---------------------------------|
| コース 設定 参加者                           | 261C -                          |
| (エクスポート •)                           |                                 |
| まもなくあなたのエクスポートファ<br>ダウンロードされない場合、ここを | イルのダウンロードが始まります。<br>クリックしてください。 |
| 統                                    | ける                              |

## (2)問題のインポート

 画面上部のコースナビゲーションから「さらに」を クリックし、「問題バンク」をクリックします。

| 20xx- | はじる | めての | moo | dle  |                   |
|-------|-----|-----|-----|------|-------------------|
| コース   | 設定  | 曾加者 | 評定  | レポート | さらに~              |
|       |     |     |     | 12   | 問題パンク             |
| ✓ 一般  |     |     |     |      | コンテンツパンク<br>コース完了 |

 (2)「問題」をクリックしてプルダウンメニューを開き、 「インポート」をクリックします。

![](_page_178_Picture_4.jpeg)

- ③ ファイルフォーマットで「Moodle XML フォーマット」を選択します。
- ④ エクスポートファイルを「ファイルを選択する」
   から選択、またはドラッグ&ドロップで追加します。
- **⑤**「インポート」をクリックします。

![](_page_178_Picture_8.jpeg)

- ⑥ インポートされる問題が表示されますので確認 してください。
- ⑦ インポート対象を確認したら、画面下部にある 「続ける」をクリックして、問題バンクの画面に戻りま す。

| 2025      | -検証     | 用テス          | トコ     | ース              |          |    |
|-----------|---------|--------------|--------|-----------------|----------|----|
| ⊐-X       | 設定      | <b>6</b> 22者 | 辞龙     | レオート            | 38IC+    |    |
| -1>#-1-   | *       |              |        |                 |          |    |
| インボート:    | ファイルよ   | の加速を料        | 新してい   | £7,             |          | ×  |
| 37-064    | 2.11(の日 | ≣e-ro#       | -1-    |                 |          | .* |
| 1. 次の天気区号 | はどれか    | 0            |        |                 |          |    |
| 2 ムードルを3  | 朝春起で、   | Eしく記入        | JTK ER | ы. (723<br>1016 | 小文字も正しく) |    |

8 カテゴリを開き、コピー元コースのカテゴリが追加 されていることを確認してください。

問題なくインポートがされていれば、小テストから 問題バンクの問題を追加することが可能です。

| 4               | 2025- | 検証      | 用テス              | .17    | ース                                                                                            |                                                         |
|-----------------|-------|---------|------------------|--------|-----------------------------------------------------------------------------------------------|---------------------------------------------------------|
|                 | コース   | 設定      | 參加者              | 評定     | レポート                                                                                          | さらに、                                                    |
| 89.88           | ٠     | )       |                  |        |                                                                                               |                                                         |
| 問題              | バン    | ל       |                  |        |                                                                                               |                                                         |
| 合致              | すべて・  | 合致:     |                  |        |                                                                                               |                                                         |
|                 |       |         |                  |        |                                                                                               |                                                         |
| 合致              | カテゴリ  | <u></u> | 3                |        | 」または継訳。                                                                                       |                                                         |
| 合致<br>AND       | カテゴリ  | 1       | 4                | -<br>- | -ス: 2025-@T                                                                                   | EST00001                                                |
| 合致<br>AND<br>合致 | カテゴリ  | いた問題も   | :表示する (          |        | -ス:2025-@T<br>025-検証用デ<br>2025-@TEST0                                                         | EST00001<br>ストコースのトップ<br>0001のデフォルト                     |
| 合致<br>AND<br>合致 | カテゴリ  | にた問題も   | ।<br>জ্যান্য্র । | -      | - <b>ス: 2025-@T</b><br>025-検証用テ、<br>2025-@TESTO<br><b>2025-</b> @TESTO<br><b>2025-</b> manual | EST00001<br>ストコースのトップ<br>0001のデフォルト<br>test11のデフォルト (1) |

## (3) 小テストからインポートした問題バンクを追加する

- ① 編集モードの開始後、小テストの作成を行い「保存して表示する」ます。 作成方法は「<u>04-1.1 小テストの作成と設定</u>」を参照してください。
- 2 作成した小テストが表示されますので「問題を追加する」をクリックします。

| 小テスト       | 設定    | 問題     | 受験結果 | 問題パンク |
|------------|-------|--------|------|-------|
| 問題を追加する    | 1     |        |      |       |
| 評定方法: 最高評点 |       |        |      |       |
| まだ問題が追加    | *れていま | Ett A. |      |       |

③ 問題の追加画面が表示されますので「追加」をクリックし、「+ 問題バンクから」を選択します。

| 問題        |              |      |        |               |
|-----------|--------------|------|--------|---------------|
| 職題:0 この小テ | ストは公開されています。 | 最大評点 | 10.00  | 保存            |
| 改パージ調整    | 複数のアイテムを避死する |      | 合計     | 評点: 0.00      |
| 1         |              | 1    | コシヤッフ  | 14 0<br>6 m - |
|           |              | + 1  | 市らい問題  |               |
|           |              | + 1  | 印度パンクカ | r6            |
|           |              | + 3  | ランダム開発 | 9             |

④ インポートしたカテゴリを選択します。

| 人力または選択 (###/5-9)                         | * Te10                                                                    |                                                                                                    |
|-------------------------------------------|---------------------------------------------------------------------------|----------------------------------------------------------------------------------------------------|
| 小テスト (問題パンク) のデフォルト<br>2025-検証用テストコースのトップ | 1745                                                                      | フィルタを適用する                                                                                                    |
| 2025-moodle-supportのデフォルト(2)<br>検証用のトップ   | 1                                                                         |                                                                                                    |
|                                           | 小テスト(問題パンク)のデフォルト 2025-検証用テストコースのトップ 2025-moodle-supportのデフォルト(2) 株証用のトップ | カまたは選択 _ ▼ <b>● サラスト (第回ルンク) のトゥブ ×</b><br>小テスト (問題パンク) のデフォルト<br>2025-検証用テストコースのトップ<br>2025-moodle-support のデフォルト(2)<br>検証用 のトップ |
⑤次の2種類の方法で問題を追加します。

複数選択:追加したい問題にチェックを入れて、「選択した問題を小テストに追加する」をクリック します。

+ 2 = 多岐選択問題 次の天気記号はどれか。 コ記述問題 ムードルを英語表記で正しく記入してください。(大文字小文字も正しく) 選択した問題を小テストに追加する

一問選択:対象の問題の左側にある、「+」をクリックすることで追加できます。

★□::: 多岐選択問題 次の天気記号はどれか。 

6 問題バンクから問題を追加できました。

| II /            | <b>ヽテスト検証</b>                             |
|-----------------|-------------------------------------------|
| 小テス             | <ul> <li>設定 問題 受験結果 問題バンク さらに~</li> </ul> |
| 問題              | •                                         |
| 問題<br>問題:1 この小テ | ストは公開されています。                              |
| 改ページ講整          | 複数のアイテムを選択する                              |
| <b>ペ</b> ージ1    |                                           |
| / =             | MoodleQuiz 千葉大学で利用している学習支援システム(LMS)の名称は   |

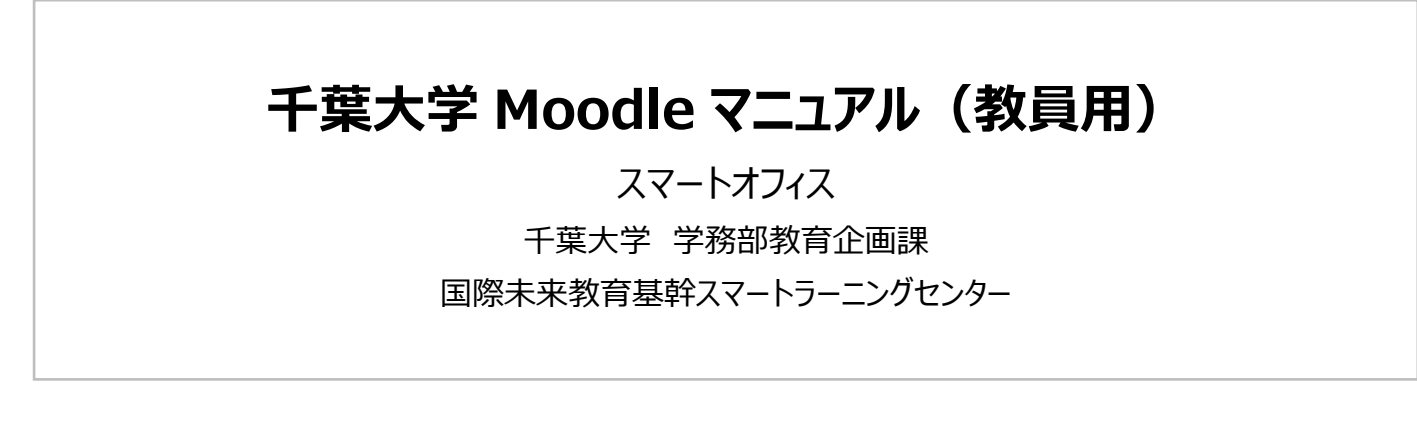